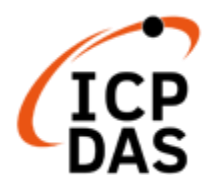

# I-7000/M-7000 Comprehensive Manual

Convering Setup, Wiring, and various SDK

# V1.0, Mar. 2025

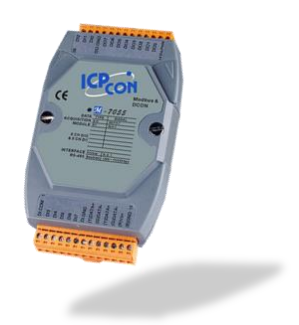

Technical support: service@icpdas.com Author: Kevin, Wayne, David Editor: Janice

#### Warranty

All products manufactured by ICP DAS are under warranty regarding defective materials for a period of one year, beginning from the date of delivery to the original purchaser.

#### Warning

ICP DAS assumes no liability for any damage resulting from the use of this product. ICP DAS reserves the right to change this manual at any time without notice. The information furnished by ICP DAS is believed to be accurate and reliable. However, no responsibility is assumed by ICP DAS for its use, not for any infringements of patents or other rights of third parties resulting from its use.

#### Copyright

Copyright @ 2025 by ICP DAS Co., Ltd. All rights are reserved.

#### Trademark

The names used for identification only may be registered trademarks of their respective companies.

#### **Contact US**

If you have any problem, please feel free to contact us. You can count on us for quick response. Email: service@icpdas.com

# **Revision History**

This chapter provides revision history information to this document.

The table below shows the revision history.

| Revision | Date     | Description   |
|----------|----------|---------------|
| V1.0     | 2025, 02 | Initial issue |

# **Content of Table**

| Revision History                                         | 3  |
|----------------------------------------------------------|----|
| Content of Table                                         | 4  |
| Chapter 1 Introduction                                   | 9  |
| 1.1 Getting Started                                      | 10 |
| 1.2 Features                                             | 13 |
| 1.3 Product Information                                  | 23 |
| 1.3.1 Selection Guide                                    | 23 |
| 1.3.2 Catalog/ Download Center/ Data Sheet / FAQ         | 23 |
| 1.3.3 Specifications/ Similar Products                   | 24 |
| Chapter 2 Hardware Installation                          | 25 |
| 2.1 Installation                                         | 25 |
| 2.2 Dimensions (Units: mm)                               | 25 |
| 2.3 Connecting the I/O Module                            | 26 |
| 2.3.1 System Architecture #1 (Bus Topology) - Converters | 26 |
| 2.3.2 System Architecture #2 (Bus Topology) - Repeater   | 27 |
| 2.3.3 System Architecture #3 (Tree Topology) - Hub       | 28 |
| 2.4 Operating Switch and Parameters                      | 29 |
| Chapter 3 Software Tool - DCON Utility Pro               |    |
| 3.1 Search I/O Modules & Online Configuration Page       |    |
| 3.2 Open the Offline Configuration Page                  | 32 |
| 3.3 Settings Page - Configuration                        |    |
| 3.3.1 Common Settings for I-7000/M-7000 Modules          | 33 |
| 3.3.2 AI or AO Settings                                  | 34 |
| 3.4 AI Settings Page                                     | 37 |
| 3.4.1 M-7004 Settings Page                               | 41 |
| 3.4.2 Settings Page – User Defined Type (7005)           | 43 |
| 3.4.3 Settings Page - Linear Mapping                     | 46 |
| 3.4.4 Settings Page – Logger Configuration (M-7017mC-16) | 47 |
| 3.5 I/O Alarm Settings Page                              | 48 |
| 3.5.1 Settings Page - AI/DO Alarm                        | 48 |
| 3.5.2 Settings Page - DI/DO Alarm                        | 49 |
| 3.5.3 Settings Page - Al Alarm                           | 50 |
| 3.5.4 Settings Page - DO/Alarm                           | 50 |
|                                                          |    |

| 3.5.5 Settings Page - DO/Alarm (/LED) (7080/80B)   | 51 |
|----------------------------------------------------|----|
| 3.5.6 Settings Page - DO/Alarm Status (7005)       | 54 |
| 3.6 AO Settings Page                               | 55 |
| 3.6.1 Settings Page - Excitation                   | 56 |
| 3.7 DI Settings Page                               | 57 |
| 3.7.1 Settings Page - DI/DI Latch                  | 58 |
| 3.7.2 Settings Page - DI Counter                   | 58 |
| 3.8 DO Settings Page                               | 59 |
| 3.9 Counter, Frequency, and Encoder                | 60 |
| 3.9.1 Settings Page - PWM                          | 60 |
| 3.9.2 Settings Page – Counter/Frequency (7080/80B) | 61 |
| Disable Options under Frequency Mode (7080/80B)    | 62 |
| 3.9.3 Settings Page - Encoder (I-7083, 7083B)      | 63 |
| 3.9.4 Settings Page - Counter Value (M-7084, 7088) | 64 |
| For the M-7084                                     | 64 |
| For the 7088(D)                                    | 65 |
| 3.9.5 Settings Page - Counter Settings (M-7084)    | 66 |
| 3.9.6 Settings Page - Low Pass Filter (M-7084)     | 67 |
| 3.9.7 Settings Page - 7 Segment LED (7088D)        | 68 |
| 3.10 Settings Page – Host WDT                      | 69 |
| 3.11 Settings Page - Commands Log                  | 73 |
| 3.12 Settings Page - Summary                       | 74 |
| Chapter 4 DCON/Modbus Commands                     | 75 |
| 4.1 Command Line Tool                              | 76 |
| Chapter 5 Software Development of I-7000 series    | 77 |
| 5.1 Using DCON Commands                            | 77 |
| 5.2 Using PACSDK                                   | 79 |
| 5.3 Using OPC DA Server                            | 84 |
| 5.4 Using LabVIEW (DCON)                           | 86 |
| 5.5 Using Win-GRAF (DCON)                          | 87 |
| Chapter 6 Software Development of M-7000 series    | 91 |
| 6.1 Using Modbus Master Tool                       | 91 |
| 6.2 Using Linux Modbus SDK                         | 96 |
| 6.3 Using nModbus                                  | 97 |
| 6.3.1 Modify the Form                              | 99 |
| I-7000/M-7000 Comprehensive Manual v1.0            | P5 |

| 6.3.2 Modify C# Code                                      | 99  |
|-----------------------------------------------------------|-----|
| 6.3.3 Modify VB Code                                      | 104 |
| 6.3.4 Test the Demo Program (WinForm, C#)                 | 108 |
| 6.4 Using LabVIEW (Modbus)                                | 110 |
| 6.5 Using Win-GRAF (Modbus)                               | 111 |
| 6.6 AVEVA Edge                                            | 119 |
| 6.6.1 Example1: M-7018 Configuration Setup                | 119 |
| The M-7018 Webpage and Download Files                     | 119 |
| Configure M-7018 Parameters (DCON Utility Pro)            | 120 |
| Engineering or 2's Complement AI Values                   | 121 |
| 6.6.2 Example1: AVEVA Edge and the M-7018 Module          | 122 |
| Create the Project and Tags                               | 122 |
| Add the Screen                                            | 124 |
| Add the Text Object                                       | 125 |
| Add a System Symbol                                       | 127 |
| Add the MODBU (Modbus RTU) Communication Driver           | 128 |
| Add a Driver Worksheet for Analog Inputs (Engineering)    | 130 |
| Add a Driver Worksheet for Analog Inputs (2's Complement) | 133 |
| 6.6.3 Example 2: M-7026 Configuration Setup               | 136 |
| The M-7026 Webpage and Download Files                     | 136 |
| Configure M-7026 Parameters (DCON Utility Pro)            | 136 |
| 6.6.4 Example2: AVEVA Edge and the M-7026 Module          | 138 |
| Create the Project and Tags                               | 138 |
| Add the Screen                                            | 139 |
| Add the Text Object and Assign the Tag                    | 140 |
| Add the MODBU (Modbus RTU) Communication Driver           | 142 |
| Add a Driver Worksheet for I/O (Engineering)              | 143 |
| Add a Driver Worksheet for I/O (2's Complement)           | 152 |
| Chapter 7 Application Notes                               | 155 |
| 7.1 Common Descriptions                                   | 155 |
| 7.1.1 Module Output Status                                | 155 |
| 7.1.2 Reset Status                                        | 155 |
| 7.1.3 Dual Watchdog Operation                             | 156 |
| 7.1.4 Frame Ground (F.G.)                                 | 157 |
| 7.2 Descriptions of AI and AO                             | 158 |
|                                                           |     |

|                              | 7.2.1 Hexadecimal Data Conversion                     | 158 |  |  |  |  |  |  |
|------------------------------|-------------------------------------------------------|-----|--|--|--|--|--|--|
|                              | 7.2.2 High/Low Alarm159                               |     |  |  |  |  |  |  |
|                              | 7.2.3 Thermocouple                                    | 160 |  |  |  |  |  |  |
| 7.2.4 Resistance Measurement |                                                       |     |  |  |  |  |  |  |
| 7.2.5 Transmitter            |                                                       |     |  |  |  |  |  |  |
|                              | 7.2.6 Linear Mapping                                  | 163 |  |  |  |  |  |  |
|                              | 7.2.7 Analog Output1                                  |     |  |  |  |  |  |  |
|                              | 7.2.8 Slew Rate Control16                             |     |  |  |  |  |  |  |
|                              | 7.2.9 Analog Output Read-back                         | 165 |  |  |  |  |  |  |
| 7.3                          | Descriptions of DI and DO                             | 166 |  |  |  |  |  |  |
|                              | 7.3.1 Digital Input and Event Counter                 | 166 |  |  |  |  |  |  |
|                              | 7.3.2 Digital Output                                  | 166 |  |  |  |  |  |  |
|                              | 7.3.3 Safe Value and Power-on Value of Digital Output | 166 |  |  |  |  |  |  |
|                              | 7.3.4 D/O Operation Principle                         | 167 |  |  |  |  |  |  |
| 7.4                          | Descriptions of Counter, Frequency, and Encoder       |     |  |  |  |  |  |  |
|                              | 7.4.1 Counter/Frequency Input Mode Selection          |     |  |  |  |  |  |  |
|                              | 7.4.2 Frequency Measurement                           |     |  |  |  |  |  |  |
|                              | 7.4.3 LED Display Format                              | 169 |  |  |  |  |  |  |
|                              | 7.4.4 Encoder & Synchronous Encoder                   | 170 |  |  |  |  |  |  |
|                              | 7.4.5 Preset Value of Encoder                         | 170 |  |  |  |  |  |  |
|                              | 7.4.6 Encoder Counting Sequence                       | 170 |  |  |  |  |  |  |
|                              | 7.4.7 XOR Control Bit Setting                         | 171 |  |  |  |  |  |  |
| Appendix A                   | DCON Utility Pro – FAQ                                | 173 |  |  |  |  |  |  |
| Appendix B                   | Type Code for AI Values (Modbus Protocol)             | 176 |  |  |  |  |  |  |
| B.1                          | M-7013P, M-7013PD                                     | 176 |  |  |  |  |  |  |
| B.2                          | M-7015, M-7015P                                       | 178 |  |  |  |  |  |  |
| B.3                          | M-7017/18/19 Series                                   |     |  |  |  |  |  |  |
| B.4                          | M-7024, M-7024R, M-7024L                              |     |  |  |  |  |  |  |
| B.5                          | B.5 M-7024U, M-7026, M-702818                         |     |  |  |  |  |  |  |
| B.6                          | 5 M-7084                                              |     |  |  |  |  |  |  |
| Appendix C                   | Type Code for AI Values (DCON Protocol)               |     |  |  |  |  |  |  |
| C.1                          | 7005 (Thermistor)                                     |     |  |  |  |  |  |  |
| C.2                          | I-7011                                                |     |  |  |  |  |  |  |
| C.3                          | I-7012/14 Series (AI)                                 | 190 |  |  |  |  |  |  |
| C.4                          | 7013/15/33 Series (RTD)                               | 191 |  |  |  |  |  |  |
|                              | I-7000/M-7000 Comprehensive Manual v1.0               | P7  |  |  |  |  |  |  |

| C.5 | 7016  | Series                   | 195 |
|-----|-------|--------------------------|-----|
| C.6 | 7017/ | /18/19 Series            | 196 |
|     | C.6.1 | 7017 Series              | 198 |
|     | C.6.2 | 7018 Series              | 199 |
|     | C.6.3 | 7019 Series              | 201 |
| C.7 | 7021, | /22/24/28 Series         | 204 |
|     | C.7.1 | I-7021 and I-7021P       | 204 |
|     | C.7.2 | I-7022 and M-7022        | 204 |
|     | C.7.3 | 7024, 7024R, and M-7024L | 205 |
|     | C.7.4 | M-7024U and M-7028       | 205 |

# **Chapter 1** Introduction

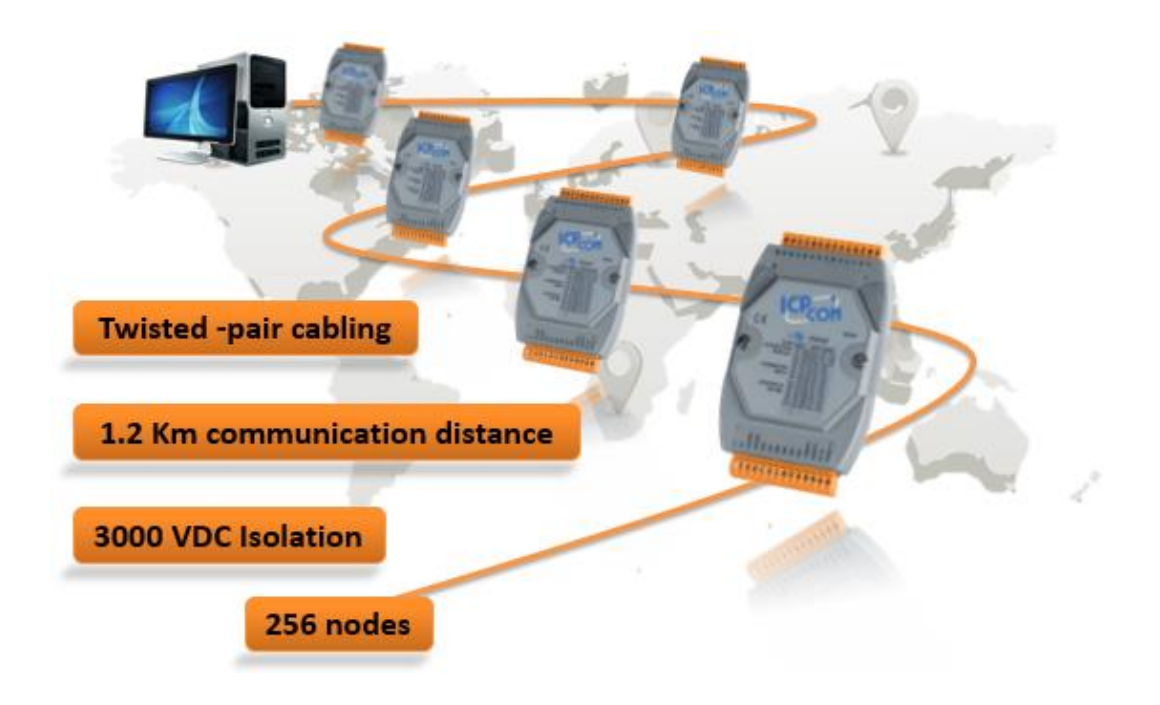

The I-7000 and M-7000 series remote I/O module provide cost-effective protection and conditioning for a wide range of valuable industrial control system. The product line includes sensor-to-computer, computer-to-sensor, digital I/O, timer/counter, RS-232 to RS-485 converter, USB to RS-485 converter, RS-485 repeater, RS-485 hub and RS-232/422/485 to Fiber Optics.

The I-7000 supports DCON protocol, and the M-7000 supports Modbus RTU and DCON protocols. Many SCADA/HMI software and PLCs that support the Modbus RTU protocol can easily integrate with M-7000 modules.

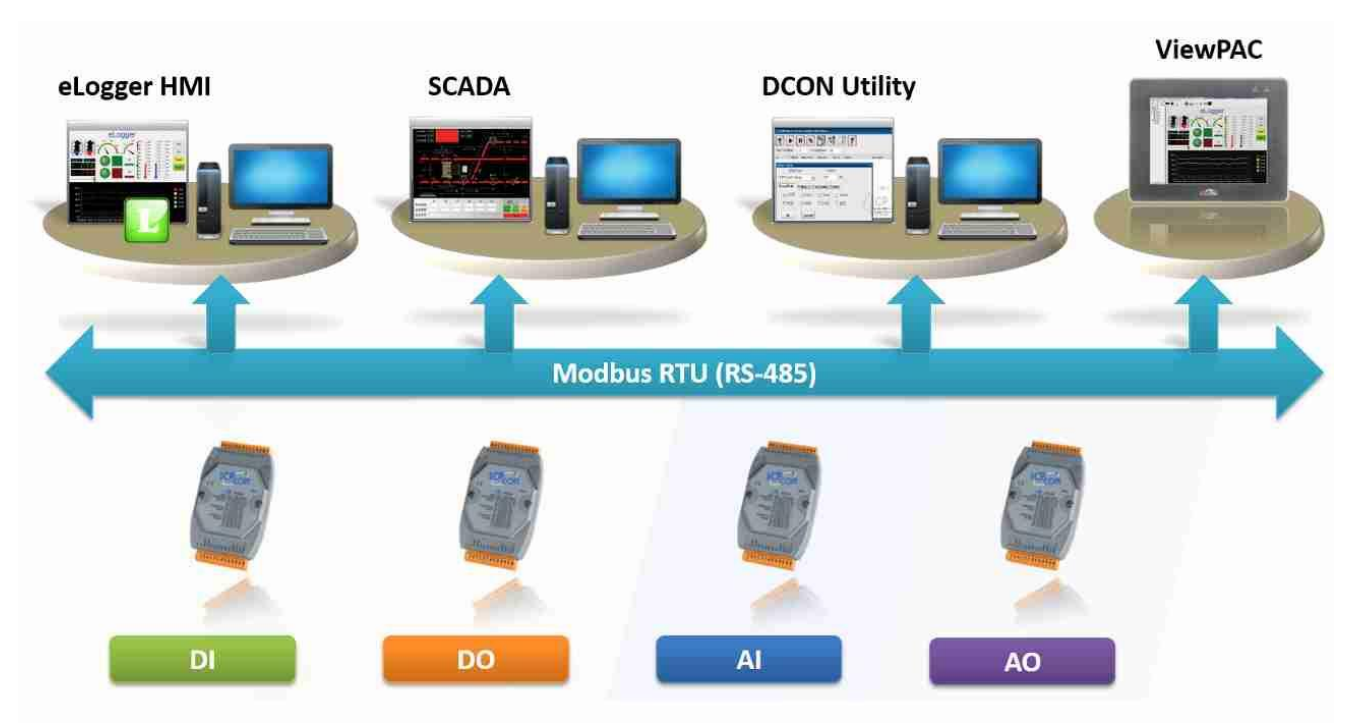

# 1.1 Getting Started

The I-7000 series only supports the DCON protocol, while the M-7000 series supports both DCON and Modbus protocols. When the module is set to DCON mode, communication parameters must be configured in Init mode. <u>Note:</u> Only one module can be set at a time.

#### Step 1: Power on in INT mode.

Set the DIP switch to "Init" (or connect the "INIT" pin to "GND") before powering up the module.

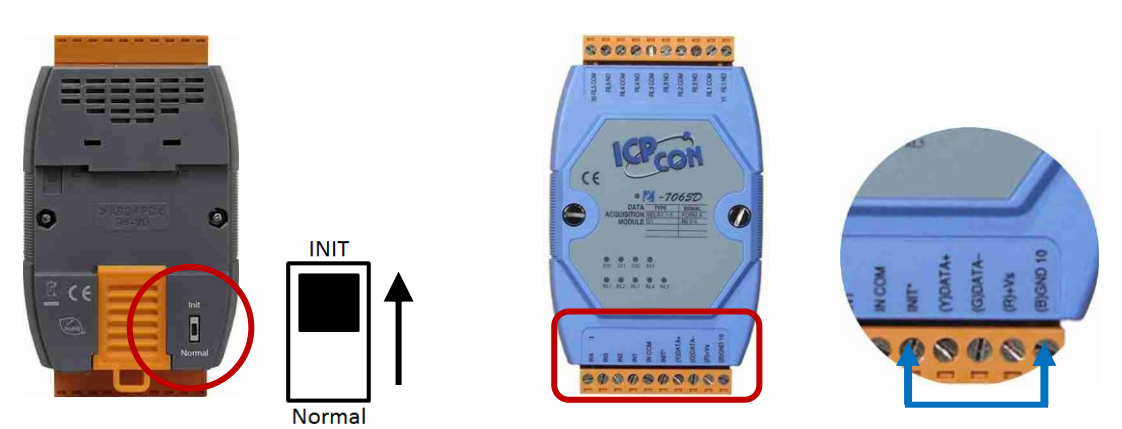

#### Communication Parameters:

| Parameter | Factory<br>(Norma | Default<br>l Mode) | In INIT mode, the initial value is fixed |  |
|-----------|-------------------|--------------------|------------------------------------------|--|
| Woder     | I-7000            | M-7000             | I-7000/M-7000                            |  |
| Protocol  | DCON              | Modbus RTU         | DCON                                     |  |
| Address   | C                 | )1                 | 00                                       |  |
| Baud Rate | 9600              |                    |                                          |  |
| Parity    | N,8,1             |                    |                                          |  |

#### Step 2: Connect the module to a PC and power supply.

The I-7000/M-7000 series modules are equipped with an RS-485 port, which can be connected to a PC using an RS-232 (or USB) to RS-485 converter.

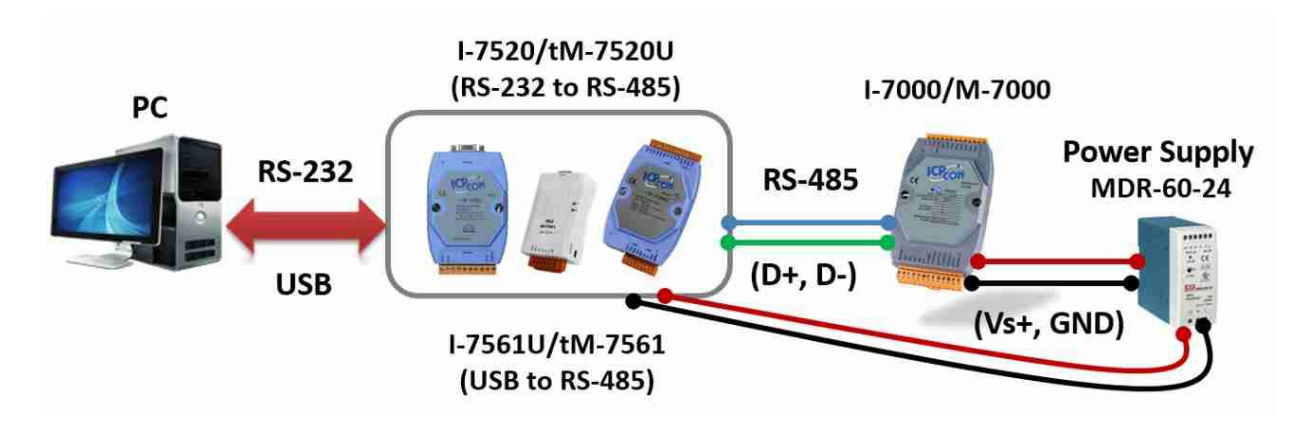

#### Step 3: Download and install the DCON Utility Pro.

https://www.icpdas.com/en/product/guide+Software+Utility\_Driver+DCON\_\_Utility\_Pro

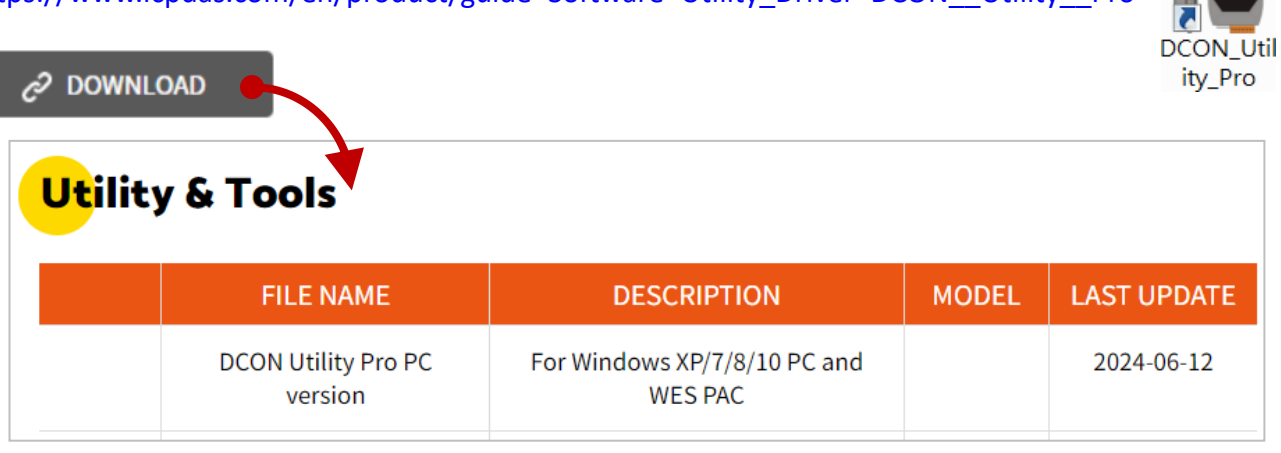

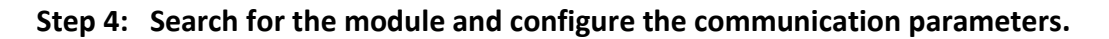

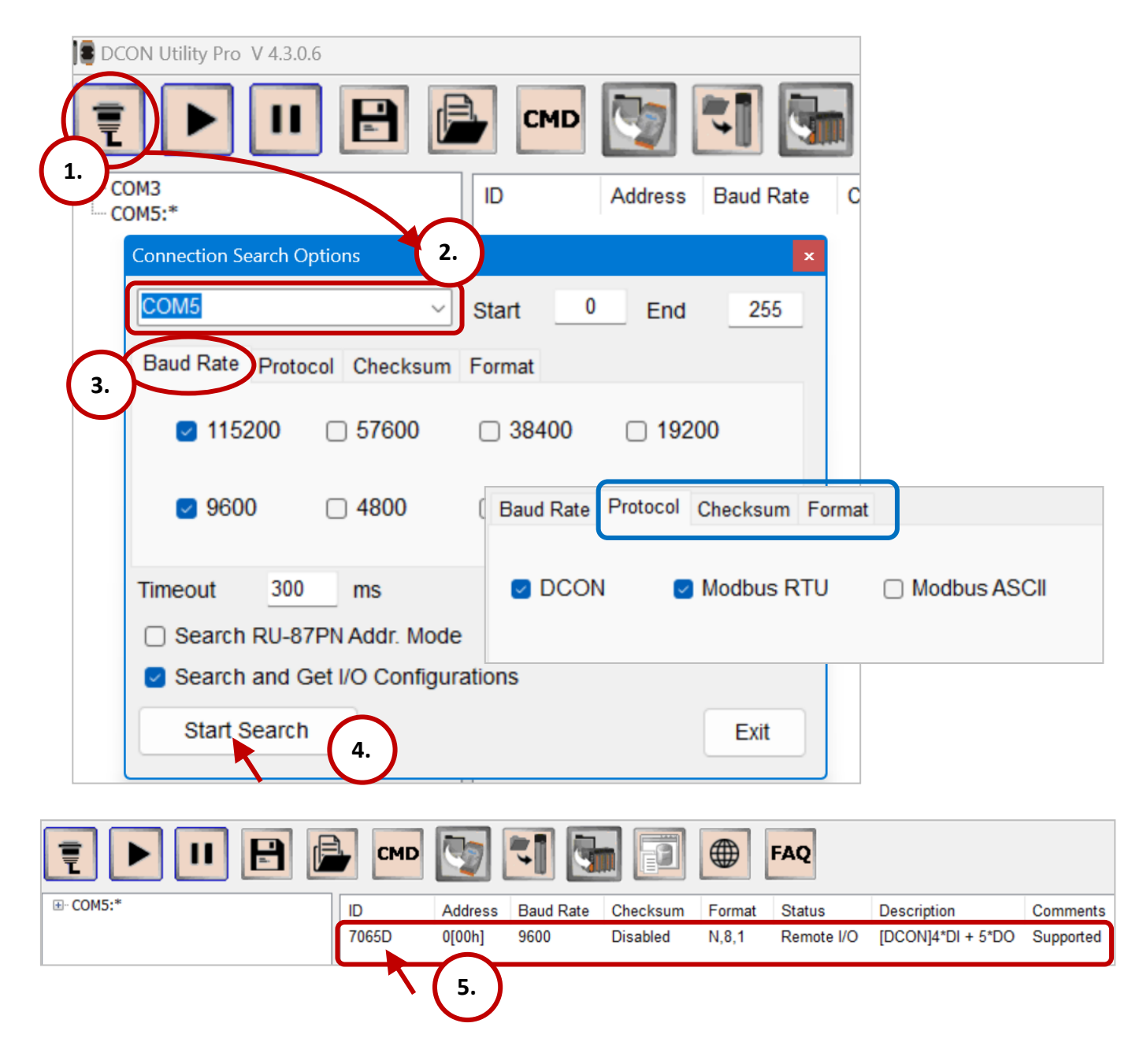

| 7065D Firmware[B109]                                               |                                                                                                    | ×                                     |
|--------------------------------------------------------------------|----------------------------------------------------------------------------------------------------|---------------------------------------|
| Configuration DO                                                   | Host WDT DI Commands Log Summary                                                                                                    |                                       |
| Protocol (INIT*)<br>Address<br>Baud Rate (INIT*)<br>Parity (INIT*) | DCON<br>0 to coordinate of the initial values are dissonant of the initial values are dissonant of the initial value are dissonant of the initial values are dissonant of the initial values are dissonant of the initial value are dissonant of the initial value are disso | splayed in<br>odify the<br>are below. |
| Checksum (INIT*)                                                   | Disabled V Protocol (INIT*) DCON                                                                                                    | ~                                     |
| Response Delay                                                     | Address     2       Baud Rate (INIT*)     115200       Parity (INIT*)     N,8,1       Checksum (INIT*)     Disabled                                                                                                    | [02H]<br>~<br>~                       |
| 8.<br>Exit                                                         | 7.<br>Set                                                                                                    | Module Configurations                 |

#### Step 5: Set the module to Normal mode and reboot.

Set the switch back to the "**Normal**" position (or disconnect the INIT and GND pins) and restart the module to apply the new settings.

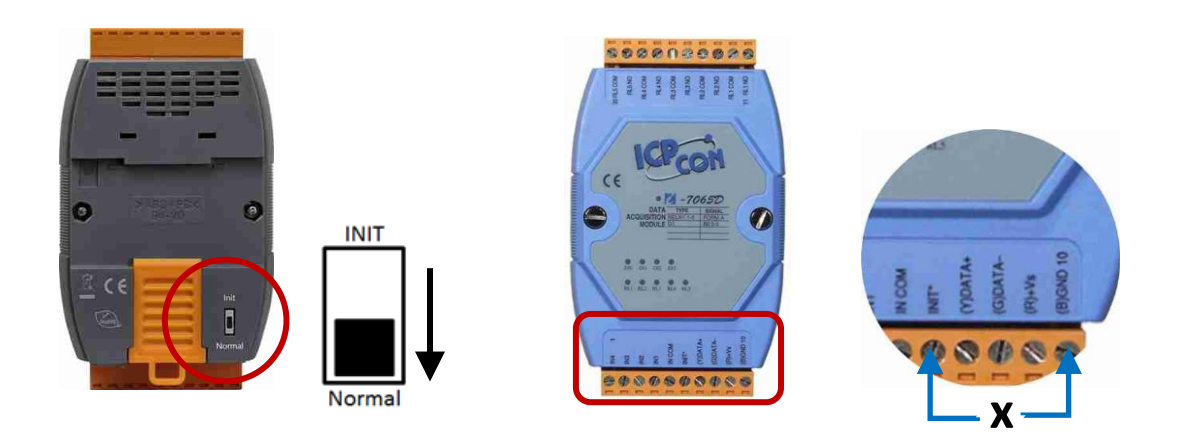

Step 6: Search for the module again to ensure the new settings have taken effect.

| DCON Utility Pro V 4.3.0.6 Searching COM5 |             |           |          |        |            |                   |           |
|-------------------------------------------|-------------|-----------|----------|--------|------------|-------------------|-----------|
| ₹▶॥ 🖻 🖨                                   | смр         | 1         |          |        | FAQ        |                   |           |
|                                           | ) Address   | Baud Rate | Checksum | Format | Status     | Description       | Comments  |
| 70                                        | 065D 2[02h] | 115200    | Disabled | N,8,1  | Remote I/O | [DCON]4*DI + 5*DO | Supported |

### 1.2 Features

#### • RS-485 Industrial Multi-Drop Network

The I-7000/M-7000 series modules use the industrial EIA RS-485 communication interface to transmit and receive data at high speeds over long distances. All modules are easy to integrate with standard computers and controllers. Internal surge protection circuitry is used on the data lines to protect the modules from voltage spikes.

#### • I/O type and Range Programmable

The analog modules support various I/O types and data ranges, which can be configured remotely by issuing commands from the host.

#### • Easy Mounting and Connection

Users can choose between DIN rail or piggyback mounting for installation of the module.

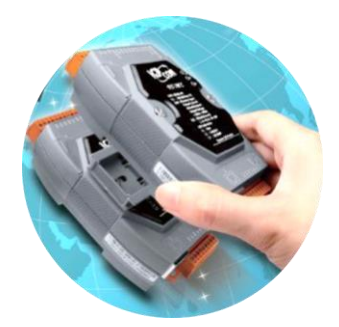

#### • Dual Watchdog

The I-7000/M-7000 series modules feature both module and host watchdog functions to prevent errors and enhance the reliability and stability of the control system.

#### 1) Module Watchdog:

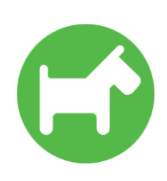

The hardware watchdog is a circuit designed to monitor the operational status of the module. It uses a timer mechanism: during normal operation, the timer is periodically reset to zero and continues counting. If a timeout occurs, the module will automatically restart and load its default power-on values.

#### 2) Host Watchdog:

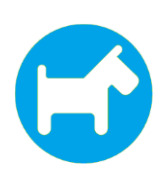

The Host Watchdog is a software function designed to monitor the communication status between the host and the module. It uses the host's internal timer (e.g., PC, PLC, or PAC). Under normal operation, the host sends an "alive" signal to the module. If a timeout occurs, the module automatically loads the safe value. Once the timeout condition is cleared, the module restarts and loads the power-on value.

• Programmable Power-on Value and Safe Value

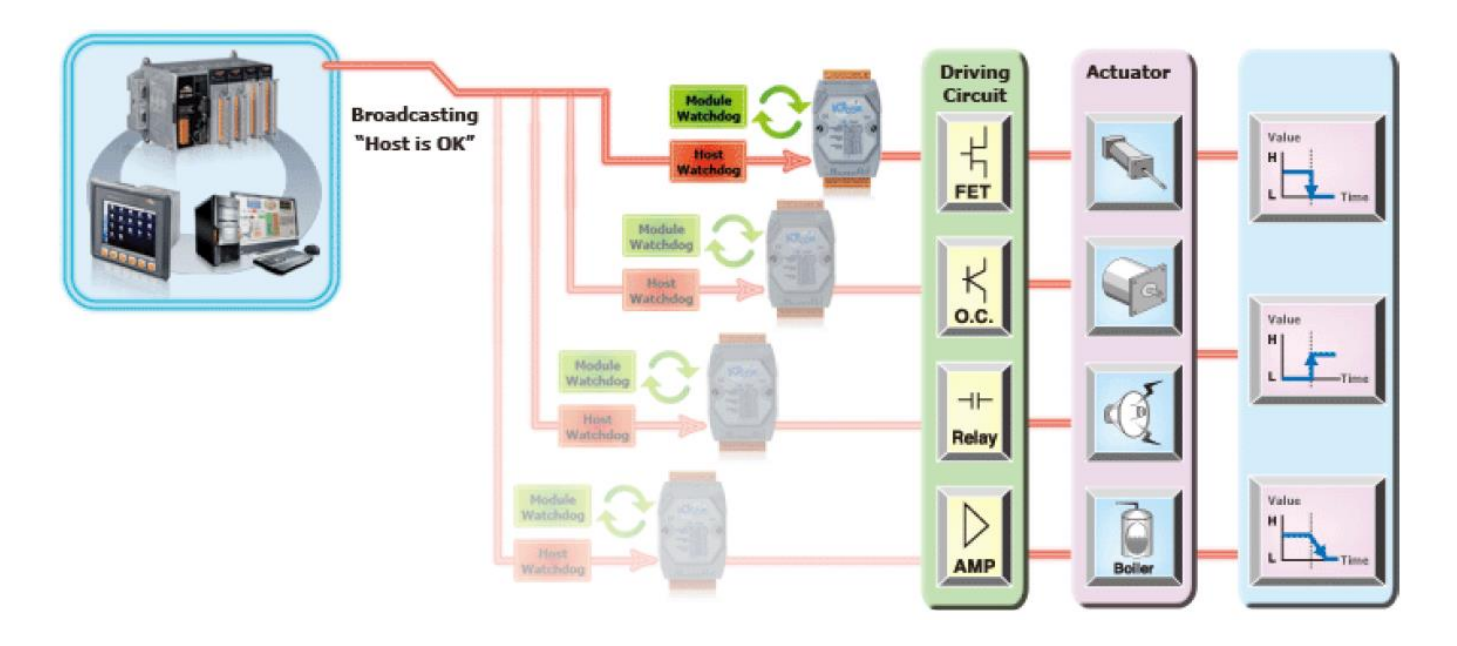

The DO and AO modules feature programmable power-on and safe values. When the host's watchdog mechanism is triggered, the DO or AO output will be set to its pre-configured safe value.

#### Advanced DI Functions

The DI channel is not only used to read the digital input status but also provides several advanced functions.

#### **DI Latch Function**

All DI channels feature a latch function that retains high/low events in the module's internal registers. Typically, the host polls each module individually to obtain the DI status. However, there are occasional instances where a DI channel might generate a very brief pulse signal that could be missed if it occurs outside the polling period. With the latch function enabled, short-duration signals ( $\geq$ 5 ms) will no longer be lost.

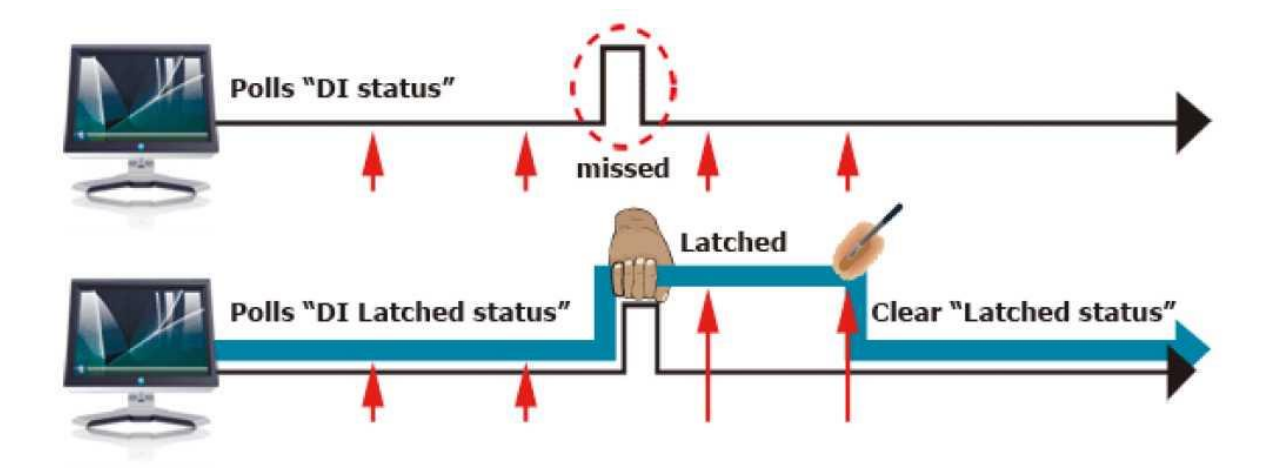

#### Low Speed Counter

The DI module automatically counts the DI signal in the background and can detect and count signals up to 100Hz.

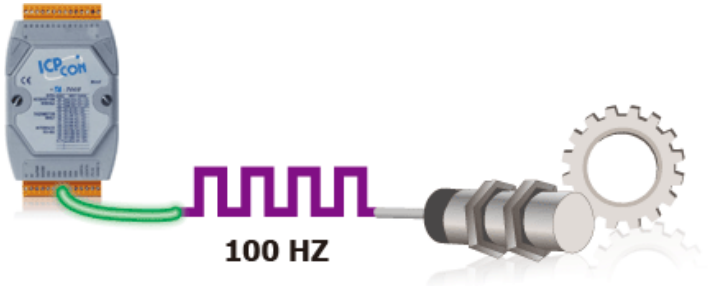

#### Overvoltage Protection

Many of ICP DAS's analog input modules provide high overvoltage protection for the analog input channels. If the user accidentally connects the wrong line or a high voltage spike is applied to the analog input terminals, the module won't be damaged and will continue to provide accurate readings. This feature improves reliability, reduces maintenance needs, and makes the entire system more robust.

#### • Over-current Protection

For the current measurement module, introducing high currents or voltages into the current loop could damage the module. ICP DAS has upgraded the protection to handle up to ±120 VDC and ±1000 mA. This improvement ensures that high currents or voltages in the loop won't damage the module, keeping the entire system running smoothly.

The "R" and "Z" versions of the I-7000/M-7000 provide continuous overvoltage and overcurrent protection, effectively safeguarding equipment from damage caused by pulses or surges.

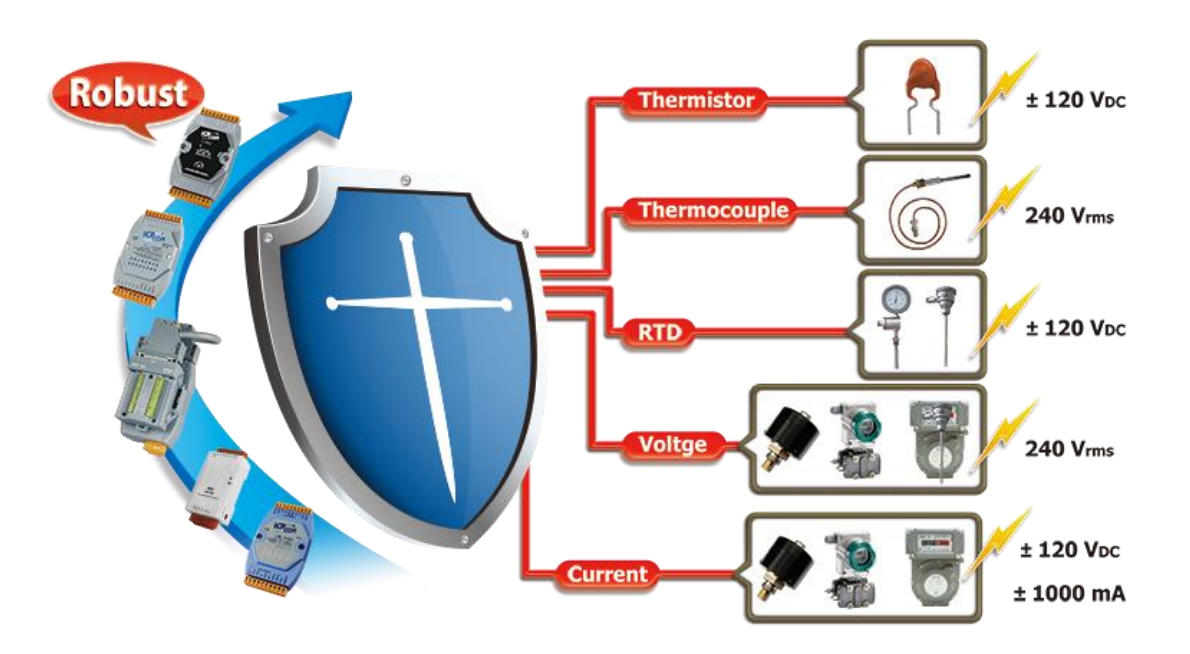

#### • Virtual Channel to Channel Isolation

The "R" and "Z" versions of the analog input modules provide  $\pm 400$  VDC virtual channel-to-channel isolation to prevent noise interference from adjacent channels in industrial environments. These modules include the I-7017R, I-7017Z, I-7018R, I-7018Z, I-7019R, and I-7019Z. While there is no physical channel-to-channel isolation, the leakage current between adjacent channels is only 1µA, resulting in minimal and negligible interference.

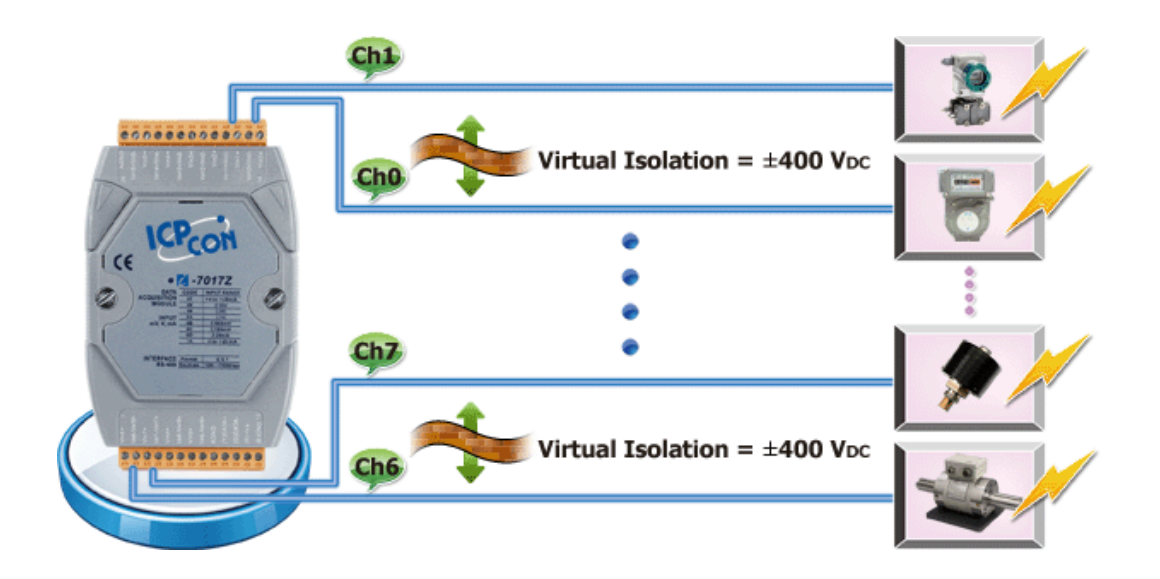

#### Physical Channel-to-Channel Isolation

To achieve the **Channel-to-Channel Isolation** specification, **a communication module** (7000 series) must work in conjunction with **a signal conditioning module** (SG-300 series). This combination provides 3000VDC Channel-to-Channel Isolation protection.

#### M-2217CI X 1pcs = M-7017 X 1pcs + SG-3071 X 8pcs

Advantages of Channel-to-Channel Isolation Protection:

- 1. Saves installation space
- 2. Simplifies wiring
- 3. Reduces costs

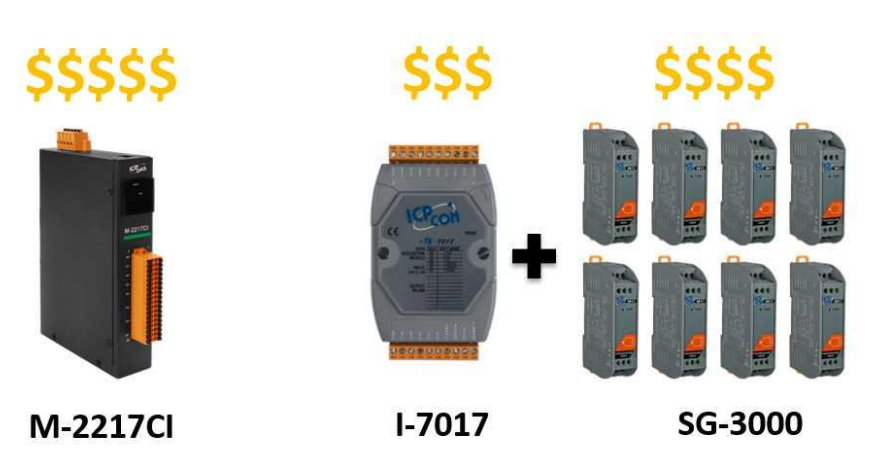

| Model                    | I/O            | Channel-to-Channel<br>Protection | Communication Interface     |
|--------------------------|----------------|----------------------------------|-----------------------------|
| ET-2217Cl<br>ET-2217-4   | 8 AI<br>4 AI   | 3000VDC                          | 2-Port Ethernet             |
| ET-2228CI<br>ET-2224CI   | 8 AO<br>4 AO   | 3000VDC                          | MQTT, SNMP V2c              |
| ET-2218Cl<br>ET-2218Cl-4 | 8 TC<br>4 TC   | 3000VDC                          |                             |
| ET-2215Cl<br>ET-2215Cl-4 | 8 RTD<br>4 RTD | 3000VDC                          |                             |
| M-2217Cl<br>M-2217Cl-4   | 8 AI<br>4 AI   | 3000VDC                          | RS-485 X 1                  |
| M-2228CI<br>M-2224CI     | 8 AO<br>4 AO   | 3000VDC                          | Protocol – Moubus Kro, DCON |
| M-2218Cl<br>M-2218Cl-4   | 8 TC<br>4 TC   | 3000VDC                          |                             |
| M-2215Cl<br>M-2215Cl-4   | 8 RTD<br>4 RTD | 3000VDC                          |                             |

In industrial field applications, using a module with channel-to-channel isolation protection improves system performance, ensures equipment safety, and enhances reliability by offering the following advantages:

#### 1. Improve System Stability and Reliability

#### □ Prevent Signal Interference

In industrial control systems, multiple signal sources and paths are common. Without proper isolation, crosstalk can occur, leading to signal distortion or increased noise. Using an isolated module prevents interference between signal channels, enhancing system stability.

#### □ Reduce System Failures

Prevent a single channel issue, such as a short circuit or overload, from impacting other channels. This improves the system's fault tolerance and reliability.

#### 2. Improve Measurement Accuracy

□ In industrial measurement applications such as temperature, pressure, and flow, channel isolation is crucial for maintaining accurate and reliable data. For example, in multi-channel data acquisition systems, a shared ground can introduce signal crosstalk, leading to distorted readings and inaccurate measurements. By implementing an isolated module, these interferences are eliminated, ensuring precise and stable signal acquisition for industrial control and monitoring systems.

#### 3. Enhanced equipment security

#### □ Preventing the spread of electrical faults:

Industrial fields often encounter high-voltage or high-current environments. Channel-to-channel isolation prevents electrical faults (e.g., over-voltage, short circuits) in one channel from affecting others or the overall system, ensuring the safety of both equipment and personnel.

#### □ Prevent ground loop problems:

Inconsistent ground potentials between devices can cause ground loops, leading to noise, signal distortion, and potential damage to sensitive equipment. An isolated module effectively eliminates this issue, enhancing the overall system's safety and stability.

#### 4. Reduces noise and interference

#### □ Improved Electromagnetic Compatibility (EMC):

Industrial environments often contain strong sources of electromagnetic interference (EMI), such as large mechanical or high-power equipment. Channel-to-channel isolation minimizes noise propagation, enhancing equipment immunity and overall electromagnetic compatibility (EMC). This is crucial for ensuring the proper operation of sensitive devices, such as measurement instruments and communication equipment.

#### □ Reduces the effect of external noise:

The isolation module can effectively reduce the influence of external electromagnetic noise or voltage fluctuations to ensure a clear and stable signal.

#### 5. Flexible system scalability

□ In many industrial control systems, scalability becomes a key concern as the number of devices increases. Channel-to-channel isolated modules enable different equipment or control channels to operate independently, allowing system expansion or upgrades without disrupting other parts of the system.

#### 6. Improved signal quality and data transfer speeds

□ In some high-speed data transmission applications, such as sensor data collection or remote control systems, channel-to-channel isolation helps to ensure signal quality and minimize data loss or transmission errors due to signal degradation or interference. This is important for industrial applications that require high precision control or real-time response.

#### 7. Reduce maintenance costs

The isolated module limits the impact of faults, ensuring that a failure in one channel does not affect others. This reduces fault diagnosis and repair time. Maintenance personnel can quickly identify issues, minimizing downtime and lowering maintenance costs.

#### 8. Enhanced equipment longevity

□ By minimizing interference and fault propagation between channels, systems with isolated modules operate more reliably, experience less wear and damage, and achieve a longer equipment lifespan.

#### Specific examples of industrial applications:

#### □ Power & Energy System:

Channel-to-channel isolation plays a crucial role in protecting low-voltage control systems from high-voltage faults, surges, or failures in other parts of a system. By electrically isolating the low-voltage and high-voltage channels, it prevents damage to sensitive components and minimizes the risk of system-wide failures. This isolation helps to ensure that any issues in the high-voltage side (such as a surge or fault) don't propagate into the low-voltage control circuitry, which could lead to equipment damage or malfunction.

#### □ Automation equipment:

In robotic control and production line automation, channel-to-channel isolation prevents signal interference between devices, ensuring more precise control.

#### □ Sensor and actuator systems:

In systems where multiple sensors and actuators are connected, isolated modules help ensure signal stability and prevent interference between channels.

#### □ Medical Equipment:

In the medical field, isolated modules protect patient vital sign monitoring devices from interference caused by other equipment. The application of isolated modules in medical devices is crucial, especially in safeguarding patient vital sign monitoring systems. Since medical equipment requires extremely high accuracy and stability, any electromagnetic interference or electrical faults from other devices may affect monitoring results and even compromise patient safety.

Isolated modules effectively separate the electrical connections between different systems, preventing high-frequency noise or voltage spikes from other equipment from impacting vital sign monitoring devices. For example, electrocardiograms (ECG), blood pressure monitors, and oxygen saturation meters may display incorrect data or fail entirely if subjected to interference from other devices.

#### □ Telecommunications:

In telecommunications, maintaining isolation between communication channels is essential to prevent signal interference, ensuring clear and reliable transmission. This isolation minimizes crosstalk, where a signal transmitted on one circuit or channel creates an undesired effect in another, which can degrade the quality of the transmitted information. By implementing effective isolation strategies, telecommunications systems can maintain high-quality signal transmission, free from unwanted interference between channels.

In conclusion, the use of Channel-to-Channel Isolated modules in industrial field applications can effectively improve system stability, safety, signal quality and measurement accuracy, as well as reduce maintenance costs and the risk of failure, which is important for the normal operation of equipment, improve production efficiency and extend the life of equipment.

#### • 3000 VDC Isolation

The I-7000 and M-7000 series have 3000 VDC isolation between the field and the internal logic circuit. This isolation prevents the noise from the field to the internal logic that can damage the module. Users are advised to utilize isolated modules on the RS-485 network to eliminate noise interference from adjacent modules.

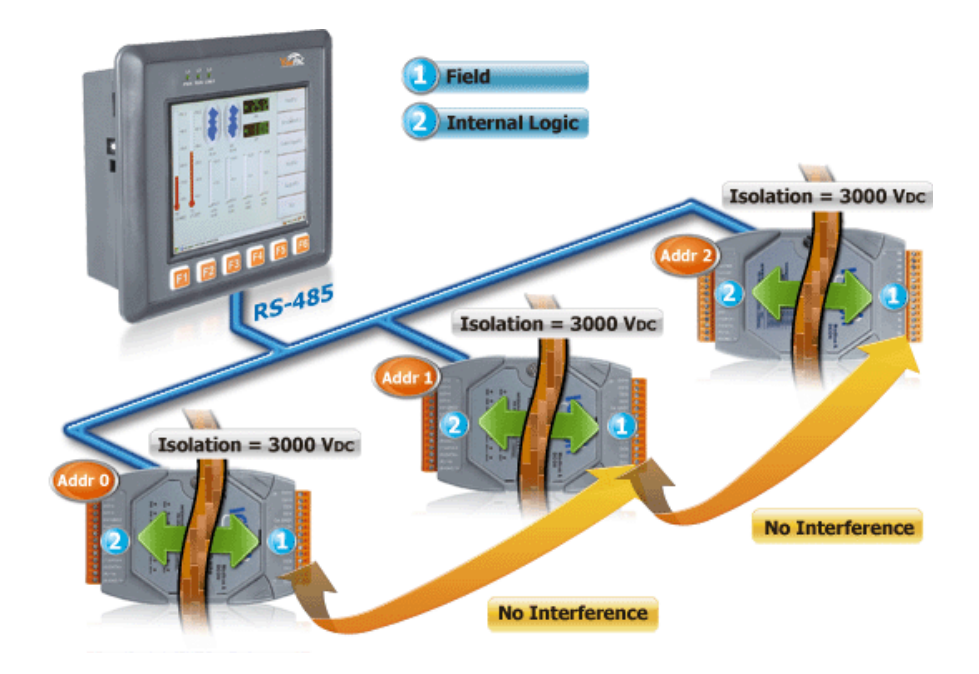

#### Dual Communication Protocols (Request/Response)

All I-7000 and M-7000 modules use a simple command /response protocol for communication. M-7000 also supports the industrial standard Modbus RTU protocol. The user can use high-level language, such as C, VB, Delphi, and others to write their application programs. Some famous software package can control I-7000 and M-7000 directly, such as LabView, Indusoft, Tracemode, EZ data logger, EZ Prog, etc.

#### The I-700 series supports the DCON protocol The M-7000 series supports the Modbus RTU and DCON protocols

#### • Self-Tuner Inside

"Self-Tuner" is a patented ASIC. It auto-tunes the baud rate and data format in whole RS-485 network, and auto handles the direction of the RS-485 communication line. Since the unique features of this ASIC, the user can implement a very flexible remote I/O configuration via the RS-485 network.

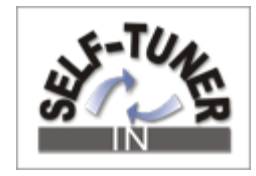

#### Common-mode Voltage Protection

The typical application is to monitor the charging status of the batteries in series. The voltage of each battery is +10 VDC so the first battery is +10 VDC, the second battery is +20 VDC etc. The differential voltage of the 20th battery is only +10 VDC, while the common-mode voltage is around 200 VDC. If the common-mode voltage of the analog input module is not large enough, then it cannot measure the correct voltage of the battery in charging. ICP DAS analog input modules provide +/-200 VDC high common-mode voltage protection for industrial applications, which can effectively solve the measurement errors caused by insufficient common-mode voltage.

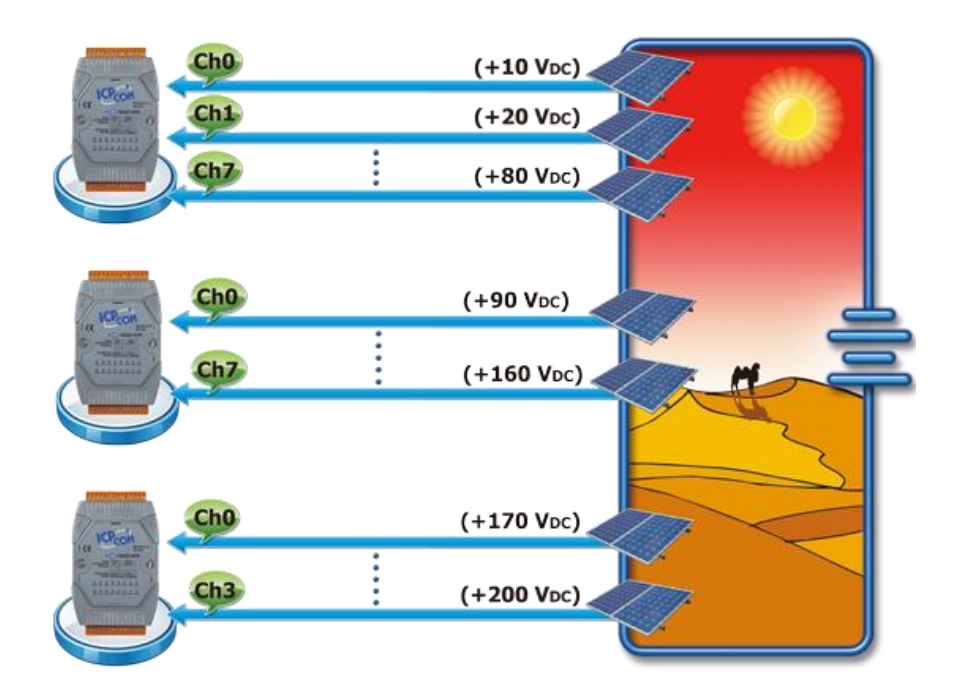

#### ESD Protection

In the industrial environment, there are many noises, spike, electrostatic, etc. If the module is not strong enough, it is very easy to be damaged. The I-7K and M-7K modules all pass +/-4 KV ESD contact and +/-8 KV ESD air tests by static electricity gun in our laboratory. The test procedures follow the IEC 61000-4-2 standard. The components used in ICP DAS modules can suppress and withstand the high voltages defined by the IEC 61000-4-2 standard, thereby protecting the modules from the effects of electrostatic discharge.

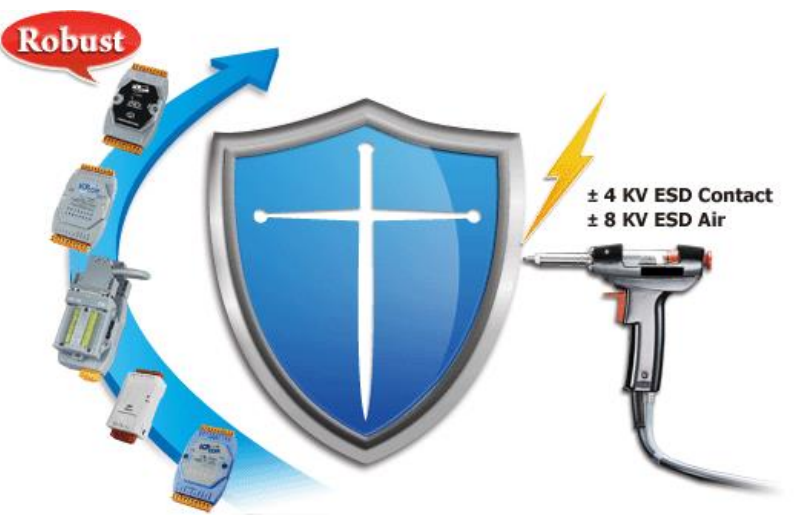

#### • Open Wire Detection

The thermocouple, RTD and thermistor sensors are widely used in temperature control applications. If the system can not monitor the open wire status of the sensors, it may be very dangerous and cause large damage to life and property. When the wire of sensor is broken and the controller does not know the open wire status, the system may heat the boiler continuously and result in fire or explosion. Our thermocouple, RTD, thermistor modules provide open wire detection and make the system safer.

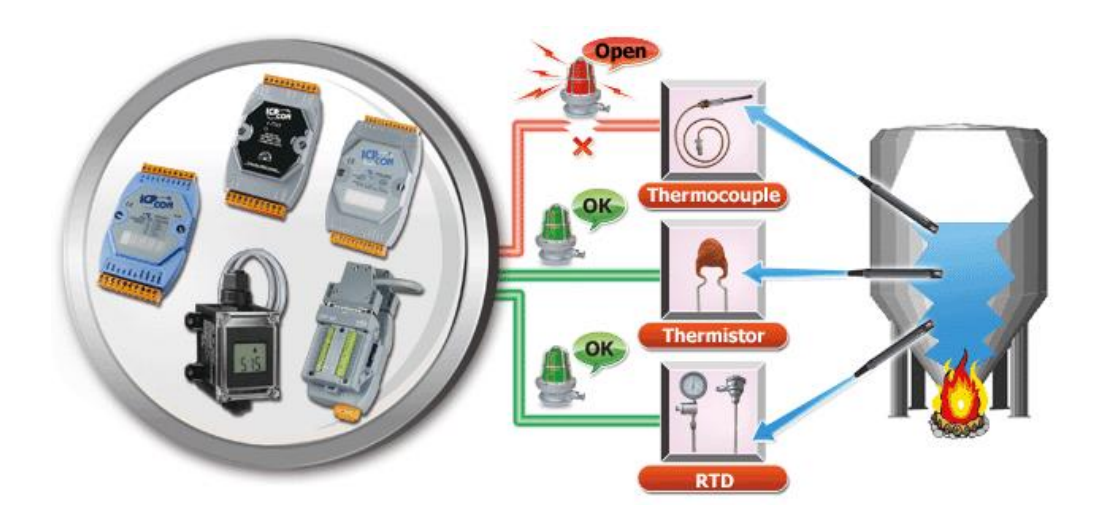

# **1.3** Product Information

Users can find the product page by entering the model number into the search box on the ICP DAS website. (https://www.icpdas.com/)

### 1.3.1 Selection Guide

Check the product selection guide to explore various I/O module types. www.icpdas.com/en/product/guide+Remote\_\_I\_O\_\_Module\_\_and\_\_Unit+RS-485\_\_I\_O\_\_Modules+I-7000

|                                                               | Product,Keyword                                                            |            |                |                             | । ९ Solution,Tag                                                               |                                 |                                       | English 🔹                 |                 |
|---------------------------------------------------------------|----------------------------------------------------------------------------|------------|----------------|-----------------------------|--------------------------------------------------------------------------------|---------------------------------|---------------------------------------|---------------------------|-----------------|
|                                                               | Search Bar                                                                 |            | PRODUCT        | S SOLUT                     | IONS NEWS 8                                                                    | EVENTS SU                       | JPPORT COR                            | PORATE CO                 | ONTACT US       |
| HOME > PRODUC                                                 | HOME > PRODUCTS > Remote I/O Module and Unit > RS-485 I/O Modules > I-7000 |            |                |                             |                                                                                |                                 |                                       |                           |                 |
| Introduction Analog I/O Digital I/O Encoder/Frequency/Counter |                                                                            |            |                |                             |                                                                                |                                 |                                       |                           |                 |
|                                                               |                                                                            |            |                | Туре                        | 2                                                                              |                                 |                                       |                           |                 |
| <u>Voltage &amp; Current</u><br>Input                         | <u>Thermocouple</u>                                                        | <u>RTD</u> | <u>DS18B20</u> | <u>Sensor</u>               | <u>Thermistor</u>                                                              | <u>Strain Gauge</u>             | <u>Voltage &amp; Cu</u><br>Outpu      | <u>urrent</u> <u>Mult</u> | i-function      |
|                                                               |                                                                            |            |                |                             |                                                                                | Available s                     | oon 🕨 Will be p                       | ohased out 🕨              | Phased out      |
| Voltage & Curre                                               | ent Input                                                                  |            |                |                             |                                                                                |                                 |                                       |                           |                 |
| м                                                             | odel                                                                       |            |                |                             | Analog In                                                                      | put                             |                                       |                           |                 |
| DCON                                                          | DCON,<br>Modbus/RTU                                                        | Channels   | Resolution     | Sampling<br>Rate<br>(total) | Range                                                                          | Common<br>Voltage<br>Protection | Individual<br>Channel<br>Configurable | Overvoltage<br>Protection | DIO             |
| <u>1-7012-G</u>                                               | -                                                                          |            |                | 10 Hz                       | $\pm 150$ mV, $\pm 50$<br>mV, $\pm 1$ V, $\pm 5$ V                             | )                               |                                       | +120,000                  |                 |
| <u>I-7012FD</u>                                               | -                                                                          | 1 diff.    |                | 10/100 Hz                   | ±10 V, ±20 m/<br>(Note1)                                                       | ±100 VDC                        |                                       | ± 120 VDC                 | Dix1<br>(Note2) |
| <u>I-7014D</u>                                                | -                                                                          |            |                | 10 Hz                       | $\pm 150$ mV, $\pm 500$<br>mV, $\pm 1$ V, $\pm 5$ V<br>$\pm 10$ V, $\pm 20$ m/ | ), -                            |                                       | ±15 VDC                   | (Note3)         |

## 1.3.2 Catalog/ Download Center/ Data Sheet / FAQ

On the product page, click the icon to access related files.

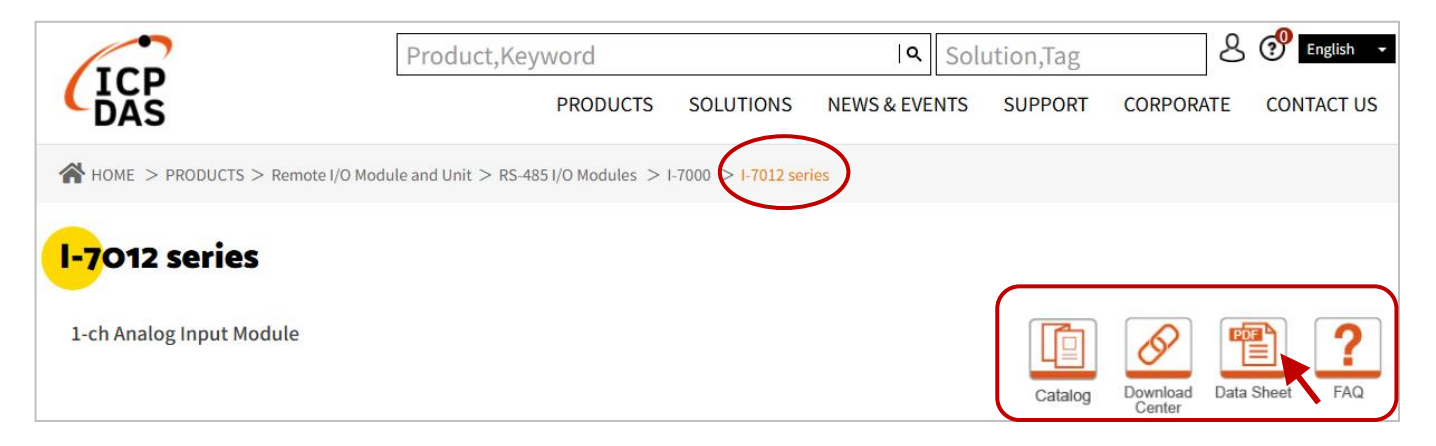

Description of icons:

| Catalog            | Users can download catalogs, flyers, or posters.                                                                                      |
|--------------------|----------------------------------------------------------------------------------------------------|
| Download<br>Center | Users can download the user manual, quick start guide, utility & tool, SDK, etc.                                                      |
| Data Sheet         | Users can access module information, including pin assignments, wire connections, and internal I/O structure.                         |
| FAQ                | Users can understand some issues with software development, product functionality, installation & configuration, and troubleshooting. |

# **1.3.3** Specifications/ Similar Products

Users can click a similar model listed above the 'Specifications' section on the product page for more information.

| Similar Products       |                                      | ►Available soon | ►Will be phased out | Phased out |
|------------------------|--------------------------------------|-----------------|---------------------|------------|
| I-7005                 | M-7005-G                             |                 |                     |            |
|                        | •                                    |                 |                     |            |
| Specifications         | Accessories                          |                 | Related Products    |            |
| CPU Module             |                                      |                 |                     |            |
| Watchdog Timer         | Module, Communication (Programmable) |                 |                     |            |
| Isolation              |                                      |                 |                     |            |
| Intra-module Isolation | 3000 VDC                             |                 |                     |            |
| EMS Protection         |                                      |                 |                     |            |
| EFT (IEC 61000-4-4)    | $\pm$ 4 kV for Power Line            |                 |                     |            |
| ESD (IEC 61000-4-2)    | $\pm$ 4 kV Contact for Each Terminal |                 |                     |            |
| Surge (IEC 61000-4-5)  | $\pm$ 0.5 kV for Power Line          |                 |                     |            |

# Chapter 2 Hardware Installation

### 2.1 Installation

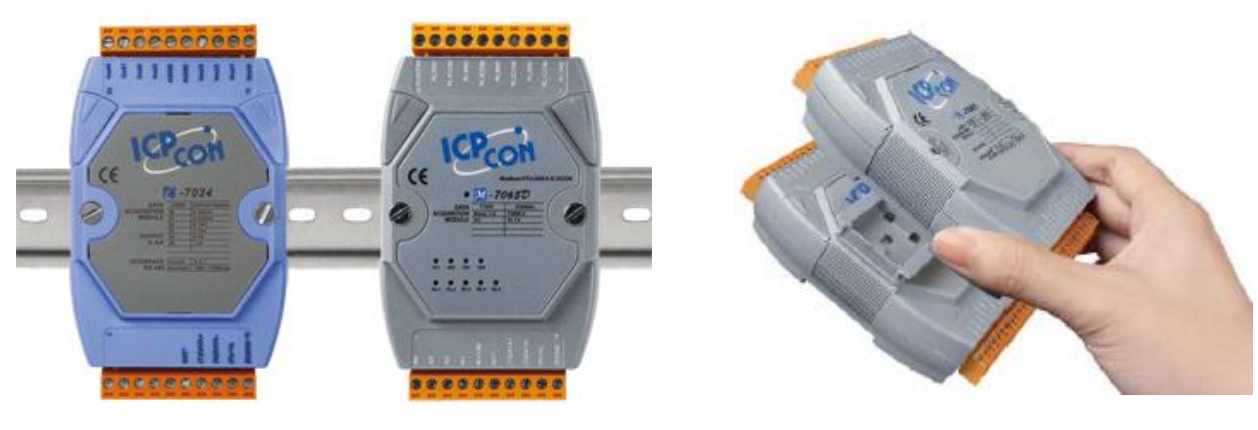

DIN-Rail Mounting

Piggyback Mounting

# 2.2 Dimensions (Units: mm)

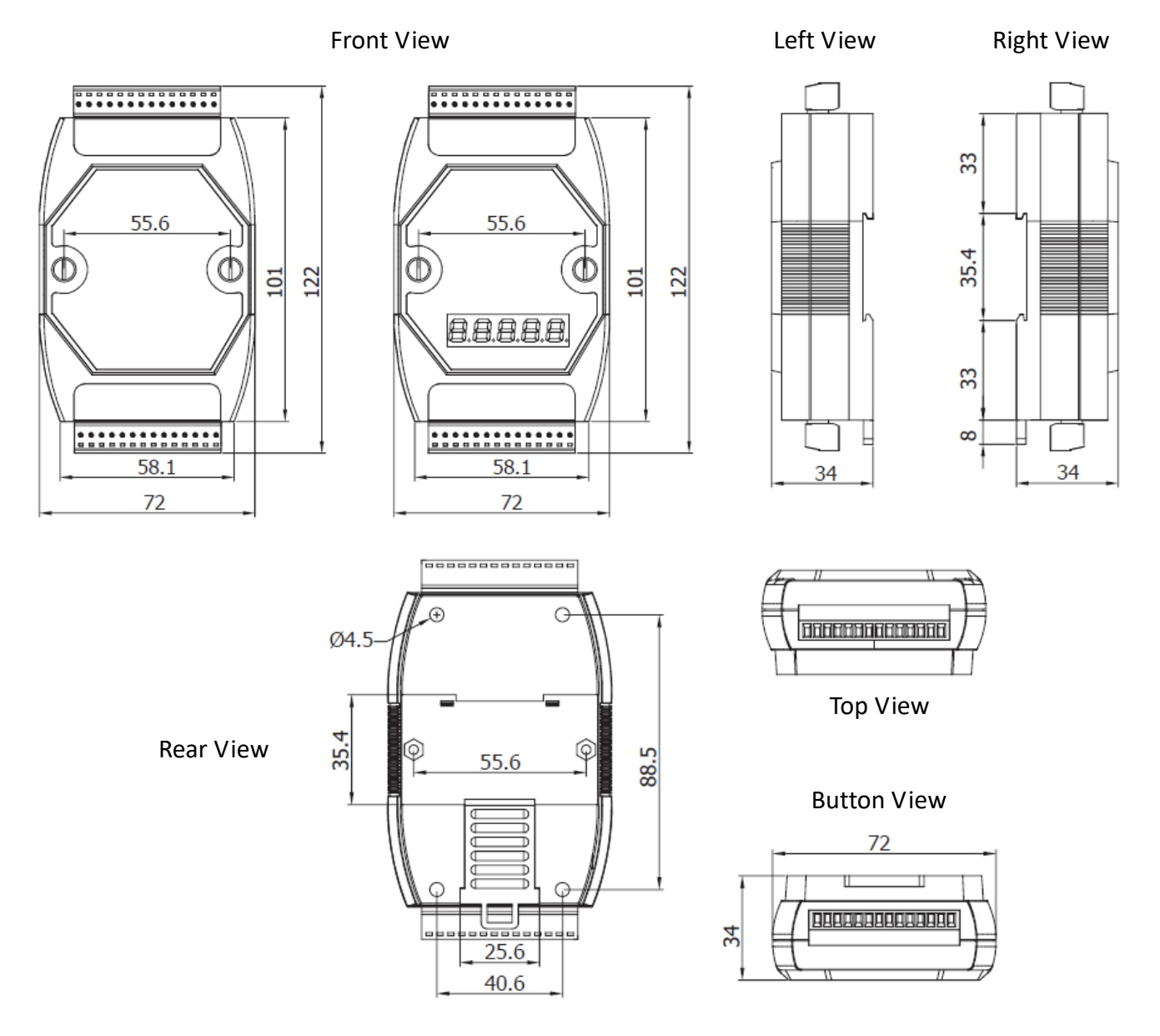

# 2.3 Connecting the I/O Module

### 2.3.1 System Architecture #1 (Bus Topology) - Converters

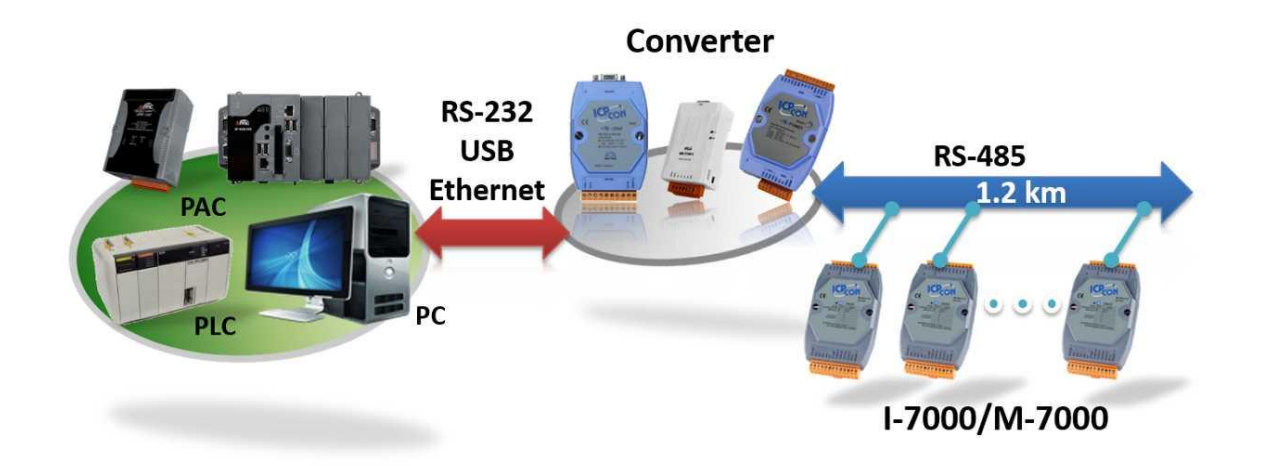

| Converter      | Input                                | Output         | Power Input                | Size      | Driver              |
|----------------|--------------------------------------|----------------|----------------------------|-----------|---------------------|
| I-7520 series  | 00 222                               | RS-422/485     |                            | Palm-size | N/A                 |
| tM-7520U       | K3-232                               | RS-485         | 10 30 VDC                  | Tiny size | N/A                 |
| I-7561 series  |                                      | RS-232/422/485 | LICD                       | Palm-size | Win7/8/10/11, Linux |
| tM-7561        | RS-485                               |                | 038                        | Tiny size | Win7/8/10/11, Linux |
| PDS-720        |                                      |                | 10 ~ 30 VDC                | Palm-size | Win7/8/10/11        |
| tDS-700 series | G-700 series Ethernet RS-232, RS-485 |                | PoE or<br>12 ~ 48 VDC Jack | Tiny size | Win7/8/10/11        |

Note: The I-7520/A and I-7520R/AR feature isolation designs on different sides, allowing users to select the appropriate side for additional isolation protection, particularly for critical equipment. This design helps mitigate circuit damage caused by noise interference from the power input, enhancing overall system reliability.

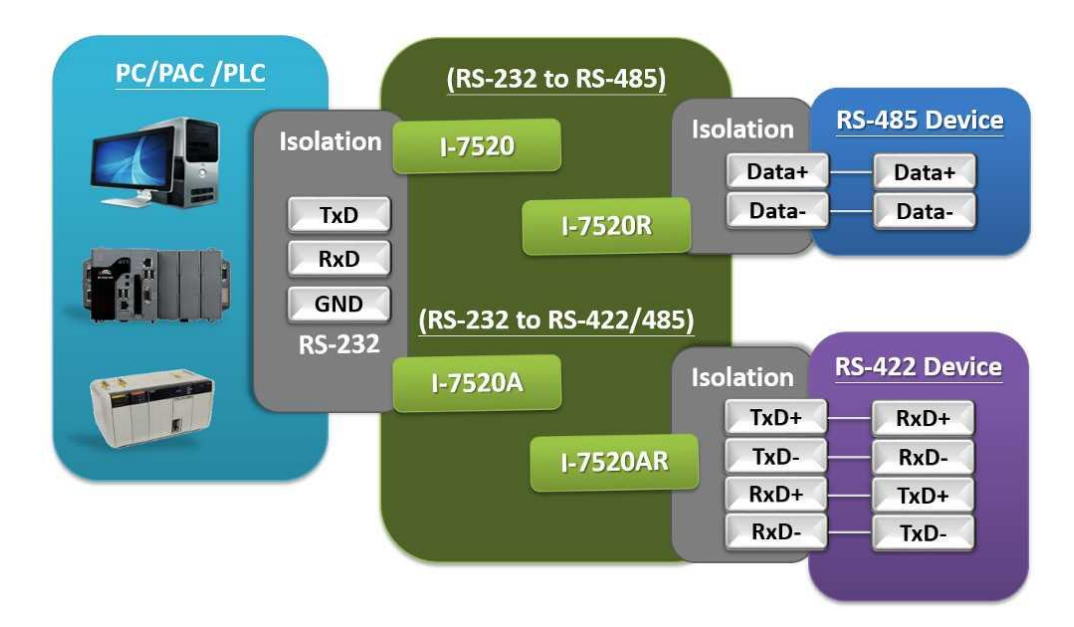

### 2.3.2 System Architecture #2 (Bus Topology) - Repeater

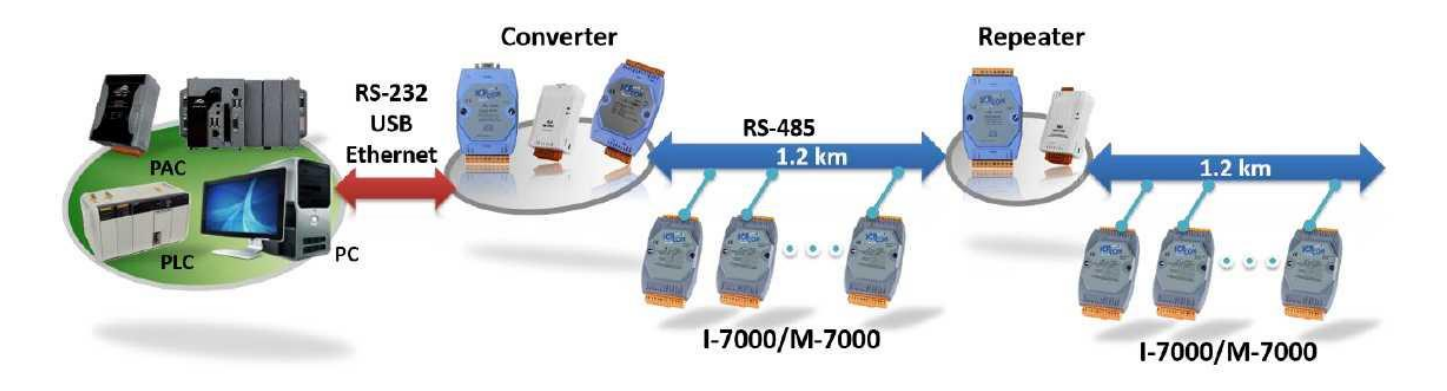

#### The repeater is used to

#### 1. Isolate two sides signal

If the signal gets worse on one side, it will not affect the other side.

#### 2. Extend the communication distance

| Repeater      | Input     | Output                  | Power Input | Size      | Driver |  |      |
|---------------|-----------|-------------------------|-------------|-----------|--------|--|------|
| I-7510 series | RS-485 or | <sup>-</sup> RS-422/485 | S-422/485   |           | 2/485  |  | NI/A |
| tM-7510U      | RS        | RS-485                  |             | Tiny size | N/A    |  |      |

#### 2.3.3 System Architecture #3 (Tree Topology) - Hub

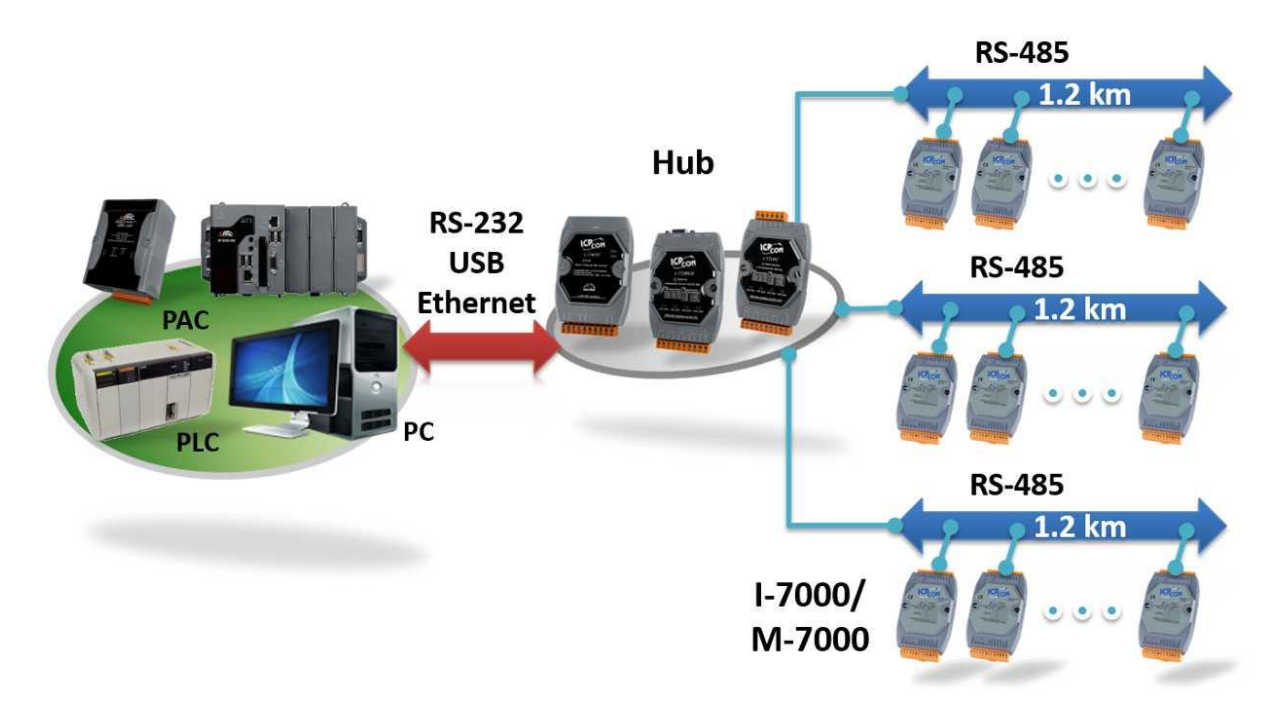

- The best way to implement an RS-485 network that focuses on robustness and signal integrity is to use a daisy chain topology.
- In general, a tree topology cannot be realized with a "simple" RS-485.
- The reflections that would be caused by these long branches (connections between your main bus and the slave nodes) makes a reliable data transmission impossible.

Traditionally, a 120  $\Omega$  terminating resistor is placed at the end of one RS-485 branch, which often results in better signals on one branch, but worse signals on the others.

| Hub        | Input  | Output        | Power Input | Size      | Driver               |
|------------|--------|---------------|-------------|-----------|----------------------|
| I-7520U4-G | RS-232 | 4-port RS-485 |             |           | N/A                  |
| I-7513-G   |        | 3-port RS-485 | 10 ~ 30VDC  |           | N/A                  |
| I-7514U-G  | K3-465 | 4-port RS-485 |             | Palm-size | N/A                  |
| I-7563-G   |        |               |             |           |                      |
| I-7563U-G  | USB    | 3-port RS-485 | USB         |           | Win //8/10/11, Linux |

#### Each port is equipped with an individual driver to avoid mutual interference.

Note: I-7563U speeds up to 921 kbps. others, speed up to 115 kbps

# 2.4 Operating Switch and Parameters

I-7000/M-7000 series provides two operating modes, Init Mode and Normal Mode, which can be set by sliding the switch on the rear side of the module. For some modules, users need to wire the INIT\* pin to GND on the front of the module.

#### **Operating Switch**

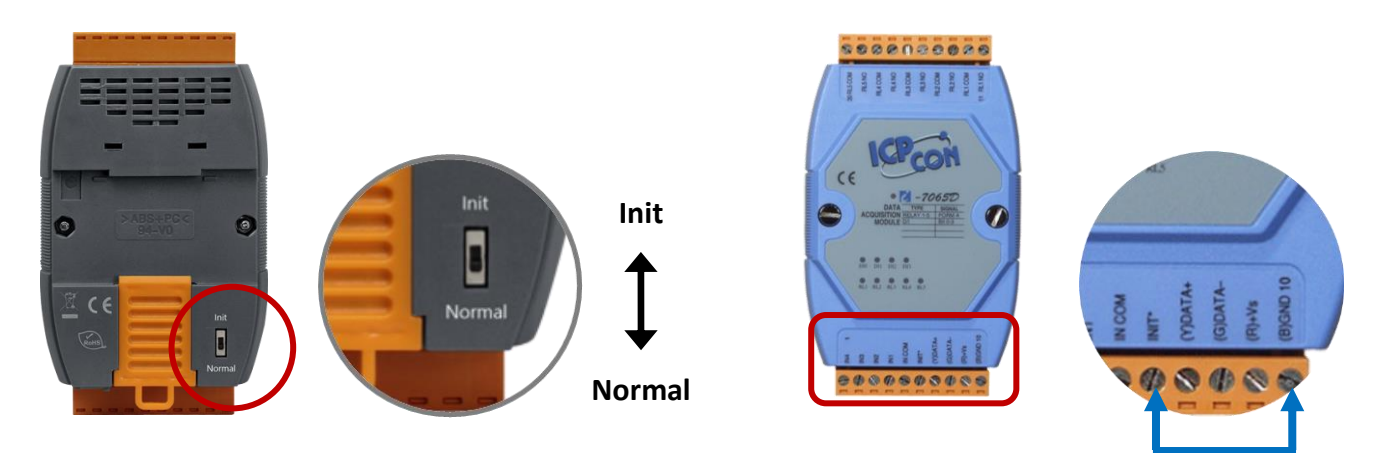

#### Normal Mode:

Normally, the operating switch of I-7000/M-7000 series module is set to "Run".

#### Init Mode:

If the communication parameters of the module are unknown, switch to the "Init" position and reboot the module. The settings are fixed and detailed in the following table:

| Parameters | I-7K            | M-7K |
|------------|-----------------|------|
| Protocol   | DCON            |      |
| Address    | 0               |      |
| Baud Rate  | 9600 bps        |      |
| Parity     | n,8,1-no parity |      |
| Checksum   | Disable         |      |

#### Factory Defaults:

| Parameters                                                                | I-7K | M-7K   |  |  |
|---------------------------------------------------------------------------|------|--------|--|--|
| Protocol                                                                  | DCON | Modbus |  |  |
| Address                                                                   | 1    |        |  |  |
| The Baud Rate, Parity, and Checksum settings are the same as above table. |      |        |  |  |

# Chapter 3 Software Tool - DCON Utility Pro

Users can configure the communication parameters and I/O settings for each module by using DCON Utility Pro. Visit the website to download the software and the user manual.

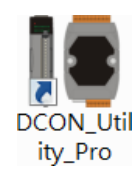

http://www.icpdas.com/en/product/guide+Software+Utility\_Driver+DCON\_Utility\_Pro

# 3.1 Search I/O Modules & Online Configuration Page

Ensure that the PC is connected to the I/O module and turn on the power supply. Afterward, launch the DCON Utility Pro.

**<u>Step 1</u>**: Choose the PC's COM port and search options such as Baud Rate, Protocol, Checksum, and Format.

| DCON Utility Pro V 4.3. | 0.6                                                                                                    |
|-------------------------|----------------------------------------------------------------------------------------------------|
| <b>₹</b> ► "            | FAQ                                                                                                    |
| COM3:*                  | ID Address Baud Rate Checksum Format Status                                                                                                    |
|                         | Connection Search Ontions                                                                                                    |
|                         | COM3        Start       0       End       255         COM3        Format             COM5        38400       19200             2 9600       4800       2400       1200 |
|                         | Timeout 300 ms Search RU-87PN Addr. Mode Search and Get I/O Configurations                                                                                             |
|                         | Start Search Exit                                                                                                    |

#### Baud Rate: The user can select multiple options. The default setting is 9600.

| Baud Rate Proto | col Checksum | Format |         |
|-----------------|--------------|--------|---------|
| 2 115200        | 57600        | 38400  | □ 19200 |
| 9600            | □ 4800       | □ 2400 | □ 1200  |

<u>Protocol</u>: The settings is fixed "DCON" if power on the module in Init mode.

| Baud Rate | Protocol Checksum | Format |              |
|-----------|-------------------|--------|--------------|
|           |                   | -      |              |
| DCON      | Modbus R          | 10     | Modbus ASCII |
|           |                   |        |              |

Checksum: The default setting is "Disabled". •

| Baud Rate Protoco Checks | um Format        |
|--------------------------|------------------|
| Checksum Disabled        | Checksum Enabled |
|                          |                  |

<u>Format</u>: The default setting is "N,8,1". After completing the settings, click "**Start Search**" to search for the I/O module.

| Baud Rate | Protocol Check  | sun Format  |         |
|-----------|-----------------|-------------|---------|
| N,8,1     | □ N,8,2         | □ E,8,1     | □ O,8,1 |
|           |                 |             |         |
| Timeout   | 300 ms          |             |         |
| Search F  | RU-87PN Addr. I | Mode        |         |
| Search a  | and Get I/O Con | figurations |         |
| Start Se  | arch            |             | Exit    |

**<u>Step 2</u>**: After searching for a module, click **"Stop Search"** to end the search, then select the model (ID) to open the settings window.

| DCON Utility Pro V 4.3.0.6 Searching COM5 | 5     |          |           |          |        |            |                   |           |
|-------------------------------------------|-------|----------|-----------|----------|--------|------------|-------------------|-----------|
|                                           | СМД   | <b>I</b> |           |          |        | FAQ        |                   |           |
| COM3                                      | ID    | Address  | Baud Rate | Checksum | Format | Status     | Description       | Comments  |
|                                           | 7065D | 2[02h]   | 115200    | Disabled | N,8,1  | Remote I/O | [DCON]4*DI + 5*DO | Supported |
|                                           |       |          |           |          |        |            |                   |           |

# 3.2 Open the Offline Configuration Page

The **"Remote I/O INIT\* Quick Configuration**" function in the DCON Utility Pro allows users to view the settings page for each I-7000/M-7000 module offline.

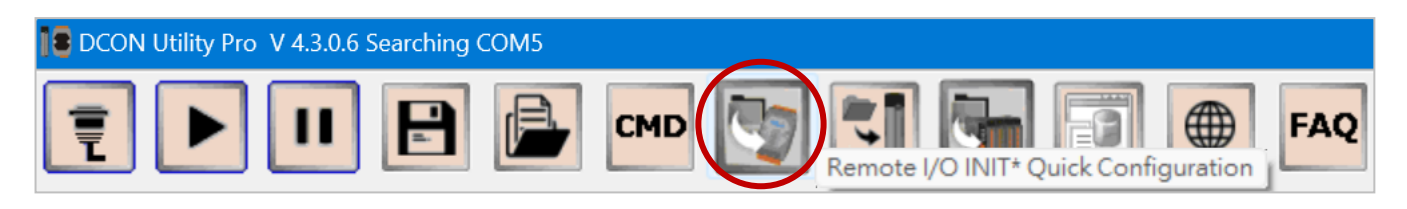

In the **"Remote I/O Configuration"** window, click **"Configure in Offline Status"**, select the **"7K"** option, and choose a model from the dropdown list to open its settings page.

| 📳 Remote I/ | O Configuration                 |                                                                    |
|-------------|---------------------------------|--------------------------------------------------------------------|
| Remote I/C  | INIT* Quick Configurat          | ion                                                                |
| COM Po      | COM3                            | <ul> <li>Please make sure the INIT* is connected to GND</li> </ul> |
| (           | Configure in Offline St         | atus                                                               |
|             | Configure I/O by Fil            | e Select I/O<br>7002<br>7003<br>7004                               |
|             | <b>2</b> 7002 Firmware[0000] [C | Offline Configuration]                                             |
|             | Configuration AI                | DO/Alarm DI Host WDT Commands Log Summary                          |
|             | Protocol (INIT*)                | DCON ~                                                             |
|             | Address                         | 0 ÷ [OOH]                                                          |
|             | Baud Rate (INIT*)               | 9600 ~                                                             |
|             | Parity (INIT*)                  | N,8,1 ~                                                            |
|             | Checksum (INIT*)                | Disabled ~                                                         |
| Exi         | Analog Format                   | Engineering Form ~                                                 |
|             | Sample Mode                     | Normal Mode ~                                                      |
|             | 60/50 Hz                        | 60Hz V                                                             |
|             |                                 |                                                                    |
|             | Response Delay                  | 0 [Max.30ms] ?                                                     |
|             |                                 |                                                                    |
|             |                                 |                                                                    |
|             |                                 |                                                                    |
|             |                                 |                                                                    |
|             | Exit Write Co                   | onfigurations to I/O Module Save configurations to the file        |

# 3.3 Settings Page - Configuration

The **Configuration** page of DCON Utility Pro is used to configure the communication parameters of the I/O module, along with certain AI or AO parameters.

#### Note:

DCON Utility Pro support to open multiple settings windows of the I/O module since version 3 (or later).

#### 3.3.1 Common Settings for I-7000/M-7000 Modules

The communication parameters are fixed in **INIT** mode. Click the **Set Module Configurations** button if any changes were made. Then, reboot in **Normal** mode to apply the settings. Additionally, when the Protocol is set to **DCON**, items marked with "**INIT**\*" must be configured in INIT mode.

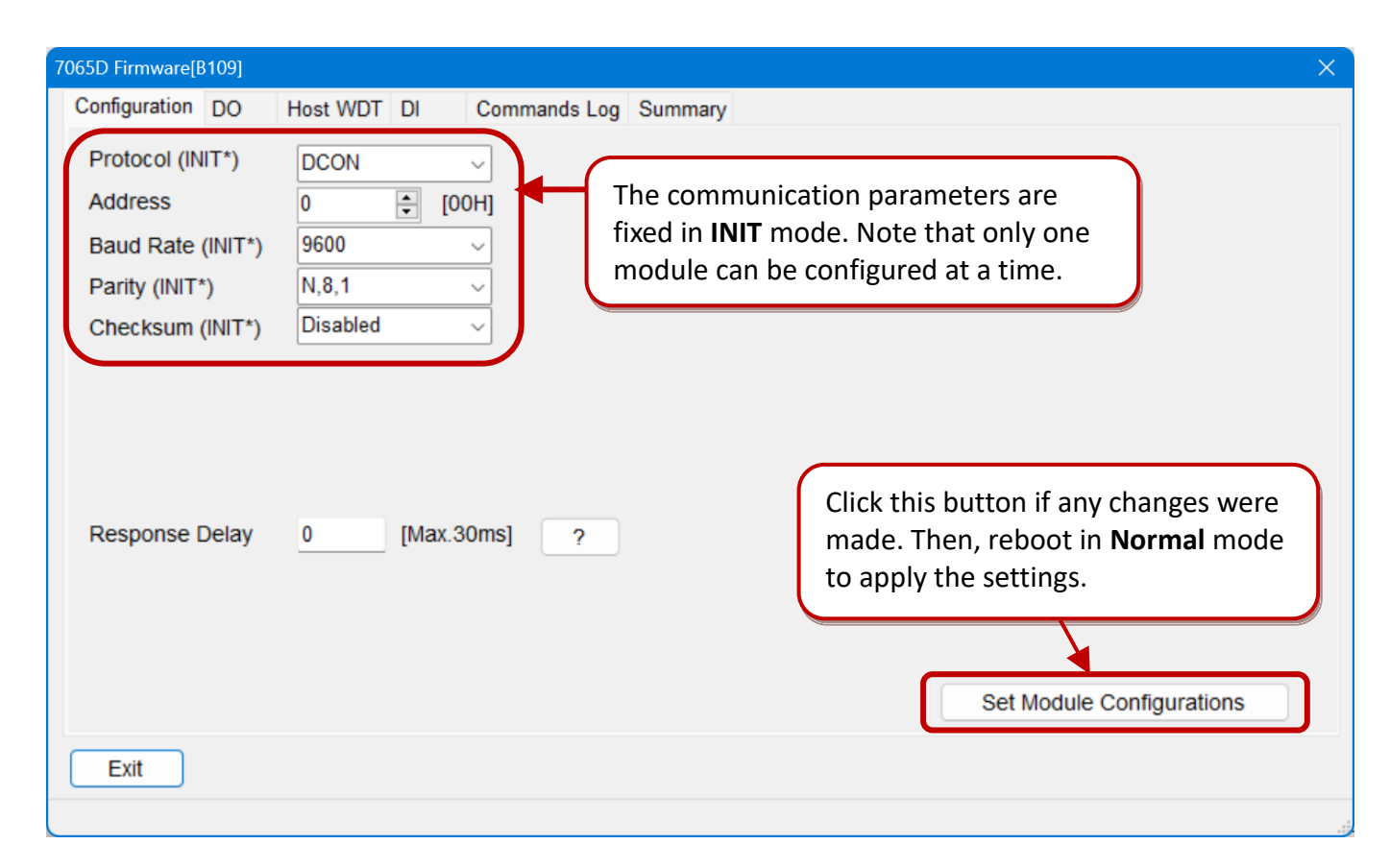

| Protocol       | Set the protocol, which can be DCON or Modbus RTU.                                      |  |  |  |  |
|----------------|-----------------------------------------------------------------------------------------|--|--|--|--|
| Address        | Set a unique address for the module. (Range: 0-255)                                     |  |  |  |  |
| Baud Rate      | Set the baud rate, which can be 1200, 2400, 4800, 9600, 19200, 38400, 57600, or 115200. |  |  |  |  |
| Parity         | Set the parity, which can be [N,8,1], [N,8,2], [E,8,1], or [O,8,1].                     |  |  |  |  |
| Checksum       | Set the checksum, which can be disabled or enabled.                                     |  |  |  |  |
| Response Delay | Add a delay time for the response. (Default: 0 ms, Range: 0-30 ms)                      |  |  |  |  |
| Respons        | e Delay 0 [Max.30ms] ? Click "?" for more details.                                      |  |  |  |  |

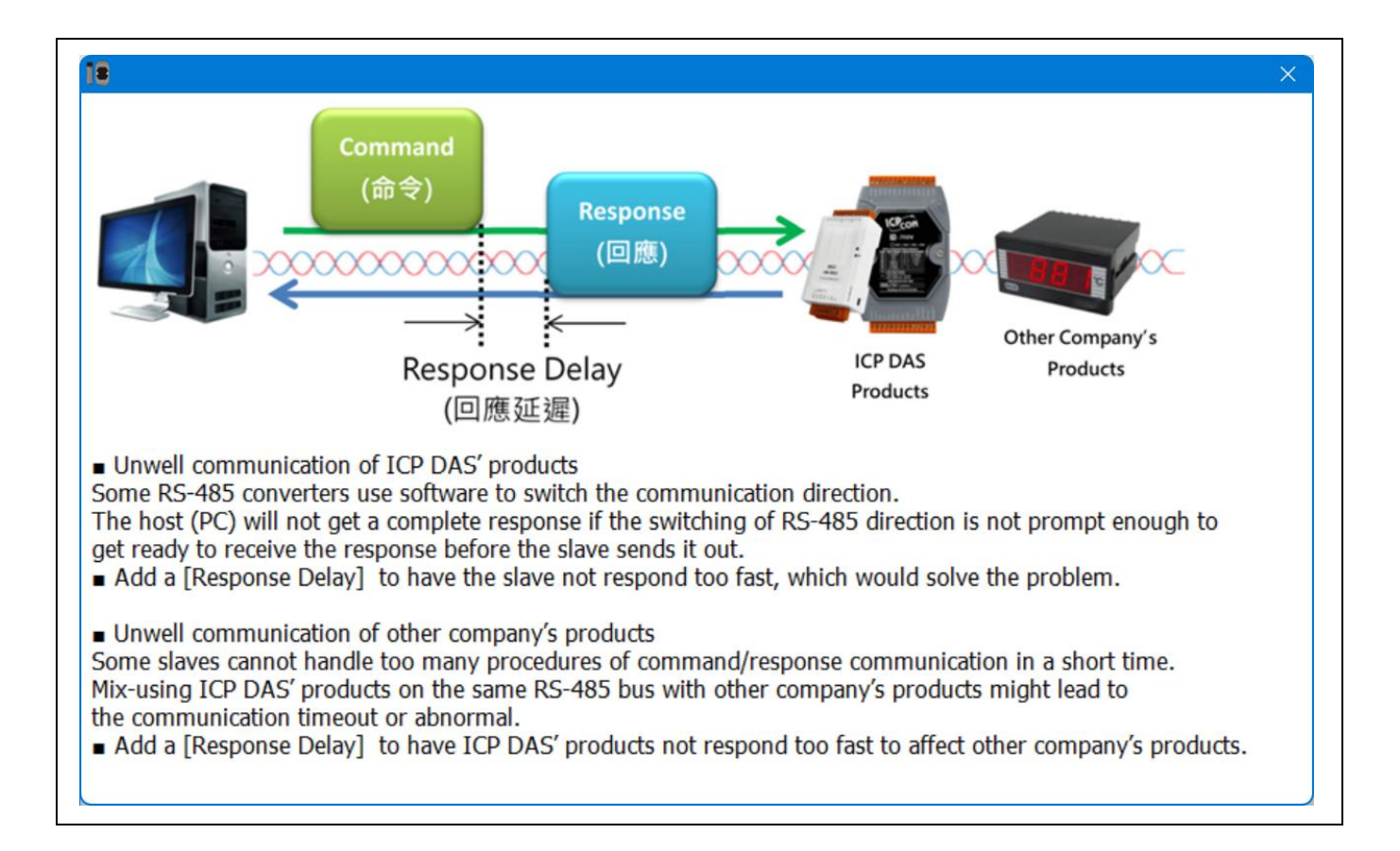

#### 3.3.2 AI or AO Settings

In addition to the common settings mentioned above, the **Configuration** page includes additional AI or AO settings depending on the model.

|   | <b>19</b> 7017F Firmware[0000] [Offline Configuration] |                    |  |  |  |  |  |  |
|---|--------------------------------------------------------|--------------------|--|--|--|--|--|--|
| ( | Configuration AI Commands Log Summ                     |                    |  |  |  |  |  |  |
|   | Protocol (INIT*)                                       | DCON ~             |  |  |  |  |  |  |
|   | Address                                                | 0 🗘 [00H]          |  |  |  |  |  |  |
|   | Baud Rate (INIT*)                                      | 9600 ~             |  |  |  |  |  |  |
|   | Parity (INIT*)                                         | N,8,1 ~            |  |  |  |  |  |  |
|   | Checksum (INIT*)                                       | Disabled ~         |  |  |  |  |  |  |
|   | Analog Format                                          | Engineering Form ~ |  |  |  |  |  |  |
|   | Sample Mode                                            | Normal Mode 🗸      |  |  |  |  |  |  |
|   | 60/50 Hz                                               | 60Hz v             |  |  |  |  |  |  |
|   | Type Code                                              | [08] +/- 10 V 🗸 🗸  |  |  |  |  |  |  |

| 7013 Firmware[0000] [Offline Configuration] |                                                   |  |  |  |  |  |  |
|---------------------------------------------|---------------------------------------------------|--|--|--|--|--|--|
| Configuration AI Summary                    |                                                   |  |  |  |  |  |  |
| Protocol (INIT*)                            | DCON ~                                            |  |  |  |  |  |  |
| Address                                     | 0 🔶 [00H]                                         |  |  |  |  |  |  |
| Baud Rate (INIT                             | *) 9600 ~                                         |  |  |  |  |  |  |
| Parity (INIT*)                              | N,8,1 ~                                           |  |  |  |  |  |  |
| Checksum (INIT*                             | ) Disabled ~                                      |  |  |  |  |  |  |
| Type Code                                   | [20] +/- 100 ,PT 1 $\scriptstyle{\smallsetminus}$ |  |  |  |  |  |  |
| Analog Format                               | Engineering Form $\sim$                           |  |  |  |  |  |  |
| 60/50 Hz                                    | 60Hz v                                            |  |  |  |  |  |  |
| Sample Rate                                 | 10Hz ~                                            |  |  |  |  |  |  |

The following items will be displayed on the **Configuration** page based on the **AI** or **AO** module type.

| Analog Format              | Set the data format, which can be Engineering Format, Percent Format, 2's Complement Format, or $\Omega$ (Ohms). |
|----------------------------|----------------------------------------------------------------------------------------------------|
| Sample Mode                | Set the data sampling mode, which can be Normal Mode or Fast Mode.                                               |
| Power Filter<br>(60/50 Hz) | This function filters out <b>60/50 Hz</b> power noise to prevent signal distortion.                              |
| Type Code                  | Set the data type code and range, e.g., [08] +/-10V, [0D] +/-20mA.                                               |
| Sample Rate                | The sample rate of 7013(P)(D) series can be set to 10 Hz or 1 Hz.                                                |

| <b>1</b> 7021 Firmware[0000] [Offline Configuration] |            |                |  |  |  |  |  |
|------------------------------------------------------|------------|----------------|--|--|--|--|--|
| Configuration AO                                     | Host WDT   | Commands Log   |  |  |  |  |  |
| Protocol (INIT*)                                     | DCON       | ~              |  |  |  |  |  |
| Address                                              | 0          | ÷ [00H]        |  |  |  |  |  |
| Baud Rate (INIT*)                                    | 9600       | ~              |  |  |  |  |  |
| Parity (INIT*)                                       | N,8,1      | ~              |  |  |  |  |  |
| Checksum (INIT*)                                     | Disabled   | ~              |  |  |  |  |  |
| Analog Format                                        | Engineeri  | ng Form $\sim$ |  |  |  |  |  |
| Slew Rate                                            | immediate  | • ~            |  |  |  |  |  |
| Туре                                                 | [32] 0 ~ + | 10 V ~         |  |  |  |  |  |

| 7088 Firmware[0000] [Offline Configuration] |           |         |           |        |  |  |  |
|---------------------------------------------|-----------|---------|-----------|--------|--|--|--|
|                                             | CH:00     | CH:01   | CH:02     | CH:03  |  |  |  |
| PWM                                         | OFF       | OFF     | OFF       | OFF    |  |  |  |
| DI Status OFF                               |           | OFF     | OFF       | OFF    |  |  |  |
| Configuration                               | PWM       | Counter | Value W   | DT Cor |  |  |  |
| Protocol (I                                 | NIT*)     | DCON    |           | ~      |  |  |  |
| Address                                     |           | 0       | ÷ [       | 00H]   |  |  |  |
| Baud Rate                                   | e (INIT*) | 9600    |           | ~      |  |  |  |
| Parity (INI                                 | Г*)       | N,8,1   |           | ~      |  |  |  |
| Checksum                                    | (INIT*)   | Disable | d         | $\sim$ |  |  |  |
| Battery Ba                                  | ckup      | [50]No  | Battery B | iz ~   |  |  |  |

|                | Set the rate of change for voltage or current (V/sec, mA/sec), which controls how       |
|----------------|-----------------------------------------------------------------------------------------|
| Slew Rate      | quickly the module outputs a value when the AO value changes. The setting is            |
|                | available for the 7021/21P, 7024/24L/24R modules.                                       |
| Detter Deeluur | If enabled, the data can be retained in case of power failure. The setting is available |
| вашегу васкир  | for the 7088(D) modules.                                                                |

| <b>1</b> 7080 Firmware[0000] [Offline Configuration] |                   |  |  |  |  |  |  |  |
|------------------------------------------------------|-------------------|--|--|--|--|--|--|--|
| Configuration Counter/Frequency DO/Alarm             |                   |  |  |  |  |  |  |  |
| Protocol (INIT*) DCON ~                              |                   |  |  |  |  |  |  |  |
| Address                                              | 0 🗘 [00H]         |  |  |  |  |  |  |  |
| Baud Rate (INIT*)                                    | 9600 ~            |  |  |  |  |  |  |  |
| Parity (INIT*)                                       | N,8,1 ~           |  |  |  |  |  |  |  |
| Checksum (INIT*)                                     | Disabled ~        |  |  |  |  |  |  |  |
| Mode Select                                          | [50] Up Counter 🗸 |  |  |  |  |  |  |  |
| Freq.                                                | 0.1 Second V      |  |  |  |  |  |  |  |

| Mode Select | It can be set to either <b>Up Counter</b> or<br><b>Frequency</b> mode for the 7080(D)<br>and 7080B(D) modules, with Battery<br>Backup available for the 7080B(D). |  |  |
|-------------|----------------------------------------------------------------------------------------------------|--|--|
| Freq.       | The time interval for measuring<br>frequency can be set for the 7080(D)<br>and 7080B(D) modules, with options<br>of 0.1 or 1.0 second.                            |  |  |

| AI parameters on the<br>Configuration page | Type<br>Code | Analog<br>Format | Sample<br>Mode | 60/50<br>Hz | Sample<br>Rate | Response<br>Delay | Slew<br>Rate |  |
|--------------------------------------------|--------------|------------------|----------------|-------------|----------------|-------------------|--------------|--|
| Voltage & Current Input                    |              |                  |                |             |                |                   |              |  |
| 7012(F)(D)                                 | 0            | 0                | 0              | 0           | -              | -                 | -            |  |
| 7017                                       | 0            | 0                | -              | 0           | -              | 0                 | -            |  |
| 7017F/17C/17A5/17FC/17R/17RC               | 0            | 0                | 0              | 0           | -              | 0                 | -            |  |
| 7017mC16                                   | -            | 0                | 0              | -           | -              | 0                 | -            |  |
| 7017Z                                      | -            | 0                | 0              | 0           | -              | 0                 | -            |  |
| Thermocouple Input                         |              |                  |                |             |                |                   |              |  |
| 7011(P)(D)                                 | 0            | 0                | -              | 0           | -              | -                 | -            |  |
| 7018/18-16/18P/18R                         | 0            | 0                | -              | 0           | -              | 0                 | -            |  |
| 7018Z/19/19R/19Z                           | _            | 0                | -              | 0           | -              | 0                 | -            |  |
| Transmitter Input                          |              |                  |                |             |                |                   |              |  |
| 7014(D)                                    | 0            | 0                | -              | 0           | -              | -                 | -            |  |
| RTD Input                                  |              |                  | 1              |             |                | 1                 |              |  |
| 7013(P)(D)                                 | 0            | 0                | -              | 0           | 0              | 0                 | -            |  |
| 7015(P)                                    | -            | 0                | -              | 0           | -              | -                 | -            |  |
| 7033(D)                                    | 0            | 0                | -              | 0           | -              | -                 | -            |  |
| DS18B20 Sensor Input                       |              |                  |                |             |                |                   |              |  |
| 7004                                       | _            | -                | -              | -           | -              | 0                 | -            |  |
| Thermistor Input                           |              |                  | 1              |             |                | 1                 | 1            |  |
| 7005                                       | _            | 0                | -              | -           | -              | 0                 | -            |  |
| Strain Gauge                               |              |                  | 1              |             |                | 1                 | T            |  |
| 7016(P)(D)                                 | 0            | 0                | -              | 0           | -              | -                 | -            |  |
| Voltage & Current Output                   |              |                  | 1              |             |                | 1                 | T            |  |
| 7021/21P                                   | 0            | 0                | -              | -           | -              | -                 | 0            |  |
| 7022/22A                                   | -            | 0                | -              | -           | -              | 0                 | -            |  |
| 7024/24L/24R                               | 0            | 0                | -              | -           | -              | 0                 | 0            |  |
| 7024U(D)/28(D)                             | _            | 0                | -              | -           | -              | 0                 | -            |  |
| Multi-Function                             |              |                  |                |             |                |                   |              |  |
| 7002/03/                                   | -            | 0                | 0              | 0           | -              | 0                 | -            |  |
| 7026                                       | -            | 0                | -              | О           | -              | 0                 | -            |  |

| AI parameters            | Type Code | Mode Select | Battery<br>Backup | Freq. | Response<br>Delay |  |  |  |
|--------------------------|-----------|-------------|-------------------|-------|-------------------|--|--|--|
| Counter/Frequency Input  |           |             |                   |       |                   |  |  |  |
| 7080(D)/80B(D)           | -         | 0           | -                 | 0     | 0                 |  |  |  |
| 7084                     | 0         | -           | -                 | -     | 0                 |  |  |  |
| Counter Input/PWM Output |           |             |                   |       |                   |  |  |  |
| 7088(D)                  | -         | -           | 0                 | -     | 0                 |  |  |  |
### 3.4 AI Settings Page

DCON Utility Pro offers several settings pages, with different items displayed depending on the model. The following describes the settings shown on the module's offline page.

Refer to Section 3.2 to know how to open the offline page.

#### Note:

The available settings will vary depending on the model.

| 7017F Firmware[0000] [Offline Configuration] |         |              |         |  |  |  |  |
|----------------------------------------------|---------|--------------|---------|--|--|--|--|
| Configuration                                | AI      | Commands Log | Summary |  |  |  |  |
| [08] +/- 10                                  | V       |              |         |  |  |  |  |
|                                              | Al Valu | e            |         |  |  |  |  |
| CH:00                                        | +000.0  | 00           |         |  |  |  |  |
| CH:01                                        | +000.0  | 00           |         |  |  |  |  |
| CH:02                                        | +000.0  | 00           |         |  |  |  |  |
| CH:03                                        | +000.0  | 00           |         |  |  |  |  |
| CH:04                                        | +000.0  | 00           |         |  |  |  |  |
| CH:05                                        | +000.0  | 00           |         |  |  |  |  |
| CH:06                                        | +000.0  | 00           |         |  |  |  |  |
| CH:07                                        | +000.0  | 00           |         |  |  |  |  |

| AI Page                                                         | Index of channel | Type Code (Defaults)                           | Individual<br>Channel<br>Configuration |  |
|-----------------------------------------------------------------|------------------|------------------------------------------------|----------------------------------------|--|
| 7011/11D/11P/11PD                                               |                  | [05] +/-2.5V                                   |                                        |  |
| 7012/12D/12F/12FD                                               | 00               | [08] +/-10V                                    |                                        |  |
| 7013/13D/13P/13PD                                               |                  | [20] +/-100, Pt100 α=0.00385                   |                                        |  |
| 7014(D)                                                         |                  | [08] +/-10V                                    | -                                      |  |
| 7016P/16PD                                                      | 00               |                                                | -                                      |  |
| 7016/16D                                                        | 00~01            | [05] +/-2.5V                                   |                                        |  |
| 7033(D)                                                         | 00 ~ 02          | [20] +/-100, Pt100 α=0.00385                   |                                        |  |
| 7002                                                            | 00 ~ 03          | [08] +/-10V                                    |                                        |  |
| 7015(P)                                                         | 00 ~ 05          | [20] +/-100, Pt100 α=0.00385                   |                                        |  |
| 7003                                                            | 00 ~ 07          | [08] +/-10V                                    | Yes                                    |  |
| 7005                                                            | 00 ~ 07          | [60] PreCon Type III 10K @ 25°C<br>-30 ~ 240°F |                                        |  |
| 7017/17F                                                        |                  | [08] +/-10V                                    |                                        |  |
| 7017A5                                                          |                  | [1B] +/-150V                                   |                                        |  |
| 7017C/7017FC/RC                                                 | 00 ~ 07          | [0D] +/-20mA                                   |                                        |  |
| 7017R                                                           |                  | [08] +/-10V                                    |                                        |  |
| 7018/18P                                                        |                  | [05] +/-2.5V                                   |                                        |  |
| 7018R                                                           |                  | [05] +/-2.5V                                   |                                        |  |
| 7019/19R                                                        |                  | [08] +/-10V                                    | ]                                      |  |
| 7018Z                                                           | 00 ~ 00          | [05] +/-2.5V                                   |                                        |  |
| 7019Z                                                           | 00 * 09          | [08] +/-10V                                    | Yes                                    |  |
| 7017Z 00 ~ 09 or 00 ~ 19<br>(10 Differential or 20 Single-ended |                  | [08] +/-10V                                    |                                        |  |
| 7017mC16                                                        | 00 ~ 15          | [07] 4 ~ 20mA                                  |                                        |  |
| 7018-16                                                         | 00 ~ 16          | [05] +/-2.5V                                   | -                                      |  |

| 18 7019 Firmwar | e[0000] [Offline Config | uration]                                                                                               |                                                |          |                   | [00] +/- 15 mV                                                           |  |  |  |  |
|-----------------|-------------------------|----------------------------------------------------------------------------------------------------|------------------------------------------------|----------|-------------------|--------------------------------------------------------------------------|--|--|--|--|
| Configuration   | Al Commands             | Log Summary                                                                                            |                                                |          |                   | [01] +/- 50 mV                                                           |  |  |  |  |
|                 | Al Value                | Type Code                                                                                              | CJC C                                          | Offset   | Temperature Offse | [02] +/- 100 mV<br>[03] +/- 500 mV                                       |  |  |  |  |
| CH:00           | +000.000                | [0F] T/C K-type                                                                                        | ~ 0.00                                         | + -      | 00.00 + -         | [04] +/- 1.0 V<br>[05] +/- 2.5 V                                         |  |  |  |  |
| CH:01           | +000.000                | [08] +/- 10 V                                                                                          | V 0.00                                         | + -      | 00.00 + -         | [06] +/- 20 mA<br>[07] 4 ~ 20mA                                          |  |  |  |  |
| CH:02           | +000.000                | [08] +/- 10 V                                                                                          | ✓ 0.00                                         | + -      | 00.00 + -         | [08] +/- 10 V<br>[09] +/- 5 V                                            |  |  |  |  |
| CH:03           | +000.000                | [08] +/- 10 V                                                                                          | ✓ 0.00                                         | + -      | 00.00 + -         | [0A] +/- 1 V<br>[0B] +/- 500 mV                                          |  |  |  |  |
| CH:04           | +000.000                | [08] +/- 10 V                                                                                          | ✓ 0.00                                         | + -      | 00.00 + -         | [0C] +/- 150 mV                                                          |  |  |  |  |
| CH:05           | +000.000                | [08] +/- 10 V                                                                                          | ~ 0.00                                         | + -      | 00.00 + -         | [0D] +/- 20 mA<br>[0E] T/C J-type                                        |  |  |  |  |
| CH:06           | +000.000                | [08] +/- 10 V                                                                                          | ~ <b>0.00</b>                                  | + -      | 00.00 + -         | [0F] T/C K-type<br>[10] T/C T-type                                       |  |  |  |  |
| CH:07           | +000.000                | [08] +/- 10 V                                                                                          | ~ <b>0.00</b>                                  | + -      | 00.00 + -         | [11] T/C E-type<br>[12] T/C R-type                                       |  |  |  |  |
|                 |                         | Set all channels                                                                                       | s as Al:00                                     | ]        |                   | [13] T/C S-type<br>[14] T/C B-type<br>[15] T/C N-type<br>[16] T/C C-type |  |  |  |  |
| CJC Tempe       | erature 0.000           | Enable                                                                                                 | CJC Mo                                         | dule CJ  | C Offset 00.00    | [17] T/C L-type<br>[18] T/C M-type<br>[19] T/C L2-type                   |  |  |  |  |
| CH: xx          |                         | Check to display                                                                                       | the curre                                      | nt Al va | lue.              | [IA] 0 10 +20 IIA                                                        |  |  |  |  |
| Type Code       |                         | Set the data type code and range. The available options will vary                                      |                                                |          |                   |                                                                          |  |  |  |  |
|                 |                         | depending on the model.                                                                                |                                                |          |                   |                                                                          |  |  |  |  |
| Set all chann   | els as AI:00            | Set the type code for all channels to be the same as channel 0.                                        |                                                |          |                   |                                                                          |  |  |  |  |
|                 |                         | Set the CJC (Cold Junction Compensation) offset for each channel.                                      |                                                |          |                   |                                                                          |  |  |  |  |
|                 |                         | It's available for the 7018/18-16/18P/18Z/18R/19/19R/19Z.                                              |                                                |          |                   |                                                                          |  |  |  |  |
| Tomporature     | Offcot                  | Set offset for each channel to adjuster the temperature readings.                                      |                                                |          |                   |                                                                          |  |  |  |  |
| Temperature     | Temperature Onset       |                                                                                                    | It's available for the 7005/15/15P/19/19R/19Z. |          |                   |                                                                          |  |  |  |  |
|                 |                         |                                                                                                    | Read the module's CJC temperature.             |          |                   |                                                                          |  |  |  |  |
| Cic remperature |                         | It's available for the 7011/11P/18/18-16/18P/18Z/18R/19/19R/19Z.                                       |                                                |          |                   |                                                                          |  |  |  |  |
| Enable CJC      |                         | This option is typically hidden and becomes available when the type code is set between [0E] and [19]. |                                                |          |                   |                                                                          |  |  |  |  |
|                 |                         | Set the module's                                                                                       | s CJC offse                                    | t        |                   |                                                                          |  |  |  |  |
| Module CJC (    | Jffset                  | It's available for                                                                                     | the 7011/                                      | 11P/18   | /18-16/18P/18Z/1  | 8R/19/19R/19Z.                                                           |  |  |  |  |
| L               |                         | 1                                                                                                    |                                                |          |                   |                                                                          |  |  |  |  |

These model's AI page includes the DIO and alarm settings. For more details, refer to Section 3.5: I/O Alarm Settings Page.

| Model                           | AI Channel | DI Channel | DO Channel  |  |
|---------------------------------|------------|------------|-------------|--|
| 7011(D)/11P(D)/12(D)/12F(D)/13P | 1 (00)     | 1 (00)     | 2 (00 ~ 01) |  |

| 18 7005 Firmwar | e[0000] [( | Offline Conf | iguration] |          |               |        |              |           |       |     |         |
|-----------------|------------|--------------|------------|----------|---------------|--------|--------------|-----------|-------|-----|---------|
| Configuration   | AI         | Al Alarm     | DO/Alarm   | Status   | Host WDT      | User [ | Defined Type | Comman    | ds Lo | og  | Summary |
|                 | Al Valu    | e            | Туре       | Code     |               |        |              | Tempera   | ture  | Off | set     |
| CH:00           | +000.0     | 000          | [60] F     | reCon Ty | /pe III 10K @ | 25°C · | -30 ~ 🗸      | 00.00     | +     | -   |         |
| CH:01           | +000.0     | 000          | [60] F     | reCon Ty | /pe III 10K @ | 25°C - | -30 ~ 🗸      | 00.00     | +     | -   |         |
| CH:02           | +000.0     | 000          | [60] F     | reCon Ty | /pe III 10K @ | 25°C - | -30 ~ 🗸      | 00.00     | +     | -   |         |
| CH:03           | +000.0     | 000          | [60] F     | reCon Ty | /pe III 10K @ | 25°C - | -30 ~ 🗸      | 00.00     | +     | -   |         |
| CH:04           | +000.0     | 000          | [60] F     | reCon Ty | /pe III 10K @ | 25°C - | -30 ~ 🗸      | 00.00     | +     | -   |         |
| CH:05           | +000.0     | 000          | [60] F     | reCon Ty | /pe III 10K @ | 25°C - | -30 ~ 🗸      | 00.00     | +     | -   |         |
| CH:06           | +000.0     | 000          | [60] F     | reCon Ty | /pe III 10K @ | 25°C - | -30 ~ 🗸      | 00.00     | +     | -   |         |
| CH:07           | +000.0     | 000          | [60] F     | reCon Ty | /pe III 10K @ | 25°C - | -30 ~ 🗸      | 00.00     | +     | -   |         |
|                 |            |              | Set        | all char | nels as Al:0  | 0      | Temperatu    | ire Forma | t     | 0   | °C O °F |

| Temperature Format | The 7005 modules allow temperature unit settings in Celsius (°C, default) or |
|--------------------|------------------------------------------------------------------------------|
|                    | Fahrenheit (°F).                                                             |

| 1 7018R Firmware[0000] [Offline Configuration] |                                                               |                     |            |  |  |  |  |  |
|------------------------------------------------|---------------------------------------------------------------|---------------------|------------|--|--|--|--|--|
| Configuration                                  | Al Commands I                                                 | log Summary         |            |  |  |  |  |  |
|                                                | Al Value                                                      | Type Code           | CJC Offset |  |  |  |  |  |
| CH:00                                          | +000.000                                                      | [0F] T/C K-type V   | 0.00 + -   |  |  |  |  |  |
| CH:01                                          | +00.0000                                                      | [05] +/- 2.5 V 🛛 🗸  | 0.00 + -   |  |  |  |  |  |
| CH:02                                          | +00.0000                                                      | [05] +/- 2.5 V 🛛 🗸  | 0.00 + -   |  |  |  |  |  |
| CH:03                                          | +00.0000                                                      | [05] +/- 2.5 V 🗸    | 0.00 + -   |  |  |  |  |  |
| CH:04                                          | +00.0000                                                      | [05] +/- 2.5 V 🛛 🗸  | 0.00 + -   |  |  |  |  |  |
| CH:05                                          | +00.0000                                                      | [05] +/- 2.5 V 🗸    | 0.00 + -   |  |  |  |  |  |
| CH:06                                          | +00.0000                                                      | [05] +/- 2.5 V 🛛 🗸  | 0.00 + -   |  |  |  |  |  |
| CH:07                                          | +00.0000                                                      | [05] +/- 2.5 V 🛛 🗸  | 0.00 + -   |  |  |  |  |  |
|                                                |                                                               | Set all channels as | AI:00      |  |  |  |  |  |
| Thermocou                                      | ple Open Detection                                            | Disable             | ~          |  |  |  |  |  |
| CJC Tempe                                      | CJC Temperature 0.000 Senable CJC Module CJC Offset 00.00 + - |                     |            |  |  |  |  |  |

Thermocouple Open<br/>DetectionThe 7018R modules allow enabling or disabling the open-wire detection.

| 1 7016D Firmwa                        | re[0000]              | [Offline Confi                    | guration]                                     |              |             |              |              | X  |
|---------------------------------------|-----------------------|-----------------------------------|-----------------------------------------------|--------------|-------------|--------------|--------------|----|
| Configuration                         | AI                    | Excitation                        | Linear Mapping                                | DI/DO Alarm  | WDT         | Commands Log | Summary      |    |
| Channel Se<br>[05] +/- 2.5<br>• CH:00 | lected<br>V<br>+00.00 | le Chann<br>Single Ch<br>2-Channe | el (Selectable) v<br>nannel (Selectable)<br>I |              |             |              |              |    |
| ○ CH:01                               |                       | K                                 | LED Oper<br>Host Control                      | ration<br>~  | LED<br>2.45 | Data Wr      | rite LED Dat | ta |
| LED Oper<br>Module Contro             | ation                 | LE<br>~ +1.                       | D Data<br>2345                                | Write LED Da | ita         |              |              |    |

| Channel Selected | The 7016(D) modules include two AI channels, while the older firmware supports only one channel.<br><b>Single Channel</b> :<br>Indicates that either CH:00 or CH:01 can be used (one channel only).<br><b>2-Channel</b> : Indicates that both channels can be used. |
|------------------|----------------------------------------------------------------------------------------------------|
|                  | Note that the 7016 <b>P</b> (D) modules include only one AI channel.                                                                                                    |
| LED Operation    | Module Control: Display the AI readings from the module.<br>Host Control: Enter the value to be displayed on the LED and click "Write LED Data".                                                                                                    |
|                  | It's available for the 7011D/11PD/12D/12FD/13D/13PD/16D/16PD.                                                                                                    |

| Configuration | Al Comma | nds Log Summary |           |       |          |               |  |
|---------------|----------|-----------------|-----------|-------|----------|---------------|--|
|               | Al Value | Type Code       |           |       | Al Value | Type Code     |  |
| CH:00         | +000.000 | [08] +/- 10 V   | ~         | CH:10 | +000.000 | [08] +/- 10 V |  |
| CH:01         | +000.000 | [08] +/- 10 V   | ~         | CH:11 | +000.000 | [08] +/- 10 V |  |
| CH:02         | +000.000 | [08] +/- 10 V   | ~         | CH:12 | +000.000 | [08] +/- 10 V |  |
| CH:03         | +000.000 | [08] +/- 10 V   | ~         | CH:13 | +000.000 | [08] +/- 10 V |  |
| CH:04         | +000.000 | [08] +/- 10 V   | ~         | CH:14 | +000.000 | [08] +/- 10 V |  |
| CH:05         | +000.000 | [08] +/- 10 V   | ~         | CH:15 | +000.000 | [08] +/- 10 V |  |
| CH:06         | +000.000 | [08] +/- 10 V   | ~         | CH:16 | +000.000 | [08] +/- 10 V |  |
| CH:07         | +000.000 | [08] +/- 10 V   | ~         | CH:17 | +000.000 | [08] +/- 10 V |  |
| CH:08         | +000.000 | [08] +/- 10 V   | ~         | CH:18 | +000.000 | [08] +/- 10 V |  |
| CH:09         | +000.000 | [08] +/- 10 V   | ~         | CH:19 | +000.000 | [08] +/- 10 V |  |
|               |          | Set all channe  | els as Al | :00   |          |               |  |

| Differential/Single-ended | The 7017Z modules can be set to differential or single-ended mode. |
|---------------------------|--------------------------------------------------------------------|
|                           | Differential mode: 10 channels; Single-ended mode: 20 channels.    |

#### 3.4.1 M-7004 Settings Page

| Temperature Page | Ports | DS18B20 Sensor  | Maximum Cable Length |  |
|------------------|-------|-----------------|----------------------|--|
| M-7004           | 4     | 20 pcs per port | 100 meters per port  |  |

The M-7004 provides 4 ports, with each port capable of connecting up to 20 DS18B20 sensors. Each DS18B20 sensor has a unique 64-bit serial number, represented by 16 hexadecimal characters. When using the M-7004 to read the temperature from the DS18B20 sensors, the user must know the serial number of each DS18B20 sensor and assign a unique channel index for each one.

Upon startup, the M-7004 scans all connected DS18B20 sensors on each port and checks if a channel index has been assigned to each sensor. If a sensor does not have a channel index assigned, it will be added to the "undefined" list. The user must assign a channel index to all items in the undefined list. This process only needs to be done once, as all data will be stored in non-volatile memory.

| 18 7004 Firmware[0000] [Offline Configuration | on]                   |                    |      |     |          |                 |               |
|-----------------------------------------------|-----------------------|--------------------|------|-----|----------|-----------------|---------------|
| Configuration Temperature Comman              | ds Log Summary        |                    |      |     |          |                 |               |
| Select Port 0 V Refre                         | sh Set All As Defined | Remove All Defined | CH:0 |     |          |                 | Memo          |
|                                               |                       |                    |      | Sen | isor:00  | 000.00          |               |
|                                               |                       |                    |      | Sen | isor:01  | 000.00          |               |
| Port 0                                        |                       |                    |      | Sen | isor:02  | 000.00          |               |
| Undefined                                     | Sensor 0 37000802     | 25B0C7010          |      | Sen | isor:03  | 000.00          |               |
| - Undefined                                   | Sensor 1 EF000802     | 5B23DE10           |      | Sen | isor:04  | 000.00          |               |
| Undefined                                     | Sensor_2_46000802     | 25AC79710          |      | Sen | isor:05  | 000.00          |               |
| Port_ 1                                       |                       |                    |      | Sen | isor:06  | 000.00          |               |
| Port_ 2                                       |                       |                    |      | Sen | isor:07  | 000.00          |               |
| Port_ 3                                       |                       |                    |      | Sen | isor:08  | 000.00          |               |
|                                               |                       |                    |      | Sen | isor:09  | 000.00          |               |
| Undofino                                      | A Concor V VVV        | ~~~~~              | v    | Sen | nsor:10  | 000.00          |               |
| Undermed                                      |                       |                    | T    | Sen | isor:11  | 000.00          |               |
| Channel In                                    | dex 64-bi             | t Serial Code      |      | Sen | sor:12   | 000.00          |               |
| 0                                             | 37000                 | 8025B0C7010        |      | Sen | isor:13  | 000.00          |               |
| 1                                             | FF000                 | R025823DF10        |      | Sen | sor:14   | 000.00          |               |
|                                               | L10000                | JOZJDZJDLIU        |      | Sen | isor:15  | 000.00          |               |
| 2                                             | 46000                 | 8025AC79710        |      | Sen | isor:16  | 000.00          |               |
|                                               | •                     |                    |      | Sen | isor:17  | 000.00          |               |
|                                               |                       |                    |      | Sen | sor:18   | 000.00          |               |
|                                               |                       |                    |      | Sen | nsor:19  | 000.00          |               |
|                                               |                       |                    |      | Sav | e Config | jurations Of Po | ort 0 Sensors |

| Select Port                              | Supports 4 Ports, Port 0 – 3.                   |
|------------------------------------------|-------------------------------------------------|
| Refresh                                  | Rescan DS18B20 sensors connected to this port.  |
| Set All As Defined                       | Set all channels to the last saved index value. |
| Remove All Defined                       | Clear all stored index values of all channels   |
| Memo                                     | Add notes for each Sensor                       |
| Save Configurations of Port x<br>Sensors | Save the configuration of all sensors on port x |

When the DS18B20 sensor is damaged and needs to be replaced, the index value of that channel must be removed. Then, click the 'Refresh' button to rescan the DS18B20 on the M-7004's port. The new DS18B20 will be found and listed in the undefined list. Double-click on the sensor and assign the original channel index to it.

| <b>18</b> 7004 Firmware[0000] [Offline Configuration]                                                                                                    |                                                                                                    |
|----------------------------------------------------------------------------------------------------|----------------------------------------------------------------------------------------------------|
| Configuration Temperature Commands Log Summary                                                                                                    |                                                                                                    |
| Select Port 0 V Refresh Set All As Defin                                                                                                    | Remove All Defined CH:0                                                                                                    |
| <ul> <li>Port_ 0         <ul> <li>Assigned Sensol 0 370008025B0C7010</li> <li>Assigned_Sensol 1 460008025AC79710</li> <li>Assigned_Sensol 2 F0008025B23DE10</li> <li>Port_ 1</li> <li>Port_ 2</li> <li>Port_ 3</li> </ul> </li> <li>Port_ 1         <ul> <li>Port_ 0</li> <li>Undefined_Sensor_0_4A0008025ABFA110</li> <li>Port_ 1</li> <li>Port_ 2</li> <li>Port_ 1</li> </ul> </li> </ul> | <ol> <li>Double-click on the item to<br/>remove its index.</li> <li>Replace the DS18B20 sensor.<br/>(4A0008025ABFA110)</li> <li>Click "Refresh" to rescan the<br/>sensors connected to the port.</li> <li>Double-click the new DS18B20 to<br/>assign its index.</li> </ol> |
| <ul> <li>Port_ 0</li> <li>Assigned Sensor 0 370008025B0C7010</li> <li>Assigned_Sensor_1_4A0008025ABFA110</li> <li>Assigned_Sensor_2_EF0008025B23DE10</li> <li>Port_ 1</li> <li>Port_ 2</li> <li>Port_ 3</li> </ul>                                                                                                    | 5. Click "Refresh" again to rescan the sensors.                                                                                                    |

### 3.4.2 Settings Page – User Defined Type (7005)

The **User Defined Type** page is available for the I-7005/M-7005 thermistor input modules only. The temperature-to-resistance tables for thermistors manufactured by different vendors may vary. Although the 7005 module already supports thermistors from several well-known brands, it still provides users the option to create their own conversion formulas to accommodate other thermistors.

First, go to the **AI** page to specify the channel and type code (e.g., Ch0, Type 70) to be used. Then, proceed to the **User Defined Type page** to configure the following settings.

| 18 7005 Firmwar | e[0000] [Offline Confi | guration]                                                                                                    |
|-----------------|------------------------|----------------------------------------------------------------------------------------------------|
| Configuration   | Al Al Alarm            | DO/Alarm Status Host WDT User Defined Type Commands Log Summary                                                                                                    |
|                 | Al value               | Type Code Temperature Offset                                                                                                    |
| CH:00           | +000.000               | [70] 0x70 User-defined -50 ~ 150 v 00.00 + -                                                                                                    |
| CH:01           | +000.000               | [60] PreCon Type III 10K @ 25°C -30 ~ 240<br>[61] Type u Fenwell -50 ~ +150 °C 00.00 + -                                                                                                    |
| CH:02           | +000.000               | [62] Type u Fenwell 0 ~ +150 °C<br>[63] YSLL Mix 100 @ 25°C -80 ~ 100                                                                                                    |
| CH:03           | +000.000               | [64] YSI L Mix 300 @ 25°C -80 ~ 100<br>[65] YSI L Mix 1000 @ 25°C -70 ~ 100<br>00.00 + -                                                                                                    |
| CH:04           | +000.000               | [66] YSI B Mix 2252 @ 25°C -50 ~ 150<br>[67] YSI B Mix 2252 @ 25°C -50 ~ 150<br>[67] YSI B Mix 2000 @ 25°C -40 ~ 150                                                                                                    |
| CH:05           | +000.000               | [67] YSI B Mix 5000 @ 25°C -40 ~ 150<br>[68] YSI B Mix 5000 @ 25°C -40 ~ 150<br>[68] YSI B Mix 5000 @ 25°C -40 ~ 150                                                                                                    |
| CH:06           | +000.000               | [64] YSI B Mix 6000 @ 25°C -30 ~ 150<br>[6A] YSI B Mix 10000 @ 25°C -30 ~ 150<br>00.00 + -                                                                                                    |
| CH:07           | +000.000               | [6B] YSI H Mix 10000 @ 25°C -30 ~ 150<br>[6C] YSI H Mix 30000 @ 25°C -10 ~ 200 00.00 + -                                                                                                    |
|                 |                        | [70] 0x70 User-defined -50 ~ 150       rature Format       ● °C ○ °F         [71] 0x71 User-defined -50 ~ 150       [72] 0x72 User-defined -50 ~ 150       rature Format       ● °C ○ °F         [73] 0x73 User-defined -50 ~ 150       [74] 0x74 User-defined -50 ~ 150       [75] 0x75 User-defined -50 ~ 150 |
| Exit            | Write Config           | ural [76] $0x76$ User-defined -50 ~ 150 hs to the file                                                                                                    |
| CH0_INPUT_RA    | NGE[ [70h]0x70 Us      | [//] UX// User-defined -50 ~ 150<br>er-defined -50 ~ 150 j,> (No⊏nor)                                                                                                    |

Mode 1: The coefficient can be calculated using three sets of known data: (R1, T1), (R2, T2), and (R3, T3) from the temperature-to-resistance table provided by the thermistor manufacturer, as shown in the figure below.

Tabella valori temperatura resistenza sensore NTC 10K@25°C & 3435

51

| Temp. | Valore di Resistenza |        | Temp.  | Valore di Resistenza |       |        | Temp. | Valore di Resistenza |      |        |      |
|-------|----------------------|--------|--------|----------------------|-------|--------|-------|----------------------|------|--------|------|
|       | Max.                 | Tipico | Min.   |                      | Max.  | Tipico | Min.  | _                    | Max. | Tipico | Min. |
| °C    | ΚΩ                   | ΚΩ     | ΚΩ     | °C                   | ΚΩ    | ΚΩ     | ΚΩ    | °C                   | ΚΩ   | ΚΩ     | ΚΩ   |
| -50   | 344,60               | 329,50 | 314,90 | 1                    | 26,65 | 26,13  | 25,62 | 56                   | 3,50 | 3,43   | 3,35 |
| 49    | 325,00               | 310,90 | 297,30 | 2                    | 25,52 | 25,03  | 24,55 | 57                   | 3,39 | 3,32   | 3,25 |
| -48   | 306,60               | 293,50 | 280,90 | 3                    | 24,44 | 23,99  | 23,54 | 58                   | 3,28 | 3,22   | 3,15 |
| -47   | 289,40               | 277,20 | 265,40 | 4                    | 23,42 | 23,00  | 22,57 | 59                   | 3,18 | 3,12   | 3,05 |
| -46   | 273,40               | 262,00 | 251,00 | 5                    | 22,45 | 22,05  | 21,66 | 60                   | 3,09 | 3,02   | 2,95 |
| -45   | 258,30               | 247,70 | 237,40 | 6                    | 21,53 | 21,15  | 20,78 | 61                   | 2,99 | 2,93   | 2,86 |
| -44   | 244,20               | 234,30 | 224,70 | 7                    | 20,64 | 20,30  | 19,95 | 62                   | 2,90 | 2,84   | 2,77 |
| 43    | 231,00               | 221,70 | 212,80 | 8                    | 19,81 | 19,48  | 19,15 | 63                   | 2,82 | 2,75   | 2,69 |
| 42    | 218,60               | 209,90 | 201,60 | 9                    | 19,01 | 18,70  | 18,39 | 64                   | 2,73 | 2,67   | 2,61 |
| -41   | 207,00               | 198,90 | 191,00 | 10                   | 18,25 | 17,96  | 17,67 | 65                   | 2,65 | 2,59   | 2,53 |
|       |                      |        |        |                      |       |        |       |                      |      |        |      |

1. On the "**Set By Resistor and Temperature**" page, enter three sets of resistance values (R) and temperature values (°C), then click the "**Calculate**" button to compute the Steinhart coefficient.

It is recommended to follow the rule below to ensure accurate results.

(1)  $-40^{\circ}C \leq T1, T2, T3 \leq 150^{\circ}C$  (2)  $|T2 - T1| \leq 50^{\circ}C$  (3)  $|T3 - T2| \leq 50^{\circ}C$ 

For example,

| IJ |
|----|
|    |
|    |
|    |
|    |

<u>Note</u>: If the resistance value exceeds 204800  $\Omega$ , it is considered to be under range.

| 18 7005 Firm | nware[0000] [Offline C | onfiguration]       |                      |                           |
|--------------|------------------------|---------------------|----------------------|---------------------------|
| Configura    | tion AI Al Alar        | m DO/Alarm Statu    | s Host WDT User      | Defined Type Commands Log |
| Set By F     | Resistor and Temper    | ature Set By Steinł | art Coefficients Hel | р                         |
|              | Temperature °C         |                     | Resistor Value       |                           |
| T1           | 0                      | R1(ohms)            | 29490                |                           |
| Т2           | 50                     | R2(ohms)            | 3893                 | Calculate                 |
| Т3           | 100                    | R3(ohms)            | 816.8                | Clear                     |
|              | Please input           | temperature and r   | esistor values       |                           |

 The "Set By Steinhart Coefficients" page will automatically appear, displaying the results. Click the "Setting" button to complete the configuration.

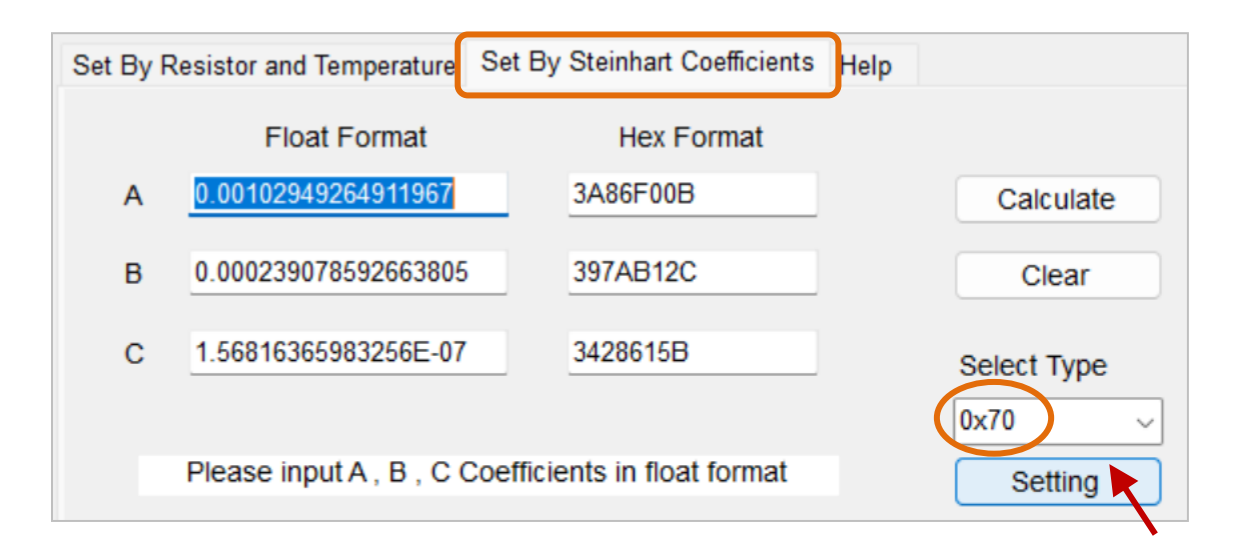

Mode 2: Typically, Steinhart coefficients for thermistors are provided by the manufacturers.

1. On the "Set By Steinhart Coefficients" page, enter the A, B, and C coefficients in float format.

Example: A thermistor with the component number **YSI H Mix 10000** has **Steinhart coefficients** as shown in the table below.

| Coefficients | Float Format         | Hexadecimal Format |
|--------------|----------------------|--------------------|
| А            | 1.02949264911967E-03 | 3A86F00B           |
| В            | 2.39078592663805E-04 | 397AB12C           |
| С            | 1.56816365983255E-07 | 3428615B           |

2. Click the **"Calculate"** button to display the coefficients in **hex format**. Then, click the **"Setting"** button to complete the configuration.

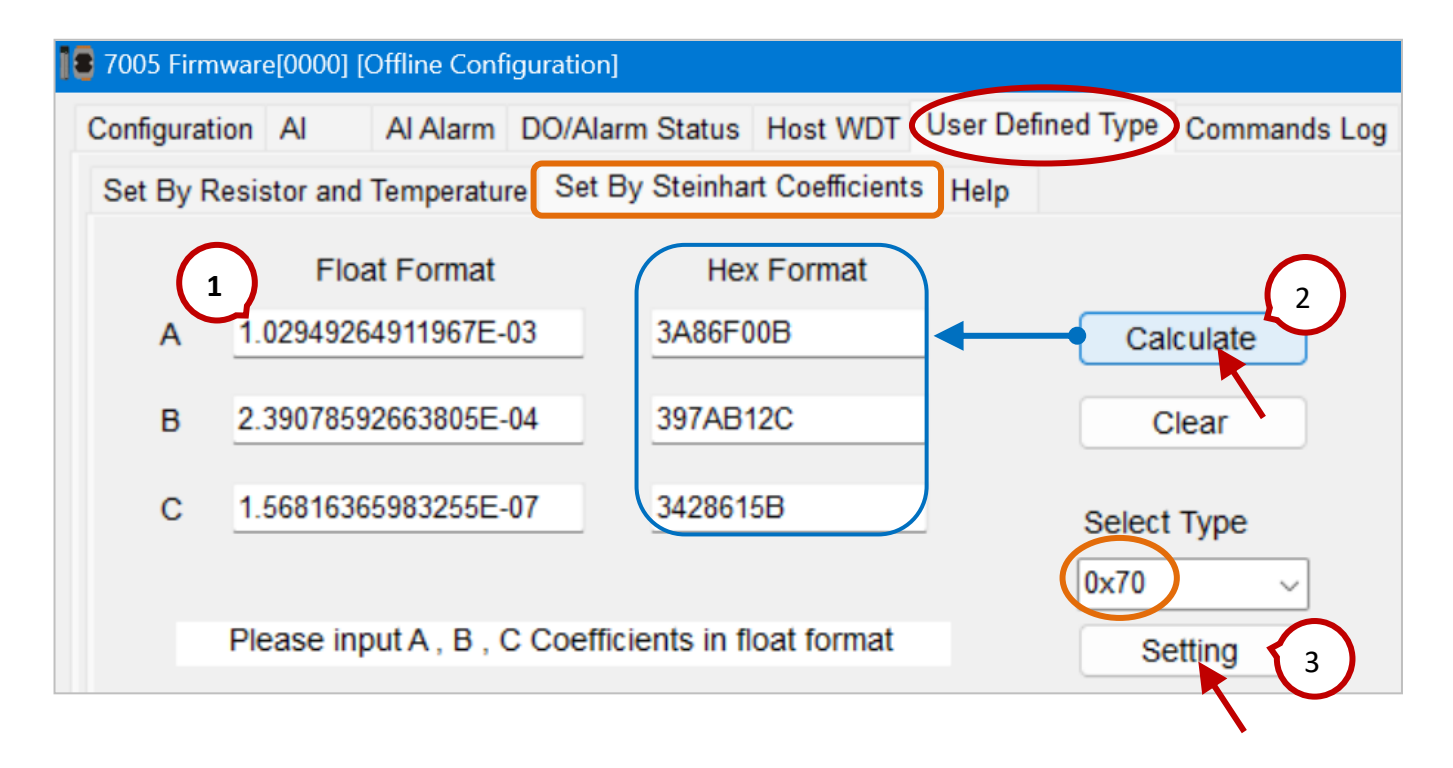

## 3.4.3 Settings Page - Linear Mapping

| ] 🛢 7014D Firmware[0000] [Off | line Configuratior | )]             |         |          |         |
|-------------------------------|--------------------|----------------|---------|----------|---------|
| Configuration AI Lin          | near Mapping       | I/DO Alarm WDT | Comma   | ands Log | Summary |
| Enable Linear                 |                    |                |         |          |         |
| CH:0                          |                    |                |         |          |         |
| Source Low Value              | -010.000           | Target Low Va  | lue     | -010.000 |         |
| Source High Value             | 010.000            | Target High Va | 010.000 |          |         |
|                               |                    |                |         |          |         |
|                               |                    |                |         |          |         |
|                               |                    |                |         |          |         |
|                               |                    |                |         |          |         |
| Set Linear                    |                    |                |         |          |         |

| Source                                      | Target | Check the "Enable Linear" option and specify the Source Low/High a      |  |  |  |  |
|---------------------------------------------|--------|-------------------------------------------------------------------------|--|--|--|--|
| High/Low Value                              |        | Target Low/High values. Then, click "Set Linear" to apply the settings. |  |  |  |  |
| It's available for the 7014(D)/16(D)/16P(D) |        |                                                                         |  |  |  |  |

### 3.4.4 Settings Page – Logger Configuration (M-7017mC-16)

The **M-7017mC-16** is a 16-channel current input module with a built-in **data logger** capable of recording input values for all channels, including **date and time information**. It can store up to **100,000 records**, which can be downloaded.

| 7017mC16 Firmware[0000]                                                   | [Offline Configuration]                                                                                                    |
|---------------------------------------------------------------------------|----------------------------------------------------------------------------------------------------|
| Configuration AI Log                                                      | gger Configuration Commands Log Summary                                                                                                    |
| Real Time                                                                 | YearMonthDayHourMinuteSecon2025020400000000                                                                                                    |
| Log Status                                                                | Stop                                                                                                    |
| Log Command                                                               | 0: Stop 🗸                                                                                                    |
| Overwrite Option                                                          | 1: Yes  Continue writing when data logger is full                                                                                                    |
| Sample Period                                                             | Hour Minute Secon                                                                                                    |
| Start Logger Time                                                         | YearMontDayHourMinuteSecon2016 $\checkmark$ 10 $\checkmark$ 00 $\clubsuit$ 01 $\clubsuit$                                                                                |
| End Logger Time                                                           | YearMontDayHourMinuteSeconApply2016100001                                                                                                    |
| Overwrite Option<br>Sample Period<br>Start Logger Time<br>End Logger Time | 1: YesContinue writing when data logger is fullHour<br>00Minute<br>01Secon<br>00 $00$ $00$ $01$ Year<br>2016Mont<br>10Day<br>00Hour<br>00Minute<br>01Secon<br>01Year<br> |

| Real Time         | Set the current time. (Year/Month/Day/Hour/Minute/Second)                    |  |  |  |  |
|-------------------|------------------------------------------------------------------------------|--|--|--|--|
| Log Status        | Display the current logging status.                                          |  |  |  |  |
|                   | Set the logging mode:                                                        |  |  |  |  |
|                   | • <b>0: Stop</b> – Stop logging.                                             |  |  |  |  |
| Log Command       | • 1: Run – Start logging.                                                    |  |  |  |  |
|                   | • 2: Run in Period Mode – Enables periodic logging.                          |  |  |  |  |
|                   | Specifies whether to overwrite data:                                         |  |  |  |  |
| Overwrite Option  | • 1: Yes – If the storage is full, new data will overwrite old data.         |  |  |  |  |
|                   | • 2: No – Stop logging when storage is full.                                 |  |  |  |  |
| Sample Period     | Set the logging interval. (Hour/Minute/Second)                               |  |  |  |  |
| Start Logger Time | Set the start time for periodic logging. (Year/Month/Day/Hour/Minute/Second) |  |  |  |  |
| End Logger Time   | Set the stop time for periodic logging. (Year/Month/Day/Hour/Minute/Second)  |  |  |  |  |
| Apply             | Click this button to apply all settings.                                     |  |  |  |  |

## 3.5 I/O Alarm Settings Page

| Settings Pages  | Model                |
|-----------------|----------------------|
| AI/DO Alarm     | 7026                 |
| DI/DO Alarm     | 7014(D)/16(D)/16P(D) |
| AI Alarm        | 7005                 |
| DO/Alarm (1)    | 7002, 7003           |
| DO/Alarm (2)    | 7080(D)/80B(D)       |
| DO/Alarm Status | 7005                 |

In addition to the I/O setting, the following models provide the "Alarm" function.

Note: The DI/DO/Alarm setting for the 7011(D)/11P(D)/12(D)/12F(D)/13P are listed on the AI page. Refer to the following description.

#### 3.5.1 Settings Page - AI/DO Alarm

| Model | AI Channel | AO Channel | DI Channel | DO Channel |
|-------|------------|------------|------------|------------|
| 7026  | 6          | 2          | 3          | 3          |

| 18 7026 Firmwa | 8 7026 Firmware[0000] [Offline Configuration] |                  |              |    |               |           |          |            |          |
|----------------|-----------------------------------------------|------------------|--------------|----|---------------|-----------|----------|------------|----------|
| Configuration  | AO AI/DO Alarm                                | Host WDT         | Commands Log | Sı | ummary        |           |          |            |          |
|                | Al Value                                      | Type Code        |              | Г  | Alarm Mode    | High Alar | m Limit  | Low Alarn  | n Limit  |
| CH:00          | +000.000                                      | [08] +/- 10 V    | ~            | T  | Disable ~     | 10        |          | -10        |          |
| CH:01          | +000.000                                      | [08] +/- 10 V    | ~            | T  | Disable ~     | 10        |          | -10        |          |
| CH:02          | +000.000                                      | [08] +/- 10 V    | ~            | I  | Disable ~     | 10        |          | -10        |          |
| CH:03          | +000.000                                      | [08] +/- 10 V    | ~            |    | Set Alarm     |           |          |            |          |
| CH:04          | +000.000                                      | [08] +/- 10 V    | ~            | T  | DO Bit Status | High Alar | m Status | Low Alarn  | n Status |
| CH:05          | +000.000                                      | [08] +/- 10 V    | ~            | T  | DO:00         | AI:00     | Clear    | AI:00      | Clear    |
|                |                                               |                  |              | T  | DO:01         | AI:01     | Clear    | AI:01      | Clear    |
|                |                                               | Set all channels | as Al:00     | T  | DO:02         | AI:02     | Clear    | AI:02      | Clear    |
|                |                                               |                  |              | T  | Set [Power-on | Value]    | Set [S   | afe Value] |          |
|                | Read DO                                       |                  |              |    |               |           |          |            |          |
|                | O Read Power-on Value                         |                  |              |    |               |           |          |            |          |
|                |                                               |                  |              |    | Read Safe Val | lue       |          |            |          |

#### When **Alarm Mode = Disable**, **DO** can be configured.

|                  | • <b>Disable</b> – Alarm function is disabled.                                              |
|------------------|---------------------------------------------------------------------------------------------|
|                  | • Momentary – If the value exceeds the alarm limit, an alarm is triggered and               |
| Alarm Mode       | remains active until the value returns to normal.                                           |
|                  | <ul> <li>Latch – If the value exceeds the alarm limit, an alarm is triggered and</li> </ul> |
|                  | remains active until manually cleared.                                                      |
| High Alarm Limit | Set the upper alarm threshold based on the <b>Type Code</b> setting.                        |

| Low Alarm Limit   | Set the lower alarm threshold based on the <b>Type Code</b> setting.             |
|-------------------|----------------------------------------------------------------------------------|
| Set Alarm         | Click the "Set Alarm" button to apply all the above settings.                    |
|                   | Set the DO value, Power-On Value, or Safe Value.                                 |
| DO Bit Status     | Check <b>DO: xx</b> and click "Set Power-On/Safe Value" to configure its status. |
|                   | Otherwise, click "Read Power-On/Safe Value" to display its status.               |
| High Alarm Status | Display or clear the alarm status                                                |
|                   | 1) A red indicator lights up when the value exceeds the alarm threshold.         |
| Low Alarm Status  | 2) In Latch mode, click the " <b>Clear</b> " button to manually reset the alarm. |

## 3.5.2 Settings Page - DI/DO Alarm

| Model    | AI Channel | AO Channel | DI Channel | DO Channel |
|----------|------------|------------|------------|------------|
| 7014(D)  | 1          | -          | 1          | 2          |
| 7016P(D) | 1          | 1          | 1          | л          |
| 7016(D)  | 2          |            | T          | 4          |

| ] <b>9</b> 7014 Firmware[0000] [ | [Offline Configuration] | _             |              | ×                   |
|----------------------------------|-------------------------|---------------|--------------|---------------------|
| Configuration Al                 | Linear Mapping DI/DO    | Alarm WDT     | Commands Log | Summary             |
| Alarm Mode                       | High Alarm Limit        | Low Alarm Lin | nit          |                     |
| Disable ~                        | 10                      | -10           |              |                     |
|                                  |                         | Set Alarm     |              |                     |
| DO Bit Status                    | Alarm Status            |               |              | se DI State (INIT*) |
| DO:00                            | Low                     |               | DI Bit Sta   | atus 🕘 DI:00        |
| DO:01                            | High Clear              |               |              |                     |
| Set [Power-on                    | Value] Set [Sa          | fe Value]     |              |                     |
| Read DO                          |                         |               | DI Coun      | ter 0 Clear         |
| O Read Power-o                   | on Value                |               |              |                     |
| Read Safe Val                    | lue                     |               |              |                     |

For more details on related settings, refer to Section 3.5.1: Settings Page - AI/DO Alarm.

| DI Bit Status | Display the status of DIO                                                       |
|---------------|---------------------------------------------------------------------------------|
| DI Counter    | When the DI is used as a counter, the count value can be displayed and cleared. |

### 3.5.3 Settings Page - AI Alarm

| 18 7005 Fin | 9005 Firmware[0000] [Offline Configuration]                                                |                  |          |                |                 |          |  |  |
|-------------|--------------------------------------------------------------------------------------------|------------------|----------|----------------|-----------------|----------|--|--|
| Configura   | Configuration AI (AI Alarm DO/Alarm Status Host WDT User Defined Type Commands Log Summary |                  |          |                |                 |          |  |  |
|             | Alarm Type                                                                                 | High Alarm Limit | Alarm DO | Alarm Type     | Low Alarm Limit | Alarm DO |  |  |
| CH:0        | Disable ~                                                                                  | 10               | 0 ~      | Disable $\lor$ | -10             | 0        |  |  |
| CH:1        | Disable ~                                                                                  | 10               | 0 ~      | Disable ~      | -10             | 0 0      |  |  |
| CH:2        | Disable ~                                                                                  | 10               | 0 ~      | Disable 🗸      | -10             | 0 1 2    |  |  |
| CH:3        | Disable ~                                                                                  | 10               | 0 ~      | Disable 🗸      | -10             | 0 3      |  |  |
| CH:4        | Disable ~                                                                                  | 10               | 0 ~      | Disable 🗸      | -10             | 0 5      |  |  |
| CH:5        | Disable ~                                                                                  | 10               | 0 ~      | Disable 🗸      | -10             | 0 ~      |  |  |
| CH:6        | Disable ~                                                                                  | 10               | 0 ~      | Disable 🗸      | -10             | 0 ~      |  |  |
| CH:7        | Disable ~                                                                                  | 10               | 0 ~      | Disable 🗸      | -10             | 0 ~      |  |  |
| Setting     |                                                                                            |                  |          |                |                 |          |  |  |

For more details on related settings, refer to Section 3.5.1: Settings Page - AI/DO Alarm.

Alarm DO When the AI value exceeds the alarm threshold, the DOx alarm will be trigger.

## 3.5.4 Settings Page - DO/Alarm

For more details on related settings, refer to Section 3.5.1: Settings Page - AI/DO Alarm.

| Model | AI Channel | DI Channel | DO Channel |
|-------|------------|------------|------------|
| 7002  | 4          | 5          | 4          |
| 7003  | 8          | -          | 4          |

| ] <b>e</b> 7002 Firmware[0000] | [Offline Configuration] |                       |                |           |          |            |          |
|--------------------------------|-------------------------|-----------------------|----------------|-----------|----------|------------|----------|
| Configuration AI               | DO/Alarm                | Host WDT Commands Log | Summary        |           |          |            |          |
| Alarm Mode                     | High Alarm Limit        | Low Alarm Limit       | DO Bit Status  | High Alar | m Status | Low Alarn  | n Status |
| Disable v                      | 10                      | -10                   | DO:00          | AI:00     | Clear    | AI:00      | Clear    |
|                                | 10                      | -10                   | DO:01          | AI:01     | Clear    | AI:01      | Clear    |
|                                | 10                      | -10                   | DO:02          | AI:02     | Clear    | AI:02      | Clear    |
| Set Alarm                      | 10                      | -10                   | DO:03          | AI:03     | Clear    | AI:03      | Clear    |
|                                |                         |                       | Set [Power-or  | Value]    | Set [S   | afe Value] |          |
|                                |                         |                       | Read DO        |           |          |            |          |
|                                |                         |                       | O Read Power-  | on Value  |          |            |          |
|                                |                         |                       | ○ Read Safe Va | alue      |          |            |          |

### 3.5.5 Settings Page - DO/Alarm (/LED) (7080/80B)

| Model             | Counter/Frequency Channel | DO Channel |
|-------------------|---------------------------|------------|
| 7080(D), 7080B(D) | 2                         | 2          |

DO0 and DO1 can be used as general DO or alarm outputs in the following ways:

- 1. In **Frequency** mode, DO0/1 can function as general DO.
- 2. In **Counter** mode with Alarm disabled, DO0/1 can function as general DO.
- 3. In **Counter** mode with Alarm enabled, DO0/1 can function as an alarm output.

(Users can set the mode to Up Counter or Frequency on the "Configuration" page.)

#### Mode 0 (CH0, CH1)

| d Options under Frequency Mode |
|--------------------------------|
| elect Display                  |
| LED Data                       |
| e Data To LED                  |
|                                |

| Alarm I                                                             | Mode             | Set to Mode 0 or Mo   | ode 1                     |                           |         |  |  |  |  |
|---------------------------------------------------------------------|------------------|-----------------------|---------------------------|---------------------------|---------|--|--|--|--|
| Mode 0 (CH0, CH1)                                                   |                  |                       |                           |                           |         |  |  |  |  |
| Alarm S                                                             | Status           | Enable or disable the | e alarm function.         |                           |         |  |  |  |  |
|                                                                     |                  | When Alarm Status i   | is disabled, DO(0) and DC | D(1) can function as gene | ral DO. |  |  |  |  |
| DO(0),                                                              | DO(1)            | Checked: ON ; Unch    | ecked: OFF                |                           |         |  |  |  |  |
| СН0, СІ                                                             | H1 Alarm         | Set the upper limit v | alue of the alarm. (Defau | ılt = 4294967295)         |         |  |  |  |  |
| When Alarm Status = Disable, the DO status will display as follows: |                  |                       |                           |                           |         |  |  |  |  |
|                                                                     |                  |                       | [CH0 High Alarm]          | [CH1 High Alarm]          |         |  |  |  |  |
|                                                                     | Di Count         | er (CHU, CHI)         | DO0                       | D01                       |         |  |  |  |  |
|                                                                     | Counter 0/1 valu | ue < Alarm limits     | OFF                       | OFF                       |         |  |  |  |  |
|                                                                     | Counter 0 value  | $\geqq$ Alarm limits  | ON                        | -                         |         |  |  |  |  |
|                                                                     | Counter 1 value  | ≧ Alarm limits        | -                         | ON                        |         |  |  |  |  |
| Set Ala                                                             | rm               | Click the "Set Alarm' | " button to apply the set | ings.                     |         |  |  |  |  |

When **Alarm Status** (CH0, CH1) is enabled, and Counter 0 reaches or exceeds the alarm limit, the test result is displayed as shown in the figure below.

| 18 7080D Firmware[A201]    |                    |             |         |         |                                       |
|----------------------------|--------------------|-------------|---------|---------|---------------------------------------|
| Configuration Counter/     | Frequency DO/Alarm | /LED Comman | nds Log | Summary | Disabled Options under Frequency Mode |
| Alarm Mode                 | Mode 0 (CH0, CH1)  | ~           |         |         | Select Display                        |
| Alarm Status<br>CH:0 Alarm | Enable ~           | Ch 0 High-  | Alarm O | N       | LED Data                              |
| CH:1 Alarm                 | Enable ~<br>25     | Ch 1 High-  | Alarm O | FF      | Write Data To LED                     |
|                            | Set Alarm          |             |         |         |                                       |

#### Mode 1 (CH0)

| 7080D Firmware[0000]       | [Offline Configuration] |                                             |         |                                                 |
|----------------------------|-------------------------|---------------------------------------------|---------|-------------------------------------------------|
| Configuration Counter      | r/Frequency DO/Alarm/LE | D Commands Log                              | Summary | Disabled Options under Frequency Mode           |
| Alarm Mode                 | Mode 1 (CH0)            |                                             |         | Select Display                                  |
| Alarm Status<br>High Alarm | Enable Di<br>4294967295 | s <b>able</b><br>Iable<br>Ch 0 High-Alarm C | )FF     | Show CH:1<br>Show CH:1<br>LED Data Host Control |
| High-High Alarm            | 4294967295              | Ch 0 High-High-Al                           | arm OFF | Write Data To LED                               |

| Alarm Mode      | Set to Mode 0 or Mode 1                                                                                                    |  |  |  |  |  |
|-----------------|----------------------------------------------------------------------------------------------------|--|--|--|--|--|
| Mode 1 (CH0)    |                                                                                                    |  |  |  |  |  |
| Alarm Status    | Enable or disable the alarm function.                                                                                                  |  |  |  |  |  |
|                 | When Alarm Status is disabled, DO0 and DO1 can function as general DO.                                                                 |  |  |  |  |  |
| DO(0), DO(1)    | Checked: ON ; Unchecked: OFF                                                                                                    |  |  |  |  |  |
| High Alarm      | The High-High Alarm value must be set greater than the High Alarm value.                                                               |  |  |  |  |  |
| High-High Alarm | (Default: 4,294,967,295)                                                                                                    |  |  |  |  |  |
| Set Alarm       | Click the "Set Alarm" button to apply the settings.                                                                                    |  |  |  |  |  |
| Select Display  | Show CH:0/CH:1: Display the DO0/DO1 status on the module's LED display.<br>Host Control: The DO status is controlled by the host.      |  |  |  |  |  |
| LED Data        | When <b>Host Control</b> is selected, enter the value to be displayed on the module's LED, then click "Write Data To LED" to apply it. |  |  |  |  |  |

| When <b>Alarm Status = Enable</b> , the DO status will display as follows: |     |     |  |  |  |  |  |  |
|----------------------------------------------------------------------------|-----|-----|--|--|--|--|--|--|
| DL Counter [CH0] [CH0 High Alarm] [CH0 High-High Al                        |     |     |  |  |  |  |  |  |
|                                                                            | DO0 | D01 |  |  |  |  |  |  |
| Counter value < High Alarm value                                           | OFF | OFF |  |  |  |  |  |  |
| High Alarm value ≤ Counter value < High-High<br>Alarm value                | ON  | OFF |  |  |  |  |  |  |
| Counter value ≥ High-High Alarm value                                      | ON  | ON  |  |  |  |  |  |  |

When the alarm state (CH0) is enabled, and Counter 0 exceeds the High Alarm value but is still less than the High-High Alarm value, the test result is displayed as follows.

| 18 7080D Firmware[A20 | 01]           |              |                   |         |                                       |
|-----------------------|---------------|--------------|-------------------|---------|---------------------------------------|
| Configuration Coun    | ter/Frequency | DO/Alarm/LED | Commands Log      | Summary | Disabled Options under Frequency Mode |
| Alarm Mode            | Mode 1 (C     | CH0) ~       |                   |         | Select Display                        |
| Alarm Status Enable   |               | ~            | h 0 High-Alarm C  | N       | LED Data                              |
|                       |               |              |                   |         | Write Data To LED                     |
| High-High Alarm       | 25<br>Set A   |              | h 0 High-High-Ala | arm OFF |                                       |

When the **alarm state (CH0)** is enabled, and **Counter 0** exceeds the **High-High Alarm** value, the test result is displayed as follows.

| 18 7080D Firmware[A201]    |              |              |                   |         |                                       |
|----------------------------|--------------|--------------|-------------------|---------|---------------------------------------|
| Configuration Counter/F    | Frequency    | DO/Alarm/LED | Commands Log      | Summary | Disabled Options under Frequency Mode |
| Alarm Mode                 | Mode 1 (C    | CH0) ~       |                   |         | Select Display                        |
| Alarm Status<br>High Alarm | Enable<br>15 |              | h 0 High-Alarm C  | DN      | LED Data                              |
| High-High Alarm            | 25<br>Set A  | Alarm        | h 0 High-High-Ala | arm ON  | Write Data To LED                     |

## 3.5.6 Settings Page - DO/Alarm Status (7005)

| Model | AI Channel | DO Channel |
|-------|------------|------------|
| 7005  | 8          | 6          |

| 18 7005 Firmware[0000] [Offline Configuration]                                                                                                    |              |         |
|----------------------------------------------------------------------------------------------------|--------------|---------|
| Configuration AI AI Alarm DO/Alarm Status Host WDT User Defined Type                                                                                                    | Commands Log | Summary |
| DO/Alarm          DO_0 Normal DO ON         DO_1 Normal DO OFF         DO_2 Normal DO OFF         DO_3 Normal DO OFF         DO_4 Normal DO OFF         DO_5 Normal DO OFF                                                                                                    |              |         |
| Set [Power-on Value]   Read  Read  R |              |         |
| Set [Safe Value] O Read Safe Value                                                                                                    |              |         |

|                 | Set the DO Value, Power-On Value, or Safe Value:                                                                                                    |
|-----------------|----------------------------------------------------------------------------------------------------|
|                 | <ul> <li>Select DO_x, then click Set [Power-On/Safe Value] to configure the value.</li> <li>To view the current setting, click Read [Power-On/Safe Value].</li> </ul> |
|                 | Typically, the DO Status is "Normal". It changes to Alarm when an alarm is                                                                                            |
| DO/Alarm Status | triggered. Additionally, the <b>AI Alarm Status (Mode)</b> is displayed.                                                                                              |
|                 | DO/Alarm                                                                                                    |
|                 | □ ○ DO_0 Alarm DO OFF                                                                                                    |
|                 | Al_0_Low_Alarm(Momentary)                                                                                                    |
|                 | O Al_1_High_Alarm(Latch)                                                                                                    |
|                 |                                                                                                    |

# 3.6 AO Settings Page

| 18 7024U F                     | 7024U Firmware[0000] [Offline Configuration] |       |           |          |       |            |         |                                                                 |                                          |              |             |       |
|--------------------------------|----------------------------------------------|-------|-----------|----------|-------|------------|---------|-----------------------------------------------------------------|------------------------------------------|--------------|-------------|-------|
| Configura                      | ition AO                                     | DO    | DI        | Host WDT | Con   | nmands Log | Summary |                                                                 |                                          |              |             |       |
|                                | $\smile$                                     |       |           |          |       |            |         | Set AO Va                                                       | alue with Engin                          | eering Forma | ıt          |       |
|                                | Type Code                                    |       | Slew Rate | e Batt   | ery B | ackup      | Wiring  | AO Value                                                        | Read Back                                | Range        | Output      |       |
| AO:00                          | [03] +/- 10 V                                | ~     | immediate | ~        |       | Set        | Normal  | 00.000                                                          | 00.000                                   | +/- 10 V     | 00.000      | Write |
| AO:01                          | [03] +/- 10 V                                | ~     | immediate | ~        |       | Set        | Normal  | 00.000                                                          | 00.000                                   | +/- 10 V     | 00.000      | Write |
| AO:02                          | [03] +/- 10 V                                | ~     | immediate | ~        |       | Set        | Normal  | 00.000                                                          | 00.000                                   | +/- 10 V     | 00.000      | Write |
| AO:03                          | [03] +/- 10 V                                | ~     | immediate | ~        |       | Set        | Normal  | 00.000                                                          | 00.000                                   | +/- 10 V     | 00.000      | Write |
|                                | Set Chann                                    | el Ty | pe Code A | As AO:00 |       |            |         | Set [Pov                                                        | ver-on Value]                            | Set [        | Safe Value] |       |
|                                |                                              |       |           |          |       |            |         | • Read AO                                                       |                                          |              |             |       |
|                                |                                              |       |           |          |       |            |         | O Read Pov                                                      | wer-on Value                             |              |             |       |
|                                | ○ Read Safe Value                            |       |           |          |       |            |         |                                                                 |                                          |              |             |       |
| Set Channel Type Code As AO:00 |                                              |       |           |          |       |            |         | <ul> <li>Read AO</li> <li>Read Pov</li> <li>Read Saf</li> </ul> | wer-on Value<br>wer-on Value<br>fe Value | Set          | sale valuej |       |

| AO Page      | Channel<br>Index | Type Code<br>(Default) | Slew Rate     | Battery<br>Backup | Wiring | Individual<br>Channel<br>Configuration |
|--------------|------------------|------------------------|---------------|-------------------|--------|----------------------------------------|
| 7021/21P     | 00               | [32] 0 ~ +10V          | Section 3.3.2 | -                 | -      | -                                      |
| 7022/22A     | 00~01            | [02] 0 ~ +10V          | 0             | -                 | -      | 0                                      |
| 7024/24L/24R | 00 ~ 02          | [33] +/-10V            | Section 3.3.2 | -                 | -      | -                                      |
| 7024U(D)     | 00 05            |                        | 0             | о                 | 0      | 0                                      |
| 7028(D)      | 00 ~ 07          | [03] +/-10V            | 0             | о                 | 0      | 0                                      |
| 7026         | 00~01            |                        | 0             | -                 | -      | 0                                      |

| Type Code                                        | Set the data type code and its range.                                                                                                    |  |  |  |  |  |  |  |  |
|--------------------------------------------------|----------------------------------------------------------------------------------------------------|--|--|--|--|--|--|--|--|
| Slew Rate                                        | Set the rate of change for voltage or current (V/sec, mA/sec) outputs.<br>This setting is on the Configuration page of the 7021/21P, 7024/24L/24R.                                                                                                    |  |  |  |  |  |  |  |  |
| Battery Backup                                   | The output value of the 7024U(D) and 7028(D) can be retained in case of power failure.                                                                                                    |  |  |  |  |  |  |  |  |
| Set                                              | Click the <b>Set</b> button to apply the above settings.                                                                                                    |  |  |  |  |  |  |  |  |
| Wiring                                           | The 7024U(D) and 7028(D) provide the open-wire detection.                                                                                                    |  |  |  |  |  |  |  |  |
| Set AO value with the<br>Engineering format      | Easily set the AO value. For example, when the <b>Type Code</b> is set to <b>±10V</b> and the <b>Analog Format</b> is <b>2's Complement</b> , the data range is <b>8000 to 7FFF</b> . Enabling this option lets users enter a value directly from <b>-10 to +10</b> (e.g., 2.5). |  |  |  |  |  |  |  |  |
| Type Code Slew R<br>AO:00 [03] +/- 10 V → immedi | Image: Set AO Value with Engineering Format         Rate       Battery Backup       Wiring       AO Value       Read Back       Range       Output         iate       Image       Set       Normal       0000       0000       8000~ 7FFF       0000       Write                 |  |  |  |  |  |  |  |  |
|                                                  | Set AO Value with Engineering FormatAO ValueRead BackRangeOutput00.00000.000+/- 10 V00.000Write                                                                                                    |  |  |  |  |  |  |  |  |

| 18 7024U Firmw | are[0000]                                                                                                    | [Offlin | ne Configura | ation]   |       |            |         |           |                 |               |        |       |
|----------------|----------------------------------------------------------------------------------------------------|---------|--------------|----------|-------|------------|---------|-----------|-----------------|---------------|--------|-------|
| Configuration  | AO                                                                                                    | DO      | DI           | Host WDT | Com   | nmands Log | Summary |           |                 |               |        |       |
|                |                                                                                                    |         |              |          |       |            |         | Set AO Va | alue with Engin | eering Format |        |       |
| Тур            | e Code                                                                                                    |         | Slew Rate    | e Batte  | ery B | ackup      | Wiring  | AO Value  | Read Back       | Range         | Output |       |
| AO:00 [03]     | +/- 10 V                                                                                                    | ~       | immediate    |          |       | Set        | Normal  | 0000      | 0000            | 8000~ 7FFF    | 0000   | Write |
| AO:01 [03]     | +/- 10 V                                                                                                    | ~       | immediate    |          |       | Set        | Normal  | 0000      | 0000            | 8000~ 7FFF    | 0000   | Write |
| AO:02 [03]     | +/- 10 V                                                                                                    | ~       | immediate    |          |       | Set        | Normal  | 0000      | 0000            | 8000~ 7FFF    | 0000   | Write |
| AO:03 [03]     | +/- 10 V                                                                                                    | ~       | immediate    |          |       | Set        | Normal  | 0000      | 0000            | 8000~ 7FFF    | 0000   | Write |
| Se             | Set Channel Type Code As AO:00       Set [Power-on Value]       Set [Safe Value] <ul> <li>Read AO</li> <li>Read Power-on Value</li> <li>Read Safe Value</li> </ul> |         |              |          |       |            |         |           |                 |               |        |       |

| AO Value                       | Display the configured AO value, power-on value, or safe value.                                |  |  |  |  |  |  |
|--------------------------------|------------------------------------------------------------------------------------------------|--|--|--|--|--|--|
| Read Back                      | Display the current readback value of the analog output                                        |  |  |  |  |  |  |
| Note: If the Slew Rate is set, | the output value will not change immediately. As a result, the configured                      |  |  |  |  |  |  |
| AO Value and the Rea           | <b>d Back</b> value may differ.                                                                |  |  |  |  |  |  |
|                                | Display the valid output range.                                                                |  |  |  |  |  |  |
| Range                          | For example, when Analog Format = 2's Complement, the range is                                 |  |  |  |  |  |  |
|                                | displayed as 8000 ~ 7FFF.                                                                      |  |  |  |  |  |  |
|                                | Set the AO value, power-on value, or safe value.                                               |  |  |  |  |  |  |
|                                | Enter a value in the <b>Output</b> field, then click <b>Write</b> to set the <b>AO Value</b> . |  |  |  |  |  |  |
| Output / Write                 | Alternatively, click Set Power-On Value or Set Safe Value to configure                         |  |  |  |  |  |  |
|                                | those values.                                                                                  |  |  |  |  |  |  |
|                                | Note: Modules 7021/7021P do not support reading the Power-On Value.                            |  |  |  |  |  |  |
| Read AO, Power-on Value,       | Upon selecting an item, the titles AO Value and Read Back will                                 |  |  |  |  |  |  |
| Safe Value                     | automatically update to reflect the selected item and show the readings.                       |  |  |  |  |  |  |

## 3.6.1 Settings Page - Excitation

| 1 7016 Firmware[0000] [Offline Configuration] |               |             |     |                    |         |  |  |  |  |  |
|-----------------------------------------------|---------------|-------------|-----|--------------------|---------|--|--|--|--|--|
| Configuration AI Excitation                   | inear Mapping | DI/DO Alarm | WDT | Commands Log       | Summary |  |  |  |  |  |
| Excitation Voltage                            | 00.000        | 0 ~ 10 V    | Se  | t Excitation Volta | ge      |  |  |  |  |  |

| Excitation Voltage | Enter the desired output voltage value, then click the <b>Set Excitation Voltage</b> button to apply the setting. |
|--------------------|----------------------------------------------------------------------------------------------------|
|                    | It's available for the 7016(D)/16P(D).                                                                            |

# 3.7 DI Settings Page

| 7055D Firmware[0000] [Offline Configuration]           |             |           |        |          |             |       |       |          |  |  |
|--------------------------------------------------------|-------------|-----------|--------|----------|-------------|-------|-------|----------|--|--|
| Configuration DO Host WDT DI Commands Log Summary      |             |           |        |          |             |       |       |          |  |  |
| □ Reverse DI State (INIT*) DI Filter 10 1~65534 ms Set |             |           |        |          |             |       |       |          |  |  |
| DI Bit Status                                          | DI:00       | DI:01     | DI:02  | DI:03    | DI:04       | DI:05 | DI:06 | DI:07    |  |  |
| High Latch                                             | DI:00       | DI:01     | DI:02  | DI:03    | DI:04       | DI:05 | DI:06 | DI:07    |  |  |
| Low Latch                                              | DI:00       | DI:01     | DI:02  | DI:03    | DI:04       | DI:05 | DI:06 | DI:07    |  |  |
|                                                        | Clear DI    | Latch     |        |          |             |       |       |          |  |  |
| Enable 32-Bit                                          | 16-bit DI C | Counter ~ | Counte | r Edge F | alling Edge | ~     |       |          |  |  |
| DI Counter                                             | 0           | 0         | 0      | 0        | 0           | 0     | 0     | 0        |  |  |
|                                                        | Clear       | Clear     | Clear  | Clear    | Clear       | Clea  | r Cle | ar Clear |  |  |

| DI Page               | Channel | DI<br>Reverse | DI<br>Filter | DI Bit<br>Status | DI<br>Latch | DI<br>Counter | Enable<br>32-Bit | Counter<br>Edge |
|-----------------------|---------|---------------|--------------|------------------|-------------|---------------|------------------|-----------------|
| 7026                  | 2       | 0             | -            |                  |             |               | -                | -               |
| 7024U(D)              |         |               |              |                  |             |               | -                | -               |
| 7044(D)               | л       | 0             | -            |                  |             |               |                  | 0               |
| 7060(D)               | 4       |               |              |                  |             |               | 0                | 0               |
| 7065(D)/65A(D)/65B(D) |         |               | 0            |                  |             |               |                  | 0               |
| 7002                  | 5       | 0             |              | О                | О           | 0             | _                |                 |
| 7024R                 | 5       | -             | -            |                  |             |               | -                | -               |
| 7050(D)/50A(D)        | 7       | 0             | -            |                  |             |               | 0                | 0               |
| 7052(D)               |         | -             | 0            |                  |             |               |                  |                 |
| 7055(D)               | o       | 0             | 0            |                  |             |               | 0                | 0               |
| 7058(D)/59(D)         | 0       | -             | -            |                  |             |               |                  |                 |
| 7063(D)/63A(D)/63B(D) |         | 0             | 0            |                  |             |               |                  |                 |

| Reverse DI S  | State          | Enables DI status inversion. Configuration is only allowed in INIT mode.                                                                                                    |  |  |  |
|---------------|----------------|----------------------------------------------------------------------------------------------------|--|--|--|
| DI Filter     |                | To prevent false triggering caused by high-frequency noise, users can specify a time (1 to 65534 ms), which defines how long a DI status change must persist before it is recognized as valid. Then, click <b>Set</b> to apply the setting. |  |  |  |
| DI Bit Status |                | Display the status (ON/OFF) of each DI channel.                                                                                                    |  |  |  |
|               | High Latch     | Display the high-level latch status of each DI channel.                                                                                                    |  |  |  |
| DI Latch      | Low Latch      | Display the Low-level latch status of each DI channel.                                                                                                    |  |  |  |
|               | Clear DI Latch | Clear the latch status of all DI channels.                                                                                                    |  |  |  |
|               | Enable 32-Bit  | Enable either <b>16-bit</b> or <b>32-bit</b> counter functionality.                                                                                                    |  |  |  |
| DI Counter    | Counter Edge   | Increment the counter by <b>1</b> when the DI signal transitions from <b>High to</b> Low or Low to High.                                                                                                    |  |  |  |
|               | Clear          | Clear the counter value of each DI channel.                                                                                                    |  |  |  |

### 3.7.1 Settings Page - DI/DI Latch

| 7051D Firmware[0000] [0 | 051D Firmware[0000] [Offline Configuration] |            |           |         |       |                      |       |       |  |  |  |
|-------------------------|---------------------------------------------|------------|-----------|---------|-------|----------------------|-------|-------|--|--|--|
| Configuration DI/DI     | Latch DI Co                                 | ounter Com | mands Log | Summary |       |                      |       |       |  |  |  |
| C Reverse DI            | State (INIT*)                               |            | DI Filt   | ter 10  | 1~655 | 5 <mark>34 ms</mark> | Set   |       |  |  |  |
| DI Bit Status           | DI:00                                       | DI:01      | DI:02     | DI:03   | DI:04 | DI:05                | DI:06 | DI:07 |  |  |  |
|                         | DI:08                                       | DI:09      | DI:10     | DI:11   | DI:12 | DI:13                | DI:14 | DI:15 |  |  |  |
|                         |                                             |            |           |         |       |                      |       |       |  |  |  |
| High Latch              | DI:00                                       | DI:01      | DI:02     | DI:03   | DI:04 | DI:05                | DI:06 | DI:07 |  |  |  |
|                         | DI:08                                       | DI:09      | DI:10     | DI:11   | DI:12 | DI:13                | DI:14 | DI:15 |  |  |  |
|                         |                                             |            |           |         |       |                      |       |       |  |  |  |
| Low Latch               | DI:00                                       | DI:01      | DI:02     | DI:03   | DI:04 | DI:05                | DI:06 | DI:07 |  |  |  |
|                         | DI:08                                       | DI:09      | DI:10     | DI:11   | DI:12 | DI:13                | DI:14 | DI:15 |  |  |  |
|                         |                                             |            |           |         |       |                      |       |       |  |  |  |
| Clear DI Late           | h                                           |            |           |         |       |                      |       |       |  |  |  |

For more details on related settings, refer to Section 3.7: DI Settings Page.

| Pag      | e       |               | DI/I         | DI Counter       |                   |                  |                 |
|----------|---------|---------------|--------------|------------------|-------------------|------------------|-----------------|
| Model    | Channel | DI<br>Reverse | DI<br>Filter | DI Bit<br>Status | High/Low<br>Latch | Enable<br>32-Bit | Counter<br>Edge |
| 7041(D)  | 14      | 0             | 0            |                  |                   |                  |                 |
| 7046(D)  | 15      | 0             | -            |                  |                   |                  |                 |
| 7051(D)  |         |               | 0            |                  |                   | •                |                 |
| 7053(D)  |         | 0             | -            | 0                | 0                 | 0                | 0               |
| 7054(D)  | 16      |               | -            |                  |                   |                  |                 |
| 7054P(D) |         |               | -            |                  |                   |                  |                 |
| 7058-16  |         | -             | -            |                  |                   |                  |                 |

#### 3.7.2 Settings Page - DI Counter

For more details on related settings, refer to Section 3.7: DI Settings Page.

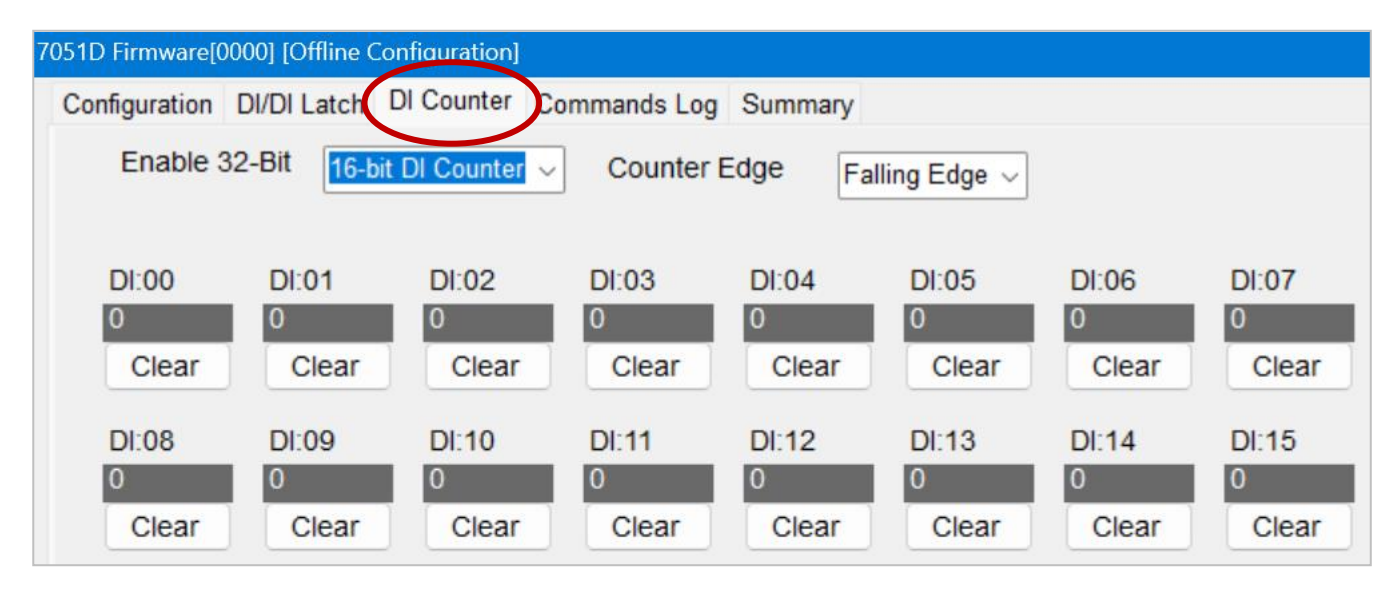

# 3.8 DO Settings Page

| 7043D Firmwa | 043D Firmware[0000] [Offline Configuration]    |           |        |       |       |       |       |  |  |  |
|--------------|------------------------------------------------|-----------|--------|-------|-------|-------|-------|--|--|--|
| Configurati  | Configuration DO Host WDT Commands Log Summary |           |        |       |       |       |       |  |  |  |
| Bit Stat     | Bit Status                                     |           |        |       |       |       |       |  |  |  |
| CH:          | 00 CH:01                                       | CH:02     | CH:03  | CH:04 | CH:05 | CH:06 | CH:07 |  |  |  |
|              | 08 CH:09                                       | CH:10     | CH:11  | CH:12 | CH:13 | CH:14 | CH:15 |  |  |  |
| Set [        | Power-on Value]                                | Set [Safe | Value] |       |       |       |       |  |  |  |
| O Rea        | d DO                                           |           |        |       |       |       |       |  |  |  |
| ⊖ Rea        | O Read Power-on Value                          |           |        |       |       |       |       |  |  |  |
| ⊖ Rea        | O Read Safe Value                              |           |        |       |       |       |       |  |  |  |
|              |                                                |           |        |       |       |       |       |  |  |  |

| Bit Status                                          | Set the status of DOx.<br>- Checked: ON<br>- Unchecked: OFF                                                                                         |
|-----------------------------------------------------|----------------------------------------------------------------------------------------------------|
| Set [Power-on Value]<br>Set [Safe Value]            | Select the checkbox for <b>CH: xx</b> , then click the <b>Set Power-on Value</b> or <b>Set Safe Value</b> button to configure the respective value. |
| Read DO,<br>Read Power-on Value,<br>Read Safe Value | Select one of these options to view the current settings.                                                                                           |

| DO Page                                      | Channel | Bit<br>Status | Set/Read<br>Power-on Value | Set/Read<br>Safe Value |
|----------------------------------------------|---------|---------------|----------------------------|------------------------|
| 7058-16                                      | 2       |               |                            |                        |
| 7063(D)/63A(D)/63B(D)                        | 3       |               |                            |                        |
| 7024U(D)/60(D)                               | 4       |               |                            |                        |
| 7065(D)/65A(D)/65B(D)                        | 5       |               |                            |                        |
| 7066(D)/67(D)                                | 7       | о             | 0                          | 0                      |
| 7044(D)/50(D)/50A(D)/55(D)/64(D)/68(D)/69(D) | 8       |               |                            |                        |
| 7061(D)                                      | 12      |               |                            |                        |
| 7042(D)                                      | 13      |               |                            |                        |
| 7043(D)/45(D)/54(D)/54P(D)                   | 16      |               |                            |                        |

## 3.9 Counter, Frequency, and Encoder

#### 3.9.1 Settings Page - PWM

The PWM (Pulse Width Modulation) function outputs a waveform with an adjustable duty cycle and frequency through DO signals, allowing control of analog circuits such as motor position/speed, lamp brightness, and fan speed.

| 19 7088D Fir | mware[0000]  | [Offline Co | onfiguration] | 2 01-04     |                        | 24:07       | 100000111 |               |
|--------------|--------------|-------------|---------------|-------------|------------------------|-------------|-----------|---------------|
|              | CH.00        | CH.01       | CH.02 CH.0    | 13 CH.04    | CH.05 CH.06            | CH.07       | DI Reve   | erse Flag     |
| PWM          | OFF          | OFF         | OFF OFF       | - OFF       | OFF OFF                | OFF         | Normal    | 1; Active ( ~ |
| DI Status    | OFF          | OFF         | OFF OFF       | OFF         | OFF OFF                | OFF         |           |               |
| Configura    | tion PWM     | Counter     | Value WDT     | 7 Segment L | ED Commands Log        | Summary     | 1         |               |
| Fre          | equency (Hz) | Duty        | Pulse Mode    | Burst Count | Hardware Trigger       | Sync. Ch    |           | Start PWM     |
| CH:00        | 1000         | 50.0        | Burst Count ~ | 1           | Disable Trigger 🗸      |             | Apply PWM |               |
| CH:01        | 1000         | 50.0        | Burst Count ~ | 1           | Disable Trigger 🗸      |             | Apply PWM |               |
| CH:02        | 1000         | 50.0        | Burst Count ~ | 1           | Disable Trigger $\lor$ |             | Apply PWM |               |
| CH:03        | 1000         | 50.0        | Burst Count ~ | 1           | Disable Trigger 🗸      |             | Apply PWM |               |
| CH:04        | 1000         | 50.0        | Burst Count ~ | 1           | Disable Trigger 🗸      |             | Apply PWM |               |
| CH:05        | 1000         | 50.0        | Burst Count ~ | 1           | Disable Trigger 🗸      |             | Apply PWM |               |
| CH:06        | 1000         | 50.0        | Burst Count ~ | 1           | Disable Trigger $\lor$ |             | Apply PWM |               |
| CH:07        | 1000         | 50.0        | Burst Count ~ | 1           | Disable Trigger 🗸      |             | Apply PWM |               |
|              |              |             |               |             |                        |             |           |               |
| Start        | Synchroniz   | ed          | Stop Synchro  | onized      | Save All PWM Con       | figurations |           |               |

| Frequency (Hz)              | Set the frequency. (Range: 1 Hz to 500 KHz)                     |
|-----------------------------|-----------------------------------------------------------------|
| Duty                        | Set the duty cycle which represents the proportion of time the  |
| Duty                        | system remains "active" within a cycle. (Range: 0.1 ~ 99.9 %)   |
| Pulse Mode                  | Set the pulse mode: Burst Count or Continuous.                  |
| Burst Count                 | Set the number of pulses in a burst. (Range: 1 ~ 65535)         |
|                             | Set the trigger mode:                                           |
|                             | • <b>Disable Trigger</b> – Software trigger mode.               |
| Hardware Irigger            | <ul> <li>Trigger Start – Activate hardware trigger.</li> </ul>  |
|                             | <ul> <li>Trigger Stop – Deactivate hardware trigger.</li> </ul> |
| Sunc Ch                     | Checked: Enable synchronized output.                            |
| Sync. Ch                    | Unchecked: Output independently.                                |
| Apply PWM                   | Click this button to apply PWM settings.                        |
| Start PWM                   | Enable the PWM function when checked.                           |
| Start Synchronized          | Click this button to activate synchronized PWM output.          |
| Stop Synchronized           | Click this button to deactivate synchronized PWM output.        |
| Save All PWM Configurations | Click this button to save all PWM settings                      |

## 3.9.2 Settings Page – Counter/Frequency (7080/80B)

| 18 7080BD Fin | mware[0000] [Offline Configuration] |         |                                       |                             |
|---------------|-------------------------------------|---------|---------------------------------------|-----------------------------|
| Configuratio  | Counter/Frequency DO/Alar           | m/LED C | commands Log Summary Disabled C       | ptions under Frequency Mode |
| Counte        | Input Signal Counter Data           | ~       | High Level Voltage (0 ~5V)            | 2.4 V                       |
| CH:0          | TTL ~ 0 [00000000]                  | Clear   | · · · · · · · · · · · · · · · · · · · |                             |
| 🕑 CH:1        | TTL ~ 0 [0000000]                   | Clear   | Low Level Voltage (0 ~5V)             | 0.8 V                       |
|               | Preset Value                        |         |                                       |                             |
| CH:0          | 0                                   | Set     | High Level Width(2~65535us)           | 2 <b>us</b>                 |
| CH:1          | 0                                   | Set     |                                       |                             |
|               | Max. Value                          |         | Low Level Width(2~65535us)            | 2 <b>us</b>                 |
| CH:0          | 4294967295                          | Set     |                                       |                             |
| CH:1          | 4294967295                          | Set     | Enable Filter                         | et Filters                  |

|                    | In <b>Frequency</b> mode, this setting is ignored. In <b>Counter</b> mode, the gate control function is disabled by default. |  |  |  |  |
|--------------------|----------------------------------------------------------------------------------------------------|--|--|--|--|
| Counter Gate Mode  | [0] Low Active: The counter is enabled only when the gate input is Low.                                                      |  |  |  |  |
|                    | [1] High Active: The counter is enabled only when the gate input is High.                                                    |  |  |  |  |
|                    | [2] None: The counter is always enabled.                                                                                     |  |  |  |  |
| Input Signal       | The input signal can be selected as either TTL (Transistor-Transistor Logic) or                                              |  |  |  |  |
|                    | Photo (Isolated).                                                                                                    |  |  |  |  |
| Counter Data       | Display the current counter value.                                                                                           |  |  |  |  |
| Clear              | Reset the counter to the initial value and clear the overflow flag.                                                          |  |  |  |  |
| Preset Value       | Set the initial value of the counter, with a default of 0. This setting can be ignored in Frequency mode.                    |  |  |  |  |
| Max. Value         | Set the maximum counter value.                                                                                               |  |  |  |  |
| Set                | Click this button to apply the configured value.                                                                             |  |  |  |  |
| High Level Voltage | Set the high-level trigger voltage (Default: 2.4V).                                                                          |  |  |  |  |
| Low Level Voltage  | Set the low-level trigger voltage (Default: 0.8V).                                                                           |  |  |  |  |
| High Level Width   | Set the minimum width of the input signal at high level. (Default: 2 $\mu$ s).                                               |  |  |  |  |
| Low Level Width    | Set the minimum width of the input signal at low level. (Default: 2 $\mu s$ ).                                               |  |  |  |  |
| Enable Filter      | Check this box to enable the digital filter.                                                                                 |  |  |  |  |
| Set Filters        | Click this button to apply the filter settings.                                                                              |  |  |  |  |

### > Disable Options under Frequency Mode (7080/80B)

When the 7080(D)/80B(D) module is set to **Frequency** mode, certain settings on the **Count/Frequency** page will be disabled.

| 18 7080BD Firmware[0000] | [Offline Configurat                                   | ion]      |              |         |                                       |
|--------------------------|-------------------------------------------------------|-----------|--------------|---------|---------------------------------------|
| Configuration Counter/   | Frequency DO//                                        | Alarm/LED | Commands Log | Summary | Disabled Options under Frequency Mode |
| Protocol (INIT*)         | DCON                                                  | ~         |              |         |                                       |
| Address                  | 0 🔹 [                                                 | [00H]     |              |         |                                       |
| Baud Rate (INIT*)        | 9600                                                  | ~         |              |         |                                       |
| Parity (INIT*)           | N,8,1                                                 | ~         |              |         |                                       |
| Checksum (INIT*)         | Disabled                                              | ~         |              |         |                                       |
| Mode Select              | [50] Up Counter                                       | ~         |              |         |                                       |
| Freq.                    | [50] Up Counter<br>[51] Frequency<br>[52] Battery Bac | ckup      |              |         |                                       |
| Response Delay           | 0 [Max                                                | .30ms]    | ?            |         |                                       |

The following settings will be disabled in **Frequency** mode.

| Configuration Counter/Frequency DO/Alarm/LED Commands Log Summary Disabled Options under Frequency Mo                                                                                                    | ency Mode |
|----------------------------------------------------------------------------------------------------|-----------|
| Counter Gate Mode     Input Signal Counter Data     CH:0     Clear     High Level Voltage (0 ~5V)     V     High Level Voltage (0 ~5V)     V     High Level Voltage (0 ~5V)     V     High Level Voltage (0 ~5V)     V     High Level Voltage (0 ~5V)     V     High Level Width(2~65535us)     Use Low Level Width(2~65535u)     Use Low Level Width(2~65535u)     Use Low Level Width(2~65535u)     Use Low Level Width(2~65535u)     Use Filters |           |

## 3.9.3 Settings Page - Encoder (I-7083, 7083B)

| 7083 Firmware | [0000] [Offline | Configuration]   |            |                   |         |
|---------------|-----------------|------------------|------------|-------------------|---------|
| Configuratio  | n Encoder       | Commands Log Su  | immary     |                   |         |
| Encode        | r 0 0           | Z 0              | Reset      | Stop 🔽 🗆 XO       | R       |
| Preset        | 0               | Set              | Battery    | CW/CCW            |         |
| Encode        | r 1 0           | Z 1              | Reset      | Stop A/B Phase XO | R       |
| Preset        | 0               | Set              | Battery    | r                 |         |
| Encode        | r 2 0           | Ζ2               | Reset      | Stop ~ 🗆 XO       | R       |
| Preset        | 0               | Set              | Battery    | ,                 |         |
| Read En       | coder           | Normal Encoder V | alue       | Latch Synchronous | Encoder |
|               |                 | Synchronous Enco | oder Value |                   |         |

| Encoder 0/1/2                            | Display the current value of Encoder 0, 1, or 2.                                                                                                    |
|------------------------------------------|----------------------------------------------------------------------------------------------------|
| Preset                                   | Enter the initial counting value, then click the <b>Set</b> button to apply the setting.                                                                                                    |
| Z 0/1/2                                  | Display the status of Z0, 1, or 2 as <b>Hi</b> or <b>Lo</b> .                                                                                                    |
| Reset                                    | Clear the encoder value.                                                                                                    |
| Battery Backup                           | Enables value retention during power failure when checked.                                                                                                    |
| Encoder Mode                             | Set the encoder mode to one of the following:                                                                                                    |
|                                          |                                                                                                    |
| Encoder Mode                             | - Stop - CW/CCW - Pulse/Dir - A/B Phase                                                                                                    |
|                                          | - Stop - CW/CCW - Pulse/Dir - A/B Phase<br>Built-in XOR logic circuit; controls whether the encoder input triggers on                                                                                                    |
| XOR                                      | <ul> <li>Stop - CW/CCW - Pulse/Dir - A/B Phase</li> <li>Built-in XOR logic circuit; controls whether the encoder input triggers on</li> <li>High Level or Low Level.</li> </ul>                                                                                                    |
| XOR                                      | <ul> <li>Stop - CW/CCW - Pulse/Dir - A/B Phase</li> <li>Built-in XOR logic circuit; controls whether the encoder input triggers on</li> <li>High Level or Low Level.</li> <li>Normal Encode Value: Read the current encoder value.</li> </ul>                                                                                                    |
| XOR<br>Read Encoder                      | <ul> <li>Stop - CW/CCW - Pulse/Dir - A/B Phase</li> <li>Built-in XOR logic circuit; controls whether the encoder input triggers on</li> <li>High Level or Low Level.</li> <li>Normal Encode Value: Read the current encoder value.</li> <li>Synchronous Encoder Value: Read the synchronous encoder value.</li> </ul>                                                                                 |
| XOR<br>Read Encoder<br>Latch Synchronous | <ul> <li>Stop - CW/CCW - Pulse/Dir - A/B Phase</li> <li>Built-in XOR logic circuit; controls whether the encoder input triggers on</li> <li>High Level or Low Level.</li> <li>Normal Encode Value: Read the current encoder value.</li> <li>Synchronous Encoder Value: Read the synchronous encoder value.</li> <li>Synchronizes and latches encoder values from all I-7083 modules on the</li> </ul> |

## 3.9.4 Settings Page - Counter Value (M-7084, 7088)

#### **For the M-7084**

| 7084 Firmware | [0000] [Offline Configu                    | ration]       |          |            |               |           |        |        |
|---------------|--------------------------------------------|---------------|----------|------------|---------------|-----------|--------|--------|
| Configuration | Counter Value 0.0                          | unter Setting | s Low P  | ass Filter | Commands Log  | Summary   |        |        |
|               | Counter                                    | Value         | Overflo  | W          | Frequency Mod | e         | DI+XOR | DI+LPF |
| CH:A0         | [51] Frequency 🗸                           | 0             | 0        | Clear      | Normal        | V 🗆 XOR   | 0      | 0      |
| CH:B0         | [50] Up Counter<br>[51] Frequency          | 0             | 0        | Clear      | Normal        |           | 0      | 0      |
| CH:A1         | [54] Up/Down Count<br>[55] Pulse Direction | 0             | 0        | Clear      | Normal        |           | 0      | 0      |
| CH:B1         | [56] AB Phase                              | 0             | 0        | Clear      | Normal        |           | 0      | 0      |
| CH:A2         | [50] Up Counter $\sim$                     | 0             | 0        | Clear      | Normal        |           | 0      | 0      |
| CH:B2         | [50] Up Counter $\sim$                     | 0             | 0        | Clear      | Normal        |           | 0      | 0      |
| CH:A3         | [50] Up Counter 🗸                          | 0             | 0        | Clear      | Normal        |           | 0      | 0      |
| CH:B3         | [50] Up Counter 🗸                          | 0             | 0        | Clear      | Normal        |           | 0      | 0      |
| Free          | quency Timeout 10                          |               | Unit (10 | 0ms)       | Set Frequenc  | y Timeout |        |        |

|                       | Counter Mode: [50] Up Counter, [54] Up/Down Counter                                      |  |  |  |  |  |
|-----------------------|------------------------------------------------------------------------------------------|--|--|--|--|--|
| Counter               | Frequency Mode: [51] Frequency                                                           |  |  |  |  |  |
|                       | Encoder Mode: [55] Pulse Direction, [56] AB Phase                                        |  |  |  |  |  |
| Value                 | Display the current counter value.                                                       |  |  |  |  |  |
|                       | In <b>Type Code [50]</b> mode,                                                           |  |  |  |  |  |
|                       | 0: No overflow ; 1: Overflow                                                             |  |  |  |  |  |
| Overflow              | In <b>Type Code [54] – [56]</b> mode,                                                    |  |  |  |  |  |
|                       | 00: No overflow ; 01: Upper limit overflow ;                                             |  |  |  |  |  |
|                       | 10: Lower limit overflow ; 11: Not applicable                                            |  |  |  |  |  |
| Clear                 | Resets the counter to the preset value and clear the overflow status flag.               |  |  |  |  |  |
| Frequency Mode        | In <b>Frequency Mode</b> , the measurement speed can be set to "Normal" or "High Speed". |  |  |  |  |  |
| XOR                   | Check this option to enable XOR masking.                                                 |  |  |  |  |  |
| DI+XOR                | Display the input status after applying XOR masking.                                     |  |  |  |  |  |
| DI+LPF                | Display the input status after applying a low-pass filter (LPF).                         |  |  |  |  |  |
| Frequency Timeout     | Set the timeout period for frequency measurement (0.1 to 25.5 seconds).                  |  |  |  |  |  |
| Set Frequency Timeout | Click this button to apply the timeout setting .                                         |  |  |  |  |  |

## For the 7088(D)

| 📕 7088 Firmware | [0000] [Of   | fline Conf   | iguration]   |              |              |              |              |              |                 |
|-----------------|--------------|--------------|--------------|--------------|--------------|--------------|--------------|--------------|-----------------|
| PWM             | CH:00<br>OFF | CH:01<br>OFF | CH:02<br>OFF | CH:03<br>OFF | CH:04<br>OFF | CH:05<br>OFF | CH:06<br>OFF | CH:07<br>OFF | DI Reverse Flag |
| DI Status       | OFF          | OFF          | OFF          | OFF          | OFF          | OFF          | OFF          | OFF          |                 |
| Conliguration   | PVVIVI       | Counter      | value        |              | nmanus i     | Log Sum      | mary         |              |                 |
|                 | Preset       | N            | lax. Value   | ;            |              | Counte       | r Value      |              |                 |
| CH:A0           | 0            | 42           | 29496729     | 5 App        | bly          | 0            |              | Clear        |                 |
| CH:B0           | 0            | 42           | 29496729     | 5 App        | bly          | 0            |              | Clear        |                 |
| CH:A1           | 0            | 43           | 29496729     | 5 App        | bly          | 0            | )            | Clear        |                 |
| CH:B1           | 0            | 42           | 29496729     | 5 App        | bly          | 0            |              | Clear        |                 |
| CH:A2           | 0            | 42           | 29496729     | 5 App        | bly          | 0            | )            | Clear        |                 |
| CH:B2           | 0            | 42           | 29496729     | 5 App        | bly          | 0            | )            | Clear        |                 |
| CH:A3           | 0            | 4            | 29496729     | 5 App        | bly          | 0            | )            | Clear        |                 |
| CH:B3           | 0            | 4            | 29496729     | 5 App        | bly          | 0            | )            | Clear        | )               |

| Preset        | Set the initial counter value.                   |
|---------------|--------------------------------------------------|
| Max. Value    | Set the maximum counter value.                   |
| Apply         | Click this button to apply the settings.         |
| Counter Value | Display the current counter value.               |
| Clear         | Reset the counter to the initial (preset) value. |

## 3.9.5 Settings Page - Counter Settings (M-7084)

| 7084 Firmw | 7084 Firmware[0000] [Offline Configuration] |                 |         |               |              |                |  |  |
|------------|---------------------------------------------|-----------------|---------|---------------|--------------|----------------|--|--|
| Configurat | ion Counter Val                             | ue Counter Sett | ings lo | w Pass Filter | Commands Log | Summary        |  |  |
|            | Preset Value                                | Max. Value      |         |               |              |                |  |  |
| CH:A0      | 0                                           | 4294967295      | Set     | 🔽 Stop W      | hen Overflow | Battery Backup |  |  |
| CH:B0      | 0                                           | 4294967295      | Set     | 🛃 Stop W      | hen Overflow | Battery Backup |  |  |
| CH:A1      | 0                                           | 4294967295      | Set     | 🛃 Stop W      | hen Overflow | Battery Backup |  |  |
| CH:B1      | 0                                           | 4294967295      | Set     | 🛃 Stop W      | hen Overflow | Battery Backup |  |  |
| CH:A2      | 0                                           | 4294967295      | Set     | 🛃 Stop W      | hen Overflow | Battery Backup |  |  |
| CH:B2      | 0                                           | 4294967295      | Set     | 🛃 Stop W      | hen Overflow | Battery Backup |  |  |
| CH:A3      | 0                                           | 4294967295      | Set     | 🛃 Stop W      | hen Overflow | Battery Backup |  |  |
| CH:B3      | 0                                           | 4294967295      | Set     | 🛃 Stop W      | hen Overflow | Battery Backup |  |  |

| Preset Value       | Set the initial counter value                                                                                 |  |  |  |
|--------------------|----------------------------------------------------------------------------------------------------|--|--|--|
| Max. Value         | Set the maximum counter value.                                                                                |  |  |  |
| Set                | Click this button to apply the settings.                                                                      |  |  |  |
| Stop When Overflow | If checked, counting stops when an overflow occurs.<br>(Applicable only to [50] Up Counter.)                  |  |  |  |
| Battery Backup     | If checked, the counter value is retained during a power failure.<br>(Not applicable to [51] Frequency mode.) |  |  |  |

## 3.9.6 Settings Page - Low Pass Filter (M-7084)

| 7084 Firmware[0000] [Offline Configuration] |                             |              |                |                   |  |  |  |
|---------------------------------------------|-----------------------------|--------------|----------------|-------------------|--|--|--|
| Configurati                                 | on Counter Value Counter Se | ttings Low P | ass Filter Com | mands Log Summary |  |  |  |
|                                             |                             |              |                |                   |  |  |  |
| CH:A0                                       | Enable Low Pass Filter      | 1            | Unit:(us)      | Set Low Pass      |  |  |  |
| CH:B0                                       | Enable Low Pass Filter      | 1            | Unit:(us)      | Set Low Pass      |  |  |  |
| CH:A1                                       | Enable Low Pass Filter      | 1            | Unit:(us)      | Set Low Pass      |  |  |  |
| CH:B1                                       | Enable Low Pass Filter      | 1            | Unit:(us)      | Set Low Pass      |  |  |  |
| CH:A2                                       | Enable Low Pass Filter      | 1            | Unit:(us)      | Set Low Pass      |  |  |  |
| CH:B2                                       | Enable Low Pass Filter      | 1            | Unit:(us)      | Set Low Pass      |  |  |  |
| CH:A3                                       | Enable Low Pass Filter      | 1            | Unit:(us)      | Set Low Pass      |  |  |  |
| CH:B3                                       | Enable Low Pass Filter      | 1            | Unit:(us)      | Set Low Pass      |  |  |  |

| Enable Low Pass Filter | Check this option to enable the low-pass filter.                            |  |  |  |  |
|------------------------|-----------------------------------------------------------------------------|--|--|--|--|
| Unit (μs)              | Set the time constant of the low-pass filter. (Range: 1 to 32767 $\mu s$ ). |  |  |  |  |
| Set Low Pass           | Click this button to apply the configured time constant.                    |  |  |  |  |

## 3.9.7 Settings Page - 7 Segment LED (7088D)

| 18 7088D Firmware                                                                                    | e[0000] [Offline Co                              | nfiguration]                                     |                                                      |                                   |                                         |
|----------------------------------------------------------------------------------------------------|--------------------------------------------------|--------------------------------------------------|------------------------------------------------------|-----------------------------------|-----------------------------------------|
| PWM<br>DI Status<br>Configuration                                                                    | CH:00 CH:01<br>OFF OFF<br>OFF OFF<br>PWM Counter | CH:02 CH:03<br>OFF OFF<br>OFF OFF<br>Value WDT 7 | CH:04 CH:05<br>OFF OFF<br>OFF OFF<br>Segment LED Cor | CH:06 CH:07<br>OFF OFF<br>OFF OFF | DI Reverse Flag<br>Normal 1; Active ( ~ |
| LED<br>Host Co<br>CH:0<br>CH:1<br>CH:2<br>CH:3<br>CH:4<br>CH:5<br>CH:6<br>CH:7<br>8 Chann<br>Host Co | Operation<br>Introl                              | LED Data<br>Max. = 999                           | Write LED<br>99. , Min. = 0.000                      | Data<br>)                         |                                         |

|                | CH: 0 to 7:                                                                  |  |  |  |  |
|----------------|------------------------------------------------------------------------------|--|--|--|--|
|                | Display the counter value of the specified channel on the LED display.       |  |  |  |  |
| LED Operation  | 8 Channel in turn:                                                           |  |  |  |  |
|                | Sequentially displays the counter values of all 8 channels.                  |  |  |  |  |
|                | Host Control:                                                                |  |  |  |  |
|                | Display a custom value specified by the host/PC.                             |  |  |  |  |
| LED Data       | When Host Control is selected, enter the desired value to display on the LED |  |  |  |  |
| Write LED Data | Click this button to write and display the entered value.                    |  |  |  |  |

### 3.10 Settings Page – Host WDT

The **Host Watchdog** monitors whether the host is operational. A **Host Watchdog Timeout** occurs when the module does not receive a communication OK signal from the host. In this case, the module automatically outputs the **safe values** configured by the user on the **AO** or **DO** page.

The mechanisms for using the Host Watchdog differ between DCON and Modbus RTU, as follows: Determining Whether Host Communication is Normal:

DCON: The host must send an additional broadcast command to all **I-7000 modules** on the same RS-485 network.

Modbus RTU: Only the module receives any valid Modbus RTU command.

#### After a Host Timeout Occurs and the Host Recovers:

DCON: The host must send a specific command to each module individually to clear the timeout status before it can update **AO or DO** output values as usual.

Modbus RTU: The host can ignore the module's timeout status and directly send Modbus RTU commands to update **AO or DO** output values.

|                   | 19 7026 Firmware[0B01] |                                                                                                    |             |              |         |
|-------------------|------------------------|----------------------------------------------------------------------------------------------------|-------------|--------------|---------|
|                   | Configuration AO       | AI/DO Alarm DI                                                                                                    | Host WDT    | Commands Log | Summary |
|                   | Protocol               | DCON                                                                                                    | ~           |              |         |
|                   | Address                | DCON<br>Modbus RTU                                                                                                    |             |              |         |
|                   | Baud Rate              | 9600                                                                                                    | 7           |              |         |
|                   |                        |                                                                                                    | $\frown$    |              |         |
|                   | Configuration AO       | AI/DO Alarm DI                                                                                                    | Host WDT    | Commands Log | Summary |
| Protocol          | Enable WDT             | Auto Send Host O                                                                                                    | К           |              |         |
|                   | WDT Timeout            | 25.50                                                                                                    | Set Tim     | ier          |         |
|                   |                        | (0.1 ~ 25.5 sec                                                                                                    | :)          |              |         |
|                   | Reset Watchdog         | Status                                                                                                    |             |              |         |
|                   | Configuration AO       |                                                                                                    | Host WDT    | Commanda Los | Summany |
| <u>Modbus RTU</u> | Configuration AO       | Arbo Alam DI                                                                                                    | HOSE WOT    | Commanus Log | Summary |
| <u>Protocol</u>   | Enable WDT             | Enable Output Whether the second second s | nen WDT Tim | neout        |         |
|                   | WDT Timeout            | 25.50                                                                                                    | Set Tim     | er           |         |
|                   |                        | (0.1 ~ 25.5 sec                                                                                                    | ;)          |              |         |
|                   | Reset Watchdog         | Status                                                                                                    |             |              |         |
|                   |                        |                                                                                                    |             |              |         |

| Enable WDT                | Checked: Enable the Watchdog function.                                    |                                                                          |  |  |  |
|---------------------------|---------------------------------------------------------------------------|--------------------------------------------------------------------------|--|--|--|
|                           | (Available only when Protocol is set to <b>DCON</b> )                     |                                                                          |  |  |  |
|                           | Checked:                                                                  | Simulate a "Host OK" signal in DCON Utility, preventing the              |  |  |  |
| Auto Send Host OK         |                                                                           | safe value from being triggered.                                         |  |  |  |
|                           | Unchecked:                                                                | Simulate a "Host Failed" signal in DCON Utility. The safe                |  |  |  |
|                           |                                                                           | value will be triggered after a timeout.                                 |  |  |  |
|                           | (Available or                                                             | nly when Protocol is set to <b>Modbus RTU</b> )                          |  |  |  |
|                           | Checked (Recommended):                                                    |                                                                          |  |  |  |
| Enable Output When        | Allow AO/DO values to be changed after a timeout occurs.                  |                                                                          |  |  |  |
|                           | Unchecked: Automatically output the safe value after a timeout. Users     |                                                                          |  |  |  |
|                           | must clear the Timeout Status before changing output values.              |                                                                          |  |  |  |
| W/DT Timoout / Sot Timor  | Set the Watchdog timeout period and click the Set Timer button to apply   |                                                                          |  |  |  |
| wDT filleout / Set filler | the setting.                                                              |                                                                          |  |  |  |
|                           | Click this button to clear the Timeout Status. The Timeout Status must be |                                                                          |  |  |  |
| Bosot Watchdog Status     | cleared before changing AO/DO values.                                     |                                                                          |  |  |  |
| Reset Walchuog Status     | Note: Users                                                               | can also clear the Timeout Status by writing ${\bf 0}$ to ${\bf Modbus}$ |  |  |  |
|                           | address 40492 or using the DCON command ~AA1.                             |                                                                          |  |  |  |

The supported number of AO and DO channels for the following models is shown in the table below.

| Model                                                    | AO | DO |
|----------------------------------------------------------|----|----|
| 7021/21P                                                 | 1  | -  |
| 7022/22A                                                 | 2  | -  |
| 7011(D)/11P(D)/12(D)/12F(D)/13P/14(D)/58-16/80(D)/80B(D) | -  | 2  |
| 7026                                                     | 2  | 3  |
| 7063(D)/63A(D)/63B(D)                                    | -  | 3  |
| 7002/03/60(D)                                            | -  | 4  |
| 7016(D)/16P(D)                                           | 1  | 4  |
| 7024U(D)                                                 | 4  | 4  |
| 7024/24L/24R                                             | 4  | -  |
| 7065(D)/65A(D)/65B(D)                                    | -  | 5  |
| 7005                                                     | -  | 6  |
| 7066(D)/67(D)                                            | -  | 7  |
| 7028(D)/88(D)                                            | 8  | -  |
| 7044(D)/50(D)/50A(D)/55(D)/64(D)/68(D)/69(D)             | -  | 8  |
| 7061(D)                                                  | -  | 12 |
| 7042(D)                                                  | -  | 13 |
| 7043(D)/45(D)/54(D)/54P(D)                               | -  | 16 |

#### Follow the Steps to test the Function:

1. First, go to the **AO** or **DO** page to configure the power-on value and save value.

| <u>A0</u>         |                                                                                                    |                                                            |                                                                                            |                                                                                                    |                                                                  |                                                                                                    |
|-------------------|----------------------------------------------------------------------------------------------------|------------------------------------------------------------|--------------------------------------------------------------------------------------------|----------------------------------------------------------------------------------------------------|------------------------------------------------------------------|----------------------------------------------------------------------------------------------------|
| Configura         | ation AO AI/DO A                                                                                                    | Alarm DI Host WDT                                          | Commands Log                                                                               | Summary                                                                                              |                                                                  |                                                                                                    |
| AO:00<br>AO:01    | Type Code         SI           [05] +/- 5 V         im           [05] +/- 5 V         im           Set Channel Type | ew Rate<br>mediate v Set<br>mediate v Set<br>code As AO:00 | 1 Set AO<br>AO Value<br>03.000<br>00.000<br>Set [Po<br>O Read AO<br>O Read AO<br>O Read Sa | Value with Eng<br>Read Back<br>03.000<br>00.000<br>ower-on Value]<br>D<br>ower-on Value<br>afe Value | ineering Format<br>Range<br>+/- 5 V<br>+/- 5 V<br>Set [Safe<br>4 | Output         3           03.000         Write           00.000         Write           Value]         Value |
| DO<br>Configurati | ion AO Al/DO Alarm                                                                                                  | DI Host WDT Com                                            | mands Log Summa                                                                            | ry                                                                                                   |                                                                  |                                                                                                    |
|                   | Al Value                                                                                                    | Type Code                                                  | Ala                                                                                        | arm Mode                                                                                             | High Alarm Limit                                                 | Low Alarm Limit                                                                                               |
| CH:0              | 0 03001 [+03.0010]                                                                                                  | [09] +/- 5 V 🗸                                             | Dis                                                                                        | able ~                                                                                               | 5                                                                | -5                                                                                                    |
| CH:0              | 1 00000 [+000.000]                                                                                                  | [08] +/- 10 V v                                            | Dis                                                                                        | able ~                                                                                               | 10                                                               | -10                                                                                                    |
| CH:0              | 2 00000 [+000.000]                                                                                                  | [08] +/- 10 V                                              | Dis                                                                                        | able ~                                                                                               | 10                                                               | -10                                                                                                    |
|                   | 3                                                                                                    | [08] +/- 10 V                                              | 5                                                                                          | Set Alarm                                                                                            |                                                                  |                                                                                                    |
|                   | 4                                                                                                    |                                                            |                                                                                            | Dit Otatua                                                                                           |                                                                  |                                                                                                    |
|                   | -                                                                                                    |                                                            |                                                                                            |                                                                                                    | Al:00 Clear                                                      | Al:00 Clear                                                                                                   |
| ☐ CH:0            | 0                                                                                                    | [U0] +/- 10 V V                                            | $\mathbf{\nabla}$                                                                          | DO:00                                                                                                | Al:01 Clear                                                      | Al:01 Clear                                                                                                   |
|                   |                                                                                                    | Set all channels as Al                                     | :00                                                                                        | DO:02                                                                                                | Al:02 Clear                                                      | Al:02 Clear                                                                                                   |
|                   |                                                                                                    |                                                            | 5                                                                                          | Set [Power-on Va                                                                                     | alue] Set [S                                                     | afę Value]                                                                                                    |
|                   |                                                                                                    |                                                            | 0                                                                                          | Read DO                                                                                              |                                                                  |                                                                                                    |
|                   |                                                                                                    |                                                            |                                                                                            | Read Power-on                                                                                        | Value                                                            | •                                                                                                    |
|                   |                                                                                                    |                                                            | (3)                                                                                        | Read Safe Value                                                                                      | e                                                                |                                                                                                    |
|                   |                                                                                                    |                                                            |                                                                                            |                                                                                                    |                                                                  |                                                                                                    |

2. Set the "**WDT Timeout**" to "**5**" seconds and click the "Set Timer" button, then check the "Enable WDT" option.

|   | Configuration         | AO    | AI/DO Alarm                                             | DI      | Host WDT              | Commands Log | Summary |  |
|---|-----------------------|-------|---------------------------------------------------------|---------|-----------------------|--------------|---------|--|
| 3 | Enable W              | VDT ( | Enable Out $ \frac{1}{100} \frac{5.00}{(0.1 \sim 25)} $ | put Whe | en WDT Tim<br>Set Tim | eout         |         |  |
|   | Reset Watchdog Status |       |                                                         |         |                       |              |         |  |

3. Re-open the module window, wait for 5 seconds, the status bar will display the message "**Host WDT Timeout....**", then DO (or AO) will automatically output the safe value. In this case, users can try to change the DO value.

| Configuration                                                                                                   | AO Al/DO Alarm                                          | DI Host WDT     | Commands Log | Summary       |                      |          |                  |          |
|----------------------------------------------------------------------------------------------------|---------------------------------------------------------|-----------------|--------------|---------------|----------------------|----------|------------------|----------|
|                                                                                                    | Al Value                                                | Type Code       |              | Alarm Mode    | High Alari           | m Limit  | Low Alarr        | n Limit  |
| CH:00                                                                                                    | 03001 [+03.0010]                                        | [09] +/- 5 V    | ~            | Disable ~     | 5                    |          | -5               |          |
| CH:01                                                                                                    | 00000 [+000.000]                                        | [08] +/- 10 V 🗸 |              | Disable 🗸     | 10                   |          | -10              |          |
| CH:02                                                                                                    | 00000 [+000.000]                                        | [08] +/- 10 V   |              | Disable ~     | 10                   |          | -10              |          |
| CH:03                                                                                                    |                                                         | [08] +/- 10 V   | ~            | Set Alarm     |                      |          |                  |          |
| CH:04                                                                                                    |                                                         | [08] +/- 10 V   | ~            | DO Bit Status | High Aları           | m Status | Low Alarr        | n Status |
| CH:05                                                                                                    |                                                         | [08] +/- 10 V   | ~            | 🗹 DO:00       | AI:00                | Clear    | AI:00            | Clear    |
|                                                                                                    | Host WDT Timeout                                        |                 | >            | C DO:01       | AI:01                | Clear    | AI:01            | Clear    |
|                                                                                                    |                                                         |                 |              | 0:02          | AI:02                | Clear    | AI:02            | Clear    |
|                                                                                                    | Module Enter Safe Value, Clear WDT Status Before Output |                 |              | Set [Power-on | Set [Power-on Value] |          | Set [Safe Value] |          |
| When setting the output value, a dialog<br>box appears prompting the user to<br>clear the timeout status first. |                                                         |                 |              |               |                      |          |                  |          |
|                                                                                                    |                                                         |                 |              |               |                      |          |                  |          |
| Warning,Host WDT Timeout!==>Module Enter Safe Value,Clear WDT Status Before Output                              |                                                         |                 |              |               |                      |          |                  |          |

Next, click the "Reset Watchdog Status" button to clear the timeout status.

| Configuration AO AI/                          | DO Alarm DI | Host WDT | ommands Log | Summary |  |  |  |
|-----------------------------------------------|-------------|----------|-------------|---------|--|--|--|
| Enable WDT     Enable Output When WDT Timeout |             |          |             |         |  |  |  |
| WDT Timeout                                   | 5.00        | Set Time | er          |         |  |  |  |
| Reset Watchdog Status                         |             |          |             |         |  |  |  |
| Exit                                          |             |          |             |         |  |  |  |
| GET_WDT_OVERWRITE[ Disabled ]; ==> (NoError)  |             |          |             |         |  |  |  |

- Note: Users can also clear the timeout status by writing '0' to Modbus address 40492 or using the DCON command "~AA1".
- 4. Upon reboot, the **DO (or AO)** will be set to the **Power-On Value**. If the **timeout status** is not cleared, the **DO (or AO)** will be set to the **Safe Value** after rebooting.
# 3.11 Settings Page - Commands Log

All models support this feature except the following:

### **Unsupported Model**

7013(D)/13P(D)/15/15P/33(D)

When **"Enable Log Configured Commands"** is selected, the sent commands and response results will begin recording. Users can click the **"Save to ...\log\_report"** button to save the data as a **.txt** file.

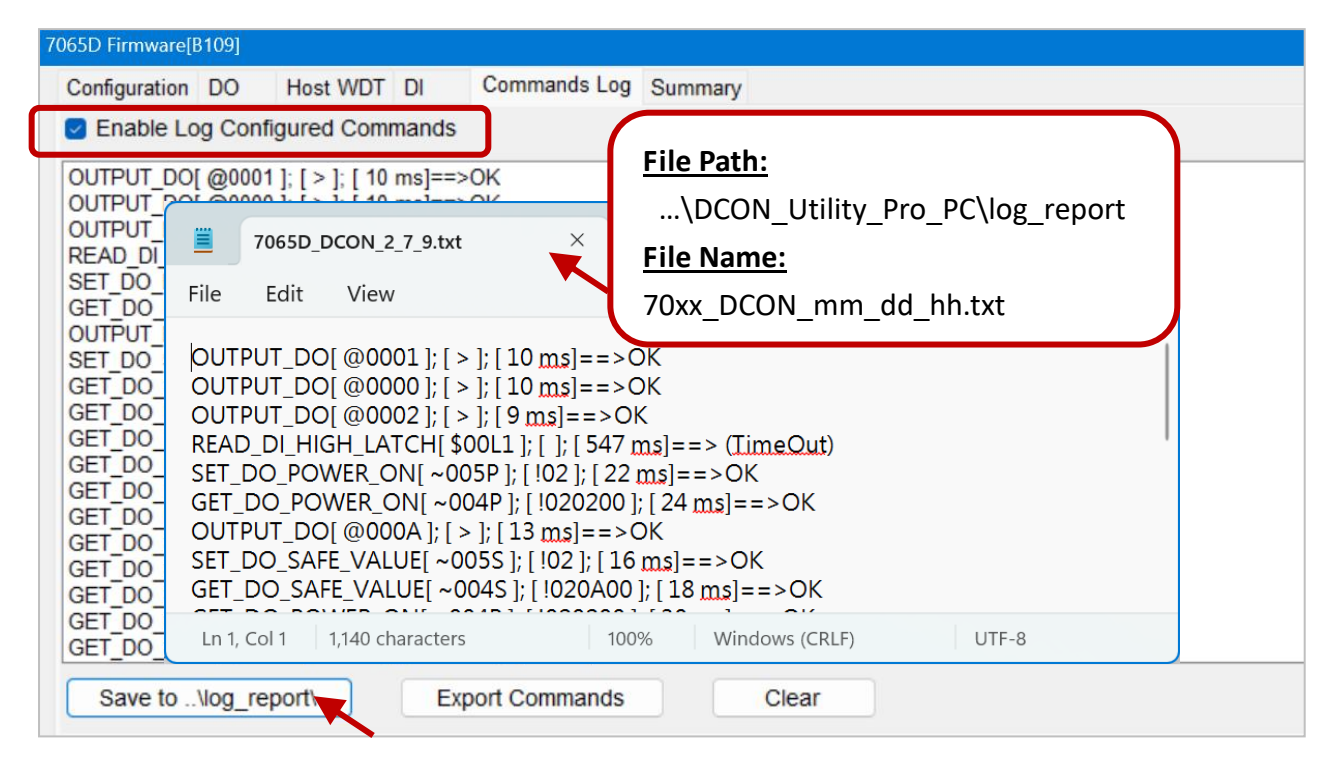

Click the "**Export Commands**" button to export the DCON commands related to the module. Otherwise, click the "**Clear**" button to clear the screen.

| 7065D Firmware[B109]                                                                                       |                                                                                                    |  |  |  |
|----------------------------------------------------------------------------------------------------|----------------------------------------------------------------------------------------------------|--|--|--|
| Configuration DO Host WDT DI Commands Log Summary                                                          |                                                                                                    |  |  |  |
| Enable Log Configured C                                                                                    | Commands                                                                                                    |  |  |  |
| OUTPUT_DO<br>cmd = @000A<br>rec = ><br>READ DI HIGH LATCH                                                  | File     Edit     View         File     Edit     View         File     Edit     View                                                                                                   |  |  |  |
| cmd = \$00L1<br>rec = !0B0F00<br>READ_DI_LOW_LATCH<br>cmd = \$00L0<br>rec = !1F0000                        | <pre>\$ Set_MODULE_CONFIG<br/>\$ Soop =&gt; GET_MODULE_CONFIG<br/>\$ Soop =&gt; GET_MODULE_CONFIG<br/>\$ Soop =&gt; GET_MODULE_CONFIG</pre>                                            |  |  |  |
| READ_CH0_DI_COUNTER<br>cmd = #000<br>rec = !0200000<br>READ_CH1_DI_COUNTER<br>cmd = #001<br>rec = !0200000 | \$00P => GET_MODULE_PROTOCOL<br>%0002400600 => SET_MODULE_CONFIG<br>\$00P1 => SET_MODULE_PROTOCOL<br>@000A => OUTPUT_DO<br>\$00L1 => READ_DI_HIGH_LATCH<br>\$00L0 => READ_DI_LOW_LATCH |  |  |  |
| READ_CH2_DI_COUNTER<br>cmd = #002<br>rec = !0200000<br>READ_CH3_DI_COUNTER                                 | Ln 13, Col 39 1,201 characters 100% Windows (CRLF) UTF-8                                                                                                    |  |  |  |
| Save to\log_report\                                                                                        | Export Commands Clear                                                                                                    |  |  |  |

## 3.12 Settings Page - Summary

The I-7000/M-7000 series modules support the "**Summary**" page. The left pane of this page displays the module settings read by DCON Utility Pro. Users can click the **"Save to …\cmd\_config"** button to save the data as a **.txt** file.

| 70 | 65D Firmware[{                                  | B109]                                                                                                |                                                                                                    |                            | $\sim$                                                                                                    | ×                                  | <  |
|----|-------------------------------------------------|----------------------------------------------------------------------------------------------------|----------------------------------------------------------------------------------------------------|----------------------------|----------------------------------------------------------------------------------------------------|------------------------------------|----|
|    | Configuration                                   | DO                                                                                                   | Host WDT                                                                                                    | DI                         | Commands Log Summar                                                                                                    | ry                                 |    |
|    | Configuratio                                    | ons load                                                                                             | led from con                                                                                                    | necte                      | d module                                                                                                    | Configurations loaded from file    |    |
|    | MODULE_CC<br>DO_SAFE_V<br>SET_DO_SA<br>DO_POWER | ONFIG = NN[02h],TT[40h],CC[0Ah]Baud rate 1152<br>/ALUE = 0Ah<br>√FE_VALUE = NONE<br>& ON_VALUE = 02h |                                                                                                    | C[0Ah]Baud rate 115200  Fc | File Path:<br>\DCON_Utility_Pro_PC\cmd_config                                                                                                    |                                    |    |
|    | SET_DO_PO                                       | WER_O                                                                                                | N_VALUE =                                                                                                    |                            | 7065D_A02_BA_C0_N81_P0_Conf                                                                                                    | fi File Name:                      |    |
|    | CLEAR_WDT                                       | FLAG                                                                                                 | = NONE                                                                                                    | File                       | Edit View                                                                                                    | 7065D_A02_BA_C0_N81_P0_Confg.txt   |    |
|    | I_REVERSE = None<br>ESPONSE_DELAY_TIME = 64r    |                                                                                                    | Friday, Eebruary 7, 2025<br>COM5, 7065D: [4,5,0,0,0,0];2[02h];1<br>MODULE_CONFIG = NN[02h],TT[4<br>Disabled   DI counter update at fall<br>DO_SAFE_VALUE = 0Ah<br>SET_DO_SAFE_VALUE = NONE<br>DO_POWER_ON_VALUE = 02h<br>SET_DO_POWER_ON_VALUE = NC<br>SET_WDT_STATUS_TIMER = WDT<br>CLEAR_WDT_FLAG = NONE<br>DI_REVERSE = None |                            | 115200;Disabled;N,8,1;Remote I/O;[DCON]4*14 + 5*DO;B1.9;0;;<br>[40h],CC[0Ah]Baud rate 115200 Format N81,FF[00h]Checksum<br>alling edge<br>IONE<br>T Disabled, Timer 25sec |                                    |    |
|    | save                                            | to\cm                                                                                                | nd_config\                                                                                                    | RESF                       | PONSE_DELAY_TIME = NONE       Col 1     460 characters                                                                                                    | 100% Windows (CRLF) UTF-8 with BOM | )- |

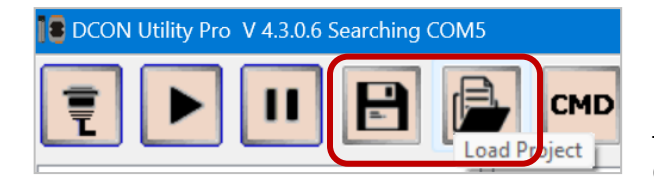

If the user has saved a configuration file using the "Save/Load Project" function (see Appendix A - FAQ \_01\_002), they can verify the contents of the connection module and the loaded file in the window.

| 065D Firmware[B109]                                                                                                    |                                                                                                    |  |  |  |
|----------------------------------------------------------------------------------------------------|----------------------------------------------------------------------------------------------------|--|--|--|
| Configuration DO Host WDT DI Commands Log Summa                                                                                                    | ary                                                                                                    |  |  |  |
| Configurations loaded from connected module                                                                                                    | Configurations loaded from file                                                                                                    |  |  |  |
| VERSION = B1.9<br>MODULE_CONFIG = NN[02h]<br>TT[40h]<br>CC[0Ah]Baud rate 115200  Format N81<br>FF[00h]Checksum Disabled   DI counter update at<br>DO_SAFE_VALUE = 0Ah<br>SET_DO_SAFE_VALUE = NONE<br>DO_POWER_ON_VALUE = 02h<br>SET_DO_POWER_ON_VALUE = NONE<br>SET_WDT_STATUS_TIMER = WDT Disabled, Timer 25sec<br>CLEAR_WDT_FLAG = NONE<br>DI_REVERSE = None<br>RESPONSE_DELAY_TIME = NONE<br>Data ma | VERSION = B1.9<br>MODULE_CONFIG = NN[02h]<br>TT[40h]<br>CC[0Ah]Baud rate 115200  Format N81<br>FF[00h]Checksum Disabled   DI counter update at<br>DO_SAFE_VALUE = 0Ah<br>SET_DO_SAFE_VALUE = NONE<br>DO_POWER_ON_VALUE = 02h<br>SET_DO_POWER_ON_VALUE = NONE<br>SET_WDT_STATUS_TIMER = WDT Disabled, Timer 25sec<br>CLEAR_WDT_FLAG = NONE<br>DI_REVERSE = None<br>RESPONSE_DELAY_TIME = NONE |  |  |  |
| save to\cmd_config\                                                                                                    |                                                                                                    |  |  |  |

# Chapter 4 DCON/Modbus Commands

Visit the Selection Guide webpage for more information about products.

The manuals for specific models are listed below. '**70xx**' in the table indicates support for both **I-70xx** and **M-70xx** series.

| An          | Analog I/O                                                                                       |                                                                                                    |             |  |  |  |
|-------------|--------------------------------------------------------------------------------------------------|----------------------------------------------------------------------------------------------------|-------------|--|--|--|
| htt         | https://www.icpdas.com/en/product/guide+RemoteI_OModuleandUnit+RS-485I_OModules+I-7000#461       |                                                                                                    |             |  |  |  |
| 1           |                                                                                                  | I-7012(D)_I-7012F(D)_I-7014D_I-7017_I-7017F_en.pdf                                                 | <u>Link</u> |  |  |  |
| 2           | Voltage & Current Input                                                                          | I-7017_I-7018_I-7019_M-7017_M-7018_M-7019_en.pdf                                                   | <u>Link</u> |  |  |  |
| 3           |                                                                                                  | I-7011(D)_I-7011P(D)_I-7018_I-7018P_en.pdf                                                         | <u>Link</u> |  |  |  |
| -           | Transmitter Input: I-7014D<br>Thermocouple Input: 7018/18                                        | R/18Z/19R, I-7018P, M-7018-16/19Z                                                                  |             |  |  |  |
| 4           | Thermistor Input                                                                                 | I-7005_M-7005_en.pdf                                                                               | <u>Link</u> |  |  |  |
| 5           | DS18B20 Sensor                                                                                   | M-7004_M-2004_en.pdf                                                                               | <u>Link</u> |  |  |  |
| 6           | RTD Input                                                                                        | I-7013_I-7015_I-7033_M-7015_M-7033_en.pdf                                                          | <u>Link</u> |  |  |  |
| 7           | Strain Gauge                                                                                     | I-7016(D)_I-7016P(D)_en.pdf                                                                        | <u>Link</u> |  |  |  |
| 8           | Voltage & Current Output                                                                         | I-7021_I-7021P(D)_I-7022_I-7024_I-7024R_M-7022_<br>M-7024_M-7024L_M-7024R_M-7024U(D)_M-7028_en.pdf | <u>Link</u> |  |  |  |
|             |                                                                                                  | AI/DI: M-7002_en.pdf                                                                               | <u>Link</u> |  |  |  |
| -           | Multi-function                                                                                   | AI/DO: M-7003_en.pdf                                                                               | <u>Link</u> |  |  |  |
|             |                                                                                                  | AI/AO/DI/DO: M-7026_en.pdf                                                                         | <u>Link</u> |  |  |  |
| En          | Encoder/Frequency /Counter                                                                       |                                                                                                    |             |  |  |  |
| htt         | https://www.icpdas.com/en/product/guide+RemoteI_OModuleandUnit+RS-485I_OModules+I-7000#464       |                                                                                                    |             |  |  |  |
| 9           | Counter/Frequency Input                                                                          | I-7080(D)_I-7080B(D)_en.pdf                                                                        | <u>Link</u> |  |  |  |
| 10          | Encoder/Counter Input                                                                            | I-7083(D)_I-7083B(D)_en.pdf                                                                        | <u>Link</u> |  |  |  |
| 11          | Counter/Frequency/Encoder<br>Input                                                               | M-7084_en.pdf                                                                                      | <u>Link</u> |  |  |  |
| 12          | Counter Input & PWM Output                                                                       | I-7088(D)_M-7088(D)_en.pdf                                                                         | <u>Link</u> |  |  |  |
| Digital I/O |                                                                                                  |                                                                                                    |             |  |  |  |
| htt         | https://www.icpdas.com/en/product/guide+Remote_I_O_Module_and_Unit+RS-485_I_O_Modules+I-7000#462 |                                                                                                    |             |  |  |  |
| 13          | Digital Input/Output                                                                             | I-7000_M-7000_DIO_en.pdf (7041 ~ 7069)                                                             | <u>Link</u> |  |  |  |

# 4.1 Command Line Tool

The **"Command Line"** function in DCON Utility Pro can be used to test and debug I/O modules. It supports both DCON and Modbus protocol commands.

Note: Only one module should be configured at a time.

- 1. Search the I/O module and then click the "CMD" button to open the settings window.
- In the "Terminal Command Line Tool" window, the module settings will automatically be loaded. Simply click the desired default commands and click the Send button.

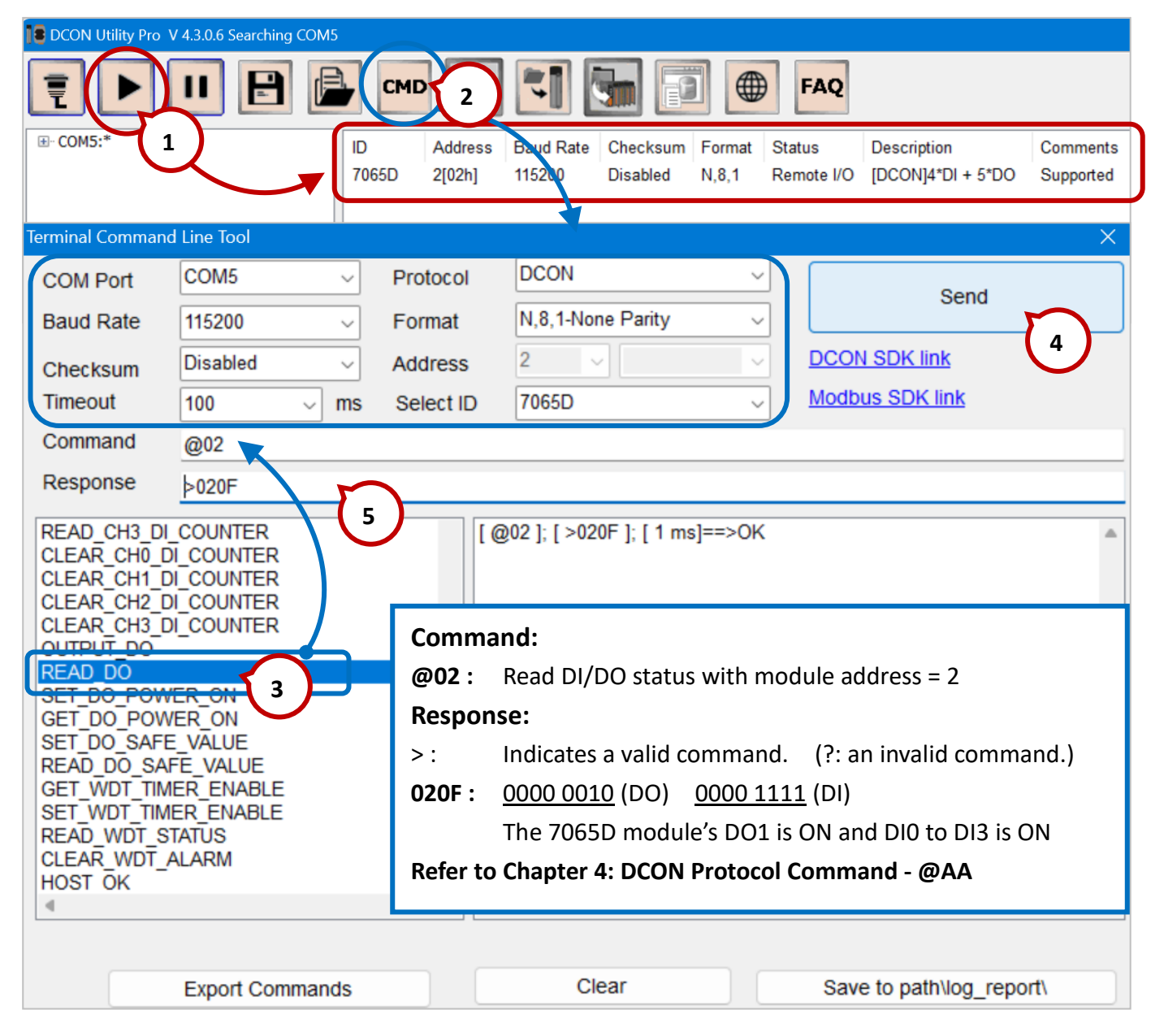

| Export Commands            | Export all supported commands for this module.<br>" \DCON_Utility_Pro_NoFAQ\dcon\ <b>70xx_DCONCmdTable.txt</b> "                             |
|----------------------------|----------------------------------------------------------------------------------------------------|
| Clear                      | Clear the command response Window.                                                                                                    |
| Save to<br>\logger_report\ | Click this button to automatically save testing commands.<br>"\DCON Utility Pro\logger_report\ Command_Line_Result_Log_ <b>m_dd_xx</b> .txt" |

# Chapter 5 Software Development of I-7000 series

# 5.1 Using DCON Commands

The **"Command Line"** function in DCON Utility Pro provides commonly used DCON/Modbus commands (see Section 4.1 for reference) based on the detected I-7000/M-7000 modules. Users can also click the links on the window to learn more about the available software development kits (SDKs).

### DCON Utility Pro:

https://www.icpdas.com/en/product/guide+Software+Utility\_Driver+DCON\_\_Utility\_Pro

Download DCON Utility Pro (PC):

https://www.icpdas.com/en/download/show.php?num=1046

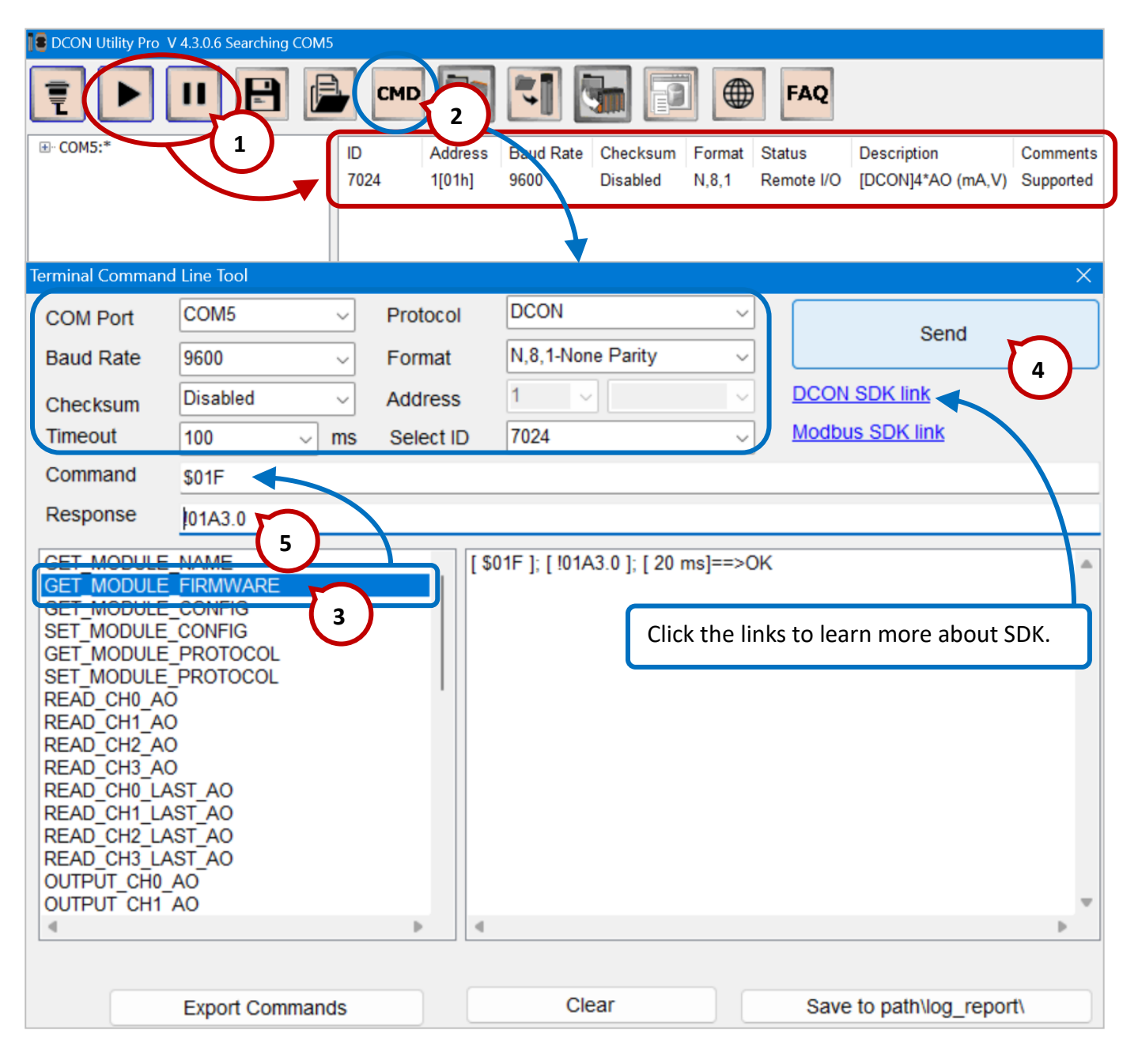

Users can refer to Chapter 4: DCON/Modbus Protocol Commands in the module-specific manual to view detailed DCON commands. For example, the **#AAN** command is used to read the analog input value from a specified channel.

| 2.4 #AAN                                                |                                                          |  |  |  |  |
|---------------------------------------------------------|----------------------------------------------------------|--|--|--|--|
| Descr                                                   | iption : Read Analog Input from channel N                |  |  |  |  |
| Synta                                                   | x : #AAN[CHK](cr)                                        |  |  |  |  |
| #                                                       | delimiter character                                      |  |  |  |  |
| AA                                                      | address of reading module (00 to FF)                     |  |  |  |  |
| Ν                                                       | channel to read, from 0 to 7                             |  |  |  |  |
| Respo                                                   | onse : Valid Command : >(Data)[CHK](cr)                  |  |  |  |  |
|                                                         | Invalid Command : ?AA[CHK](cr)                           |  |  |  |  |
|                                                         | Syntax error or communication error may get no           |  |  |  |  |
|                                                         | response.                                                |  |  |  |  |
| >                                                       | delimiter for valid command                              |  |  |  |  |
| ?                                                       | delimiter for invalid command                            |  |  |  |  |
| AA                                                      | address of response module (00 to FF)                    |  |  |  |  |
| (Data)                                                  | ) analog input value, reference Sec. 1.10 for its format |  |  |  |  |
| Exam                                                    | ple :                                                    |  |  |  |  |
| Comn                                                    | nand : #032 Receive : >+02.513                           |  |  |  |  |
| R                                                       | ead address 03 channel 2, get data successfully.         |  |  |  |  |
| Comn                                                    | Command : #029 Receive : ?02                             |  |  |  |  |
| Read address 02 channel 9, return error channel number. |                                                          |  |  |  |  |
| Related Command :                                       |                                                          |  |  |  |  |
| Sec.2.1 %AANNTTCCFF, Sec.2.7 \$AA2                      |                                                          |  |  |  |  |
| Related Topics :                                        |                                                          |  |  |  |  |
| Sec.1.10 Configuration Tables                           |                                                          |  |  |  |  |
| Note : The command is for I-7017/17F only               |                                                          |  |  |  |  |
| -                                                       |                                                          |  |  |  |  |
|                                                         |                                                          |  |  |  |  |
| 28                                                      | 28 I-7012, I-7014, I-7017 User's Manual Rev:B1.2         |  |  |  |  |

# 5.2 Using PACSDK

PACSDK are software development toolkits that can be used on a PC or PAC (e.g., XPAC, WinPAC, and ViewPAC series). PACSDK includes header files, libraries, documentation, and tools that can be used to develop VC/C#/VB.net applications to access I/O data of I-7000 series module.

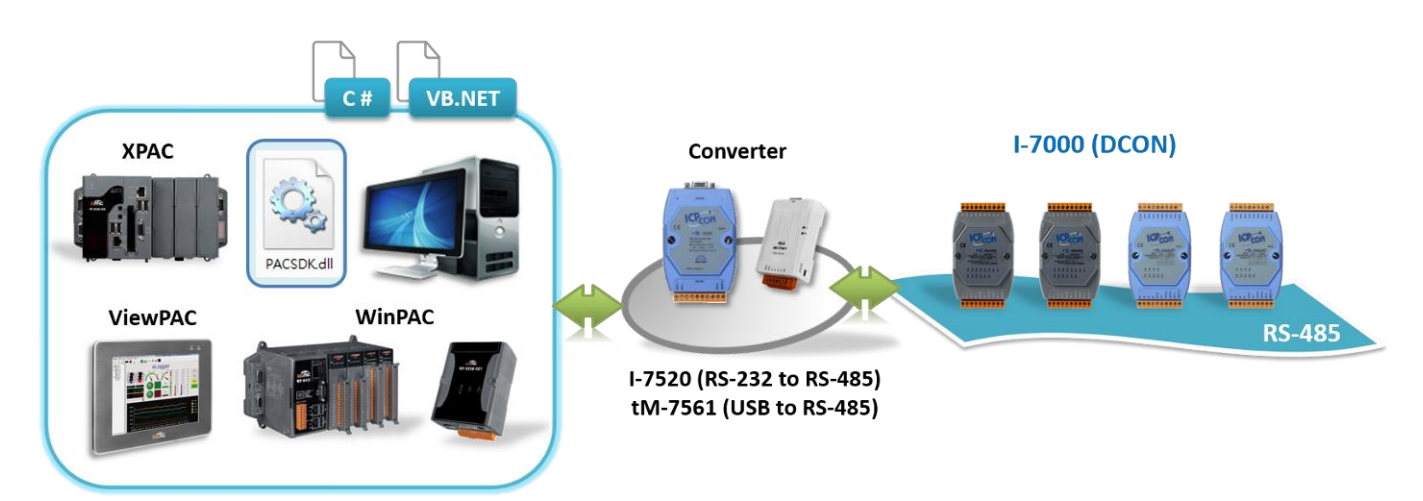

### **<u>Note:</u>** PACSDK only supports the DCON protocol.

### PACSDK

| Items         |                                    | PACSDK     | Items                                                                                                    |  |
|---------------|------------------------------------|------------|----------------------------------------------------------------------------------------------------|--|
| Header file   |                                    | PACSDK.h   | Using libraries when developing VC applications on Windows                                                                                              |  |
| Library files |                                    | PACSDK.lib | PC or PAC.                                                                                                    |  |
| DLL<br>files  | For C program                      | PACSDK.dll | Loading libraries when executing VC applications on PC or PAC.                                                                                          |  |
|               | For .NET program<br>(i.e., C#, VB) |            | <ol> <li>Using management libraries when developing .NET applications</li> <li>Load libraries when executing .NET applications on PC or PAC.</li> </ol> |  |

### **Download Files:**

### 1) PACSDK:

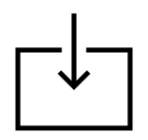

Users can download SDK according to the development platform (i.e., PC or PAC). When using the following development platform – PC, XP-8000-WES7, XP-9000-IoT, iPPC (IoT/WES7), copy PACSDK.dll and PACNET.dll to the folder where the applications (.exe file) is located after downloading.

| For PC         |                                                                                                    |  |
|----------------|----------------------------------------------------------------------------------------------------|--|
| https://www.io | cpdas.com/en/product/guide+Software+DevelopmentTools+PACSDK                                                            |  |
| SDK & Demo     | X86: https://www.icpdas.com/en/download/show.php?num=1050<br>X64: https://www.icpdas.com/en/download/show.php?num=1846 |  |

### XP-8000-WES7 \ XP-9000-IoT \ iPPC (IoT/WES7)

https://www.icpdas.com/en/download/show.php?num=2540

When developing applications on **XPAC (CE6)**, **WinPAC (CE5)**, or **WinPAC/ViewPAC (CE7)** platforms, visit the webpage to download and install the necessary files.

### Development Tools: Visual Studio 2008 Professional or earlier version

| WinPAC/ViewPAC (CE7)                                                                                                    |
|----------------------------------------------------------------------------------------------------|
| WinCE7.0 PACs/ViewPACs without I/O Slot(s)<br>https://www.icpdas.com/en/download/show.php?num=2409                                                                                  |
| WinCE7.0 PACs/ViewPACs with I/O Slot(s)<br>https://www.icpdas.com/en/download/show.php?num=2348                                                                                     |
| XPAC (CE6)                                                                                                    |
| WinCE6.0 PACs<br>https://www.icpdas.com/en/download/show.php?num=2473                                                                                                    |
| WinPAC (CE5)                                                                                                    |
| WinCE5.0 PACs without I/O Slot(s)<br>https://www.icpdas.com/en/download/show.php?num=2594<br>WinCE5.0 PACs with I/O Slot(s)<br>https://www.icpdas.com/en/download/show.php?num=2593 |

### 2) The PAC API Manual:

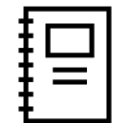

To learn about PACSDK installation, development environment settings, and PAC\_IO API functions, refer to the manual (pac\_standard\_api\_manual\_x.x.x.pdf).

The manuals for each platform are listed in the table below.

| PC https://www.icpdas.com/en/download/show.php?num=1049 |                                                      |
|---------------------------------------------------------|------------------------------------------------------|
| PAC (WES/IoT)                                           | https://www.icpdas.com/en/download/show.php?num=2527 |
| PAC (WinCE)                                             | https://www.icpdas.com/en/download/show.php?num=2407 |

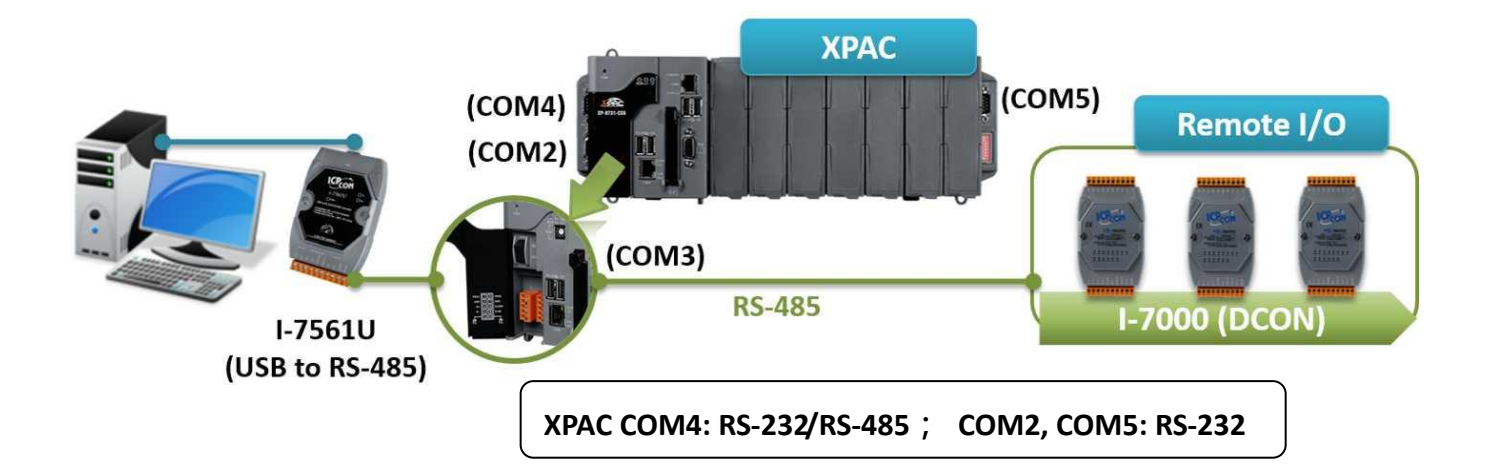

The following API manuals are available for **XPAC** usage.

https://www.icpdas.com/web/product/download/pac/wince/document/api/pac\_standard\_api\_manual\_en.pdf

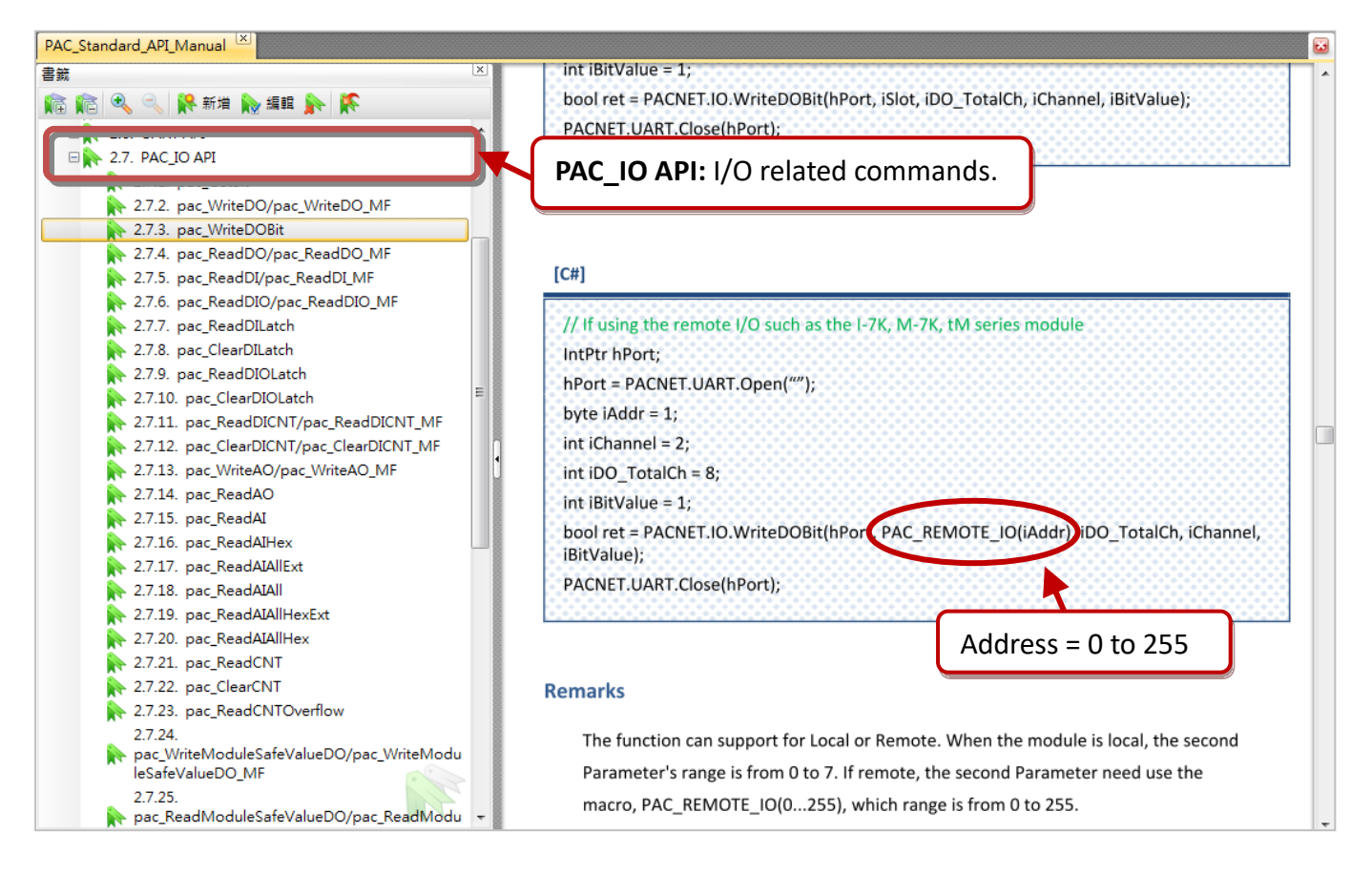

### Demo Program:

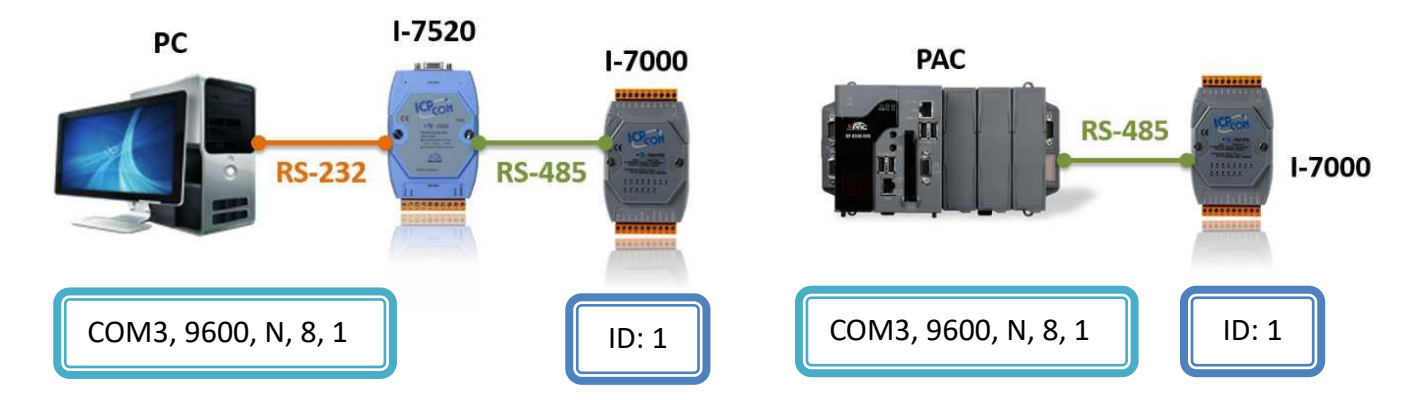

### Example Code in C# Language:

### float fValue;

### PACNET.PAC\_IO.ReadAI (hPort, PACNET.PAC\_IO.PAC\_REMOTE\_IO(iAddr), 1, 4, ref fValue);

// This I-7000 module includes 4 AI channels. Read the AI value from channel 1 and store it in the fValue variable.

### PACNET.PAC\_IO.WriteAO (hPort, PACNET.PAC\_IO.PAC\_REMOTE\_IO(iAddr), 1, 2, 2.0);

// This I-7000 module includes 2 AO channels. Outputs a value of "2.0" to channel 1.

### PACNET.PAC\_IO.ReadDI (hPort, PACNET.PAC\_IO.PAC\_REMOTE\_IO(iAddr), 4, ref DiValue);

// This I-7000 module includes 4 DI channels. Read all DI values and store them in the DiValue variable.

### PACNET.PAC\_IO.WriteDO (hPort, PACNET.PAC\_IO.PAC\_REMOTE\_IO(iAddr), 4, 3);

//This I-7000 module includes 4 DO channels. Outputs a value of "3", which sets DO0 and DO1 to ON, and DO2 and DO3 to OFF. Each bit represents the status of a channel; bit 0 represents the first channel, bit 1 represents the second channel, and so on.

### PACNET.UART.Close(hPort);

// Close the COM port and terminate communication.

### Example Code in C Language:

### HANDLE hPort = uart Open("COM3,9600,N,8,1");

```
// Open COM3 port with baud rate 9600 bps and data format N, 8, 1
```

```
if(hPort == INVALID_HANDLE_VALUE)
```

printf("Open COM port Error...");

return 0;

// Exit the program if the COM port fails to open.

int iAddr=1; // In this example, the module's ID is set to 1

### float fAI Value;

### pac\_ReadAI (hPort, PAC\_REMOTE\_IO(iAddr), 1, 4, &fAI Value);

// This I-7000 module includes 4 AI channels. Read the AI value from channel 1 and store it in the &fAI Value variable.

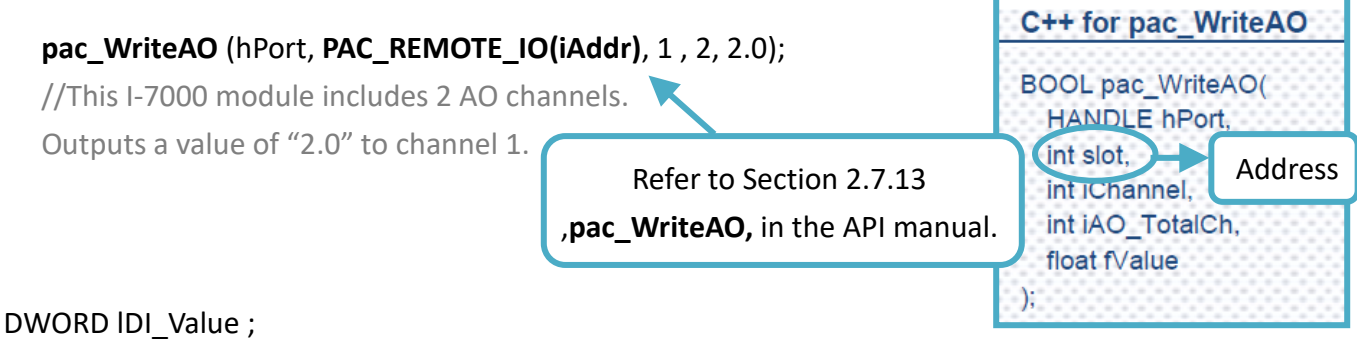

### pac\_ReadDI (hPort, PAC\_REMOTE\_IO(iAddr), 4, &IDI\_Val);

// This I-7000 module includes 4 DI channels. Read all DI values and store them in the IDI Val variable.

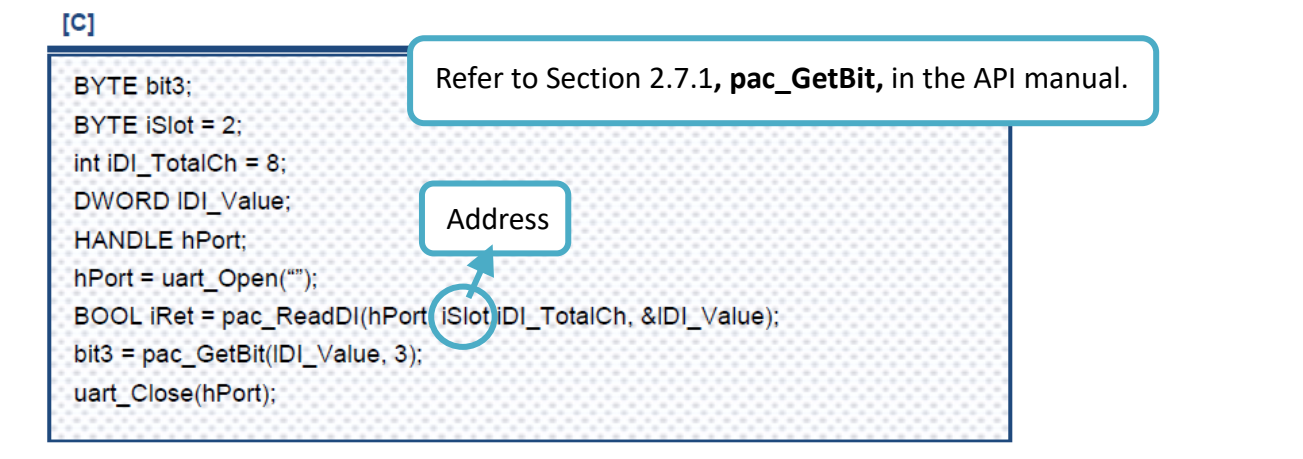

#### C++ pac\_WriteDOBit (hPort,PAC\_REMOTE\_IO(iAddr),4,3,1); BOOL pac WriteDOBit( //This function can control one DO channel at a time. This module HANDLE hPort includes 4 DO and the DO3 is set to ON. int slot, Address int IDO TotalCm uart\_Close(hPort); Refer to Section 2.7.3 ,pac\_WriteDOBit, int iChannel. // Close the COM port and in the API manual. int iBitValue terminate communication. );

# 5.3 Using OPC DA Server

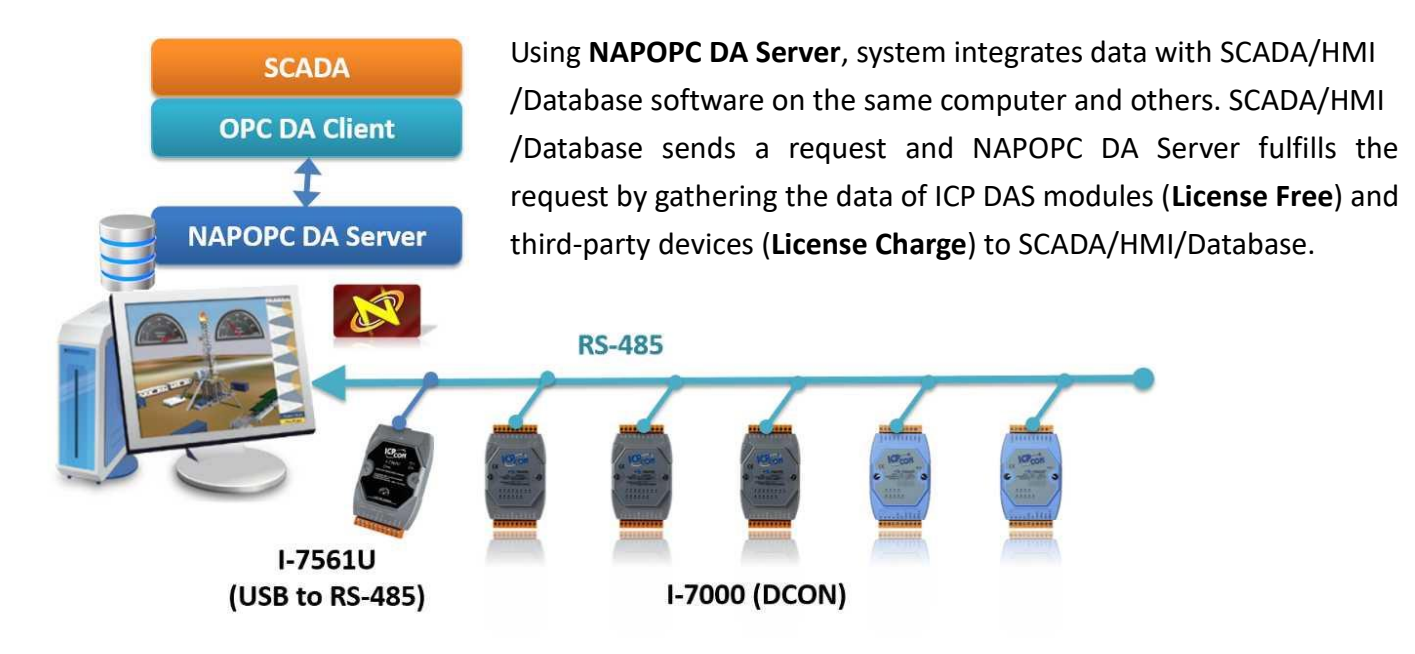

The Product Page:

https://www.icpdas.com/en/product/guide+Software+Applications+NAPOPC\_\_DA\_\_Server

Download the NAPOPC DA Server (ST):

https://www.icpdas.com/en/download/show.php?num=3293

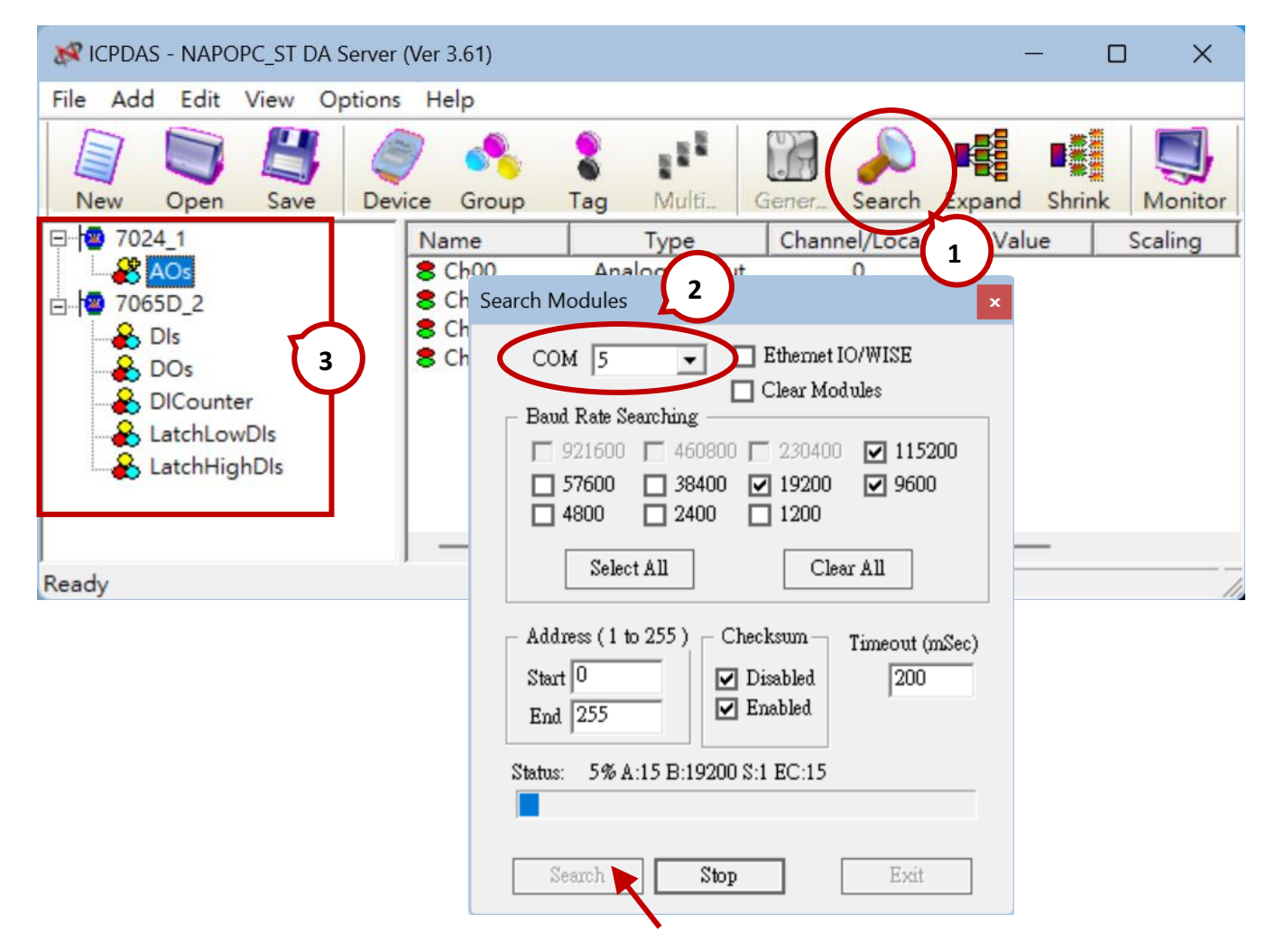

| K ICPDAS - NAPOPC_ST DA Server (Ver 3.61)                                                                                                    |                                                                                              |
|----------------------------------------------------------------------------------------------------|----------------------------------------------------------------------------------------------|
| File Add Edit View Options Help                                                                                                    |                                                                                              |
| New Open Save Device roup Tag Multi<br>7024(1) 1 Name                                                                                                    | Gener arch Expand Shrink Monito                                                              |
| Select Device 2                                                                                                    | NameTypeChannel/LocaCh00Analog Output0Ch01Analog Output1Ch02Analog Output2Ch03Analog Output3 |
| C DCON O FRnet O Modbus                                                                                                    | Click "Generator" to automatically add all I/O tags for the specific module.                 |
| Device 7024(1)<br>I-7K/I-8K/I-87K/ZB-2K I/O Module<br>Module Setting<br>Remote 7K 7024 ZT/ZB-2K<br>O With Controller Controller 87K<br>8K = 87K<br>Address 1 (0~255) Timeout (mSec) 500<br>Slot 0 (0~7 for 8K Modules) Checksum Dis<br>I EnableWDT WDT Timeout 1 Sec<br>COM Port Setting<br>COM 5 • Parity None<br>Baud Rate 115200 • Parity 8<br>Stop Bits 1<br>O RPC<br>Controller Setting<br>ID A H Lee 192168 2551 Part 505 Time to 192168 2551 | ▼       >0       sable       ▼       ▼       ▼       ▼                                       |
| □ Simulate I/O<br>□ Pending Time 1000 ms                                                                                                    |                                                                                              |
| OK Cancel                                                                                                    |                                                                                              |

# 5.4 Using LabVIEW (DCON)

**LabVIEW** (Laboratory Virtual Instrumentation Engineering Workbench) is a system-design platform and development environment for a visual programming language from National Instruments. LabVIEW provides an easy-to-use graphical interface and supports a variety of hardware drivers and software analysis tools that help users to speed up the amount of time to develop applications. LabVIEW has been widely used for the test, measurement, and automated control in various laboratories or industries.

### Visit the LabVIEW webpage for more information:

https://www.icpdas.com/en/product/guide+Software+Development\_\_Tools+LabVIEW\_\_Tools#3089

**Note:** Before the PC communicates with I-7000 series module, refer to Chapter 3: Settings Page - Configurations to configure the parameters (e.g., Address, Baud Rate).

**Download demo programs** (For DCON module, I-7000 series) https://www.icpdas.com/en/download/show.php?num=1845

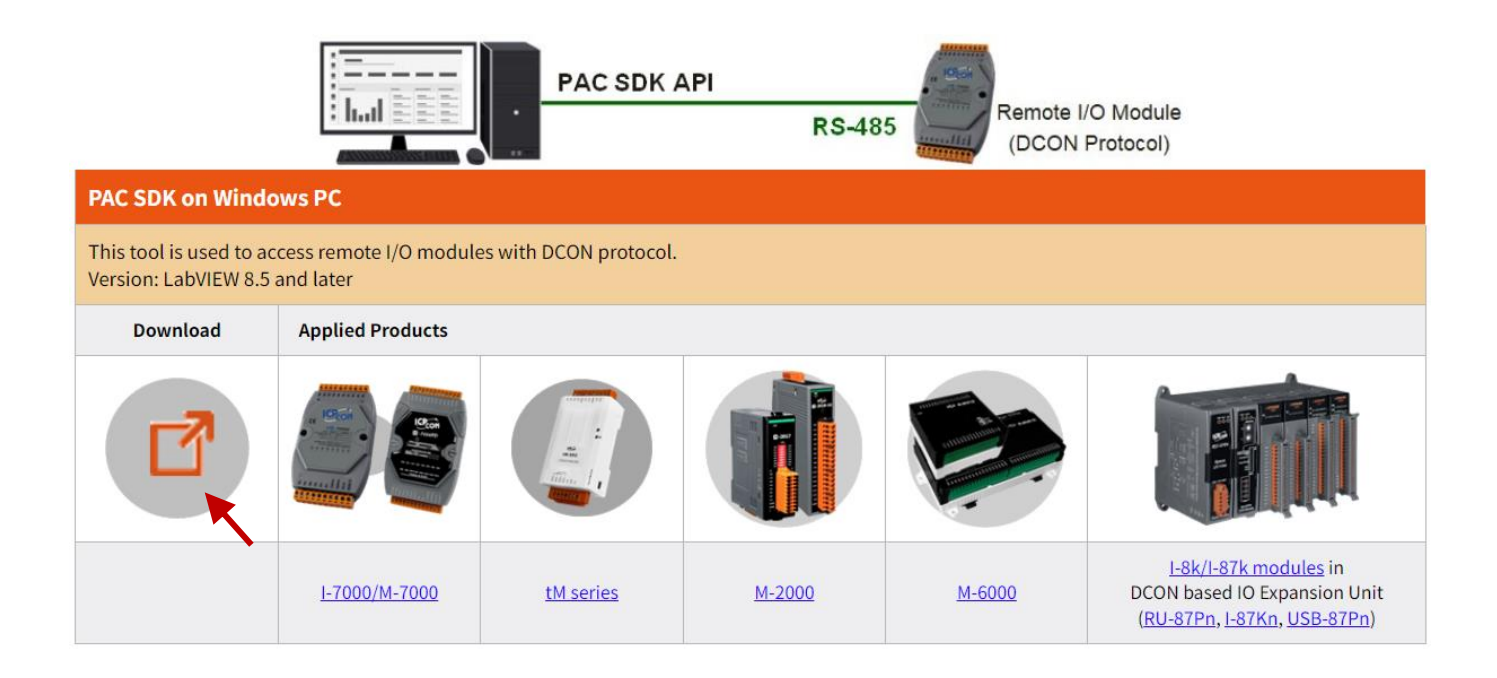

# 5.5 Using Win-GRAF (DCON)

Win-GRAF supports the **DCON** protocol for connecting to I-7000 series modules. Unlike M-7000 series modules, **I-7000 series** modules allow certain I/O parameters to be configured directly in Win-GRAF Workbench (e.g., enabling the DI Counter, setting the analog type for AI/AO modules, etc.). However, the module's **Address** and **Baud Rate** must be configured using **DCON Utility Pro**. The following example demonstrates how to use an **XP-8xxx-CE6** PAC to connect to **I-7055** (8 DI, 8 DO) and **I-7018** (8 AI) I/O modules via **COM3**.

| 1            | 7055 Firmware[B117] |             |              |
|--------------|---------------------|-------------|--------------|
| $\mathbf{V}$ | Configuration DO    | Host WDT DI | Commands Log |
|              | Protocol (INIT*)    | DCON        | ~            |
|              | Address             | 1 🗘         | 01H          |
|              | Baud Rate (INIT*)   | 9600        | ~            |
|              | Parity (INIT*)      | N,8,1       | ~            |
|              | Checksum (INIT*)    | Disabled    | ~            |

| Ĭ | 2 7018 Firmwar [B405] |                |         |
|---|-----------------------|----------------|---------|
|   | Configuration AI      | Commands Log   | Summary |
|   | Protocol (INIT*)      | DCON           | ~       |
| ſ | Address               | 2              | [02H]   |
|   | Baud Rate (INIT*)     | 9600           | ~       |
|   | Parity (INIT*)        | N,8,1          | ~       |
|   | Checksum (INIT*)      | Disabled       | ~       |
|   | Analog Format         | Engineering Fo | v mrv   |
|   | 60/50 Hz              | 60Hz           | ~       |
|   | Type Code             | [05] +/- 2.5 V | ~       |

Visit the Win-GRAF Workbench webpage for more information:

Web: https://www.icpdas.com/en/product/guide+Software+Development\_\_Tools+Win-GRAF Manual: https://www.icpdas.com/en/download/show.php?num=8110

### **Configuration Instructions:**

- 1. Click the "Open Fieldbus Configuration" button to open the "I/O Drivers" window.
- Click the "Insert Configuration" button, expand the "All" category, select "Remote I/O (ICP DAS)", and then click OK.

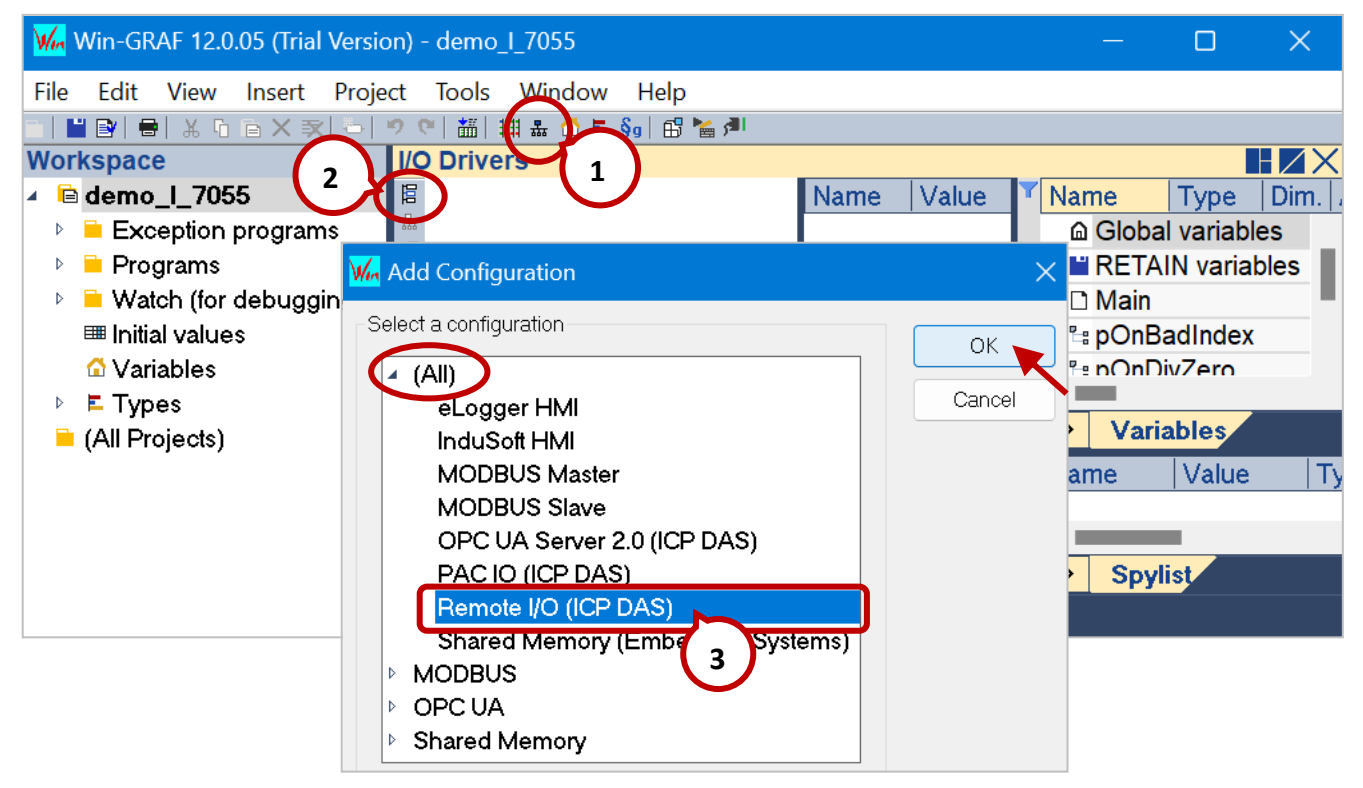

Click the "Insert Master/Port" button and the default settings COM0:9600,N,8,1 will be displayed.
 Double-click the Value field to modify the settings (e.g., COM3:9600,N,8,1).

| I/O          | D | riv | ers '              | t               |         |           |       |                 |           |      |            |      |         |
|--------------|---|-----|--------------------|-----------------|---------|-----------|-------|-----------------|-----------|------|------------|------|---------|
| 臣            | 4 | •6  | Rem                | iote I/O (ICP E | DAS)    | Name      | Valu  | e               | 🝸 Nam     | e    | Туре       | Dim. | Attrib. |
| 쁆            | ) | ſ   | ж C                | OM3 : 9600,N    | N,8,1   | COM Port  | СОМ   | COM 0 (WinPAC   | On Board) | ⊾ba  | l variable | es   |         |
| н<br>ж.,     |   | _   |                    |                 |         | Baud Rate | 9600  |                 | n Board)  | TA   | IN variab  | les  |         |
|              | ſ |     | <mark>∘</mark> 8 R | emote I/O (ICP  | DAS)    | Parity    | N, 8, | COM 3           |           | in   |            |      |         |
|              |   |     | 붋                  | 🖁 COM0 : 9600   | ),N,8,1 | Checks    | Disab | COM 4           |           |      |            |      |         |
| 25           |   | _   |                    |                 |         | Watchdo   | 0     | COM 6           |           | aria | ables      |      |         |
|              |   |     |                    |                 |         |           |       | COM 7           |           |      | abres      |      |         |
| l∎+ [        | A | ddr | ess                | Series          | Туре    | Note      | DI    |                 |           |      | Value      | 1    | уре     |
| ÷            |   |     |                    |                 |         |           |       | COM 9<br>COM 10 |           |      |            |      |         |
| . <u>↑</u> . |   |     |                    |                 |         |           |       | COM 11          |           | ovli | ist        |      |         |
|              | , |     | N                  |                 |         |           |       | COM 12          |           |      |            |      |         |
|              | ` |     | <b>*</b> 1         | I/O Drivers     | ×       |           |       |                 |           |      |            |      |         |

4. Click the "Insert Slave/Data Block" button to open the Module Select window. Enter the model number in the "Srarch" field to quickly locate the module. Double-click "I-7055D" to open the settings window.

|                                                           | /ers *         Remote I/O (ICP DAS)         ♣ COM3 : 96         Module Sele         Series:         All         Types:         All         Search:         2         Search: | Name<br>ector<br>I-7055D                   | Value<br>5D 3<br>55W 3<br>Global DI DO<br>Request                      | X<br>The address must be set<br>in the DCON Utility Pro. |
|-----------------------------------------------------------|----------------------------------------------------------------------------------------------------|--------------------------------------------|------------------------------------------------------------------------|----------------------------------------------------------|
| Module Selector<br>Series:<br>All                         | Module<br>I-7005                                                                                                    | ICPCON<br>IN Jose Series                   | Address 1<br>Note<br>Activation<br>Periodic 10<br>On Call<br>On Change | 000 ms                                                   |
| Types:<br>All<br>AI<br>AI<br>AI<br>DI<br>DIO<br>DO<br>MIO | I-7013D<br>I-7017<br>I-7017C<br>I-7017F<br>I-7017FC<br>I-7017R<br>I-7017R-A5<br>I-7017RC<br>I-7017Z                                                                          |                                            | Timeout 10<br>Command Retry 0<br>Calling Period 10                     | 0 * 100 ms<br>0 * 100 ms<br>OK Cancel                    |
| Iemperature                                               | The " <b>Series</b> " field inc<br>The " <b>Types</b> " field inc                                                                                                    | cludes options such<br>cludes options such | as "I-7K, I-87K,<br>as "AI, AO, DO,                                    | I-97K".<br>DO,".                                         |

The available tab may vary depending on the model. The **DI Counter** function can be enabled in the **DI** tab, while the **Power-On Value** and **Safe Value** can be set in the **DO** tab. After completing the configuration, click **OK** to apply the settings.

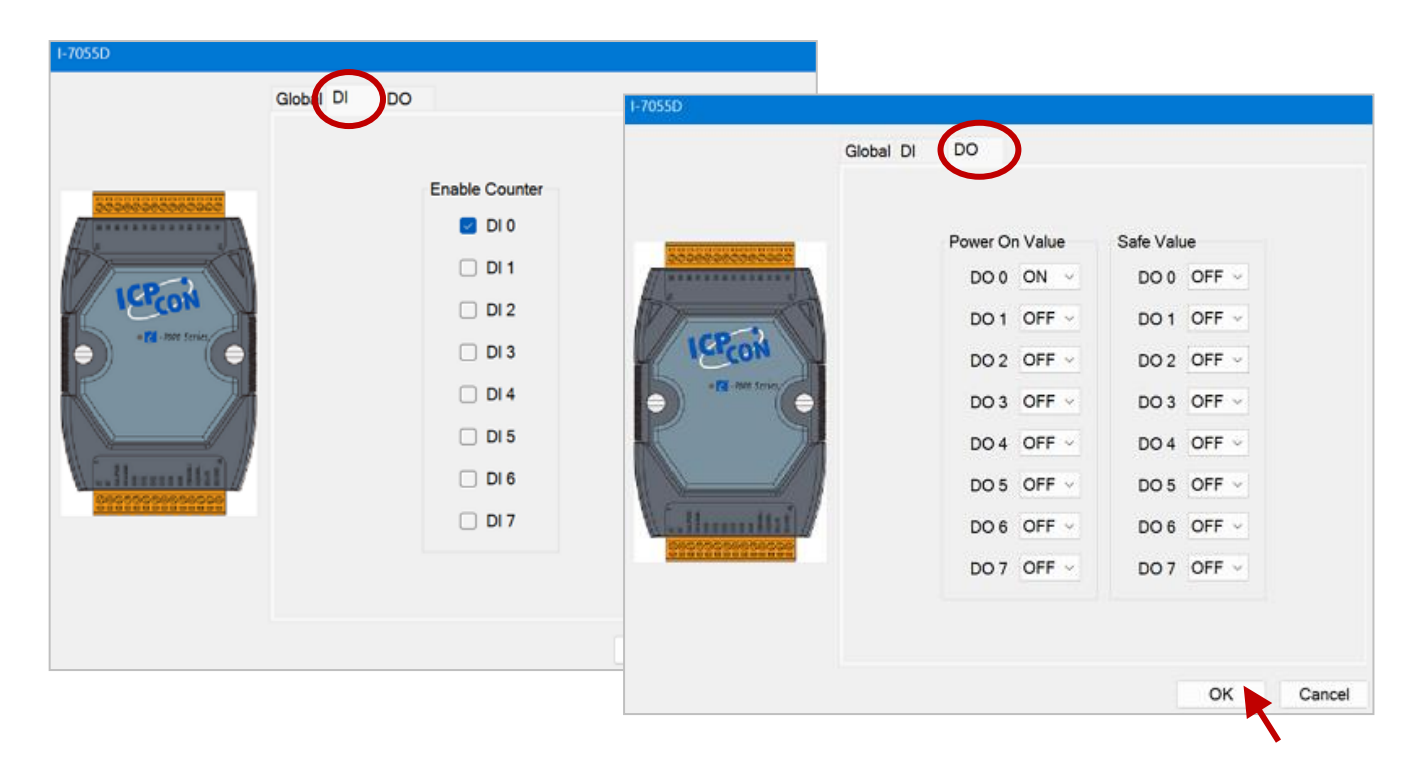

5. After adding the module, the corresponding I/O types for the I-7055D will be automatically displayed. To add a variable, enter the name in the Symbol field. Alternatively, right-click on Global Variables and select Add Variable (or press the Insert key) to add the DIO and DOO variables (BOOL), and then choose the variable name in the Symbol field.

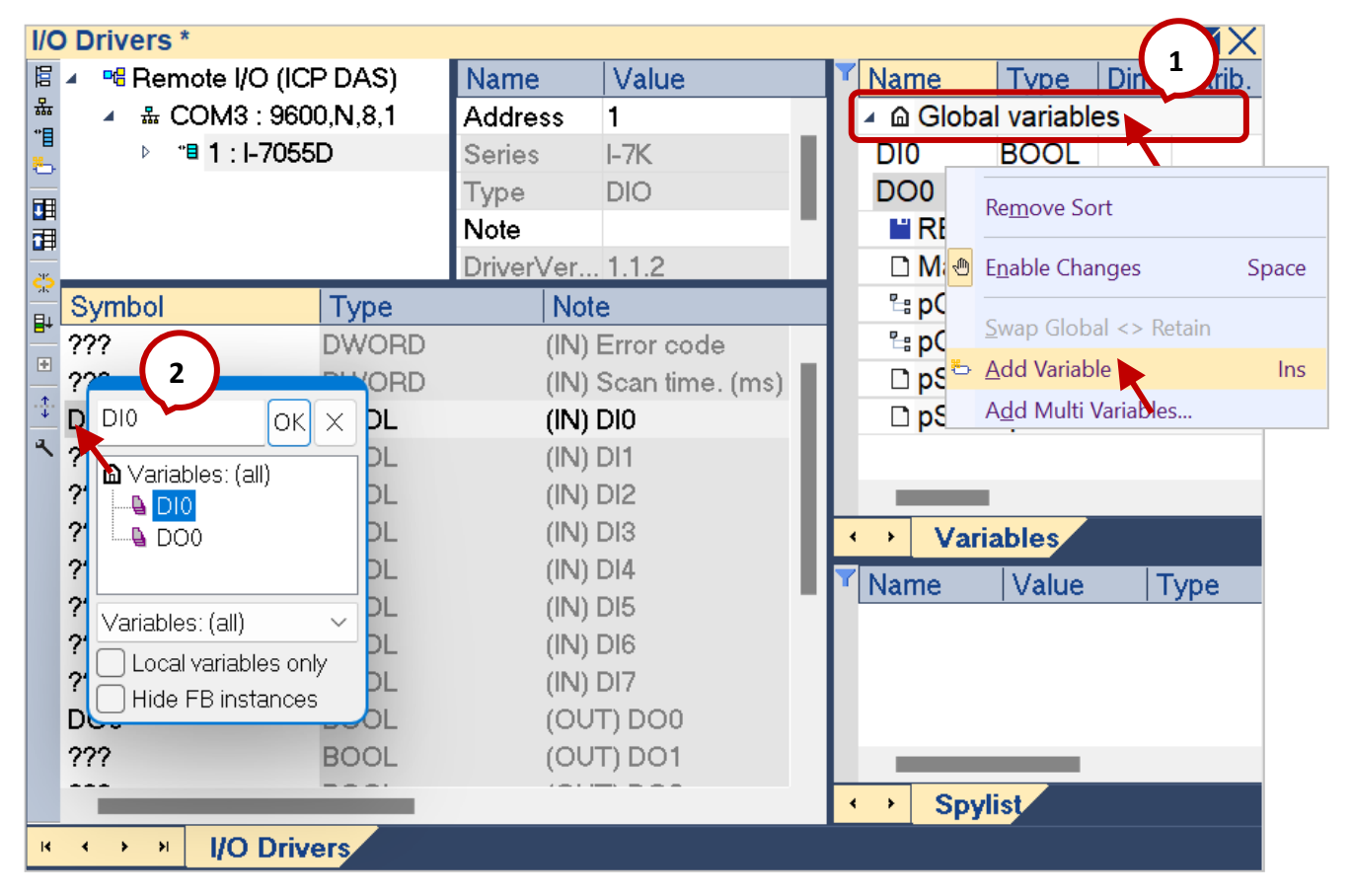

6. Click the "Online" button to connect to the PAC and download the demo program. Afterward, users can view the I-7055's I/O status. Additionally, double-click on a **DO** to change its status.

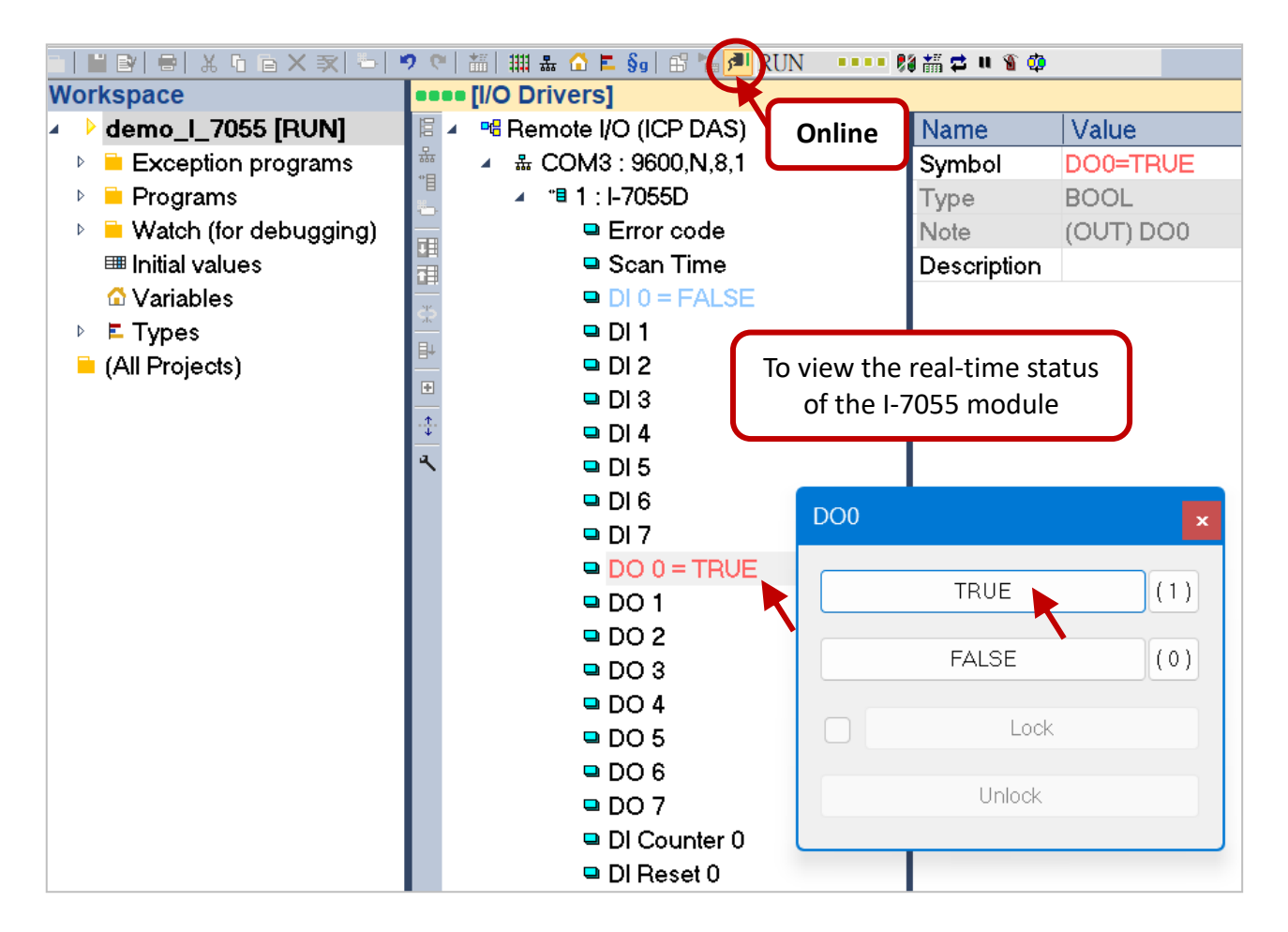

Users can follow Step 4 to add an I-7018 data block. Ensure that the module is configured with Address=2 and Baud Rate=9600 in DCON Utility Pro. In the Global tab, set the Signal Type to T/C K-Type. After downloading the program, users will see the current temperature displayed as 31.3°C.

| 1-7018 |                                                                                                    | I/O Drivers                                                                                                    | ]                                                      |                                                                               |                                                                                          |
|--------|----------------------------------------------------------------------------------------------------|----------------------------------------------------------------------------------------------------|--------------------------------------------------------|-------------------------------------------------------------------------------|------------------------------------------------------------------------------------------|
|        | Global  Request Address 2 Note Analog Format Engineering Signal Type T/C K-Type CJC Enabl  Activation Periodic 1000 ms On Call | Image: A triangle of the second second s | Name<br>Address<br>Series<br>Type<br>Note<br>DriverVe. | Value<br>2<br>I-7K<br>Temperature                                             |                                                                                          |
|        | On Change Error Timeout 10 * 100 ms Command Retry 0 Calling Period 10 * 100 ms                                                 | Symbol<br>???<br>Al0=31.3<br>???<br>???<br>???<br>???                                                                                                    | Type<br>DWORD<br>DWORD<br>REAL<br>REAL<br>REAL<br>REAL | Note<br>(IN) Erro<br>(IN) Sca<br>(In) Ana<br>(In) Ana<br>(In) Ana<br>(In) Ana | or code<br>in time. (ms)<br>log Input Ch<br>log Input Ch<br>log Input Ch<br>log Input Ch |
|        | OK Cancel                                                                                                    | 777<br>777                                                                                                    | REAL                                                   | (In) Ana<br>(In) Ana                                                          | log Input Ch<br>log Input Ch                                                             |

# Chapter 6 Software Development of M-7000 series

Modbus Mapping Table: https://www.icpdas.com/en/download/show.php?num=9270

| M-7002             |   | M-7018Z                           |                              |                           |                   |              |              |              |                     |           |
|--------------------|---|-----------------------------------|------------------------------|---------------------------|-------------------|--------------|--------------|--------------|---------------------|-----------|
| M-7004             |   | Address                           |                              |                           |                   | Des          | cription     |              |                     | Attribute |
| M-7005             |   | 30001 ~ 30010<br>40001 ~ 40010    | Anal                         | log input                 | value of cl       | nannel 0 to  | 9            |              |                     | R         |
| M-7011             |   | 30129<br>40129                    | CJC                          | CJC temperature in 0.01°C |                   |              |              |              | R                   |           |
| M-7013P            |   | 40257 ~ 40266                     | Туре                         | e code of                 | channel 0         | to 9         |              |              |                     | R/W       |
| M-7015/M-7015P     | • | 40353 ~ 40362                     | CJC<br>128                   | offset of<br>for –12.8    | channel 0         | to 9 in 0.1  | °C. 1 for 0  | .1, 127 for  | 12.7, 255 for -0.1, | R/W       |
| M-7016             |   | 40481 Firmware version (low word) |                              |                           |                   | R            |              |              |                     |           |
| M-7017/M-7017R/M-7 |   | 40482                             | Firmware version (high word) |                           |                   |              |              |              | R                   |           |
| 017C/M-7017RC/M-70 |   | 40483                             | Module name (low word)       |                           |                   |              |              |              |                     | R         |
| 17R-A5             |   | 40484                             | Mod                          | dule name                 | e (high wo        | rd)          |              |              |                     | R         |
| M-7017RMS          |   | 40485                             | Mod                          | dule addre                | ess, valid r      | ange: 1 ~ 2  | 247          |              |                     | R/W       |
| M-7017Z            |   |                                   | Bits                         | 5:0                       |                   |              |              |              |                     |           |
| M-7018/M-7018R     |   |                                   | Bau                          | d rate, Ox<br>Code        | 03 ~ 0x0A<br>0x03 | 0x04         | 0x05         | 0x06         |                     |           |
| M-7018Z            |   |                                   |                              | Baud<br>Code              | 1200<br>0x07      | 2400<br>0x08 | 4800<br>0x09 | 9600<br>0x0A |                     |           |
| M-7018-16          |   | 40486                             | Bits                         | Baud<br>7:6               | 19200             | 38400        | 57600        | 115200       |                     | R/W       |

# 6.1 Using Modbus Master Tool

Modbus Master Tool supports Modbus RTU/ASCII protocol that can be used to simulate and test I/O modules on a PC (or PAC). The download URL are as follows.

Web: http://www.icpdas.com/en/product/guide+Software+Development\_\_Tools+Modbus\_\_Tool#674 Tool: http://www.icpdas.com/en/download/show.php?num=1026 (PC or WinCE)

|                                                                                                    |                                                                                                    | Slave ID = 2, F                                                                                                 | C = 1   | Security Constant Sec |           |        |
|----------------------------------------------------------------------------------------------------|----------------------------------------------------------------------------------------------------|----------------------------------------------------------------------------------------------------|---------|-----------------------|-----------|--------|
| Error = 0                                                                                                    | Volue Departmention                                                                                             | Error = 0                                                                                                    | Deeped  | Value Description     |           |        |
| Base 0(Hex) Base 1                                                                                                    | Value Description                                                                                               | Base U(Hex)                                                                                                    | Base 1  | value Description     |           |        |
| 33 (0x21) 10034 =                                                                                                    | 1 DI1                                                                                                    | 1 (0x1)                                                                                                    | 00001 = | 1 001                 |           |        |
| 34 (0x22) 10035 =                                                                                                    | 0 012                                                                                                    | 2 (0x2)                                                                                                    | 00002 = | 0 002                 | =         |        |
| 35 (0x23) 10036 =                                                                                                    | 1 DI3                                                                                                    | 3 (0x3)                                                                                                    | 00004 = | 1 DO 3                |           |        |
| 36 (0x24) 10037 =                                                                                                    | 0 DI4                                                                                                    | 4 (0x4)                                                                                                    | 00005 = | 0 DO 4                |           |        |
| 37 (0x25) 10038 =                                                                                                    | 1 DI 5                                                                                                    | 5 (0x5)                                                                                                    | 00006 = | 1 DO 5                |           |        |
| 38 (0x26) 10039 =                                                                                                    | 0 DI6                                                                                                    | 6 (0x6)                                                                                                    | 00007 = | 0 DO 6                |           |        |
| 39 (0x27) 10040 =                                                                                                    | 1 DI7                                                                                                    | 7 (0x7)                                                                                                    | 00008 = | 1 DO 7                |           |        |
| <                                                                                                    |                                                                                                    | *0                                                                                                    |         |                       |           |        |
| Connection is established. Serial Port= CC                                                                                                    | MI                                                                                                    |                                                                                                    |         |                       | in.       |        |
|                                                                                                    |                                                                                                    |                                                                                                    | DC      |                       | DC APE    |        |
|                                                                                                    | KOrco                                                                                                    | The second second second second second second second second second second second second second second second se | NJ-     | +0J                   | n3-403    | a      |
|                                                                                                    | 224                                                                                                    |                                                                                                    |         |                       |           | 0 4 -4 |
| in the second second seco | 3                                                                                                    |                                                                                                    |         |                       |           | 1-     |
| /                                                                                                    | ALL I THE                                                                                                    |                                                                                                    |         |                       |           |        |
|                                                                                                    | A DESCRIPTION OF THE OWNER OF THE OWNER OF THE OWNER OF THE OWNER OF THE OWNER OF THE OWNER OF THE OWNER OF THE | 1                                                                                                    |         | - Entrance            | RANKE CO. |        |
|                                                                                                    |                                                                                                    |                                                                                                    |         |                       |           |        |
|                                                                                                    | 1000                                                                                                    |                                                                                                    |         |                       |           |        |

### Hardware Wiring (For testing) :

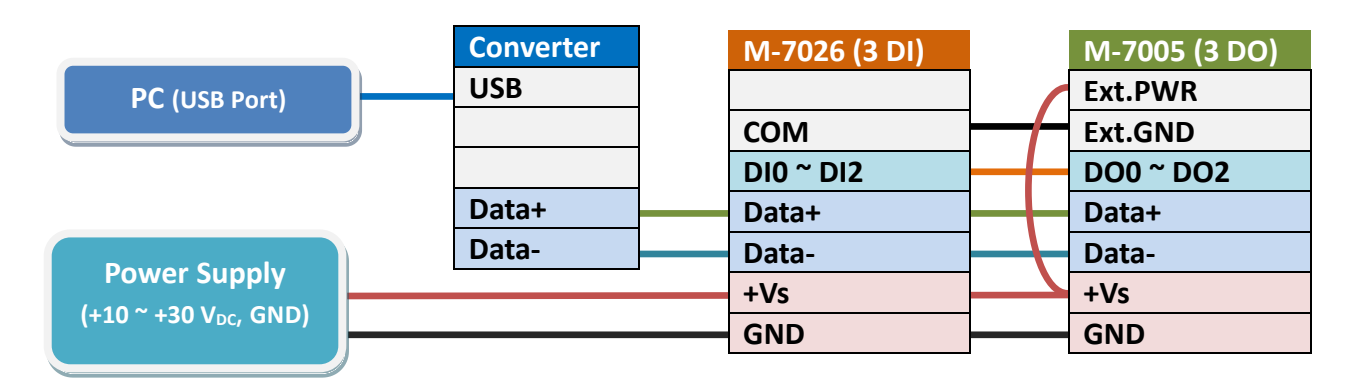

In this example, the M-7000 series DI and DO modules will be used. Please follow the steps below to complete the configuration.

| Model  | I/O  | Slave ID | Baud Rate | Protocol | Modbus Address (Base 1)        |
|--------|------|----------|-----------|----------|--------------------------------|
| M-7026 | 3 DI | 1        | 0600      | Modbus   | 10033 ~ 10035 (Read DI)        |
| M-7005 | 3 DO | 2        | 9000      | RTU      | 00001 ~ 00003 (Read /Write DO) |

### Step1: Open the Modbus Master Tool software

### Method 1: Open a Configuration File

**Note**: When using this method, all function windows supported by the specific model will be opened. If only a single function needs to be configured, refer to Method 2.

Click "Open" in the "File" menu, navigate to the .../Configuration File/M-7000 folder, select the required model, and then click "Open" to load the configuration file with address base 1.

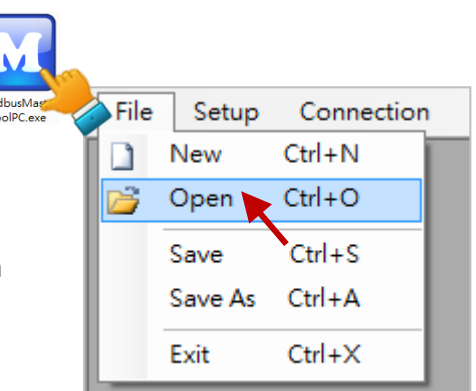

| Open a Configuration File                                                    |              |                  |                | ×   |
|------------------------------------------------------------------------------|--------------|------------------|----------------|-----|
| $\leftarrow$ $\rightarrow$ $\checkmark$ $\uparrow$ Configuration File > M-70 | 000 ~ C      | Search M-7000    |                | Q   |
| Organize 🔻 New folder                                                        |              | 88               | •              | ?   |
| m-7002.mmt                                                                   | 🗋 m-7005.mmt |                  |                |     |
| m-7011.mmt                                                                   | 🗋 m-7015.mmt |                  |                |     |
| m-7015p.mmt                                                                  | 🗋 m-7016.mmt |                  |                |     |
| File name: m-7005.mmt                                                        | ~            | Modbus Master To | ool Files (*.m | r ~ |
|                                                                              |              | Open             | Cancel         |     |

| 🔛 Mo  | dbus Mast | er Tool V1.1.7.0 | 2021/ | '06/04C:\Users\ | Jani | ice\Desktop\Modbus! | MasterTool | PC_20240823\Con | figu | ration File\M-7000\m-70 | 005.mmt | _    |          | × |
|-------|-----------|------------------|-------|-----------------|------|---------------------|------------|-----------------|------|-------------------------|---------|------|----------|---|
| File  | Setup     | Connection       | Wind  | low About       |      |                     |            |                 |      |                         |         |      |          |   |
| M     | aster0    |                  |       |                 | 1 I  | Master1             |            |                 | ٦Ĭ   | Master2                 |         |      |          | 3 |
| Slave | e ID = 1  | FC = 1           |       |                 |      | Slave ID = 1 FC     | ; = 4      |                 |      | Slave ID = 1 FC =       | - 3     |      |          |   |
| Error | = 0       |                  |       |                 |      | Error = 0           |            |                 |      | Error = 0               |         | _    |          | _ |
| DC    | ) (0x) Ba | ase 1 Valu       | e D   | escription      |      | AI (3x) Base 1      | Value      | Description     |      | AO (4x) Base 1          | Value   | Des  | cription | 1 |
|       | 00001     | =                | 0 D   | 000             |      | 30001 =             | 0          | AI 0            |      | 40001 =                 | 0       | AI 0 |          |   |
|       | 00002     | =                | 0 D   | 01              |      | 30002 =             | 0          | AI 1            |      | 40002 =                 | 0       | AI 1 |          |   |
|       | 00003     | =                | 0 D   | 02              |      | 30003 =             | 0          | AI 2            |      | 40003 =                 | 0       | AI 2 |          |   |
|       | 00004     | =                | 0 D   | 0 3             |      | 30004 =             | 0          | AI 3            |      | 40004 =                 | 0       | AI 3 |          |   |
|       | 00005     | =                | 0 D   | 004             |      | 30005 =             | 0          | AI 4            |      | 40005 =                 | 0       | AI 4 |          |   |
|       | 00006     | =                | 0 D   | 05              |      | 30006 =             | 0          | AI 5            |      | 40006 =                 | 0       | AI 5 |          |   |
|       |           |                  |       |                 |      | 30007 =             | 0          | AI 6            |      | 40007 =                 | 0       | AI 6 |          | 1 |
|       |           |                  |       |                 |      | 30008 =             | 0          | AI 7            |      | 40008 =                 | 0       | AI 7 |          |   |

### Method 2: Create a Configuration File

Click "**New**" in the "**File**" menu to add a configuration file and then save it.

| File | Setup   | Connection | ו |
|------|---------|------------|---|
|      | New     | Ctrl+N     |   |
| 2    | Open    | Ctrl+O     |   |
| 2    | My List |            |   |
|      | Save    | Ctrl+S     |   |
|      | Save As | Ctrl+A     |   |
|      | Exit    | Ctrl+X     |   |

Under the **.../Configuration File/UserDefined** folder, enter a file name, and click the **"Save**" button to save the file.

| 📓 Create a New I              | ile                                                               |        | × |
|-------------------------------|-------------------------------------------------------------------|--------|---|
| $\leftarrow \rightarrow \lor$ | ↑ Configuration File > UserDefined ∨ C Search UserDefined         |        | Q |
| Organize 🔻                    | New folder                                                        | - 68   | 3 |
| MyFileV                       | Vork.mmt                                                          |        |   |
| File nar<br>Save as ty        | ne: M-7026(3DI)_7005(3DO)<br>pe: Modbus Master Tool Files (*.mmt) |        | ~ |
| ∧ Hide Folders                | Save                                                              | Cancel |   |

### Step 2: Set DI and DO Configurations

Click "Definition" in the "Setup" menu to set DI configurations, and click OK.

| File  | Setup         | Connection   | Window    |                                  | Model  | Slave ID | Modbus Address (Base 1) |
|-------|---------------|--------------|-----------|----------------------------------|--------|----------|-------------------------|
|       | C             | efinition    |           |                                  | M-7026 | 1        | 10033 ~ 10035 (3 DI)    |
| Slave | Ν             | lew Window   |           |                                  | M-7005 | 2        | 00001 ~ 00003 (3 DO)    |
| Error | S             | et Value     |           |                                  |        |          |                         |
|       | S             | 🔟 Definition |           |                                  |        |          | ×                       |
| AI (3 | <del>.,</del> | Slave ID:    | 1         |                                  |        | C        | DK 🕨                    |
|       | Type:         |              |           | Read Input Status (1xxxx) for DI |        |          |                         |
|       |               | Addresses:   | O Base 0  | • Base                           | 1      | Ca       | ncel                    |
|       |               | Address:     | 33        |                                  |        |          |                         |
|       |               | Length:      | 3         | 10033                            | to     | 10035    |                         |
|       |               | Format:      | Hex       | ~                                |        |          |                         |
|       |               | Descriptions | Clear All | Descriptions                     |        |          |                         |

Click "New Window" in the "Setup" menu to set DO configurations, and click OK.

|                                                                          | 🔟 Definition                                                         |                                                      |                       |                                  |                                                         |                                            | ×                                          |                                                            |  |
|--------------------------------------------------------------------------|----------------------------------------------------------------------|------------------------------------------------------|-----------------------|----------------------------------|---------------------------------------------------------|--------------------------------------------|--------------------------------------------|------------------------------------------------------------|--|
|                                                                          | Slave ID:                                                            | 2                                                    |                       |                                  |                                                         |                                            | OK 🕨                                       |                                                            |  |
|                                                                          | Type:                                                                | Read Coils S                                         | tatus (0xxx           | x) for [                         | 00                                                      | ~                                          |                                            |                                                            |  |
|                                                                          | Addresses:                                                           | O Base 0                                             | O Base                | e <b>1</b>                       |                                                         |                                            | Cancel                                     |                                                            |  |
|                                                                          | Address:                                                             | 1                                                    |                       |                                  |                                                         |                                            |                                            |                                                            |  |
|                                                                          | Length:                                                              | 3                                                    | 00001                 |                                  | to                                                      | 000                                        | 003                                        |                                                            |  |
|                                                                          | Format:                                                              | Hex                                                  | ~                     |                                  |                                                         |                                            |                                            |                                                            |  |
|                                                                          | Descriptions                                                         | Clear All D                                          | escriptions           |                                  |                                                         |                                            |                                            |                                                            |  |
|                                                                          |                                                                      |                                                      |                       |                                  |                                                         |                                            |                                            |                                                            |  |
| File Set                                                                 | up Connection                                                        | n Window A                                           | About                 |                                  |                                                         | Dout<br>field                              | ple-click the                              | e " <b>Description</b> "<br>es.                            |  |
| File Set                                                                 | up Connection                                                        | Window                                               | About                 | Mast                             | er1                                                     | Dout<br>field                              | ble-click the                              | e "Description"<br>es.                                     |  |
| File Set                                                                 | $\frac{1}{1} FC = 2$                                                 | Window                                               | About<br>83 Sli<br>Er | Maste<br>ave II<br>ror =         | er1<br>) = 2,                                           | Douk<br>field<br>FC = 1                    | ble-click the                              | e "Description"<br>es.                                     |  |
| File Set                                                                 | EXAMPLE Connection                                                   | Window A                                             | About<br>Sla<br>On    | Mast<br>ave II<br>ror =<br>DO    | er1<br>) = 2,<br>0<br>(0x) B                            | Dout<br>field<br>FC = 1<br>ase 1           | ole-click the to add note                  | e "Description"<br>es.<br>Description                      |  |
| File Set<br>Master<br>Slave ID<br>Error = 0<br>DI (1x) I<br>1003         | End FC = 2<br>Base 1 Valu                                            | Window A<br>Description<br>0 DI0                     | About<br>Sli<br>On    | Maste<br>ave II<br>ror =<br>DO   | er1<br>) = 2,<br>0<br>(0x) B                            | Doub<br>field<br>FC = 1<br>ase 1           | ole-click the<br>to add note<br>Value<br>0 | e "Description"<br>es.<br>Description<br>DO0               |  |
| File Set<br>Master<br>Slave ID<br>Error = 0<br>DI (1x) I<br>1003         | Example Connection<br>FC = 2<br>Base 1 Value<br>33 =<br>34 =         | Window<br>Window<br>Description<br>DIO<br>DIO<br>DI1 | About<br>Sla<br>On    | Master<br>aver IE<br>ror =<br>DO | er1<br>0 = 2,<br>0<br>(0x) B<br>00001<br>00002          | Doub<br>field<br>FC = 1<br>ase 1<br>=      | value<br>0<br>0<br>0                       | e "Description"<br>es.<br>Description<br>D00<br>D01        |  |
| File Set<br>Master<br>Slave ID<br>Error = 0<br>DI (1x) I<br>1003<br>1003 | Example Connection<br>FC = 2<br>Base 1 Value<br>33 =<br>34 =<br>35 = | Window A<br>Description<br>DIO<br>DIO<br>DI1<br>DI2  | About<br>Sla<br>On    | Maste<br>aver II<br>ror =<br>DO  | er1<br>0 = 2,<br>0<br>(0x) B<br>00001<br>00002<br>00003 | Doub<br>field<br>FC = 1<br>ase 1<br>=<br>= | value<br>Value<br>0<br>0                   | e "Description"<br>es.<br>Description<br>DO0<br>DO1<br>DO2 |  |

### Step 3: Establish a Serial Port Connection

Click "**Connect**" in the "**Connection**" menu. In this example, the M-7000 module communicates with the PC's COM5 port via the Modbus RTU protocol. Configure the parameters as shown and click "**OK**".

| Connection Windo | w <u>Note:</u> | The communic<br>DCON Utility P | ation p<br>ro. | parameters must be prede | fined in the |
|------------------|----------------|--------------------------------|----------------|--------------------------|--------------|
| Disconnect Con   | nect           |                                |                |                          | ×            |
|                  | Interface:     | COM5                           | ~              | Scan Interval(ms):       | 440          |
|                  | Baudrate:      | 9600                           | ~              | Timeout(ms):             | 200          |
|                  | Data Bit:      | 8                              | ~              | Delay Between Poll(ms):  | 20           |
|                  | Parity:        | 0-None Parity                  | ~              |                          |              |
|                  | Stop Bit:      | 1                              | ~              |                          |              |
|                  | Mode:          | • RTU O AS                     | CII            | Cancel                   | ок 📐         |

### Step 4: Test the DI and DO Modules

The M-7005 is preset to invert the DI status. When the DO is set to ON (1), the DI will change from ON (1) to OFF (0). Note that users can click **"Disconnect"** in the **"Connection"** to cancel the connection.

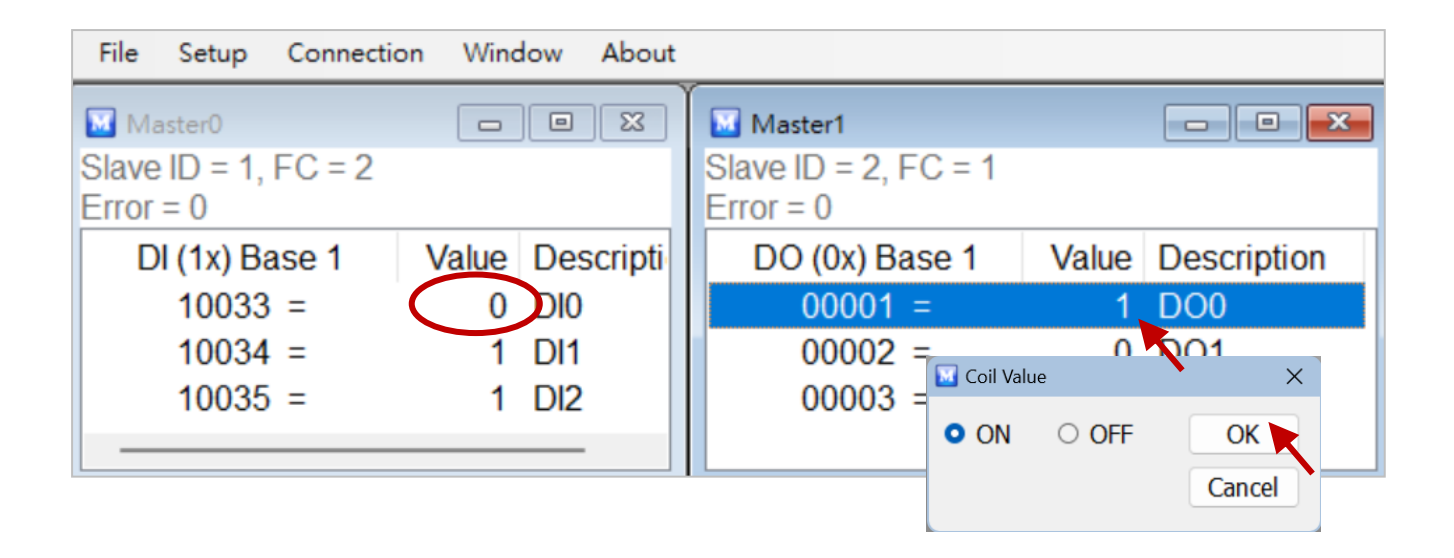

# 6.2 Using Linux Modbus SDK

ICP DAS LinPAC family is embedded with flexible and open source Linux system which can be used to control M-7000 series module via DCON or Modbus protocols. The following describes three kinds of Modbus tools that for users to develop various applications.

| Modbus Development Tools    | Download                                                                                                    |  |  |  |
|-----------------------------|----------------------------------------------------------------------------------------------------|--|--|--|
| C Programming Language      |                                                                                                    |  |  |  |
| ★ LinPAC SDK<br>★ libmodbus | Go to the LinPAC product page to download the LinPAC SDK.<br>Go to the libmodbus website to download the libmodbus<br>library. |  |  |  |
| Python Programming Language |                                                                                                    |  |  |  |
| ★ modbus-tk                 | Go to the Python website to download the Modbus tool                                                                           |  |  |  |
| Perl Programming Language   |                                                                                                    |  |  |  |
| ★ Device-Modbus             | Go to Perl website to download Modbus tool.                                                                                    |  |  |  |

Visit the website for more information:

https://www.icpdas.com/en/product/guide+Software+Development\_\_Tools+Modbus\_\_Tool#2844

# 6.3 Using nModbus

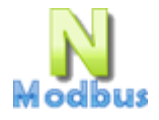

**nModbus** is a C# 3.0 implementation of the Modbus protocol. It is developed and maintained on a voluntary basis and provided free of charge. ICP DAS verified and improved the DLL based on the official released NModbus\_net-2.0\_1.11.0.0-source.zip.

Programmers can use the DLL released by ICP DAS to develop a Modbus application for regular Windows based PCs, PAC, or WinCE based devices.

Users can download files on the nModbus webpage: http://www.icpdas.com/en/product/guide+Software+Development\_\_Tools+Modbus\_\_Tool

### nModbus API Manual:

https://www.icpdas.com/en/download/show.php?num=1024

### Download the Demo Program:

https://www.icpdas.com/en/download/show.php?num=1025

• <u>PC version</u>:

DLL: log4net.dll, nmodbuspc.dll

• WinCE version:

DLL: cabc.dll, fc19.dll, nmodbusce.dll

The user can download the demo program for either the WinForm or WinCE version and unzip the file.

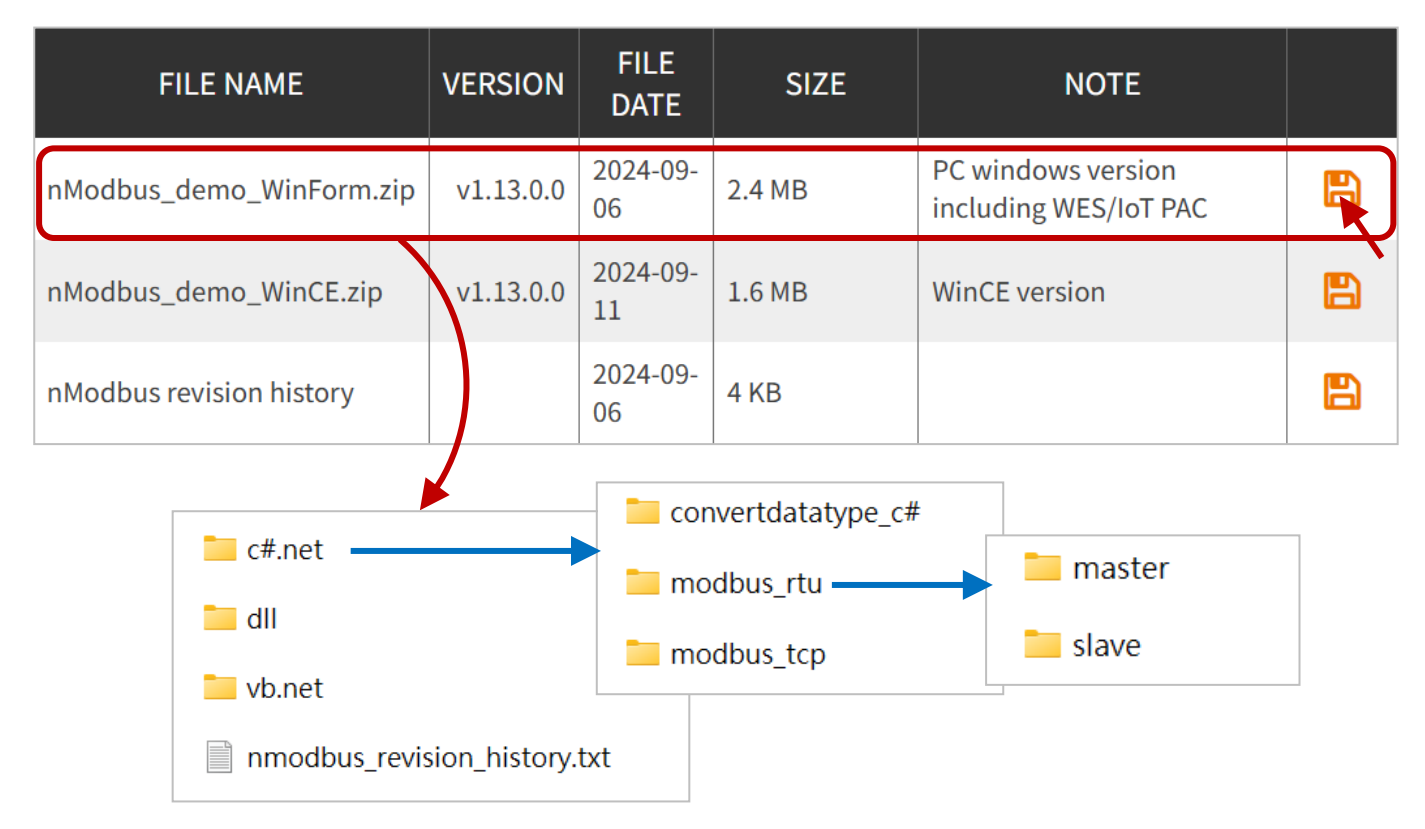

After downloading the **WinForm** demo program, open the "**ModbusRTU\_Master.exe**" in the folder. For example, .../nModbus\_demo\_WinForm\**c#.net**\modbus\_rtu\ master\ModbusRTU\_Master\ModbusRTU\_Master\bin\Release

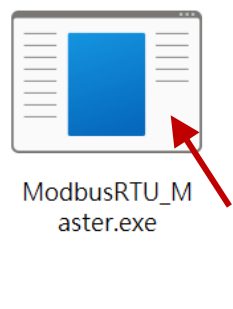

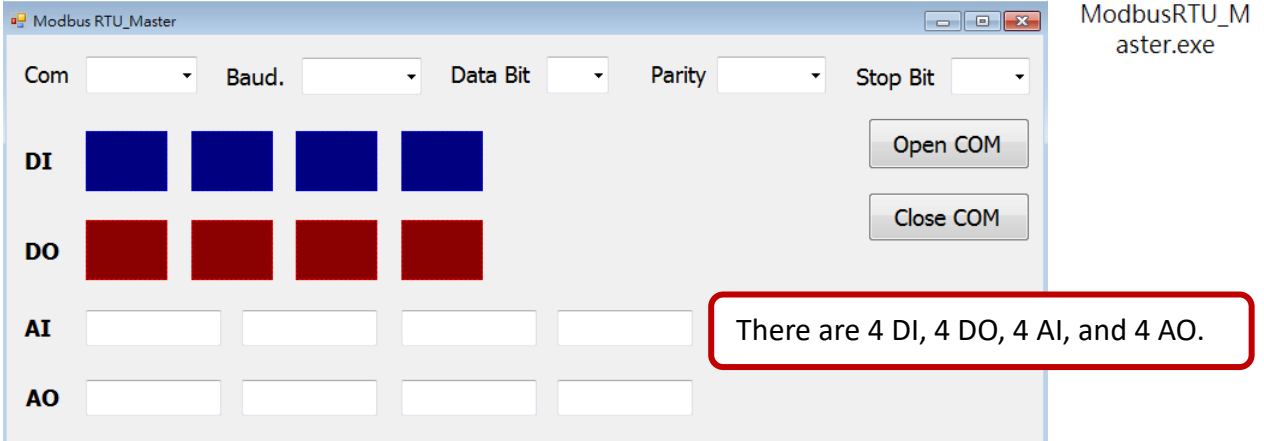

The Modbus address (Base 0 or Base1) and the number of I/O tags may vary depending on the module. The user can modify the program to suit the specific model. In this example, the M-7026 is used, with the address in the program starting from "0." All the APIs used are listed in the table below.

| I/O       | Address (Base 0) |                                           | nModbus API                                  |
|-----------|------------------|-------------------------------------------|----------------------------------------------|
| DO0 - DO2 | 0 - 2            | (starting address: 0, reading length: 3)  | ReadCoils, WriteSingleCoil                   |
| DI0 - DI2 | 32 - 34          | (starting address: 32, reading length: 3) | ReadInputs                                   |
| AI0 - AI5 | 0 - 5            | (starting address: 0, reading length: 6)  | ReadInputRegisters                           |
| AO0 - AO1 | 32 - 33          | (starting address: 32, reading length: 2) | ReadHoldingRegisters,<br>WriteSingleRegister |

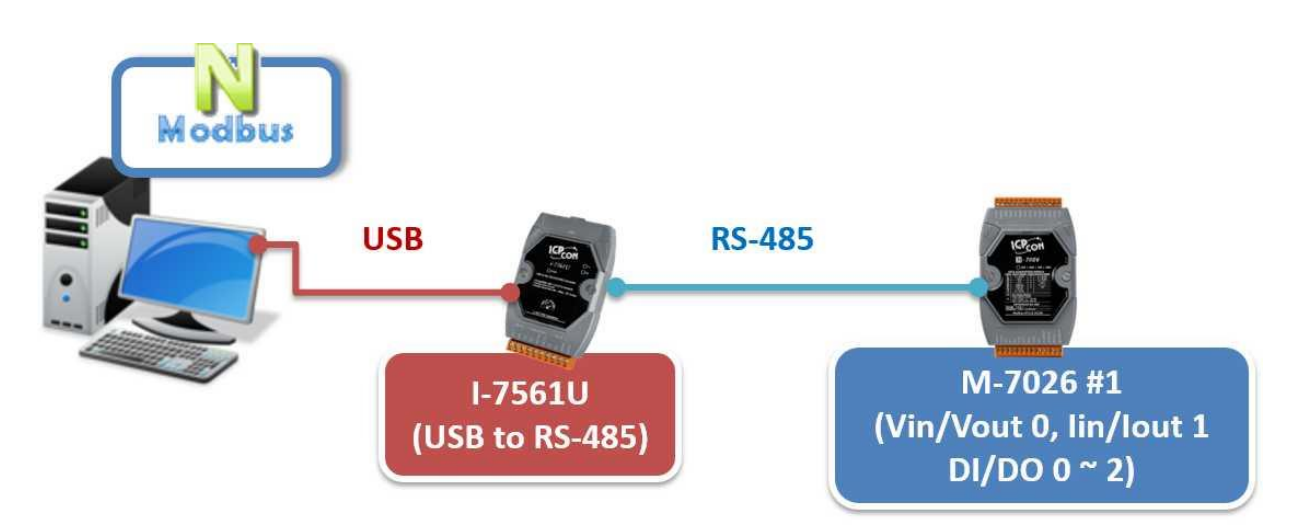

The following steps describe how to modify the Modbus RTU Master demo program (in C# and VB) to match the M-7026's Modbus address (Base1) and I/O quantity.

Click the link to view the M-7026's Modbus address (Base1) mapping table.

https://www.icpdas.com/web/product/download/io\_and\_unit/rs-485/document/manual/7000/M-7000 \_address\_mapping\_table.pdf

| I/O       | Modbus Address (Base1) |
|-----------|------------------------|
| DO0 - DO2 | 00001 - 00003          |
| DI0 - DI2 | 10033 - 10035          |
| AI0 - AI5 | 30001 - 30006          |
| AO0 - AO1 | 40033 - 40034          |

### 6.3.1 Modify the Form

First, modify the number of I/O objects in the form. For example, the M-7026 includes 3 DI, 3 DO, 6 AI, and 2 AO. In the "**Properties**" window, configure the "**Name**" fields and set the "**Click**" fields for the AO/DO objects.

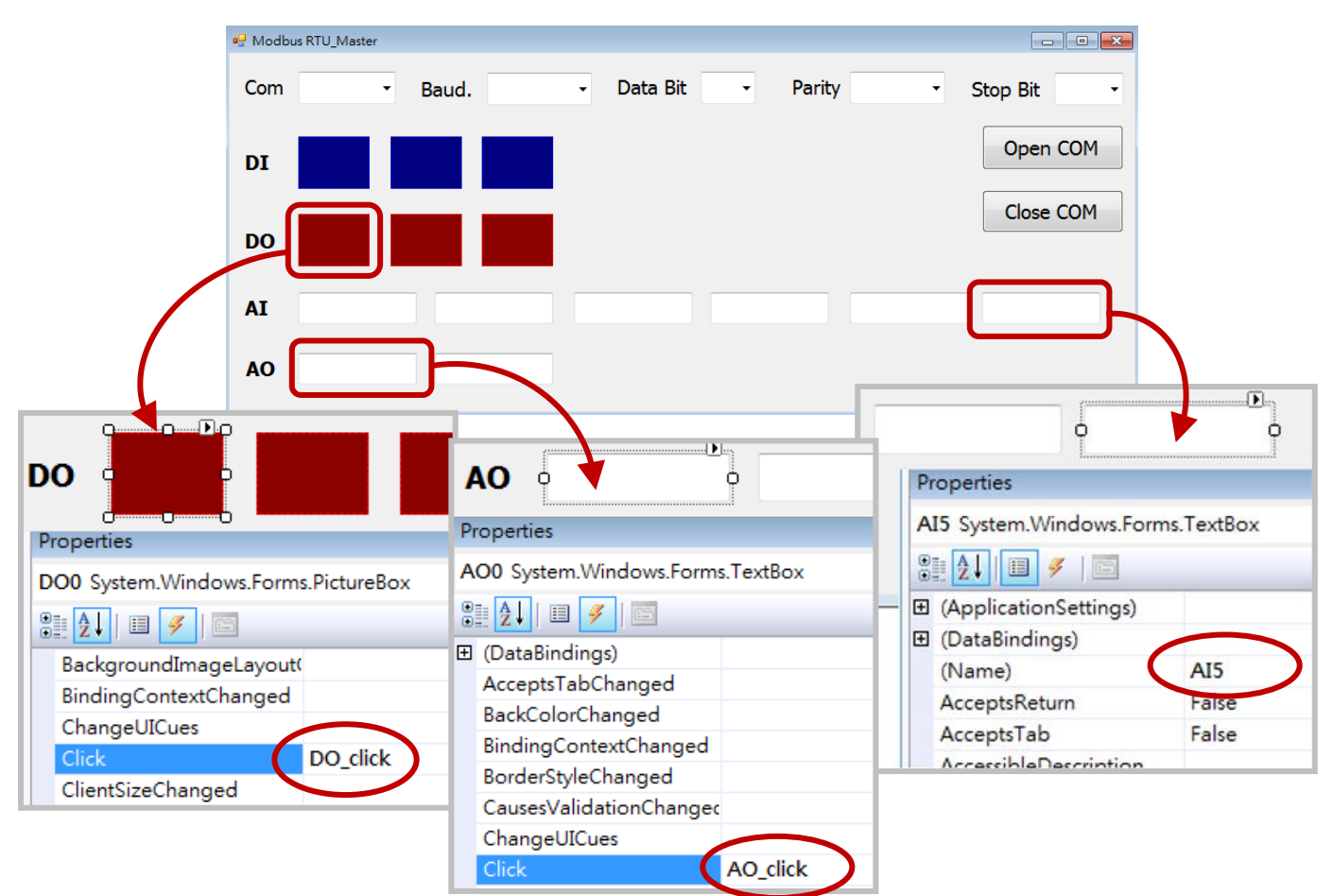

### 6.3.2 Modify C# Code

In this example, the module's address is set to "1". If the address is "2", all instances of "**slaveID**" in the program must be assigned the value "2"

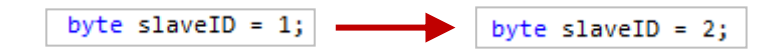

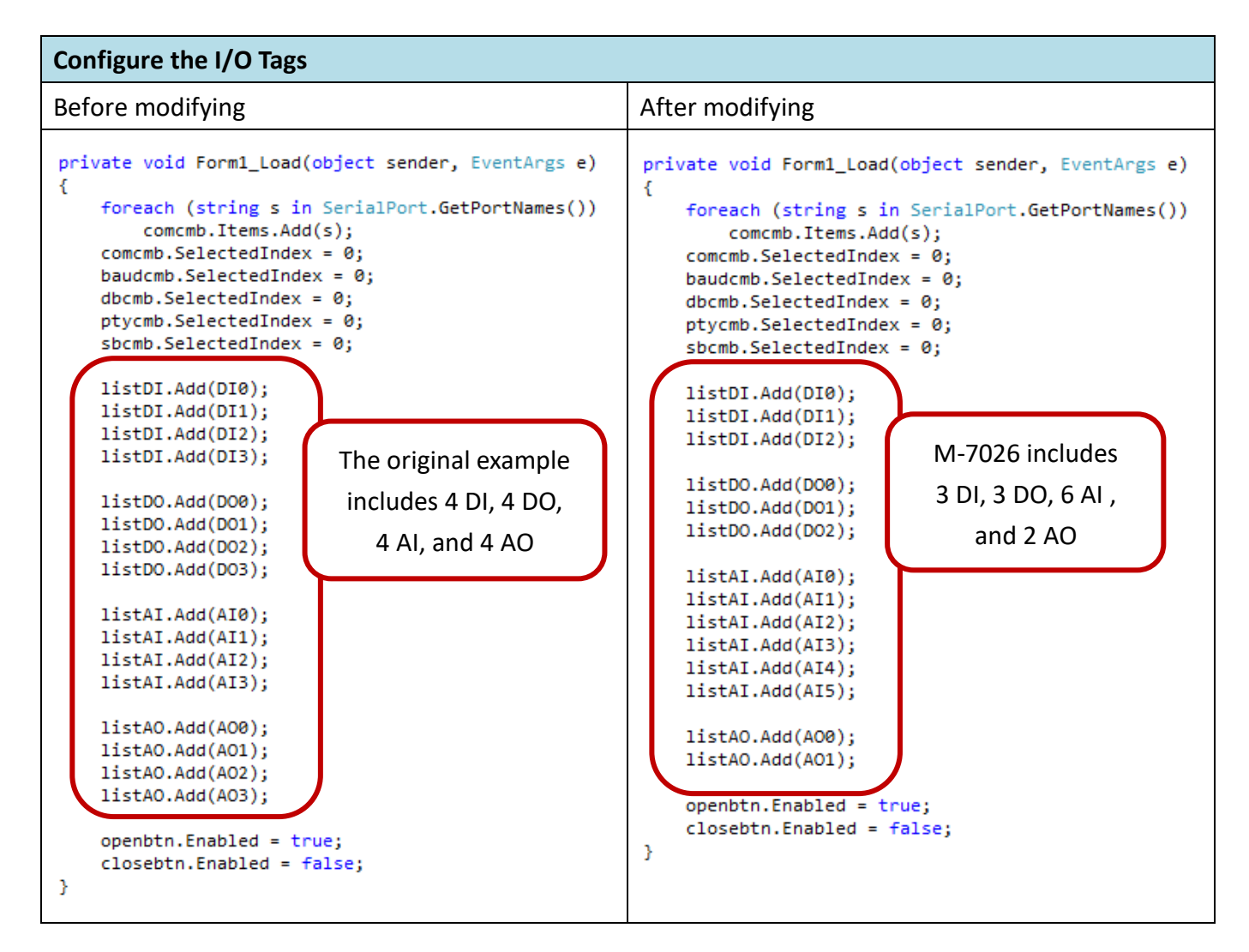

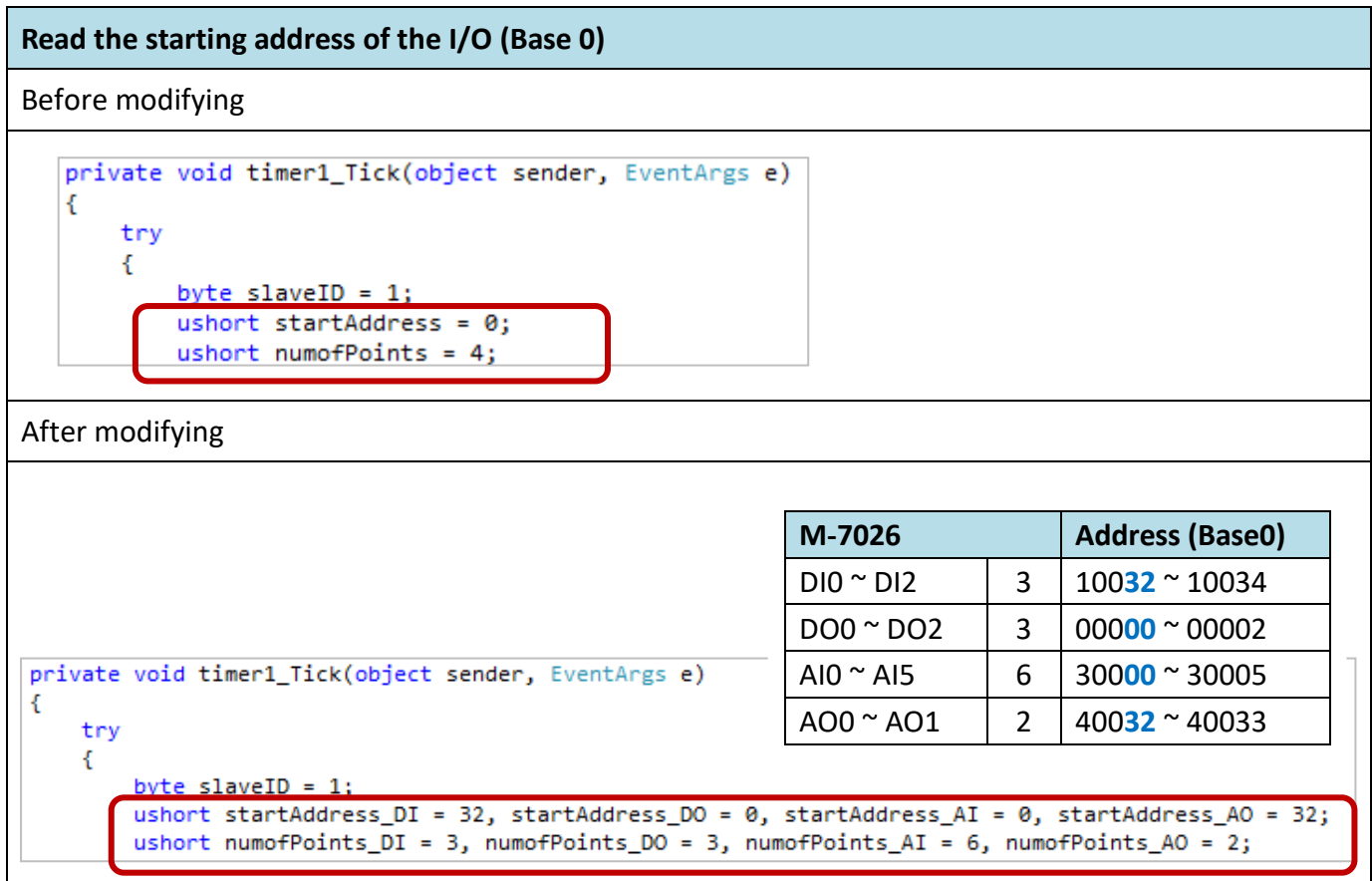

### Read DI Tags (Base 0)

### Before modifying

```
//read DI(1xxxx)
bool[] status = master BeadInputs(slaveID, startAddress, numofPoints);
for (int i = 0; i < numofPoints; i++)
{
    if (status[i] == true)
        listDI[i].BackColor = Color.DodgerBlue;
    else
        listDI[i].BackColor = Color.Navy;
}</pre>
```

### After modifying

```
//read DI(1xxxx)
bool[] status = master.ReadInputs(slaveID, startAddress_DI, numofPoints_DI);
for (int i = 0; i < numofPoints_DI; i++)
{
    if (status[i] == true)
        listDI[i].BackColor = Color.DodgerBlue;
    else
        listDI[i].BackColor = Color.Navy;
}</pre>
```

```
Read DO Tags (Base 0)
Before modifying
 //read DO(0xxxx)
 bool[] coilstatus = master.ReadCoils(slaveID_startAddress, numofPoints
 for (int i = 0; i < numofPoints; i++)</pre>
 £
     if (coilstatus[i] == true)
         listDO[i].BackColor = Color.Red;
     else
         listDO[i].BackColor = Color.DarkRed;
 }
After modifying
  //read DO(0xxxx)
  bool[] coilstatus = master.ReadCoils(slaveID, startAddress_DO, numofPoints_DO)
  for (int i = 0; i < numofPoints_D0; i++)</pre>
  {
      if (coilstatus[i] == true)
           listDO[i].BackColor = Color.Red;
      else
           listDO[i].BackColor = Color.DarkRed;
  }
```

If users need to convert AI/AO values for display in a specific unit, refer to **Appendix B**: Type Code for AI Values (Modbus Protocol)

### Read AI Tags (Base 0)

```
Before modifying
 //read AI(3xxxx)
 ushort[] register = master.ReadInputRegisters(slaveID, startAddress, numofPoints);
 for (int i = 0; i < numofPoints; i++)</pre>
 {
     listAI[i].Text = register[i].ToString();
     //If you need to show the value with other unit, you have to caculate the gain and offset
     //eq. 0 to 0kg, 32767 to 1000kg
     //0 (kg) = gain * 0 + offset
     //1000 (kg) = gain *32767 + offset
     //=> gain=1000/32767, offset=0
     //double value = (double)register[i] * 10.0 / 32767;
     //listAI[i].Text = value.ToString("0.00");
 }
After modifying
 //read AI(3xxxx)
 ushort[] register = master.ReadInputRegisters(slaveID, startAddress_AI, numofPoints_AI);
 for (int i = 0; i < numofPoints_AI; i++)</pre>
     listAI[i].Text = register[i].ToString();
     //If you need to show the value with other unit, you have to caculate the gain and offset
     //eq. 0 to 0kg, 32767 to 1000kg
     //0 (kg) = gain * 0 + offset
     //1000 (kg) = gain *32767 + offset
     //=> gain=1000/32767, offset=0
     //double value = (double)register[i] * 10.0 / 32767;
     //listAI[i].Text = value.ToString("0.00");
 }
```

### Read AO Tags (Base 0) Before modifying //read AO(4xxxx) master.ReadHoldingRegisters(slaveID, startAddress, numofPoints) ushort[] holdingregister for (int i = 0; i < numofPoints; i++)</pre> { listAO[i].Text = holdingregister[i].ToString(); //If you need to show the value with other unit, you have to caculate the gain and offset //eq. 0 to 0 mA, 32767 to 20 mA //0 (mA) = gain \* 0 + offset //20 (mA) = gain \*32767 + offset //=> gain=20/32767, offset=0 //double holdvalue = (double)holdingregister[i] \* 20.0 / 32767; //listAO[i].Text = holdvalue.ToString("0.00"); }

```
After modifying
```

```
//read A0(4xxxx)
ushort[] holdingregister moster ReadHoldingRegisters(slaveID_startAddress_AO, numofPoints_AO);
for (int i = 0; i < numofPoints_AO; i++)
{
    listAO[i].Text = holdingregister[i].ToString();
    //If you need to show the value with other unit, you have to caculate the gain and offset
    //eq. 0 to 0 mA, 32767 to 20 mA
    //0 (mA) = gain * 0 + offset
    //20 (mA) = gain * 32767 + offset
    //=> gain=20/32767, offset=0
    //double holdvalue = (double)holdingregister[i] * 20.0 / 32767;
    //listAO[i].Text = holdvalue.ToString("0.00");
}
```

### Write AO Tags (Base 0)

### Before modifying

```
//set AO
private void AO_click(object sender, EventArgs e)
ł
    byte slaveID = 1;
    frmInputValue inputvalue = new frmInputValue();
    if (serialPort.IsOpen == true)
    {
        ushort index = ushort.Parse(((TextBox)sender).Tag.ToString());
        inputvalue.StringValue = ((TextBox)sender).Text;
        inputvalue.ShowDialog();
        if (inputvalue.DialogResult == DialogResult.OK)
        ł
            double value = inputvalue.Value;
            ushort aovalue = (ushort)value;
            //use gain=20/32767, offset=0
            //ushort aovalue = (ushort)(value * 32767 / 20.0);
            master.WriteSingleRegister(slaveID, index, aovalue);
        }
    }
}
```

### After modifying

```
//set AO
private void A0_click(object sender, EventArgs e)
{
   byte slaveID = 1;
    frmInputValue inputvalue = new frmInputValue();
    if (serialPort.IsOpen == true)
    {
        ushort index = ushort.Parse((Convert.ToInt16(((TextBox)sender).Tag.ToString()) + 32).ToString());
        inputvalue.StringValue = ((TextBox)sender).Text;
        inputvalue.ShowDialog();
        if (inputvalue.DialogResult == DialogResult.OK)
        {
            double value = inputvalue.Value;
            ushort aovalue = (ushort)value;
            //use gain=20/32767, offset=0
            //ushort aovalue = (ushort)(value * 32767 / 20.0);
            master.WriteSingleRegister(slaveID, index, aovalue);
        3
    }
}
```

### 6.3.3 Modify VB Code

In this example, the module's address is set to "1". If the address is "2", all instances of "**slaveID**" in the program must be assigned the value "2".

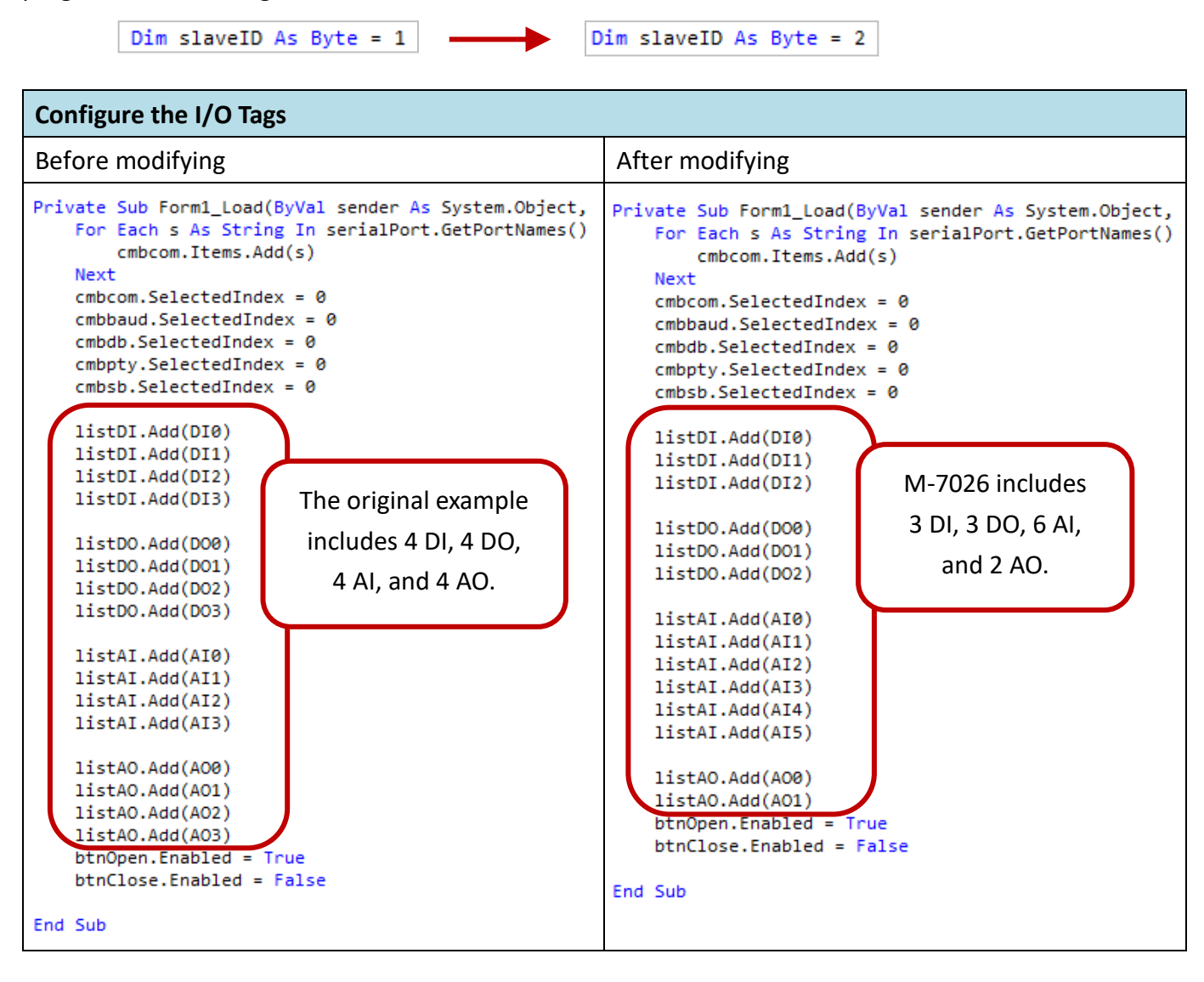

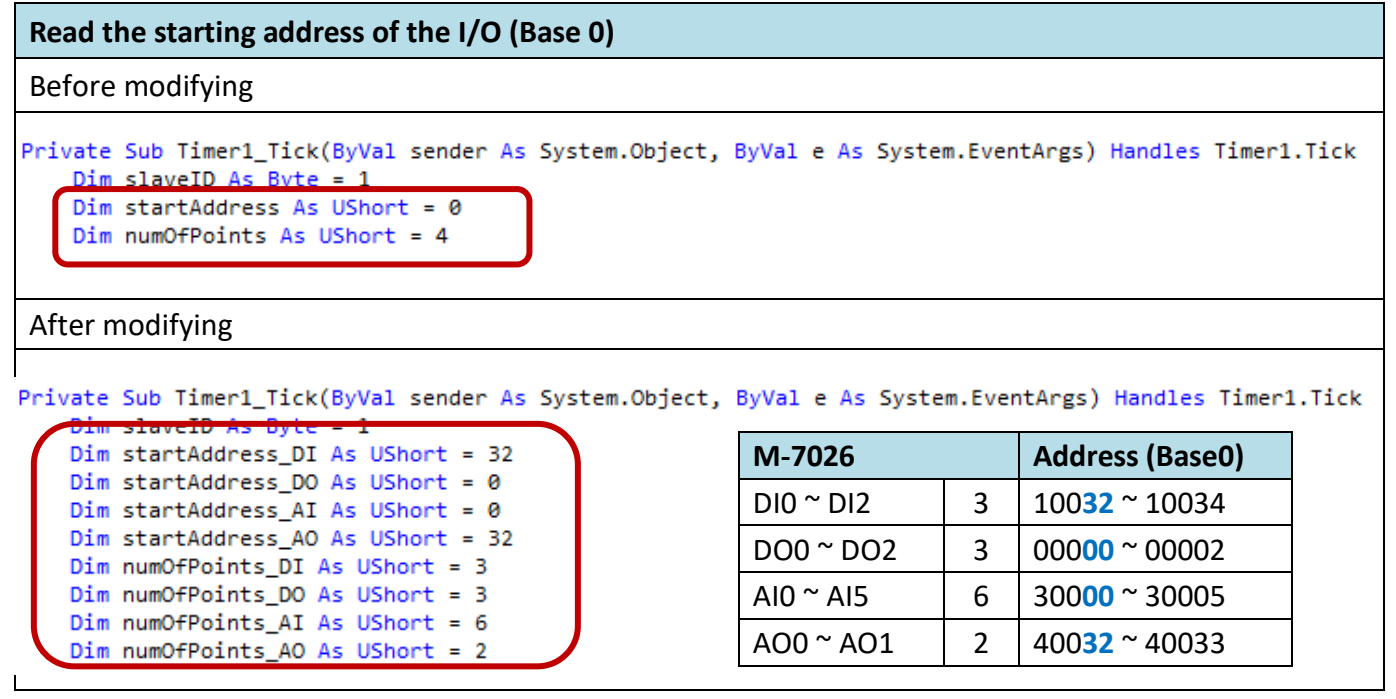

```
Read DI Tags (Base 0)
Before modifying
   Try
       'read DI(1xxxx)
      Dim status() As Boolean = master.ReadInputs(slaveID, startAddress, numOfPoints)
       For i As Integer = 0 To numOfPoints - 1
           If status(i) = True Them
               listDI(i).BackColor = Color.DodgerBlue
           Else
               listDI(i).BackColor = Color.Navy
           End If
       Next
After modifying
  Try
       'read DI(1xxxx)
      Dim status() As Boolean = master.ReadInputs(slaveID, startAddress_DI, numOfPoints_DI
      For i As Integer = 0 To numOfPoints_DI - 1
```

```
If status(i) = True Then
listDI(i).BackColor = Color.DodgerBlue
Else
listDI(i).BackColor = Color.Navy
End If
Next
```

```
Read DO Tags (Base 0)
Before modifying
   'read DO(0xxxx)
   Dim coils() As Boolean = master.ReadCoils(slaveID, startAddress, numOfPoints)
   For i As Integer = 0 To numOfPoints - 1
        If coils(i) = True Then
           listDO(i).BackColor = Color.Red
        Else
           listDO(i).BackColor = Color.DarkRed
        End If
   Next
After modifying
    'read DO(0xxxx)
   Dim coils() As Boolean = master.ReadCoils(staveID startAddress_DO, numOfPoints_DO)
   For i As Integer = 0 To numOfPoints_DO - 1
        If coils(i) = True Them
            listDO(i).BackColor = Color.Red
        Else
            listDO(i).BackColor = Color.DarkRed
        End If
   Next
```

If users need to convert AI/AO values for display in a specific unit, refer to **Appendix B**: Type Code for AI Values (Modbus Protocol)

### Read AI Tags (Base 0)

Before modifying

```
'read AI(3xxxx)
Dim register() As UShort = master.ReadInputRegisters(slaveID, startAddress, numOfPoints)
For i As Integer = 0 To numOfPoints - 1
    'If you need to show the value with other unit, you have to caculate the gain and offset
    'eq. 0 to 0kg, 32767 to 1000kg
    '0 (kg) = gain * 0 + offset
    '1000 (kg) = gain *32767 + offset
    '=> gain=1000/32767, offset=0
    'Dim value As Double = CDbl(register(i) * 1000.0 / 32767)
    'listAI(i).Text = value.ToString("0.00")
    listAI(i).Text = register(i).ToString()
Next
```

After modifying

```
'read AI(3xxxx)
Dim register() As UShort = master.ReadInputRegisters(slaveID, startAddress_AI, numOfPoints_AI)
For i As Integer = 0 To numOfPoints_AI - 1
    'If you need to show the value with other unit, you have to caculate the gain and offset
    'eq. 0 to 0kg, 32767 to 1000kg
    '0 (kg) = gain * 0 + offset
    '1000 (kg) = gain * 32767 + offset
    '=> gain=1000/32767, offset=0
    'Dim value As Double = CDbl(register(i) * 1000.0 / 32767)
    'listAI(i).Text = value.ToString("0.00")
    listAI(i).Text = register(i).ToString()
Next
```

### Read AO Tags (Base 0)

```
Before modifying
```

```
'read AO(4xxxx)
Dim holding_register() Ar USNORT = master.ReadHoldingRegisters(slaveID_startAddress, numOfPoints)
For i As Integer = 0 To numOfPoints - 1
    'If you need to show the value with other unit, you have to caculate the gain and offset
    'eq. 0 to 0 mA, 32767 to 20 mA
    '0 (mA) = gain * 0 + offset
    '20 (mA) = gain *32767 + offset
    '=> gain=20/32767, offset=0
    'Dim value As Double = CDbl(holding_register(i) * 20.0 / 32767)
    'listAO(i).Text = value.ToString("0.00")
    listAO(i).Text = holding_register(i).ToString()
Next
```

### After modifying

| 'read AO(4xxxx)                                                                                          |
|----------------------------------------------------------------------------------------------------|
| Dim holding_register() Ar OShort = master.ReadHoldingRegisters(slaveID, startAddress_AO, numOfPoints_AO) |
| For i As Integer = 0 To numOfPoints_AO - 1                                                               |
| 'If you need to show the value with other unit, you have to caculate the gain and offset                 |
| 'eq. 0 to 0 mA, 32767 to 20 mA                                                                           |
| '0 (mA) = gain * 0 + offset                                                                              |
| '20 (mA) = gain *32767 + offset                                                                          |
| '=> gain=20/32767, offset=0                                                                              |
| 'Dim value As Double = CDbl(holding_register(i) * 20.0 / 32767)                                          |
| 'listAO(i).Text = value.ToString("0.00")                                                                 |
| listAO(i).Text = holding_register(i).ToString()                                                          |
| Next                                                                                                    |
|                                                                                                    |

#### Write AO Tags (Base 0)

#### Before modifying

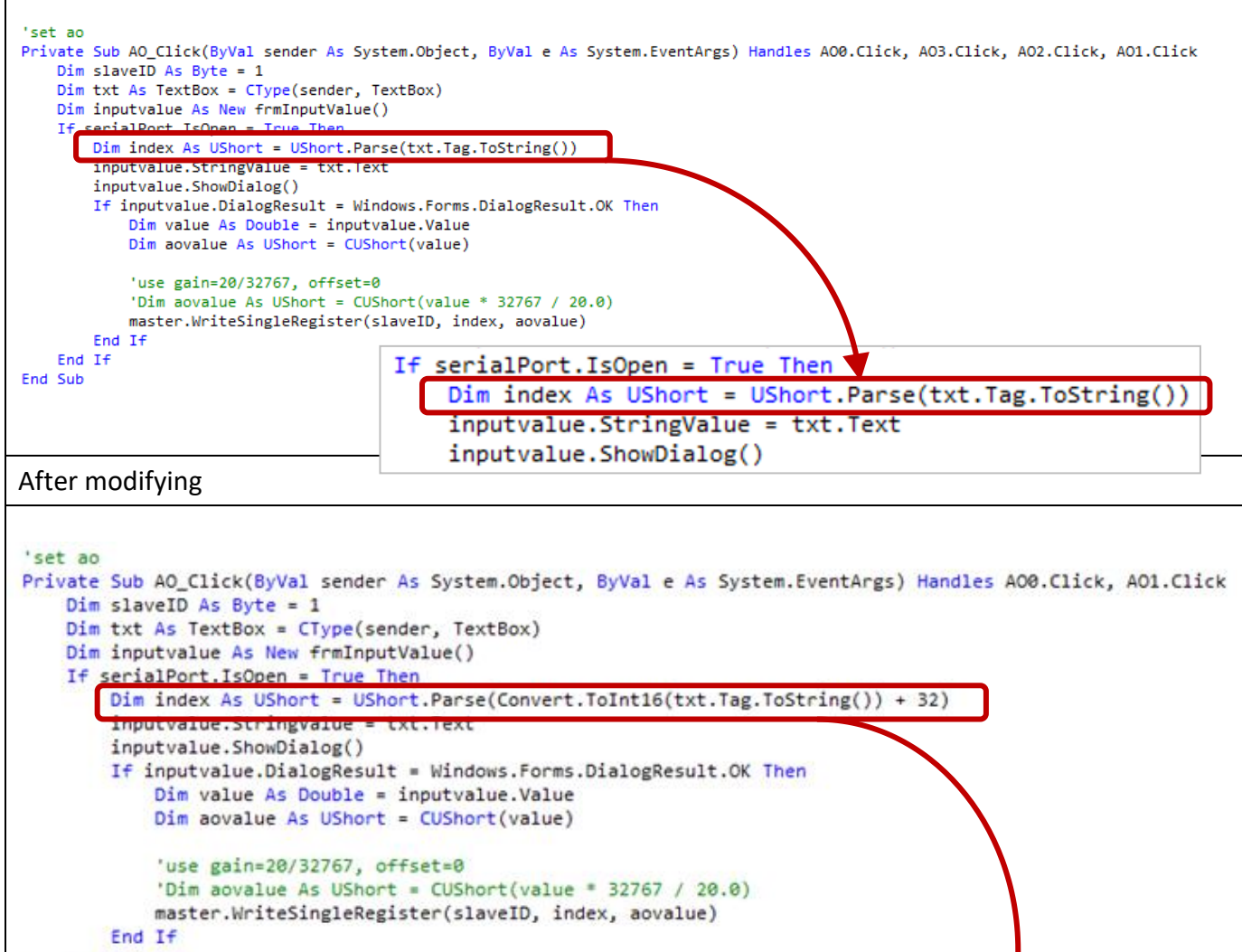

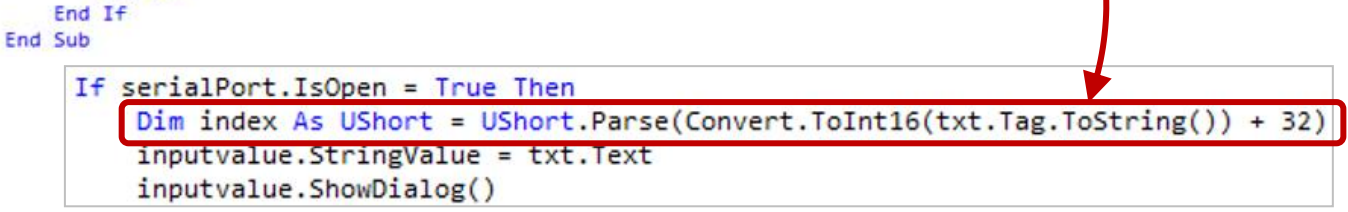

### 6.3.4 Test the Demo Program (WinForm, C#)

1. Before using the M-7026 module, refer chapter 3 to configure the following parameters by using DCON Utility Pro.

| M-7026                                                        | The "Configuration" Page |  |
|---------------------------------------------------------------|--------------------------|--|
| Protocol                                                      | Modbus RTU               |  |
| Address                                                       | 1                        |  |
| Baud Rate = 9600 	 Parity= N,8,1 	 Analog Format= Engineering |                          |  |

| M-7026    | The "AO" Page                                                | The "AI/DO Alarm" Page                                     |
|-----------|--------------------------------------------------------------|------------------------------------------------------------|
| Type Code | <b>Vout0 =</b> [08] +/-10V<br><b>Vout1</b> = [00] 0 ~ +20 mA | <b>Vin0 =</b> [08] +/-10V<br><b>Vin1</b> = [1A] 0 ~ +20 mA |

### Hardware Wiring (For testing) :

In this example, an M-7026 module is used to test DI, DO, AI, and AO statuses. Connect all devices as shown in the wiring diagram below. The M-7000 module includes an internal jumper that allows users to select between voltage or current measurement. To configure **M-7026#1** for current measurement on **Vin1/Vout1**, adjust the **J2** and **J8** jumpers accordingly. For detailed instructions, refer to Page 3 of the M-7026 Data Sheet.

www.icpdas.com/web/product/download/io\_and\_unit/rs-485/document/data\_sheet/M-7026\_en.pdf

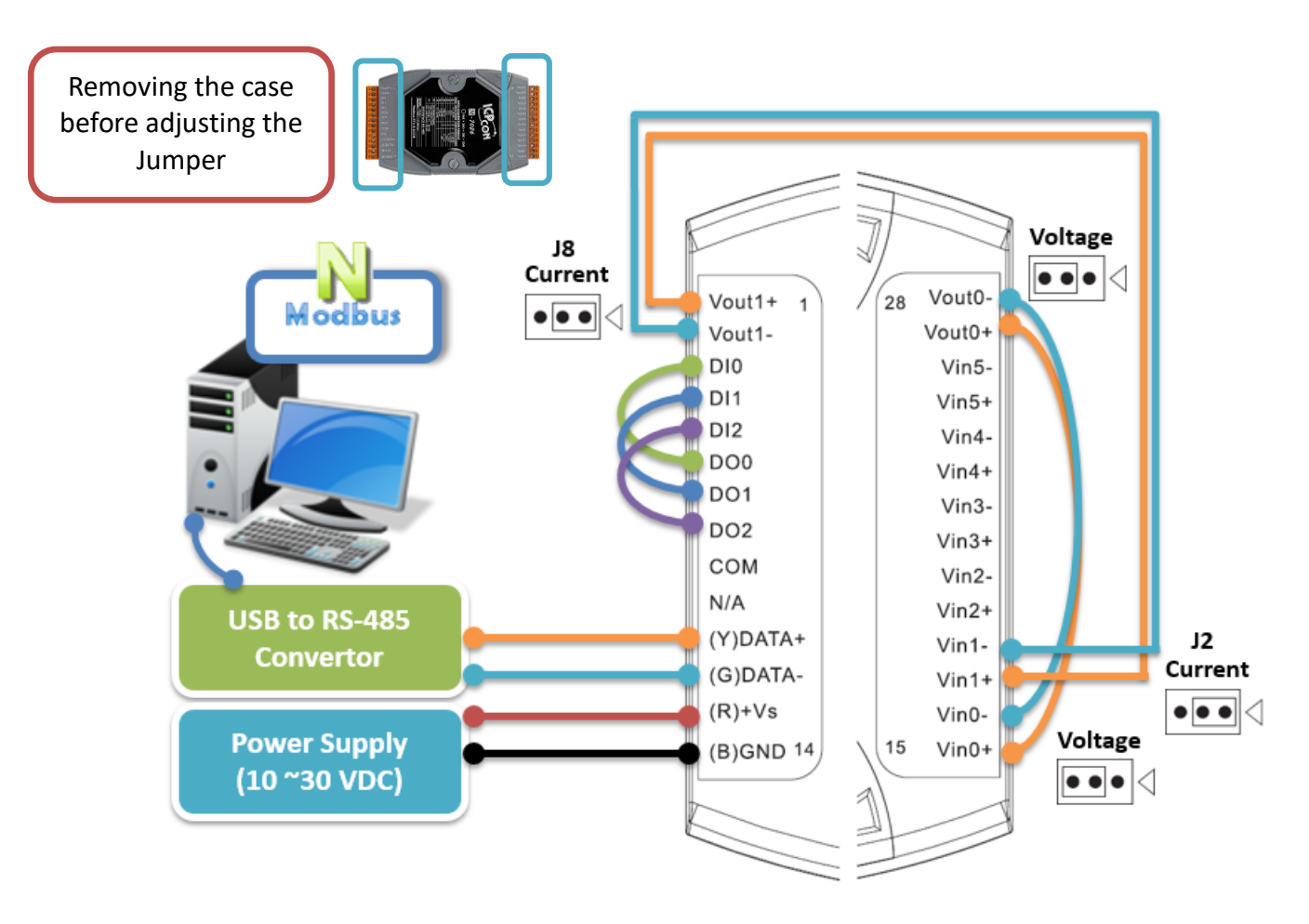
Double-click **ModbusRTU\_Master.exe** to open the window. Configure the PC's COM port and the baud rate setting, then click "**Open COM**" to establish communication.

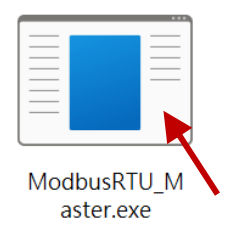

| 🖳 Modb | ous RTU_Master |       |        |              |               | – 🗆 X      |
|--------|----------------|-------|--------|--------------|---------------|------------|
| Com    | COM5 ~         | Baud. | 9600 ~ | Data Bit 8 🗸 | Parity None ~ | Stop Bit 1 |
| DI     |                |       |        |              |               | Open COM   |
| DO     |                |       |        |              |               | Close COM  |
| AI     |                |       |        |              |               |            |
| AO     |                |       |        |              |               |            |

If the communication is successful, users can test the demo by clicking the "DO" button to turn the DI "ON" or the "AO" button to output a value to the AI.

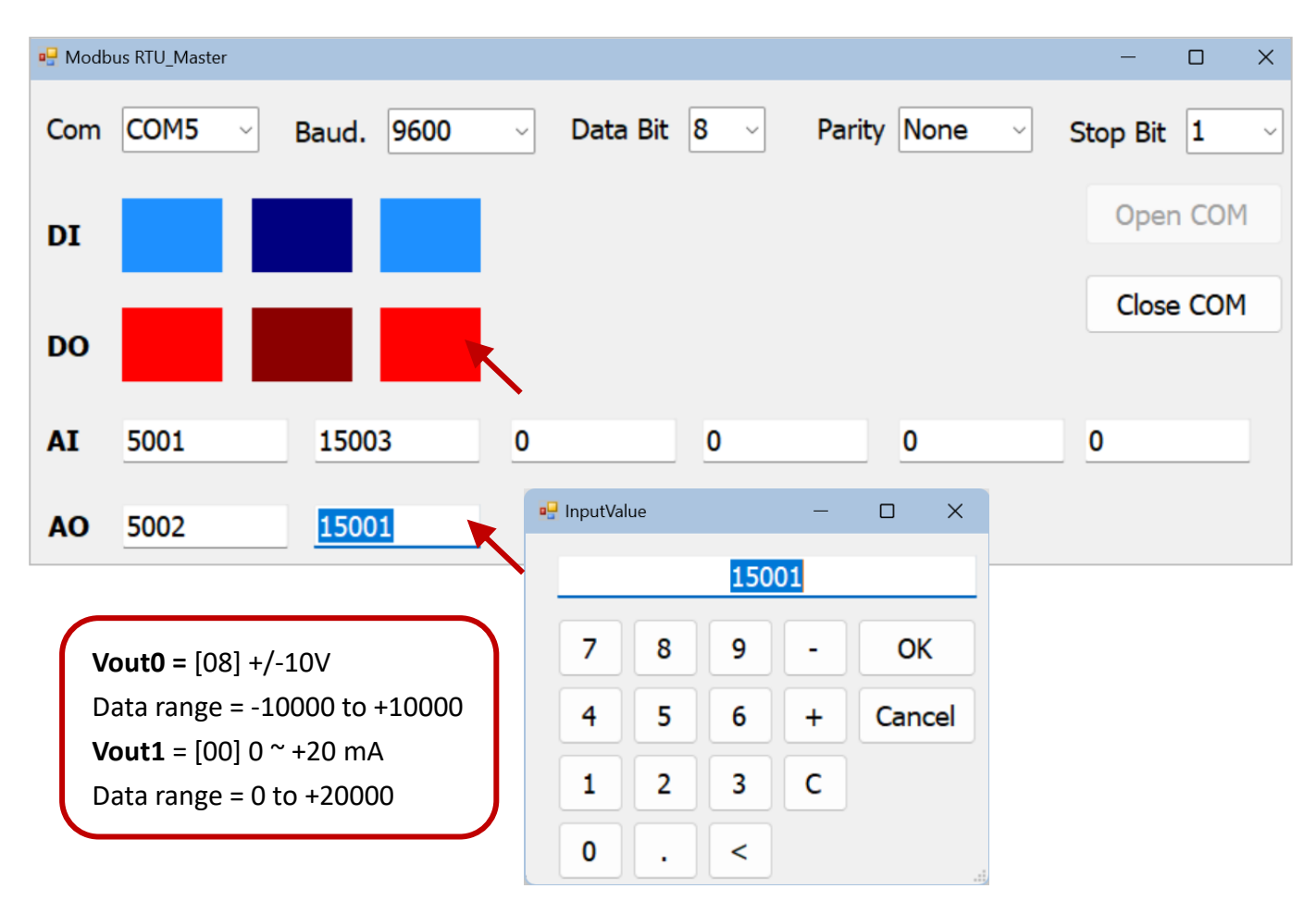

# 6.4 Using LabVIEW (Modbus)

**LabVIEW** (Laboratory Virtual Instrumentation Engineering Workbench) is a system-design platform and development environment for a visual programming language from National Instruments. LabVIEW provides an easy-to-use graphical interface and supports a variety of hardware drivers and software analysis tools that help users to speed up the amount of time to develop applications. LabVIEW has been widely used for the test, measurement, and automated control in various laboratories or industries.

### Visit the LabVIEW webpage for more information:

https://www.icpdas.com/en/product/guide+Software+Development\_\_Tools+LabVIEW\_\_Tools#3089

**Note:** Before communicating with M-7000 series module, refer to Chapter 3: Settings Page - Configurations to configure the parameters (e.g., Address, Baud Rate).

**Download demo programs** (For Modbus module, M-7000 series) https://www.icpdas.com/en/download/show.php?num=1029

|                                                      |                                      | Modbus RTU Too        | I<br>RS-485    | Remote I/O Module<br>(Modbus Protocol)                       |                                                                 |
|------------------------------------------------------|--------------------------------------|-----------------------|----------------|--------------------------------------------------------------|-----------------------------------------------------------------|
| Modbus Tool                                          |                                      |                       |                |                                                              |                                                                 |
| This tool is used to acce<br>Version: LabVIEW 8.5 ar | ess remote I/O modules v<br>nd later | vith Modbus protocol. |                |                                                              |                                                                 |
| Download                                             | Applied Products                     |                       |                |                                                              |                                                                 |
|                                                      |                                      |                       |                |                                                              |                                                                 |
|                                                      | tET/tPET Series                      | ET-7000/ET-7200       | <u>ET-2200</u> | <u>l-8k/l-87k</u><br>Modbus based I<br>(ET-8KPn-MTCP, iP-8x4 | modules in<br>O Expansion Unit<br><u>1-MTCP, iP-8x11-MRTU</u> ) |
|                                                      |                                      |                       |                |                                                              |                                                                 |
|                                                      | <u>M-7000</u>                        | <u>M-2000</u>         | <u>M-6000</u>  | USB-4018HS                                                   |                                                                 |

# 6.5 Using Win-GRAF (Modbus)

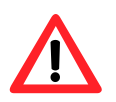

Before using the M-7000 series module, refer to Chapter 3: Settings Page - Configurations to configure the parameters. Ensure that the "Analog Format" field is set to "Engineering Format".

|                                              | $\frown$          |                 |         |
|----------------------------------------------|-------------------|-----------------|---------|
| Configuration DO Host WDT DI Commands Log    | Configuration AI  | Commands Log    | Summary |
| Protocol (INIT*) Modbus RTU ~                | Protocol (INIT*)  | Modbus RTU      | ~       |
| Address 1 [01H]                              | Address           | 2 🗘 [           | 02H]    |
| Baud Rate (INIT*)                            | Baud Rate (INIT*) | 115200          | ~       |
| Parity (INIT*) N,8,1 ~                       | Parity (INIT*)    | N,8,1           | ~       |
| Checksum (INIT*) Disabled ~                  | Checksum (INIT*)  | Disabled        | ×       |
|                                              | Analog Format     | Engineering For | m ~     |
| For DIO or Counter module (e.g., M-7055/60). | Sample Mode       | Normal Mode     | ~       |
|                                              | 60/50 Hz          | 60Hz            | ~       |
| For AIO module (e.g., M-7015/17/18/19).      | Type Code         | [08] +/- 10 V   | ~       |
|                                              | Response Delay    | 0 [Max          | .30ms]  |

**Win-GRAF** supports the **Modbus RTU** protocol for connecting to **M-7000** series modules. It includes built-in Modbus commands, allowing users to select the model and the desired read/write functions, thereby eliminating the need to manually reference tables and configure settings.

The following example demonstrates how to use an **XP-8xxx-CE6** PAC to connect to **M-7055** (8 DI, 8 DO) to read from or write to I/O modules via **COM3**. It also covers the procedure for downloading the program to the PAC, checking the module's status, and adding an additional module (**M-7017**).

Visit the Win-GRAF Workbench webpage for more information:

Web: https://www.icpdas.com/en/product/guide+Software+Development\_\_Tools+Win-GRAF Manual: https://www.icpdas.com/en/download/show.php?num=8110

### **Configuration Instructions:**

1. Open Fieldbus: Click the "Open Fieldbus Configuration" button to open the "I/O Drivers" window.

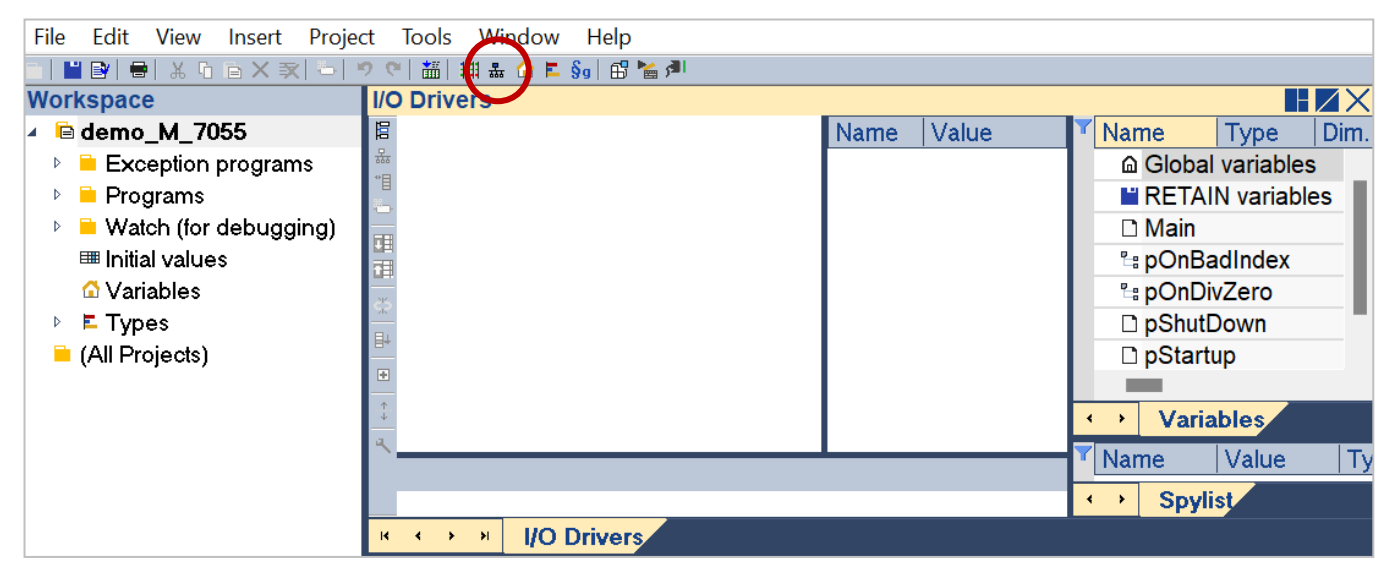

### 2. Add the MODBUS Master

Click the "Insert Configuration" button and select "MODBUS Master", and then click OK.

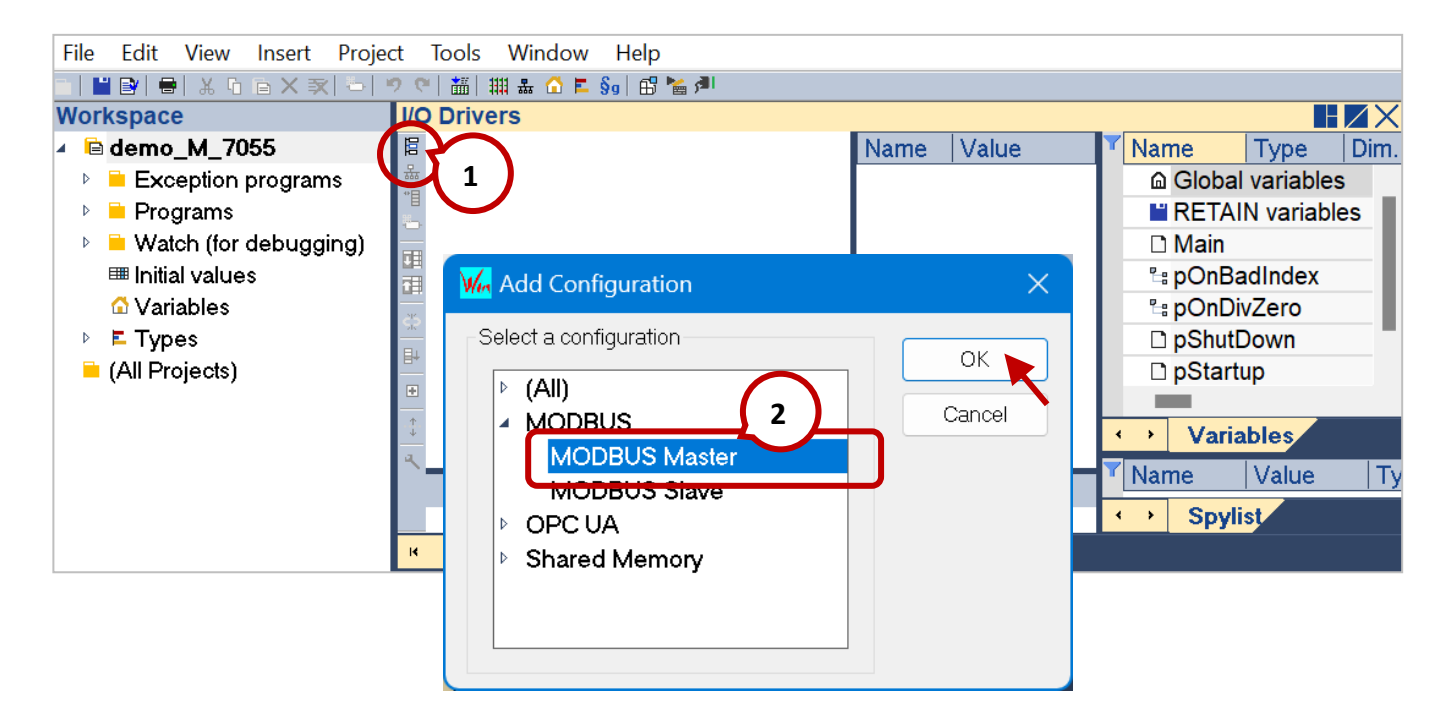

### 3. Select the MODBUS-RTU

Click the **"Insert Master/Port"** button and select **"Serial MODBUS-RTU"**. Enter **COM3:115200,N,8,1** in the **"Com. Port"** field and click the **OK** button. Note that the COM settings should be configured according to the application requirements.

| File Edit View Insert Project Tool                                                                                                    | s Window Help                                                                                                    |                                      |                            |
|----------------------------------------------------------------------------------------------------|----------------------------------------------------------------------------------------------------|--------------------------------------|----------------------------|
| □   ■ B'   号   炎 ∿ 亩 X 敦   ┶   ッ ୯   鍿                                                                                                    | 🏭 🏯 🗂 ⋿ §g   🖽 🎦 🎽 🍠                                                                                                    |                                      |                            |
| Workspace I/O Dri                                                                                                    | vers *                                                                                                    |                                      |                            |
| Workspace<br>Workspace<br>Call View Insett Project Food<br>Workspace<br>Call Programs<br>Call Projects<br>(All Projects)<br>No Dri<br>Call Projects<br>No Dri<br>No Dri<br>N | Image: Solution of the point of the point of the po | Name Value<br>Enable<br>OK<br>Cancel | Name       Type       Dim. |
|                                                                                                    | Try to reconnect after communication e     Manage diagnostic info for slaves     Disabled (do not open and manage this                                                                                                    | rror<br>port)                        |                            |

### 4. Add the Modbue and Select the Function

Follow the steps to add the M-7055 module in the "ADD Modules" window.

- Enter the model number in the "**Srarch**" field to quickly locate the module.
- Select the desired module in the **"Device"** field.

| Add Modules                                                            |               | >       | < |
|------------------------------------------------------------------------|---------------|---------|---|
| Device:<br>(none)<br>(none)<br>M-7055D<br>M-7055D-NPN<br>M-7055UD<br>2 | Search:       |         |   |
| Search:                                                                |               |         |   |
| Slave/Unit: 1                                                          | Add variables | Prefix: |   |
|                                                                        | OK Cancel     |         |   |

After selecting the model, all supported I/O functions will be automatically displayed. In this example, select the "M-7055D – DI – Read all channels" and "M-7055D – DO – Write all channels".

| Add Modules                                                                                                    | ×             |
|----------------------------------------------------------------------------------------------------|---------------|
| Device:<br>M-7055D                                                                                                    | Search:<br>55 |
| M-7055D - DI - Read all channels<br>M-7055D - DI - Read counter<br>M-7055D - DI - Write clear counter<br>M-7055D - DO - Write all channels |               |

| Add Modules                                                                                      | X                             |
|--------------------------------------------------------------------------------------------------|-------------------------------|
| Device:                                                                                          | Search:                       |
| M-7055D ~                                                                                        | 55                            |
|                                                                                                  |                               |
| ✓M-7055D - DI - Read all channels M-7055D - DI - Read counter M-7055D - DI - Write clear counter |                               |
| M-7055D - DO - Write all channels                                                                |                               |
|                                                                                                  |                               |
|                                                                                                  |                               |
|                                                                                                  |                               |
|                                                                                                  |                               |
| When using two or more mod                                                                       | ules.                         |
| Search: the <b>Net-ID</b> cannot be duplicate                                                    | ed.                           |
| Slave/Unit: 1                                                                                    | Add variables Prefix: M_7055_ |
| (4)                                                                                              | (5) (6)                       |
| ОК                                                                                               | Cancel                        |
| (7)                                                                                              |                               |

- Enter the module's Net-ID in the "Slave/Unit" field. Note that the Net-ID must be unique and cannot be duplicated.
- Select "Add variables" to automatically add variables. If unchecked, the user will need to add new variables manually.
- Enter the variable prefix in the "Prefix" field (e.g., M\_7055\_, where the variable name can be M\_7055\_DI\_R\_00).
- Click "**OK**".

The **M-7000** series offers a wide range of modules. Users can quickly locate the desired model using the search function.

| Add Modules                                                                                                    |         | × |
|----------------------------------------------------------------------------------------------------|---------|---|
| Device:                                                                                                    | Search: |   |
| M-7003                                                                                                    | ~       |   |
| M-7003                                                                                                    |         |   |
| M-7005<br>M-7013PD<br>M-7015<br>M-7015P<br>M-7016D<br>M-70177<br>M-7017C-16<br>M-7017R-A5<br>M-7017R-A5<br>M-7017R-C<br>M-7017R-RMS<br>M-7017R-RMS<br>M-7017Z<br>M-7018<br>M-70182<br>M-7019R<br>M-7019R<br>M-70192<br>M-7022 |         |   |

The selected items have automatically created two data blocks: one for reading 8 DI data and one for writing 8 DO data.

### 5. Configure the DI MODBUS Request Address

Double-click the first data block (i.e., <2> Read Input Bits), which is used to read 8 DI with Modbus addresses 1 to 8 (Base1). Therefore, the **Offset** address should be set from 0 to 7.

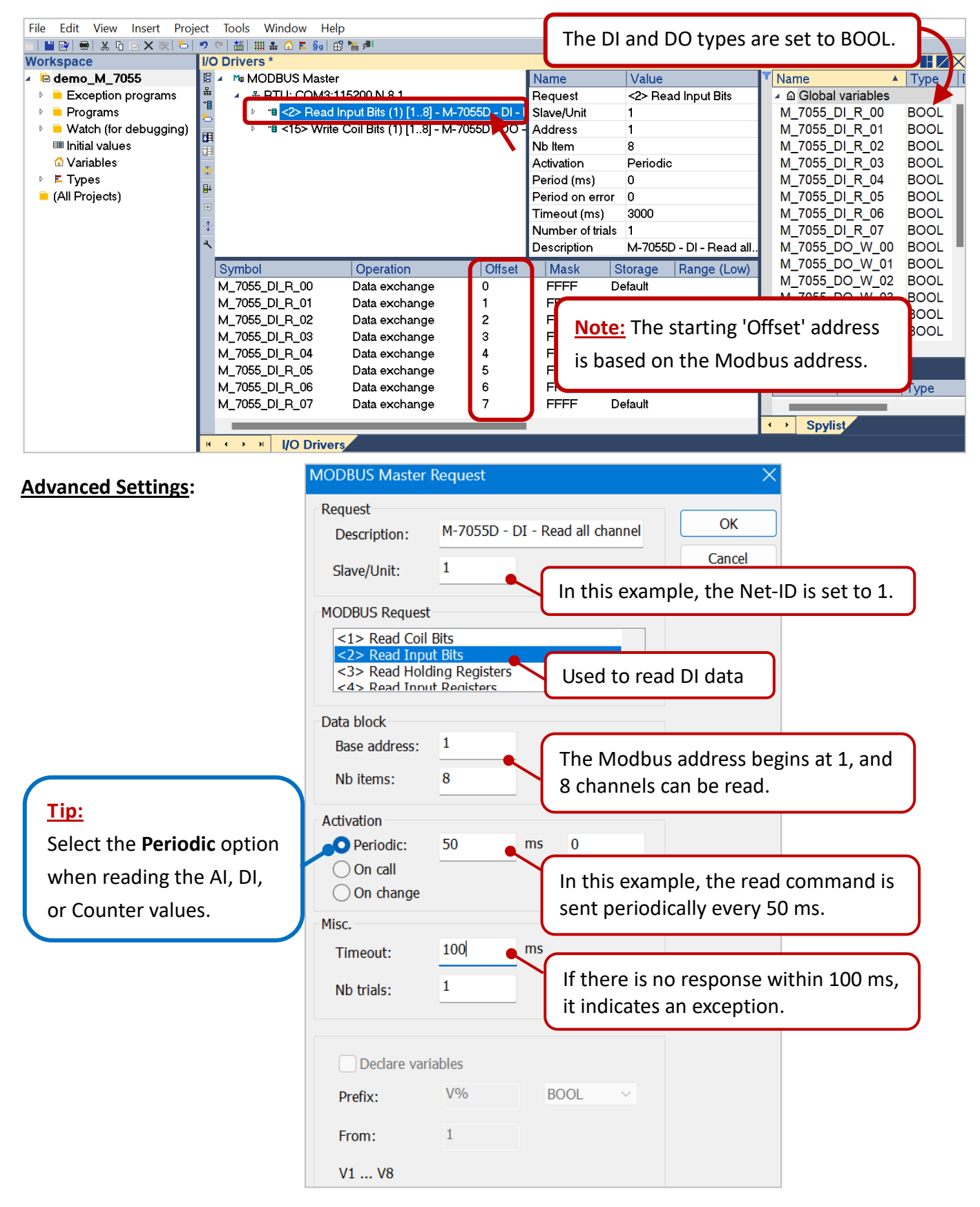

### 6. Configure the DO MODBUS Request Address

Double-click the second data block (i.e., <15> Write Coil Bits), which is used to write 8 DO with Modbus addresses 1 to 8 (Base 1). Therefore, the Offset address should be set from 0 to 7. If the Operation field is set to "Error report", the Offset address should be set to "0", and the variable type should be set to "DINT".

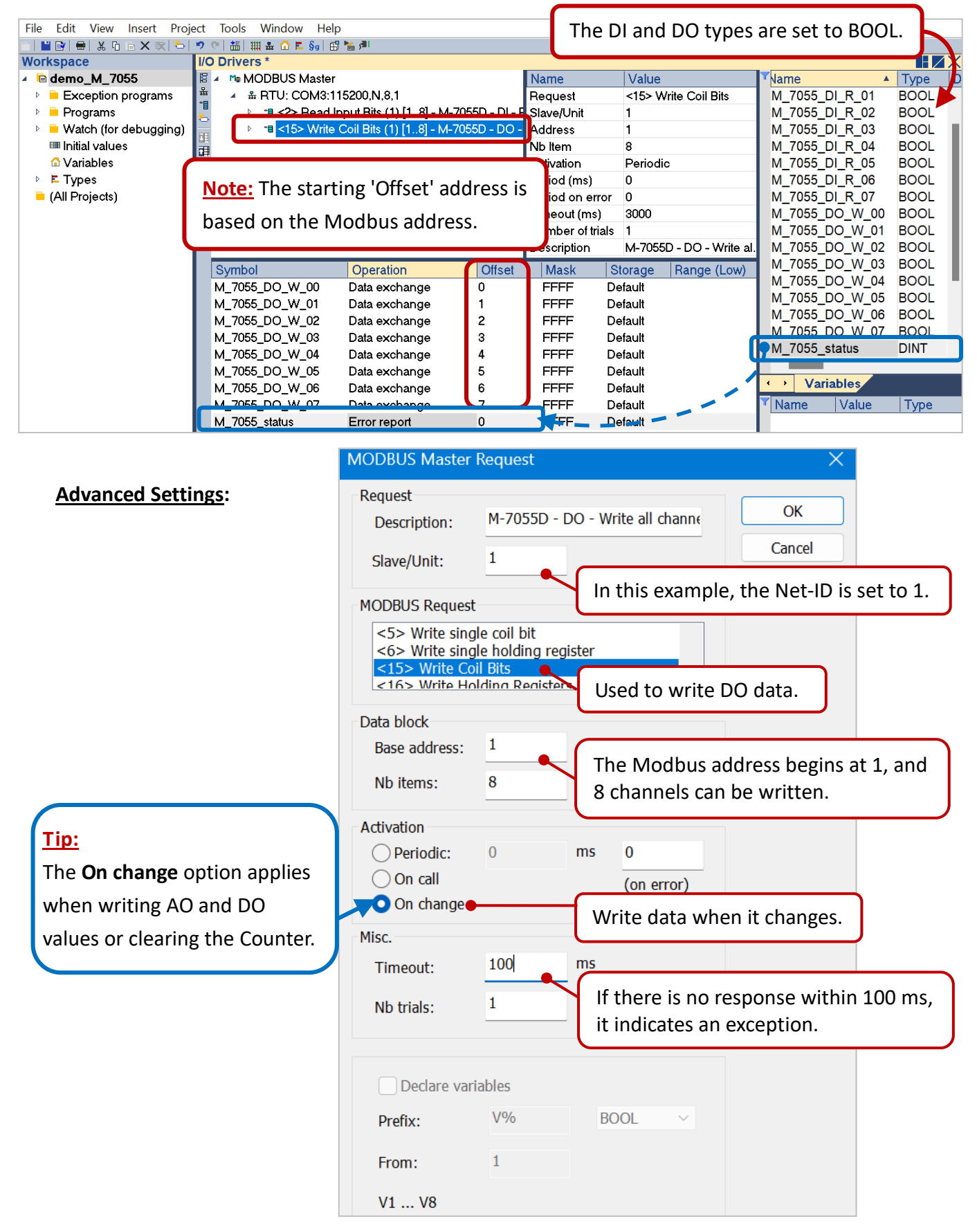

### 7. Download the Demo Program and Test the I/O Module

Click the "**Online**" button to connect to the PAC and download the demo program. Afterward, users can view the M-7055's I/O status.

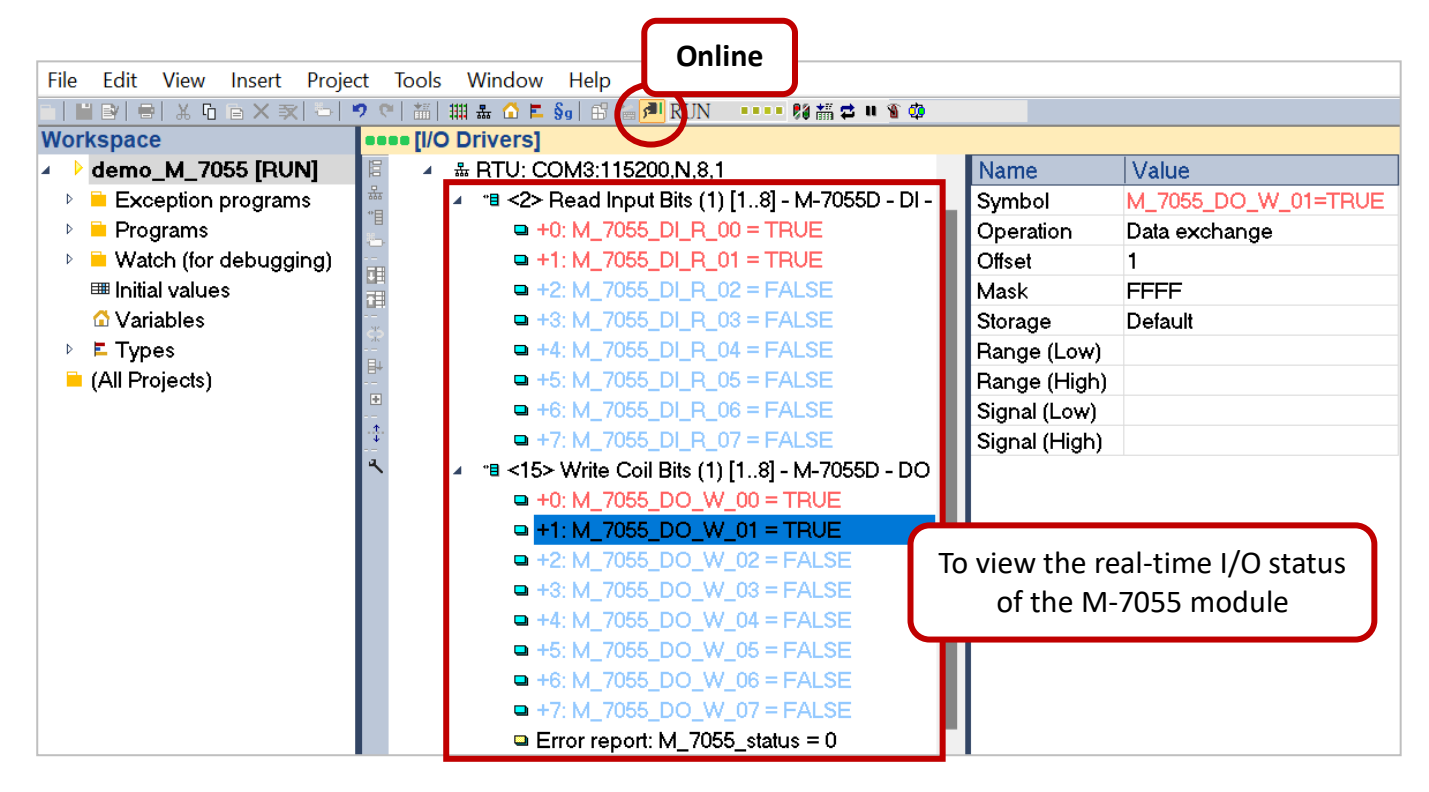

To add other module settings with the same communication settings (COM3:115200,N,8,1), follow these steps:

### 1. Select the "ADD Modules"

Right-click the "RTU: COM3:115200,N,8,1" and select the "ADD Modules".

| File Edit View Insert Project Tools Window Help |                                       |                           |                          |  |  |  |  |
|-------------------------------------------------|---------------------------------------|---------------------------|--------------------------|--|--|--|--|
| -   🖬 🖻   🖶   X 🖬 - X 💌   -                     | 🤊 🕾   🏭 🏯 🙆 🖪 🗞 🖻 🐂 🌌                 |                           |                          |  |  |  |  |
| Workspace                                       | I/O Drivers                           |                           |                          |  |  |  |  |
| ▲ lemo_M_7055                                   | 🖉 🔺 🐜 MODBUS Master                   | Properties                | Name 🔺 Type              |  |  |  |  |
| Exception programs                              | 🚔 🔺 🏯 RTU: COM3:115200,N,8,1 🕎        | View Information          | Global variables         |  |  |  |  |
| 🕨 🗎 Programs                                    | 💾 👘 👌 📲 <2> Read Input Bits (1) [18   |                           | I,8,1 M_7055_DI_R_00 BOC |  |  |  |  |
| 🛛 🖻 Watch (for debugging)                       | ▶ 📲 <15> Write Coil Bits (1) [18] -   | Disable Configuration     | M_7055_DI_R_01 BOC       |  |  |  |  |
| 🎟 Initial values                                | · · · · · · · · · · · · · · · · · · · |                           | M_7055_DI_R_02 BOC       |  |  |  |  |
| 🗘 Variables                                     | <b>Č</b>                              | × <u>C</u> lear           | M_7055_DI_R_03 BOC       |  |  |  |  |
| Types                                           |                                       | ₩ Cut                     | M_7055_DI_R_04 BOC       |  |  |  |  |
| 🗎 (All Projects)                                |                                       | En Conv                   | M_7055_DI_R_05 BOC       |  |  |  |  |
|                                                 |                                       | u c <u>o</u> py           | M_7055_DI_R_06 BOC       |  |  |  |  |
|                                                 |                                       | Paste                     | M 7055 DI D 07 DOC       |  |  |  |  |
|                                                 | ~                                     |                           |                          |  |  |  |  |
|                                                 |                                       | Find                      |                          |  |  |  |  |
|                                                 | Request Slave/Unit                    | Find Next                 | sriod                    |  |  |  |  |
|                                                 | <2> Read Input Bits 1                 |                           |                          |  |  |  |  |
|                                                 | <15> Write Coil Bits 1                | Go to variable Definition |                          |  |  |  |  |
|                                                 |                                       |                           |                          |  |  |  |  |
|                                                 |                                       | MODBUS Master Addresses   |                          |  |  |  |  |
|                                                 |                                       | Renumber addresses        |                          |  |  |  |  |
|                                                 |                                       | Add modules               |                          |  |  |  |  |
|                                                 |                                       | Add modules               |                          |  |  |  |  |
|                                                 |                                       | Library of Devices        |                          |  |  |  |  |

### 2. Add the Modbue and Select the Function

Select the desired model (e.g., M-7017) and I/O function in the "ADD Modules" window.

| Add Modules                      |                                                                                                 | ×                 |
|----------------------------------|-------------------------------------------------------------------------------------------------|-------------------|
| Device:<br>M-7017                | Search:<br>17<br>17<br>1<br>17<br>1<br>1<br>1<br>1<br>1<br>1<br>1<br>1<br>1<br>1<br>1<br>1<br>1 |                   |
| Search: When us the <b>Net</b> - | ing two or more modules,<br><b>D</b> cannot be duplicated.                                      |                   |
| Slave/Unit: 2                    | OK 7                                                                                            | Prefix: M_7017_ 6 |

### 3. The Module Settings are Complete

Users can verify that the M-7017 Data Block has been successfully added to the MODBUS-RTU communication settings.

| File Edit View Insert Proj  | ect lools Window Help                                                                                                    |                                        |
|-----------------------------|----------------------------------------------------------------------------------------------------|----------------------------------------|
| -   💾 🖻   🖶   🐰 🖸   ə 🗙 🟹 😓 | ◎ ◇   緇   細 品 ① ⋿ §₀   邱 № ┛                                                                                                    |                                        |
| Workspace                   | I/O Drivers *                                                                                                    |                                        |
| 🔺 🖻 demo_M_7055             | 🖉 🔺 🐜 MODBUS Master Name Value                                                                                                    | Name 🔺 Type                            |
| Exception programs          | 🚆 🔺 # RTU: COM3:115200,N,8,1 Request <4> Re                                                                                                    | ad Input Regist 🔺 🖻 Global variables   |
| Programs                    | ** ** <2> Read Input Bits (1) [18] - M-7055D - DI - Re Slave/Unit                                                                                                    | M_7017_AI_R_Engr_00 INT                |
| Watch (for debugging)       |                                                                                                    | M_7017_AI_R_Engr_01 INT                |
| Initial values              | Image: Second second secon | M_7017_AI_R_Engr_02 INT                |
| 🖸 Variables                 | Activation Periodi                                                                                                    | M_7017_AI_R_Engr_03 INT                |
| 🖻 🗖 Types                   | Period (ms) 0                                                                                                    | M_7017_AI_R_Engr_04 INT                |
| 🗎 (All Projects)            | on err 0                                                                                                    | M_7017_AI_R_Engr_05 INT                |
|                             | The added M-7017 module. ut(ms) 3000                                                                                                    | M_7017_AI_R_Engr_06 INT                |
|                             | er of tria 1                                                                                                    | M 7017 AI R Engr 07 INT                |
|                             | C Description M-7017                                                                                                    | 7 - Al - Read all 💽 M 7017 status DINT |
|                             | Symbol Operation Offect Mack Storage                                                                                                    | Dapas (Lau) M 7055 DI R 00 BOOL        |
|                             | Symbol Operation Offset Mask Storage                                                                                                    | M 7055 DI R 01 BOOL                    |
|                             | M_7017_AI_R_Engr_00 Data exchange 0 FFFF Default                                                                                                    | M 7055 DL R 02 BOOL                    |
|                             | M_/01/_AI_R_Engr_01 Data exchange 1 FFFF Default                                                                                                    | M 7055 DL R 03 BOOL                    |
|                             | M_7017_AI_R_Engr_02 Data exchange 2 FFFF Default                                                                                                    |                                        |
|                             | M_7017_AI_R_Engr_03 Data exchange 3 FFFF Default                                                                                                    |                                        |
|                             | M_7017_AI_R_Engr_04 Data exchange 4 FFFF Default                                                                                                    |                                        |
|                             | M_7017_AI_R_Engr_05 Data exchange 5 FFFF Default                                                                                                    | <ul> <li>Variables</li> </ul>          |
|                             | M_7017_AI_R_Engr_06 Data exchange 6 FFFF Default                                                                                                    | Name Value Type [                      |
|                             | M 7017 AL R Engr 07 Data exchange 7 FFFF Default                                                                                                    |                                        |
|                             | M_7017_status Data exchange 0 FEE - Default                                                                                                    |                                        |

# 6.6 AVEVA Edge

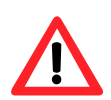

Before using the module, download the **DCON Utility Pro** software to configure the basic parameters of the **M-7000**.

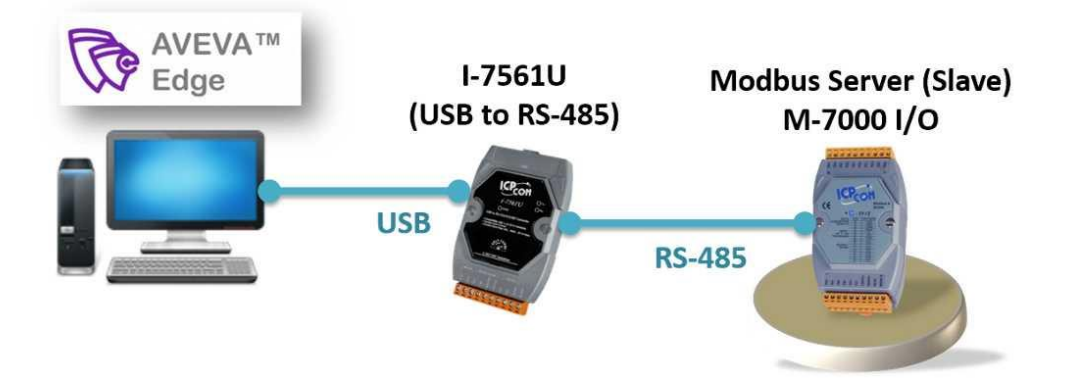

## 6.6.1 Example1: M-7018 Configuration Setup

This section explains how to use AVEVA Edge to read from and write to the M-7018-G module via the Modbus RTU protocol. In this example, a simple screen will be created to display the thermocouple temperature readings, along with a button of the Symbols function.

## > The M-7018 Webpage and Download Files

The **M-7018-G** is an 8-channel thermocouple input module developed by **ICP DAS**. Click the **Download Center** button on the **M-7018-G** webpage to download the user manual and Tools. (https://www.icpdas.com/en/product/M-7018-G)

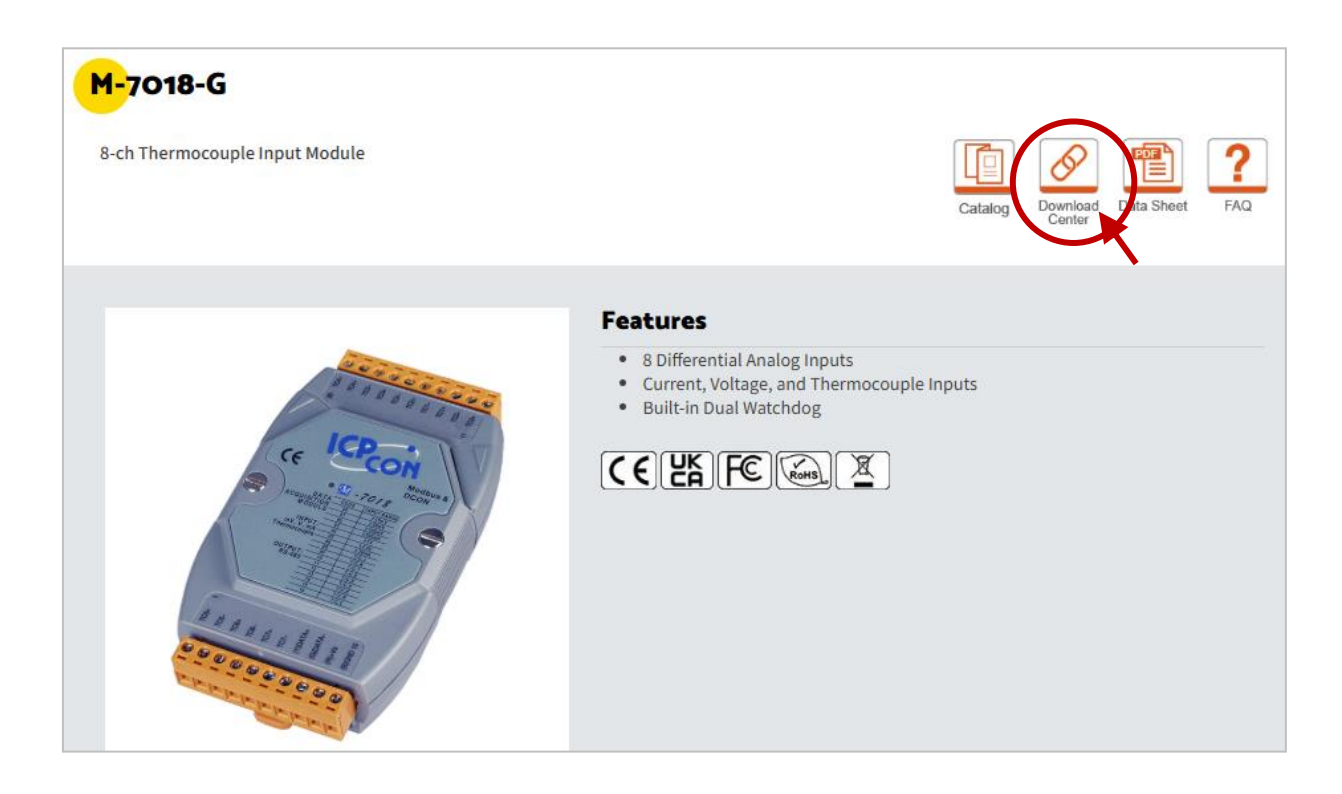

# > Configure M-7018 Parameters (DCON Utility Pro)

Once the software is launched, click the **Connection Options** button in the toolbar, select the PC's COM port, verify the search parameters, and click **Start Search**. When the module is detected, double-click on **7018** to access the **Configuration** page.

| B DCON Utility Pro V 4.3.0.6 |                    |                    |              |                             |               | X         |
|------------------------------|--------------------|--------------------|--------------|-----------------------------|---------------|-----------|
|                              | CMD 🕎 📢            | 5                  | FAQ          |                             |               |           |
|                              | ID Address Baud Ra | te Checksum Format | Status       | Description Comments        |               |           |
|                              | Connection Search  | Options 2.         |              | ×                           |               |           |
| PC COM Port                  | COM5               | ~                  | Start        | 0 End 255                   |               |           |
|                              | Baud Rate Pro      | tocol Checksum     | Format       | 3.                          |               |           |
|                              | 2 115200           | 57600              | 38400        | 19200                       |               |           |
|                              | 9600               | □ 4800             | 2400         | □ 1200                      |               |           |
|                              | Time suit 20       | 0                  | The          | e default communica         | ation format  | for       |
|                              | Timeout 30         | u ms               |              | DAS products is " <b>96</b> | 00 N 8 1"     |           |
|                              | Search RU-         | 87PN Addr. Mode    | e            |                             |               |           |
| Clear                        | Search and         | Get I/O Configu    | rations      |                             |               |           |
|                              | Start Searc        | :h                 |              | Exit                        |               |           |
|                              | 4.                 |                    |              |                             |               |           |
| 5.                           |                    |                    |              |                             |               |           |
| ID Address Bau               | ud Rate Checksum   | Format Stat        | tus Des      | scription                   |               | Comments  |
| 7018 1[01h] 960              | 0 Disabled         | N,8,1 Ren          | note I/O [Mo | odbus RTU]8*AI (mA,mV,V,    | Thermocouple) | Supported |
|                              |                    |                    |              |                             |               |           |

Set the analog format to **Engineering Format**, the type code to **Thermocouple K-type**, and then click the **Set Module Configurations** button.

| 19 7018 Firmware[B405]                                              |                                              |                                                                                                    |                                         |
|---------------------------------------------------------------------|----------------------------------------------|----------------------------------------------------------------------------------------------------|-----------------------------------------|
| Configuration I (                                                   | Commands Log                                 | Summary                                                                                              |                                         |
| Protocol<br>Address<br>Baud Rate<br>Data Format (INIT*)<br>Checksum | Modbus RTU<br>1<br>9600<br>N,8,1<br>Disabled | <ul> <li>✓</li> <li>O1H</li> <li>✓</li> <li>✓</li> <li>✓</li> <li>✓</li> <li>✓</li> <li>✓</li> </ul> | The following sections will explain how |
| Analog Format                                                       | Engineering For                              | rm ~                                                                                                 | to convert values with 2's complement.  |
| 60/50 Hz                                                            | 60Hz                                         | ~                                                                                                    | Go back to this page and modify the     |
| Type Code                                                           | [0F] T/C K-type                              | ~                                                                                                    | setting to 2's complement format.       |
| Response Delay                                                      | 0 [Max                                       | k.30ms]                                                                                              | ? Set Module Configurations             |

# > Engineering or 2's Complement Al Values

On the **AI** tab, channels that are checked are enabled, and real-time AI values will be displayed. The table below shows the values in different formats, and the following sections will guide you on how to convert the software readings into actual temperature values.

| Analog Format         | AI0 value | The temperature detected<br>on the channel |
|-----------------------|-----------|--------------------------------------------|
| Engineering Format    | 00302     | 30.200°C                                   |
| 2's Complement Format | 02DB      | 30.608°C                                   |

| Configuration | Al Commands L    | .og Sun | nmary |                                       |
|---------------|------------------|---------|-------|---------------------------------------|
| [0F] T/C K-   | type             |         |       |                                       |
|               | Al Value         | CJC O   | ffset |                                       |
| CH:00         | 00233 [+023.300] | 0.00    | + -   | Analog Format = 2's Complement Format |
| CH:01         |                  | 0.00    | + -   | shown in the figure.                  |
| CH:02         |                  | 0.00    | + -   | [0F] T/C K-type                       |
| CH:03         |                  | 0.00    | + -   | Al Value CJC Offset                   |
| CH:04         |                  | 0.00    | + -   | CH:00 023A [+023.867] 0.00 + -        |
| CH:05         |                  | 0.00    | + -   |                                       |
| CH:06         |                  | 0.00    | + -   |                                       |
| CH:07         |                  | 0.00    | + -   |                                       |
|               |                  |         |       |                                       |
| CJC Tempe     | erature 23.470   |         | 🗹 Ena | ble CJC Module CJC Offset 00.00 + -   |

# 6.6.2 Example1: AVEVA Edge and the M-7018 Module

### Create the Project and Tags

Click the "**New**" shortcut icon, name the project "**M-7018**", choose the platform and the number of tags, then click "**OK**".

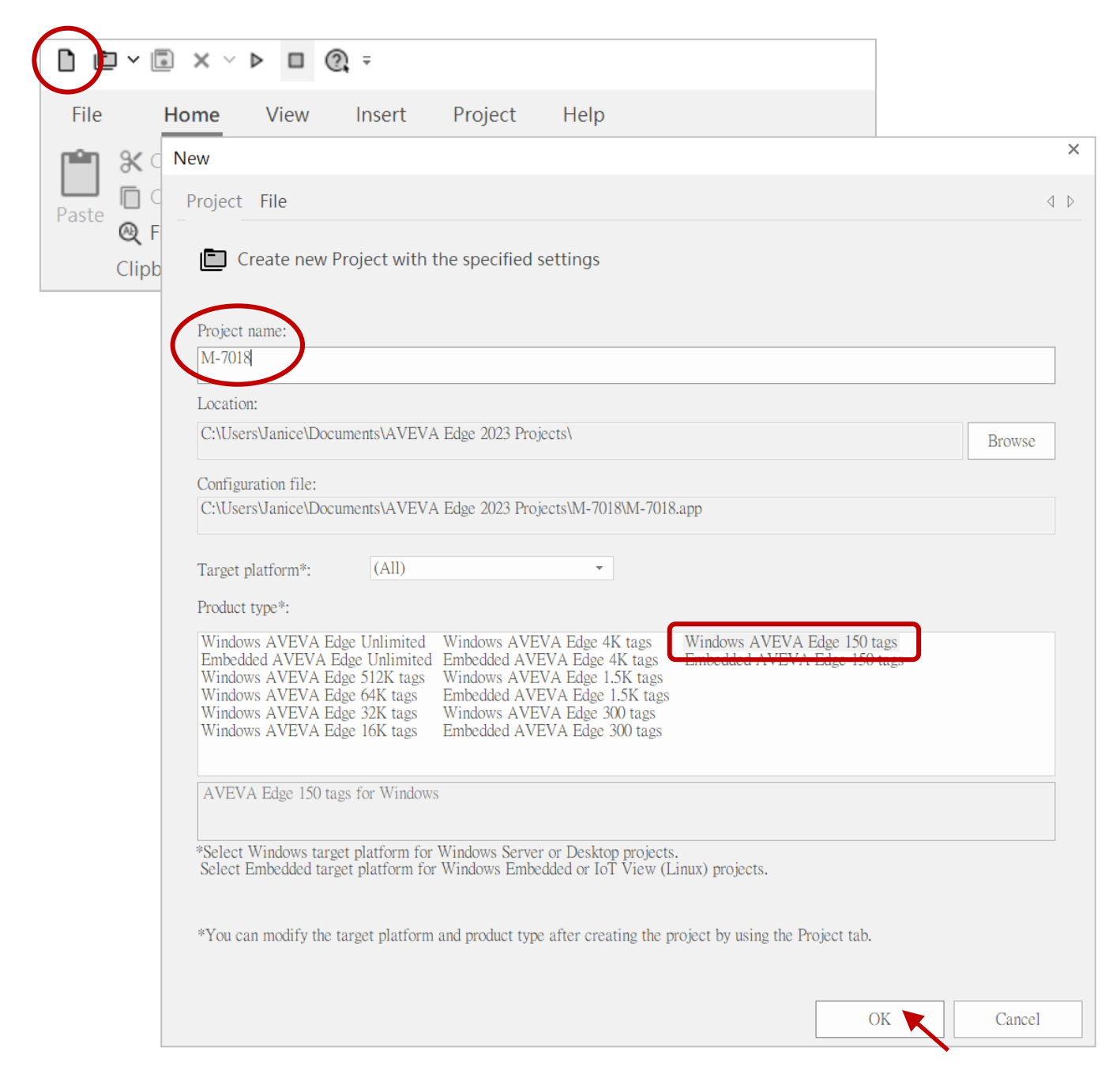

Set the resolution to **1920 × 1080** in the project wizard, then click "**OK**".

| Project Wizard                   |      |              |    |                 | ×      |  |
|----------------------------------|------|--------------|----|-----------------|--------|--|
| Display<br>Resolution:<br>Custom | • 19 | idth:<br>920 |    | Height:<br>1080 |        |  |
|                                  |      |              | OK |                 | Cancel |  |

The **Overview** window displays the current security settings. Simply click the **Next** button to proceed through the setup. In Steps 2 to 6, the user can set the primary password, configure security settings, and create user groups.

| Overview                                                |                  |           | ×     |
|---------------------------------------------------------|------------------|-----------|-------|
| $\leftarrow$                                            |                  | Step 1/6  |       |
|                                                         |                  |           |       |
| This wizard will help you to configure the new Security | y System.        |           |       |
| These are the current security settings:                | Users:           | Groups:   |       |
| Security System is enabled.                             | Guest            | Guest     |       |
| [Local Mode]                                            |                  |           |       |
| [Local Mode]: GOOD                                      |                  |           |       |
| ☑ Do not automaticaly show this wizard next time you    | ı open Security. |           |       |
|                                                         |                  | Next > Ca | ancel |

This example uses the default settings. Once done, click the **Finish** button to complete the setup.

| Finish                        |        |          | ×      |
|-------------------------------|--------|----------|--------|
| <del>~</del>                  |        | Step 6/6 |        |
|                               |        |          |        |
| Configuration Wizard results: |        |          |        |
|                               | Users: | Groups:  |        |
| Security System is enabled.   | Guest  | Guest    |        |
| [Local Mode]                  |        |          |        |
| [Local Mode]: GOOD            |        |          |        |
|                               |        |          |        |
|                               |        |          |        |
|                               |        | Finish   | Cancel |

Click the **Global** tab in the **Project Explorer** panel. Right-click on **Datasheet View** and select **Open** to display the **Project Tags** page. Then, follow the table to add tags.

| Name        | Array Size | Туре | Description              |
|-------------|------------|------|--------------------------|
| AI          | 0          | Real | AI Value of M-7018       |
| Temperature | 0          | Real | Thermocouple temperature |

|                                                                                                    |                        | AVEVA Edge - Project | Tags            |                                 | - 🗆 ×    |
|----------------------------------------------------------------------------------------------------|------------------------|----------------------|-----------------|---------------------------------|----------|
| File Home View Insert Pro                                                                                                    | oject Help             | ement G              | Verify 🚆 Archiv | re Global Replace <b>Q Tags</b> | Style Y  |
| Project Explorer       + ×       Project Tags            Project: M-7018.APP           Name         Array Size           Type           Description           Scope           H-Historian           U.A.External Availabilit             Project: Tags           Datasheet View           View           V |                        |                      |                 |                                 |          |
|                                                                                                    | Name<br>Q. Filter text | Array Size           | Type            | Description                     | n        |
| 1                                                                                                    |                        | 0                    | Real            | Al Value of M-7018              |          |
| 2                                                                                                    | ∽ Temperature          | 0                    | Real            | Thermocouple tem                | perature |

# Add the Screen

Click the **Graphics** tab in the **Project Explorer** panel. Right-click on **Screens** and select the **Insert** to display the **Screen Attributes** window.

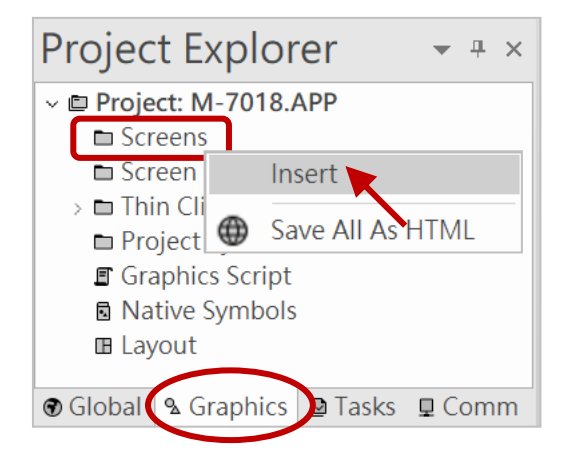

### The user can adjust the resolution (e.g., 1920 x 1080) in this window. Click **OK** to add the screen.

| Description: Main                                                                                                    |                   |                           |                             |                                                                                                   |
|----------------------------------------------------------------------------------------------------|-------------------|---------------------------|-----------------------------|---------------------------------------------------------------------------------------------------|
| Background Picture Enable Background Shared image:                                                                            | BMP v             | Size<br>Width:<br>Height: | 1920<br>1080                | Location<br>Top: 0<br>Left: 0                                                                     |
| Runtime Properties                                                                                                    |                   |                           |                             | Security<br>Level: 0                                                                              |
| <ul> <li>System Menu</li> <li>Maximize Box</li> <li>Minimize Box</li> <li>Don't redraw:</li> <li>Disable Commands:</li> </ul> | Style:<br>Border: | Replace(Partial           | ) •                         | Screen Logic On Open While Open On Close                                                          |
| Focus  Receive focus on open  Share tab order with other scr Background screen                                                | eens              | Tab Order:                | Performat<br>Hide :<br>Keep | Multi Touch Settings<br>nce Optimization<br>screen instead of closing it<br>screen file in memory |

### > Add the Text Object

The **Draw** ribbon appears only after creating a screen. To add a text object from the **Active Objects** group, click on the screen to input the text, then double-click the object to open the **Objects Properties** Window and adjust the font.

|                                           | Draw Tools                       | Object Tools |           | AV/EV/A Edge - Screen?                |                   |
|-------------------------------------------|----------------------------------|--------------|-----------|---------------------------------------|-------------------|
|                                           | Diaw roois                       | Object roois |           | AVEVA Luge - Screenz                  | = _ ^             |
| File Home View Insert Project             | Draw                             | Format       | Help      |                                       | Style `           |
| 🕥 📘 Selection 🗸 🚍 🗖 🗍 🗍 T                 | Text 🖪 🗐                         | $\odot$      |           | 🖯 Command T. Text Data                | a Link 🛛 🔐 Resize |
| 🔆 Disable Drag 🏢 🗸 🗲 🖬                    | ext Text 🗹 💷                     | ~            |           | 🔗 HyperLink 🔳 Color                   | 🔊 Rotation        |
| v k Replace v v                           | Button 💿 🖭                       | m            | Symbols   | 📠 Bargraph 🛛 💿 Visibility,            | /Position         |
| Editing                                   | ctive Objects                    | Data Objects | Libraries | Animati                               | ons               |
| Project Explorer 👻 🖛 🗴 🗎 Project          | Tags 📮 Screen                    | 2 ×          |           |                                       | -                 |
| ✓                                         |                                  |              |           |                                       |                   |
| Screen Group                              | Λ 7                              | <b>N1</b>    |           |                                       |                   |
| >  Thin Clients                           |                                  |              |           | · · · · · · · · · · · · · · · · · · · |                   |
| Project Symbols                           |                                  |              |           |                                       | ×                 |
| Graphics Script     Native Symbols        | Object Proper                    | ties         |           |                                       |                   |
| I Layout                                  | Repla                            | ace          | Hint:     | Text                                  | -                 |
| Global      Graphics      Tasks      Comm |                                  |              |           |                                       |                   |
|                                           | Captio                           | on: M-7018   |           |                                       | Text data link    |
|                                           |                                  |              |           |                                       |                   |
| Click the "Font" button                   | t <b>o</b> Alig                  | gn: Left     |           | <b>~</b>                              | Fonts             |
| set the font color and size               | ze.                              |              |           |                                       |                   |
|                                           |                                  | Bor          | der:      |                                       |                   |
|                                           |                                  |              |           | Backgro                               | ound:             |
|                                           | <ul> <li>Enable trans</li> </ul> | slation      |           |                                       |                   |

Add two text objects to the screen. Set their captions as "Thermocouple Temp. Status" and "Channel 1: #####". The number of "#" indicates the length of the displayed data, including the decimal point. Double-click "Channel 1: #####" to open the Object Properties Window, then click the Text Data Link button and input "AI" in the Tags/Expression field.

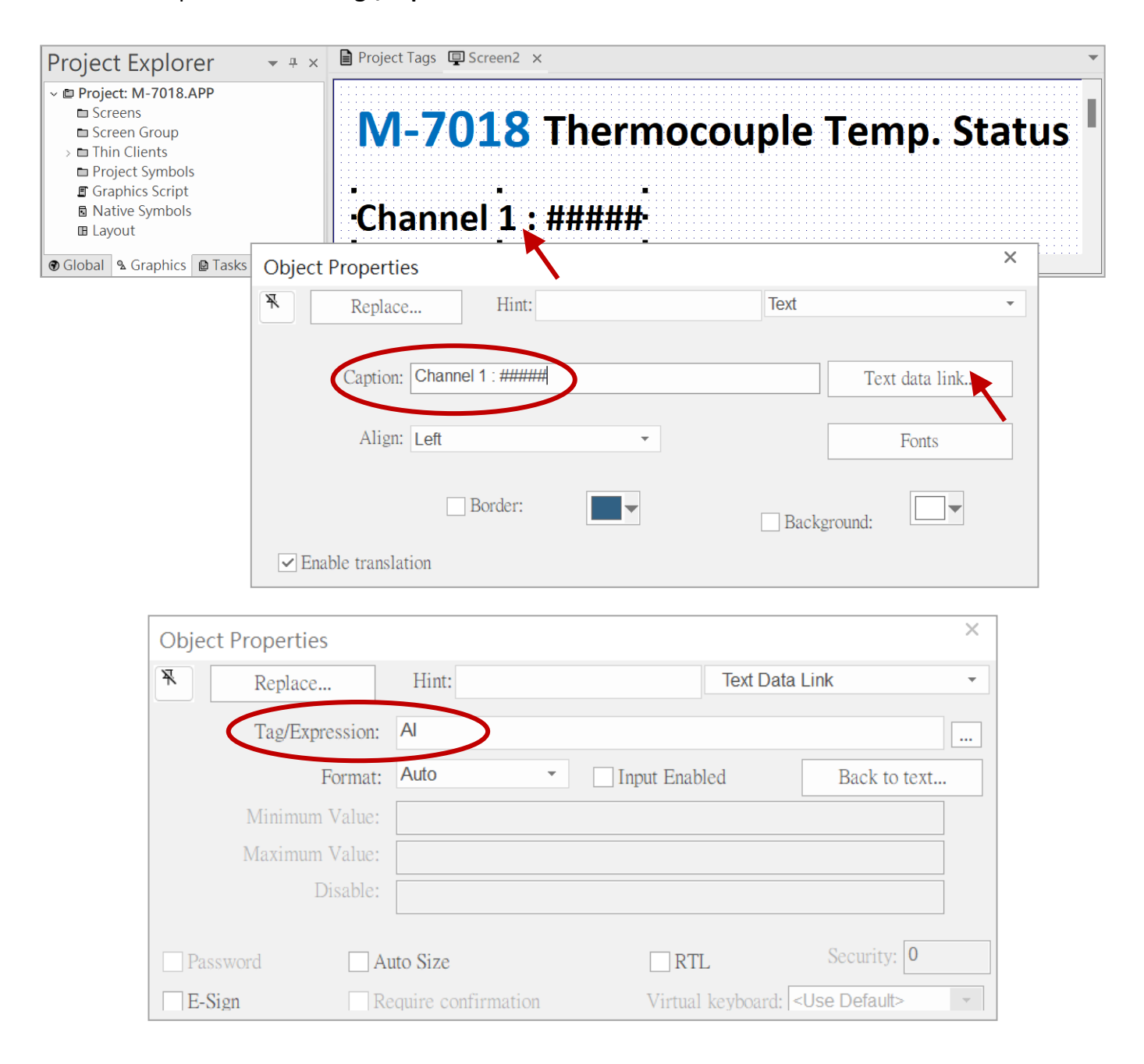

# Add a System Symbol

In this example, an **Exit** button is added from the system symbols to terminate the run-time task. Clicking the **Symbols** object on the **Draw** ribbon brings up the **Symbols** window. <u>Note:</u> Users can save the screen as "**Main.SCC**" by clicking the "**Save All**" button in the upper-left corner of the window.

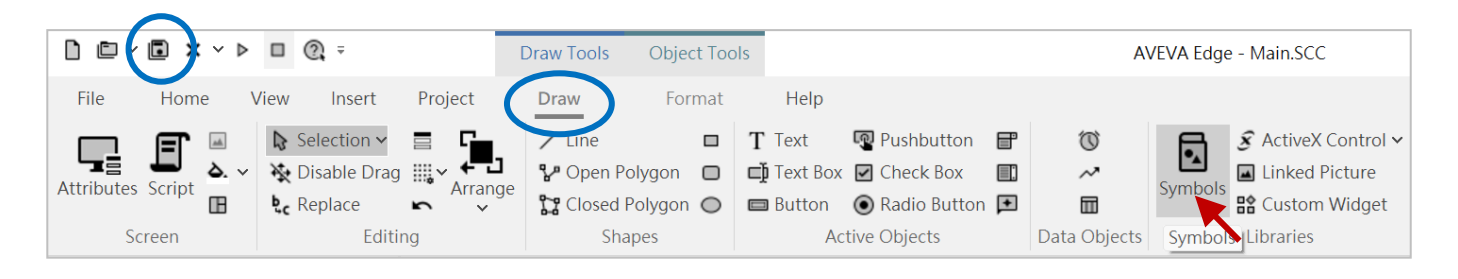

Expand the **System Symbols** folder and navigate to the **Buttons** sub-folder. Double-click the **button\_exit** object to automatically close the Symbols page. Then, click on the Screen page to position the object.

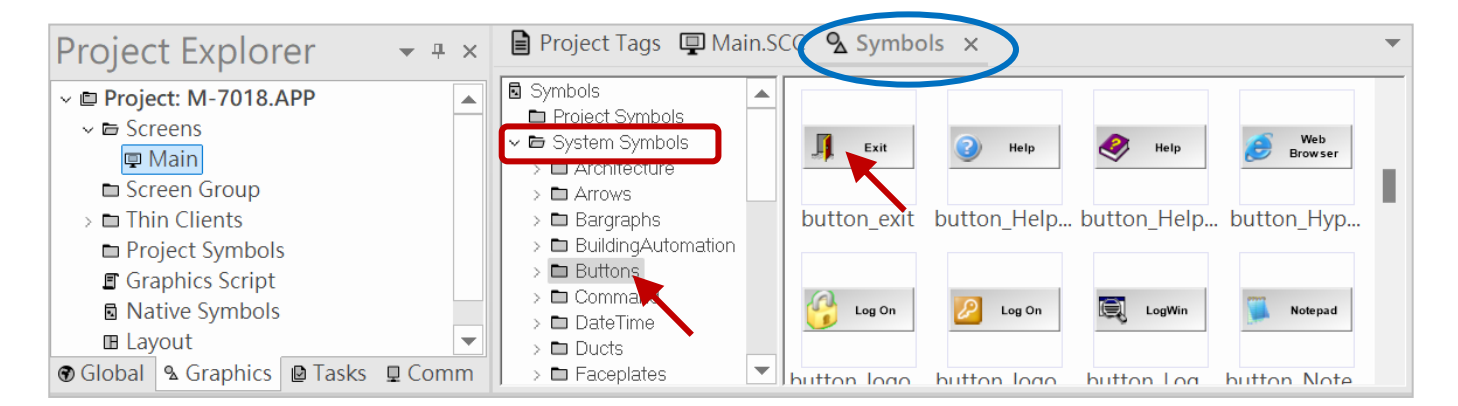

Then, click on the "Main.SCC" page to position the object. Once completed, the screen will appear as shown below.

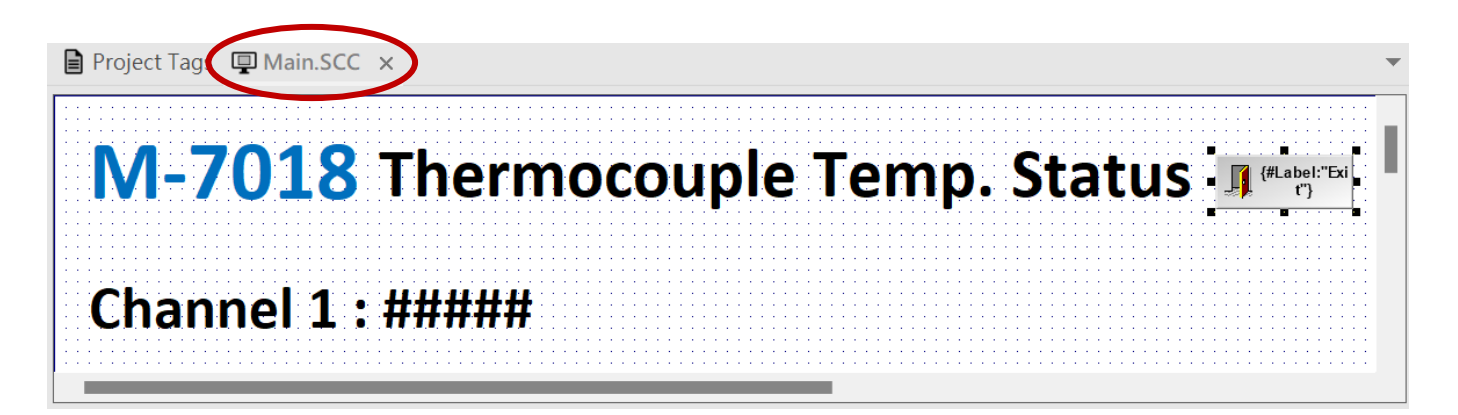

# > Add the MODBU (Modbus RTU) Communication Driver

Adding a driver sheet is simple. AVEVA Edge supports various drivers, and this project uses the MODBUS Driver (Modbus RTU) along with the ICP DAS M-7018-G module for testing.

1

| Click the <b>Comn</b>                                                                     | n tab in the <b>Project Explorer</b> panel.                                                                                                    | Project Explorer                                                                                                  | ▼ ₽ ×                  |  |
|-------------------------------------------------------------------------------------------|----------------------------------------------------------------------------------------------------|----------------------------------------------------------------------------------------------------|------------------------|--|
| Right-click on <b>C</b>                                                                   | Drivers and select Add/Remove drivers.                                                                                                    | <ul> <li>Project: M-7018.APP</li> <li>Drivers</li> <li>OPC</li> <li>Add/Remove drivers</li> <li>OPC UA</li> </ul> |                        |  |
|                                                                                           | BU ariver is round, click the Select >>                                                                                                    | > DOPC XML/DA                                                                                                    |                        |  |
| click the <b>OK</b> bu                                                                    | t to the <b>Selected Drivers</b> list. Afterward, tton to close the window.                                                                                                    |                                                                                                    |                        |  |
| Communio                                                                                  | cation Drivers                                                                                                    | 🕲 Global 🔒 Graphics 🖻 Tas                                                                                         | ks 🖵 Comm              |  |
| Available d                                                                               | lrivers:                                                                                                    |                                                                                                    |                        |  |
| DLL                                                                                       | Description 1.                                                                                                    | I I I I I I I I I I I I I I I I I I I                                                                             | Ielp                   |  |
| MELSE<br>MITSU<br>MODSL<br>MOTCP<br>MQTT<br>OMDIR<br>OMETH<br>Selected dr<br>DLL<br>MODBU | MELSE: Mitsubishi - MELSEC Protocol (v10.16)<br>MITSUBISHI Protocol, FX Series (v10.10)<br>Protocol ModBus Slave(ASCII and RTU)(Serial and TCP/IP) [3.<br>MODBUS Protocol RTU via TCP/IP (v10.26.0)<br>MQTT (v1.18]<br>OMRON - Ethernet (v1.1.0)<br>OMRON, OMPLC Protocol - FINS communication / CS1, CV an<br>OMPON - Fine Cotours Protocol (v1.04.0)<br>ivers:<br>Description<br>MODBUS Protocol RTU/ASCII (v10.14.0)<br>3. | 4.0]<br>d C Sela                                                                                                  | 2.<br>ect >><br>Remove |  |
|                                                                                           |                                                                                                    | ОК Са                                                                                                    | ncel                   |  |

# Next, right-click the added **MODBU** driver and select "**Settings**" to open the settings window.

If the user has any questions about the settings, click "Help" to access the relevant driver manual.

| Project Expl                                        | orer 👻 🖣 🗙                 |
|-----------------------------------------------------|----------------------------|
| ✓ ■ Project: M-70 <sup>-</sup> ✓ ■ Drivers          | 18.APP                     |
| > MODBU<br>OPC DA<br>> OPC UA<br>> OPC XM<br>TCP/IP | Insert<br>Settings<br>Help |
|                                                     | ics 🛯 Tasks 🖵 Comm         |

In the **MODBU** window, select the correct COM port (which can be entered manually, e.g., COM5) and the predefined parameters (e.g., Baud Rate: 9600, Data Bits: 8, Stop Bits: 1, Parity: None). Make sure **RTU** is selected in the Protocol field, then click **OK**.

|                                                        | 📟 MODBU:                 |                 |              |            |          | ×      |
|--------------------------------------------------------|--------------------------|-----------------|--------------|------------|----------|--------|
|                                                        | Serial<br>Encapsulation: | None            | *            |            |          |        |
| COM1<br>COM2                                           | – Serial Port – – – COM: | COM5            |              | Stop Bits: | 1        | ·      |
| COM3<br>COM4<br>/dev/ttyS0                             | Baud Rate:               | 9600            | •            | Parity:    | None     | •      |
| /dev/ttyS1<br>/dev/ttyS2<br>/dev/ttyS3<br>/dev/ttyUSB0 | Data Bits:               | 8               | *            |            |          |        |
| /dev/ttyUSB1<br>/dev/ttyUSB2<br>/dev/ttyUSB3           | It allows the use        | er to enter the | e PC's COM p | ort manua  | ally.    |        |
| COM5                                                   | Signed/Unsigned:         |                 | Prot         | ocol(ASCII | or RTU): |        |
|                                                        | Unsigned (legacy)        |                 | ▼ RTU        |            |          | -      |
|                                                        | Swap - Write Type        | :               | Bloc         | k Size /   |          |        |
|                                                        | No Swap / Write Ite      | em              | • 64         |            |          |        |
|                                                        | Advanced                 |                 |              |            | OK       | Cancel |

### Note:

After the **MODBU** driver is added, the **MAIN DRIVER SHEET** will be automatically created. Generally, the user can add tags in this sheet. However, if the system becomes large and there are many tags to add, which could overload the communication. It is recommended that the user add tags in a separate sheet to ensure the stability of data communication, as will be explained later.

| Project Explorer 🚽 👻                                                                                                    | MODBU - MAIN DRIVER SHEET X                                                   |                 |               |            |         |               |               | • |
|----------------------------------------------------------------------------------------------------|-------------------------------------------------------------------------------|-----------------|---------------|------------|---------|---------------|---------------|---|
| <ul> <li>Project: M-7018.APP</li> <li>Drivers</li> <li>MODBU</li> <li>MAIN DRIVER SHEET</li> <li>OPC DA Client (legacy)</li> <li>OPC UA</li> </ul> | Description:<br>MAIN DRIVER SHEET<br>Disable:<br>Read Completed: Read Status: |                 |               |            |         |               |               |   |
| > 🖿 OPC XML/DA<br>🖿 TCP/IP                                                                                                    | Write Completed: Write Status:                                                | Min:<br>Max:    |               |            |         |               |               |   |
|                                                                                                    | Tag Name 🗸 🗸                                                                  | Station         | I/O Address   | Action     | Scan    | Div           | Add           | _ |
|                                                                                                    | Q Filter text                                                                 | Q Filter text C | C Filter text | Q (All)    | Q (All) | Q Filter text | Q Filter text |   |
|                                                                                                    |                                                                               |                 |               | Read+Write | Always  |               |               |   |
|                                                                                                    |                                                                               |                 |               | Read+write | Always  |               |               |   |

# > Add a Driver Worksheet for Analog Inputs (Engineering)

Click the **Comm** tab in the **Project Explorer** panel. Right-click on the **MODBU** driver and select **Insert** to add a standard Modbus RTU worksheet.

In this example, the type code of the M-7018 module is set to Thermocouple K-type, with a data range of -2700 to 13720, representing -270°C to 1372°C. For more details, refer to Appendix B.

Input the following settings in the MODBU worksheet.

| Field Name            | Settings |
|-----------------------|----------|
| Description           | M-7018   |
| Enable Read when Idle | 1        |
| Station               | 1        |
| Header                | 3X:0     |

| No. | Tag Name | Address | Div | Add |
|-----|----------|---------|-----|-----|
| 1   | AI       | 1       | 10  | -   |

| 10 | MODBU001.DRV   | ×               |                |                 |               | • |
|----|----------------|-----------------|----------------|-----------------|---------------|---|
|    | Description:   |                 |                |                 |               |   |
|    | M-7018         |                 |                | Increase prior  | rity          |   |
|    | Read Trigger:  | Enable Read wh  | en Idle: Rea   | ad Completed:   | Read Status:  |   |
|    |                | 1               |                |                 |               |   |
|    | Write Trigger: | Enable Write on | Tag Change: Wr | rite Completed: | Write Status: |   |
|    |                |                 |                |                 |               |   |
|    | Station:       | Header:         |                |                 |               |   |
|    | 1              | 3X:0            |                |                 | ]             |   |
|    |                |                 |                |                 | 111111        |   |
| Г  | Tag Name       | Address         |                | Div             | Add           |   |
|    | Q Filter text  | Q Filter text   | Q Filter text  |                 | Q Filter text |   |
| 1  | AI             | 1               |                | 10.00000        |               |   |
| *  |                |                 |                |                 |               |   |

The table below outlines the fields to be configured in Example 1:

| Description              | Enter a brief description to identify the worksheet                                                                                                    |
|--------------------------|----------------------------------------------------------------------------------------------------|
| Enable Read when<br>Idle | Enter a tag name (Boolean) or a constant value. If the value exceeds 0, the module data will be read automatically and continuously. In this example, the value is set to 1. |

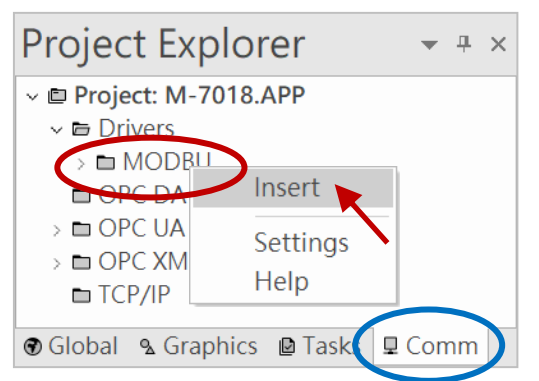

| Station | Enter the Net-ID (ranging from 0 to 255) assigned to the module on the Modbus network. In this example, the ID is set to 1. |
|---------|----------------------------------------------------------------------------------------------------|
| Header  | In this example, the header is set to "3X:0" to read the analog input values from the module.                               |

The following are commonly used examples. Users can also click on "**Help**" to view the Driver's Manual.

| Example | Description                             |
|---------|-----------------------------------------|
| 0X:0    | Coil status                             |
| 1X:0    | Input status                            |
| STA:0   | Exception Status                        |
| 3X:0    | Input register                          |
| 4X:0    | Holding register                        |
| FP3:0   | Input register (Floating-point value)   |
| FP:0    | Holding Register (Floating-point value) |
| DW3:0   | Input register (Dword value)            |
| DW:0    | Holding Register (Dword value)          |
| ST:0    | Holding Register (String value)         |

| Project Explo                                                 | rer         | <b>→</b> ₽ × |
|---------------------------------------------------------------|-------------|--------------|
| <ul> <li>✓ ■ Project: M-7018.</li> <li>✓ ■ Drivers</li> </ul> | APP         |              |
| > 🖿 MODBI<br>🖿 OPC DA (                                       | Insert      |              |
| > 🖿 OPC UA                                                    | Settings    |              |
| > COPC XML                                                    | Help        |              |
|                                                               | 🕒 Tasks 🖵 🗘 | Comm         |

| Tag Name | Enter the tag name for reading or writing data. In this example, the tag name is set to "AI" (Real). |
|----------|----------------------------------------------------------------------------------------------------|
| Address  | Enter the Modbus address (or offset address). For this example, the address is set to "1".           |

Click the link to view the M-7018's Modbus address (Base1) mapping table.

https://www.icpdas.com/web/product/download/io\_and\_unit/rs-485/document/manual/7000/ M-7000\_address\_mapping\_table.pdf

|                          | Modbus      | function                                     | Modbus Address                                             | Notes (M-7018)                                                        |                                       |
|--------------------------|-------------|----------------------------------------------|------------------------------------------------------------|-----------------------------------------------------------------------|---------------------------------------|
|                          | 3X          |                                              | 30001 to 30008 To read AI0 to AI7                          |                                                                       |                                       |
| Div<br>Div<br>Div<br>Div |             | he user can<br>livisor is set<br>re enabled. | set a divisor to scale t<br>to 10. <u>Note:</u> Do not use | he displayed value. In this<br>e this field if the " <b>Min</b> " and | example, th<br>d " <b>Max</b> " field |
| Users can refe           | r to Append | ix B for the r                               | nodule's type code. This                                   | s module is set to K-type, a                                          | nd its value                          |

range can be adjusted to display from -270°C to 1372°C after dividing by 10.

| Type Code | Input Range                           | Data Format      | Min.  | Max.  |
|-----------|---------------------------------------|------------------|-------|-------|
| 0x0F      | K-type Thermocouple<br>-270 to 1372°C | Engineering unit | -2700 | 13720 |

Click the "Save All" button in the upper-left corner. A "Save As" dialog box will appear; click "OK." Then, click "Run" on the Home ribbon to start the run-time task.

|                                                                                                    | AVEVA Edge - MODBU001.DR                                                                                                | ۲V                                  | - 🗆 ×                                 |
|----------------------------------------------------------------------------------------------------|----------------------------------------------------------------------------------------------------|-------------------------------------|---------------------------------------|
| File Home View Insert<br>Paste Cut<br>Copy<br>Find/Replace<br>Clipboard Local Manag                                                                                                    | Project Help Run Stop Debug  Connect Remote Manage OK OK OK OK                                                          | Cancel                              | Style ~                               |
| <ul> <li>✓ E Project: M-7018.APP</li> <li>✓ E Drivers</li> <li>✓ MODBU</li> <li>I MAIN DRIVER SHEET</li> <li>II M-7018</li> <li>II OPC DA Client (legacy)</li> <li>&gt; II OPC UA</li> <li>&gt; OPC XML/DA</li> <li>II TCP/IP</li> </ul> | Description:<br>M-7018<br>Read Trigger: Enable Read when Idle:<br>1<br>Write Trigger: Enable Write on Tag Change:       | Read Completed:<br>Write Completed: | rity<br>Read Status:<br>Write Status: |
|                                                                                                    | Station:     Header:       1     3X:0       Tag Name     Address       Q. Filter text     Q. Filter text       1     Al | Div<br>10.000000                    | Min:<br>Max:                          |

The user can see that the current temperature is 25.60°C. Click the "**Exit**" button to exit the runtime screen.

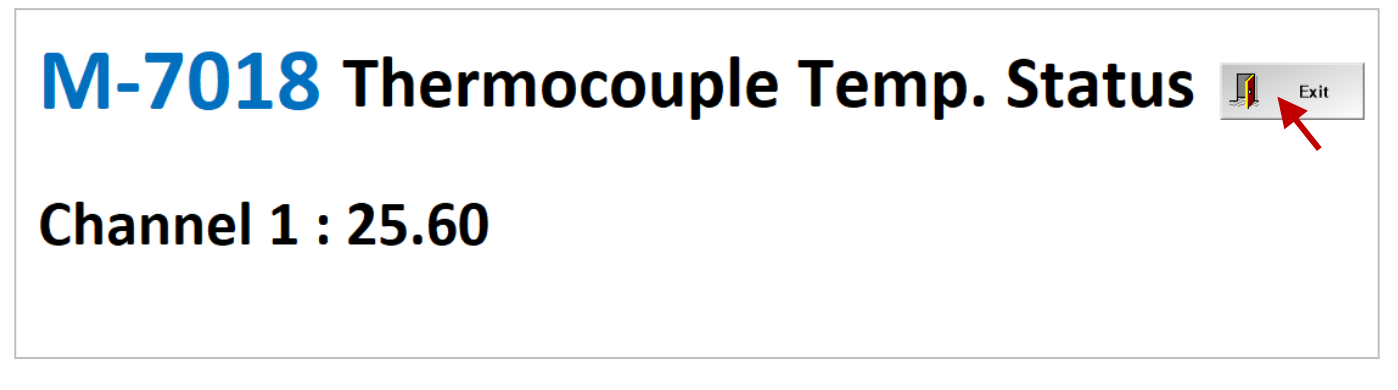

The run-time screen

# > Add a Driver Worksheet for Analog Inputs (2's Complement)

If the module's analog format is set to **2's Complement** using DCON Utility Pro, the data will be in hexadecimal. The K-type thermocouple's data range is from E6D0 to 7FFF (see Appendix B). In this example, a formula is used to convert the reading to the actual temperature. A simpler conversion method is shown in Example 2.

Input the following settings in the MODBU worksheet.

| Field Name   | Settings |   | No. | Tag Name | Address | Div | Add |
|--------------|----------|---|-----|----------|---------|-----|-----|
| Description  | M-7018   |   | 1   | AI       | 1       | _   | _   |
| Read Trigger | 1        |   |     |          |         |     |     |
| Station      | 1        |   |     |          |         |     |     |
| Header       | 3X:0     | 1 |     |          |         |     |     |

| MODBU001.DRV               | / ×             |                |                 |                      |
|----------------------------|-----------------|----------------|-----------------|----------------------|
| Description:               |                 |                |                 |                      |
| M-7018                     |                 |                | Increase prior  | ity                  |
| Read Trigger:              | Enable Read whe | en Idle: Re    | ad Completed:   | Read Status:         |
| Write Trigger:             | Enable Write on | Tag Change: Wi | rite Completed: | Write Status:        |
| Station:                   | Header:         |                |                 | Min:<br>Max:         |
| Tag Name<br>Q. Filter text | Address         | R Filter text  | Div             | Add<br>Q Filter text |
| Al                         | 1               |                | 0.000000        |                      |

Click the **Tasks** tab in the **Project Explorer** panel. Right-click on **Math** and select **Insert** to add a sheet for performing the 2's complement conversion.

| Project Explorer 💿 👻 🖛 🛪                                                                       | ( <b>x</b> ) MATH001.MAT                                | [Language: Built-in] ×                                                 |   | • |
|------------------------------------------------------------------------------------------------|---------------------------------------------------------|------------------------------------------------------------------------|---|---|
| <ul> <li>Project: M-7018.APP</li> <li>Alarms</li> <li>Trend Logger</li> <li>Recipes</li> </ul> | Description:<br>2's complement conversion<br>Execution: |                                                                        |   |   |
| >  Beports  A math  Seri  Insert                                                               | 1                                                       | Emeration                                                              | Þ | • |
| <ul> <li>Scheduler</li> <li>Database/ERP</li> <li>Internet of Things</li> </ul>                | G Filter text     Temperature     *                     | Q Filter text<br>if (AI > 32767, AI / 32768 * 1372, AI / 32767 * 1372) |   |   |
|                                                                                                |                                                         |                                                                        | • |   |

The settings are listed in the table below.

| Field Name  | Settings                                              |
|-------------|-------------------------------------------------------|
| Description | 2's complement conversion                             |
| Execution   | 1                                                     |
| Tag Name    | Temperature                                           |
| Expression  | if (Al > 32767, Al / 32768 * 1372, Al / 32767 * 1372) |

Users can refer to Appendix B for the module's type code. The M-7018 module is set to K-type with temperature range of -270 to 1372 (°C).

| Type Code | Input Range   | Data Format        | Min.  | Max.  |
|-----------|---------------|--------------------|-------|-------|
| 0x0F      | Type K        | Engineering unit   | -2700 | 13720 |
|           | -270 ~ 1372°C | 2's complement HEX | E6D0  | 7FFF  |

The data range for a 16-bit signed value spans from -32,768 to 32,767. In this example, the module's data is represented in 2's complement format in hexadecimal. To obtain the corresponding temperature value, we need to convert this data accordingly.

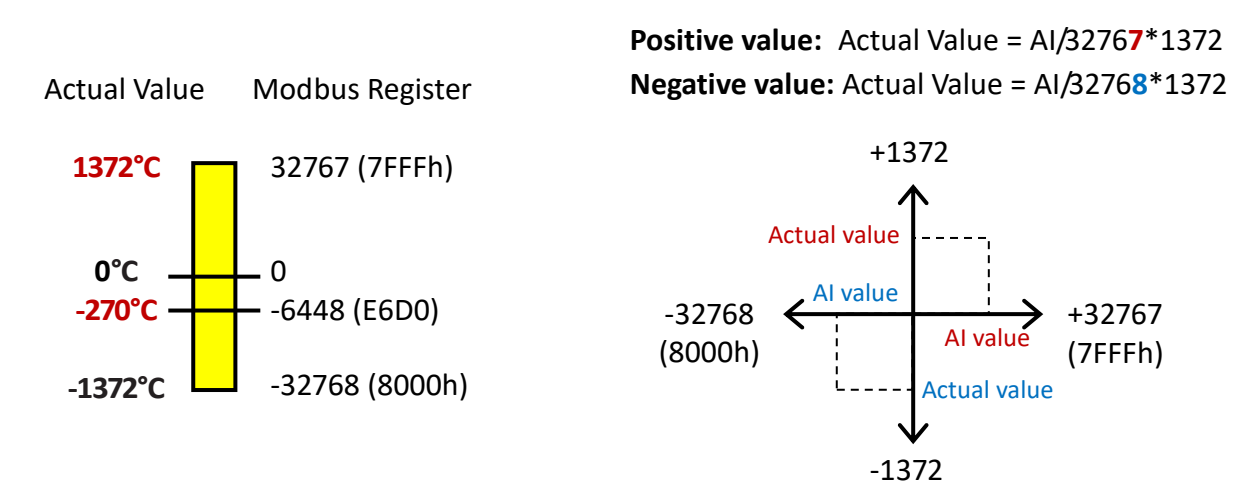

If the data exceeds the maximum range of a signed 16-bit value (32,767), it is treated as a negative value. Therefore, the expression is defined as:

## if (AI > 32767, AI / 32768 \* 1372, AI / 32767 \* 1372)

|   | Tag Name      | Expression                                            |  |
|---|---------------|-------------------------------------------------------|--|
|   | Q Filter text | Q Filter text                                         |  |
| 1 | Temperature   | if (AI > 32767, AI / 32768 * 1372, AI / 32767 * 1372) |  |
| * |               |                                                       |  |
| * |               |                                                       |  |

Double-click on **Channel 1 : #####** to open the **Object Properties** window. Then, click the **Text data link** button and enter **Temperature** in the **Tag/Expression** field.

| Project Exp                                                                                                    | lorer                                                                                                    | <b>▼</b> ‡ | × 🖳 Main    | .SCC × ( <b>x</b> ) MATH | 001.MAT [Language: Built | -in]                                  |                                       |                       |
|----------------------------------------------------------------------------------------------------|----------------------------------------------------------------------------------------------------|------------|-------------|--------------------------|--------------------------|---------------------------------------|---------------------------------------|-----------------------|
| <ul> <li>Project: M-70</li> <li>Screens</li> <li>Main</li> <li>Thin Clients</li> <li>Project Sym</li> <li>Graphics Sc</li> <li>Native Sym</li> <li>Layout</li> </ul> | and the second second s |            | N<br>Ch     | I-7018<br>annel 1        | 3 Thermo                 | ocoup                                 | le Temp. S                            | Status 🎵 (#label:"Edi |
| Global & Graph                                                                                                    | nics 🔒 Ta                                                                                                    | ısks 및 Com | Object [    | Proportion               |                          | · · · · · · · · · · · · · · · · · · · | · · · · · · · · · · · · · · · · · · · | ×                     |
|                                                                                                    |                                                                                                    |            |             | Replace                  | Hint:                    |                                       | Text                                  | ~                     |
|                                                                                                    |                                                                                                    |            |             | Caption: Cha             | nnel 1 : ######          |                                       |                                       | Text data link        |
|                                                                                                    | Obje                                                                                                    | ct Proper  | ties        |                          |                          |                                       | ×                                     | Fonts                 |
|                                                                                                    | ×                                                                                                    | Repla      | ace         | Hint:                    |                          | Text Data                             | a Link 👻                              |                       |
|                                                                                                    |                                                                                                    | Tag/I      | Expression: | Temperature              | )                        |                                       |                                       |                       |
|                                                                                                    |                                                                                                    |            | Format:     | Auto                     | - Input En               | abled                                 | Back to text                          |                       |
|                                                                                                    |                                                                                                    | Minim      | num Value:  |                          |                          |                                       |                                       |                       |
|                                                                                                    |                                                                                                    | Maxin      | num Value:  |                          |                          |                                       |                                       |                       |
|                                                                                                    |                                                                                                    |            | Disable:    |                          |                          |                                       |                                       |                       |
|                                                                                                    | Pas                                                                                                    | ssword     | A           | uto Size                 | F                        | RTL                                   | Security: 0                           |                       |
|                                                                                                    | E-5                                                                                                    | Sign       | R           | equire confirma          | tion Virt                | al keyboard:                          | <use default=""></use>                |                       |

Click **Save All** to save the project. Then, click **Run** on the **Home** ribbon to start the run-time task and view the current temperature value.

|                                     | □ @ =                    | Dra                   | aw Tools                                                 | Object Tools                 |                |
|-------------------------------------|--------------------------|-----------------------|----------------------------------------------------------|------------------------------|----------------|
| File Home V                         | 'iew Insert Proje        | ct [                  | Draw                                                     | Format                       | Help           |
| Paste & Cut<br>Paste @ Find/Replace | Runtime<br>Tasks Debug V | - <b>C</b><br>Connect | <ul><li>✤ Downloa</li><li>▶ Run</li><li>■ Stop</li></ul> | d <b>Runtime Wa</b><br>Tasks | tch LogWin     |
| Clipboard                           | Local Management 🕞       |                       | Remote N                                                 | lanagement                   | Г <sub>Ч</sub> |

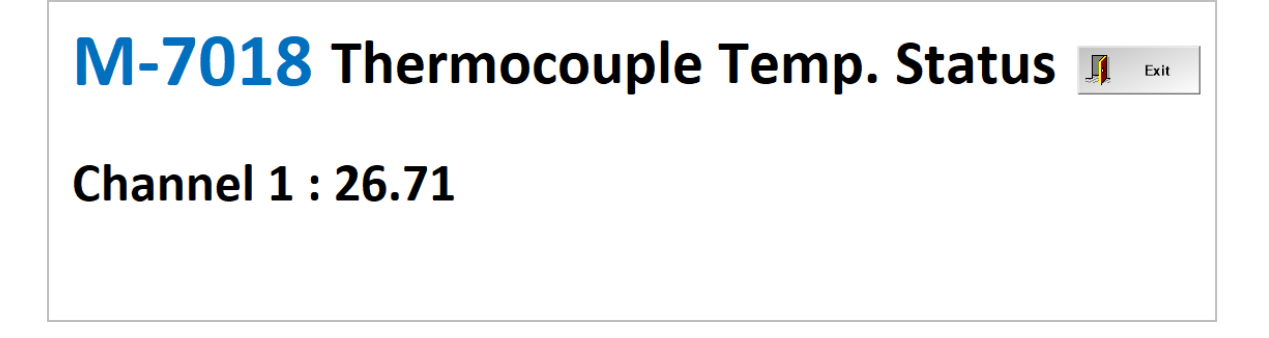

# 6.6.3 Example 2: M-7026 Configuration Setup

This section provides a brief overview of using AVEVA Edge to read from and write to the M-7026-G module through the Modbus RTU protocol. A PC can be connected to the M-7026-G using the I-7561 (USB to RS-485) converter.

# The M-7026 Webpage and Download Files

The M-7026-G, developed by ICP DAS, is a module featuring 6 analog inputs, 2 analog outputs, 3 digital inputs, and 3 digital outputs.

Webpage: M-7026-G (https://www.icpdas.com/en/product/M-7026-G ). Download files: https://www.icpdas.com/en/download/index.php?model=M-7026-G

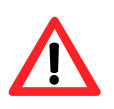

# <u>Note:</u>

Before using the module, download the **DCON Utility Pro** software to configure the basic parameters of the M-7026-G.

# Configure M-7026 Parameters (DCON Utility Pro)

Once the software is launched, click the **Connection Options** button in the toolbar, select the PC's COM port, check the search parameters (e.g., Baud Rate, Protocol, and so on), and click **Start Search**.

| DCON Utility Pro V 4.3.0.6 |                                                                                                    |
|----------------------------|----------------------------------------------------------------------------------------------------|
| (I) II 🗄 🕒 🤄               | MD 🔄 📢 🔚 🗊 🖶 FAQ                                                                                              |
| COM3:*                     | Address         Baud Rate         Checksum         Format         Status         Description         Comments |
|                            | Connection Search Options ×                                                                                   |
|                            | COM5 Start 0 End 255                                                                                          |
|                            | Baud Rate Protocol Checksum Format                                                                            |
|                            | ☑ 115200 □ 57600 □ 38400 □ 19200                                                                              |
|                            | ☑ 9600 □ 4800 □ 2400 □ 1200                                                                                   |
|                            | Timeout 300 ms                                                                                                |
|                            | Search RU-87PN Addr. Mode                                                                                     |
| Clear                      | Search and Get I/O Configurations                                                                             |
|                            | Start Search Exit                                                                                             |

When the module is detected, double-click on **7026** to access the **Configuration** page.

| ID   | Address | Baud Rate | Checksum | Format | Status     | Description                                  | Comments  |
|------|---------|-----------|----------|--------|------------|----------------------------------------------|-----------|
| 7026 | 1[01h]  | 9600      | Disabled | N,8,1  | Remote I/O | [Modbus RTU]2*AO + 6*AI + 3*DO + 3*DI (mA,V) | Supported |
|      | •       |           |          |        |            |                                              |           |

The analog format of the M-7026 module can be configured as either **Engineering Format** or **2's Complement Format**. After setting the type code to ±5V on both the AO and AI pages, click the Set **Module Configurations** button.

| 8 7026 Firmware[0B01] |                                                               |                   |                          |             |           |  |  |  |  |  |
|-----------------------|---------------------------------------------------------------|-------------------|--------------------------|-------------|-----------|--|--|--|--|--|
| Configuration AO      | Configuration AO AI/DO Alarm DI Host WDT Commands Log Summary |                   |                          |             |           |  |  |  |  |  |
| Protocol              | Modbus RTU ~                                                  |                   |                          |             |           |  |  |  |  |  |
| Address               | 1 ÷ 01H                                                       | Refer to <b>A</b> | pendix B for the type co | ode and da  | ata range |  |  |  |  |  |
| Baud Rate             | 9600 ~                                                        | details.          |                          |             |           |  |  |  |  |  |
| Data Format (INIT*)   | N,8,1 ~                                                       |                   |                          |             |           |  |  |  |  |  |
| Checksum              | Disabled 🗸                                                    | Туре              | Data Format              | Min.        | Max.      |  |  |  |  |  |
| Analog Format         | Engineering Form ~                                            | [05]              | Engineering              | -5000       | +5000     |  |  |  |  |  |
| Fast Mode             | Normal Mode ~                                                 | +/- 5 V           | 2's complement HEX       | 8000h       | 7FFFh     |  |  |  |  |  |
| 60/50 Hz              | 60 Hz ~                                                       |                   |                          |             |           |  |  |  |  |  |
|                       |                                                               |                   |                          |             |           |  |  |  |  |  |
| Response Delay        | 0 [Max.30ms]                                                  | ?                 |                          |             |           |  |  |  |  |  |
|                       |                                                               |                   | Set Moo                  | dule Config | urations  |  |  |  |  |  |

🛢 7026 Firmware[0B01] Configuration AO AI/DO Alarm DI Host WDT Commands Log Summary Set AO Value with Engineering Format Read Back Range Type Code Slew Rate AO Value Output AO:00 [05] +/- 5 V 0 0 -5000~5000 immediate 0 ~ Set Write  $\sim$ 0 0 -5000~5000 AO:01 [05] +/- 5 V ~ immediate 0 Set Write  $\sim$ Set Channel Type Code As AO:00 Set [Power-on Value] Set [Safe Value] Read AO O Read Power-on Value O Read Safe Value

| 18 7026 Firmwar       | re[0B01]         |                  |              |                 |            |          |            |          |
|-----------------------|------------------|------------------|--------------|-----------------|------------|----------|------------|----------|
| Configuration         | AO AI/DO Alarm   | DI Host WDT      | Commands Log | Summary         |            |          |            |          |
|                       | Al Value         | Type Code        |              | Alarm Mode      | High Alar  | m Limit  | Low Alarn  | n Limit  |
| CH:00                 | 00000 [+00.0000] | [09] +/- 5 V     |              | Disable 🗸       | 5          |          | -5         |          |
|                       |                  | [09] +/- 5 V     | $\mathbf{R}$ | Disable 🗸       | 5          |          | -5         |          |
|                       |                  |                  |              | Disable ~       | 10         |          | -10        |          |
| U CH:02               |                  | [08] +/- 10 V    | <u> </u>     | Set Alarm       |            |          |            |          |
| CH:03                 |                  | [08] +/- 10 V    | ~            |                 |            |          |            |          |
| CH:04                 |                  | [08] +/- 10 V    | ~            | DO Bit Status   | High Alari | m Status | Low Alarn  | n Status |
| CH:05                 |                  | [08] +/- 10 V    | ~            | DO:00           | AI:00      | Clear    | AI:00      | Clear    |
|                       |                  |                  |              | DO:01           | Al:01      | Clear    | AI:01      | Clear    |
|                       |                  | Set all channels | as Al:00     | DO:02           | AI:02      | Clear    | AI:02      | Clear    |
|                       |                  |                  |              | Set [Power-on   | Value]     | Set [S   | afe Value] |          |
|                       |                  |                  |              | Read DO         |            |          |            |          |
| ○ Read Power-on Value |                  |                  |              |                 |            |          |            |          |
|                       |                  |                  |              | O Read Safe Val | ue         |          |            |          |

# 6.6.4 Example2: AVEVA Edge and the M-7026 Module

# Create the Project and Tags

Create a project named M-7026, select "Windows AVEVA Edge 150 tags", and click OK.

| lew                                                                                                    | ×   |
|----------------------------------------------------------------------------------------------------|-----|
| Project File                                                                                                    | ⊲ ⊳ |
| Create new Project with the specified settings                                                                                                    |     |
| M-7026                                                                                                    |     |
| Location:                                                                                                    |     |
| C:\Users\Janice\Documents\AVEVA Edge 2023 Projects\ Browse                                                                                                    |     |
| Configuration file:<br>C:\Users\Janice\Documents\AVEVA Edge 2023 Projects\M-7026\M-7026.app                                                                                                    |     |
| Target platform*: (All)                                                                                                    |     |
| Windows AVEVA Edge Unlimited<br>Embedded AVEVA Edge Unlimited<br>Windows AVEVA Edge Unlimited<br>Windows AVEVA Edge 12K tagsWindows AVEVA Edge 150 tagsWindows AVEVA Edge 512K tags<br>                                                                                    |     |
| AVEVA Edge 150 tags for Windows                                                                                                    | ī.  |
| *Select Windows target platform for Windows Server or Desktop projects.<br>Select Embedded target platform for Windows Embedded or IoT View (Linux) projects.<br>*You can modify the target platform and product type after creating the project by using the Project tab. |     |
| OK Cancel                                                                                                    |     |

### (Set the resolution to 1920 × 1080.)

| Project Wizard         |        |           | × |
|------------------------|--------|-----------|---|
| Display<br>Resolution: | Width: | Height:   |   |
| Custom -               | 1920   | 1080      |   |
|                        |        | OK Cancel |   |

<u>Note</u>: In the following "**Overview**" window, keep the default settings. Users can directly click the **Next** button to complete the setup. In this example, the Tags listed in the table below need to be added.

Click the **Global** tab in the Project Explorer, right-click on **Datasheet View**, and select **Open** to display the **Project Tags** window.

| Tag Name       | Array Size | Туре    | Description        |
|----------------|------------|---------|--------------------|
| AIO            | 0          | Real    | AI value of M-7026 |
| AO0            | 0          | Real    | AO value of M-7026 |
| DIO            | 0          | Boolean | DI value of M-7026 |
| DO0            | 0          | Boolean | DO value of M-7026 |
| Counter1       | 0          | Integer | DI Counter         |
| Clear_Counter1 | 0          | Integer | Clear DI Counter   |

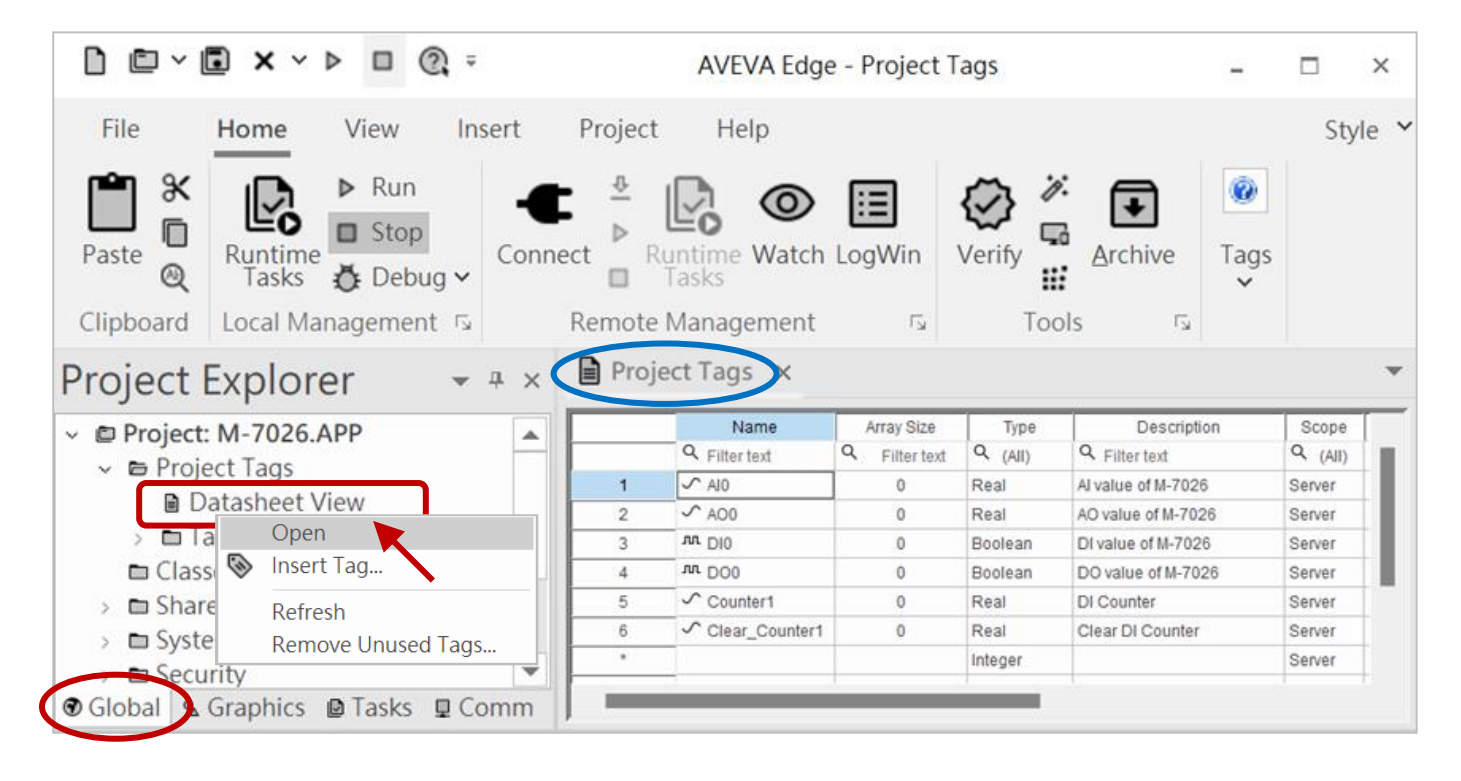

## Add the Screen

Click the **Graphics** tab in the **Project Explorer** panel • Right-click on the **Screens** and select **Insert**.

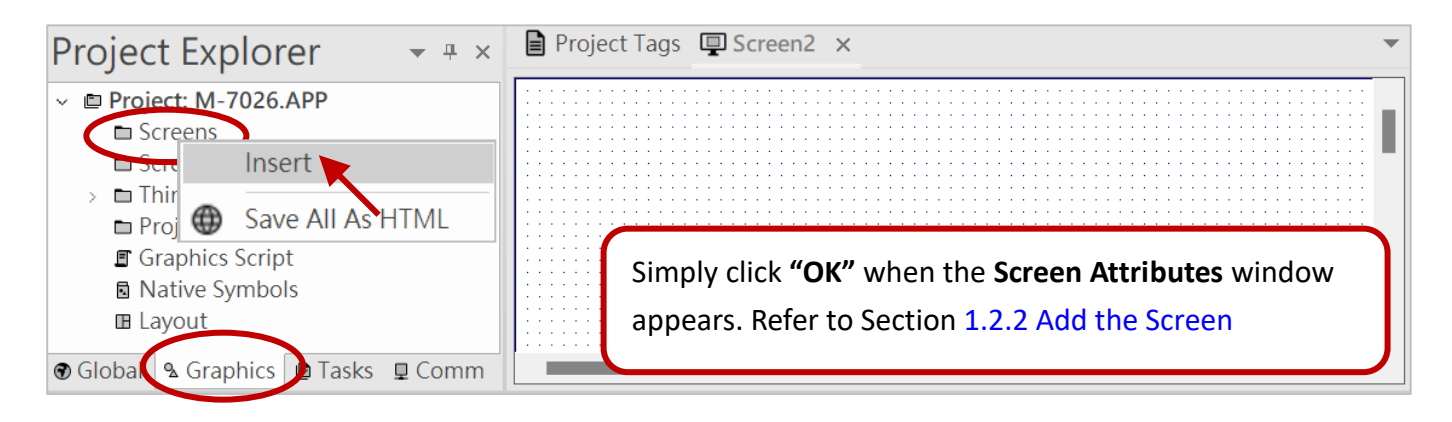

# Add the Text Object and Assign the Tag

The **Draw** ribbon appears only after creating a screen. Click the **Text** object in the **Active Objects** group to create the objects listed in the table below. The number of "#" symbols represents the length of the data to be displayed (including the decimal point).

| Caption     | Tag/Expression | Caption              | Tag/Expression | Input Enabled |
|-------------|----------------|----------------------|----------------|---------------|
| M-7026      | -              | Real-time I/O Status | -              | -             |
| AI: #####   | AIO            | AO: #####            | AO0            | V             |
| DI: ####    | DIO            | DO: ####             | DO0            | V             |
| Counter: ## | Counter1       | Clear_Counter: ##    | Clear_Counter1 | V             |

Double-click on the **Text** object to open the **Object Properties** window, and configure the settings as specified in the table.

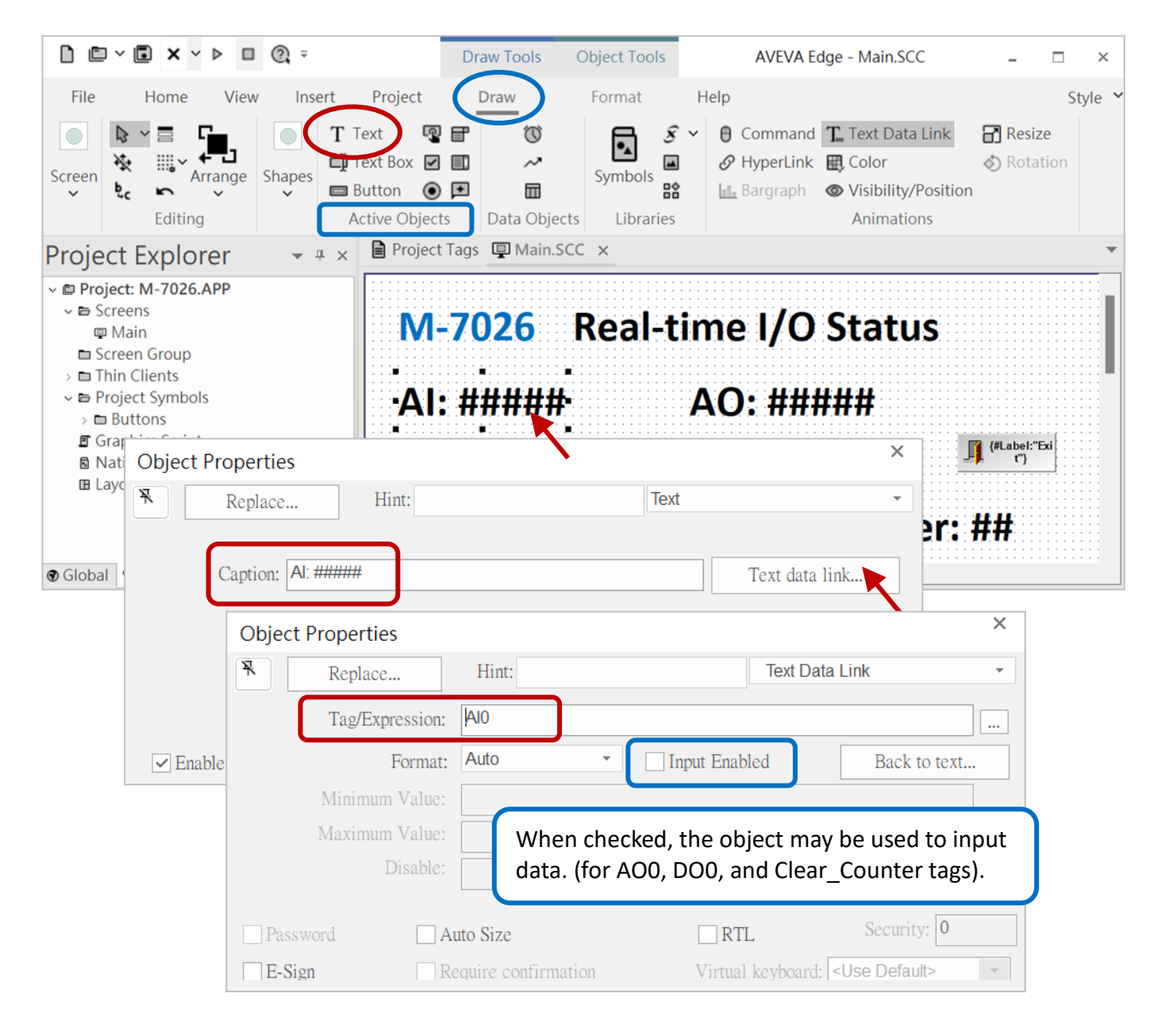

### For AO0, DO0, and Clear\_Counter1 tags, check the **Input Enabled** item.

| Object Prop | perties        |                     |            |             |              | × |
|-------------|----------------|---------------------|------------|-------------|--------------|---|
| Re          | eplace         | Hint:               |            | Text Data I | Link         | • |
| Τa          | ag/Expression: | Clear_Counter1      |            |             |              |   |
|             | Format:        | Auto                | Input Enab | led         | Back to text |   |
| Mi          | nimum Value:   |                     |            |             |              |   |
| Ma          | ximum Value:   |                     |            |             |              |   |
|             | Disable:       |                     |            |             |              |   |
|             |                |                     |            |             |              |   |
| Password    | A              | ito Size            | RT         | L           | Security: 0  |   |
| E-Sign      | Re             | equire confirmation | Virtual    | keyboard: < | Use Default> | - |

Once completed, the screen will appear as shown below.

| M-7026 Real | -time I/O Status  |
|-------------|-------------------|
| AI: #####   | AO: #####         |
| DI: ####    | DO: ####          |
| Counter: ## | Clear Counter: ## |

**Note:** Refer to Example 1 - Add a System Symbol to add an "Exit" button, which is used to exit the run-time task.

# > Add the MODBU (Modbus RTU) Communication Driver

Right-click on **Drivers** and select **Add/Remove drivers** in the Comm tab. After the **MODBU** is selected, click OK.

| Project Explorer 🔹 📲                                                                                                    | Communication Drivers                                                                                                    | ×                                                                                        |
|----------------------------------------------------------------------------------------------------|----------------------------------------------------------------------------------------------------|------------------------------------------------------------------------------------------|
| <ul> <li>Project: M-7026.APP</li> <li>Drivers</li> <li>C Add/Remove drivers</li> <li>D OPC UA</li> <li>OPC XML/DA</li> <li>TCP/IP</li> </ul> | Available drivers:       2.         DLL       Description       2.         MELSE       MELSE, Mitsubishi - MELSEC Protocol [v10.18]       2.         MISU       MITSUBISHI Photocol, PX-3ehes [v10.10]       2.         MODEL       Protocol moubus Stave(ASCIT and RTU)(Senar and TCP/IF)(3.4.0]         MOTCP       MODBUS Protocol RTU via TCP/IP [v10.26.0]         MQTT       MQTT [v1.18]         OMDIR       OMRON - Ethernet [v1.1.0]         OMETH       OMRON, OMPLC Protocol - FINS communication / CS1, CV and C         OMRON       OMRON - Fins Gateway Protocol [v1.24.0]         DOC       Extensor DOC/DOC Dive/std 111         Selected drivers:       DLL         DLL       Description | <ul> <li>▲ Help</li> <li>3.</li> <li>Select &gt;&gt;</li> <li>&gt;&gt; Remove</li> </ul> |
| <ul> <li>♥ Global A Graphics ■ Tasks ■ Comm</li> <li>Watch</li> <li>Taq/Expression Value Qualit ontinue</li> </ul>                           | 4.                                                                                                    |                                                                                          |
|                                                                                                    |                                                                                                    | OK Cancel                                                                                |

Right-click on the **MODBU** driver and select "**Settings**" to open the window. Then, configure the parameters according to the M-7026 module's configurations.

|                          |      |                              |               | Project Expl                                                                  | orer                                      | ▼ ₽ ×         |
|--------------------------|------|------------------------------|---------------|-------------------------------------------------------------------------------|-------------------------------------------|---------------|
| 📼 MODBU:                 |      |                              | (             | ■ Project: M-70<br>1. と ■ Drivers                                             | 26.APP                                    |               |
| Serial<br>Encapsulation: | None | Select the PC's CC           | OM port       |                                                                               | Insert                                    |               |
| Serial Port – 2.         |      | or input it main             |               | > DOPC OA                                                                     | Settings                                  |               |
| COM:                     | COM5 | <ul> <li>Stop Bit</li> </ul> | ts: 1         | TCP/IP                                                                        | Theip                                     |               |
| Baud Rate:               | 9600 | • Parity:                    | None          |                                                                               | ics 🖻 Tasks                               | <b>₽</b> Comm |
| Data Bits:               | 8    | •                            |               | Click " <b>Help</b> " to o<br>driver manual. En<br>the <b>Protocol</b> is set | pen the<br>sure that<br>t to <b>RTU</b> . |               |
| Signed/Unsigned:         |      | Protocol(AS                  | SCII or RTU): |                                                                               |                                           |               |
| Unsigned (legacy)        |      | + RTU                        |               | <b>*</b>                                                                      |                                           |               |
| Swap - Write Type:       |      | Block Size /                 | 1             |                                                                               |                                           |               |
| No Swap / Write Iter     | m    | → 04                         |               |                                                                               |                                           |               |
| Advanced                 |      |                              | OK            | Cancel                                                                        |                                           |               |

# > Add a Driver Worksheet for I/O (Engineering)

Click the **Comm** tab in the **Project Explorer** panel. Right-click on the **MODBU** driver and select **Insert** to add a standard Modbus RTU worksheet.

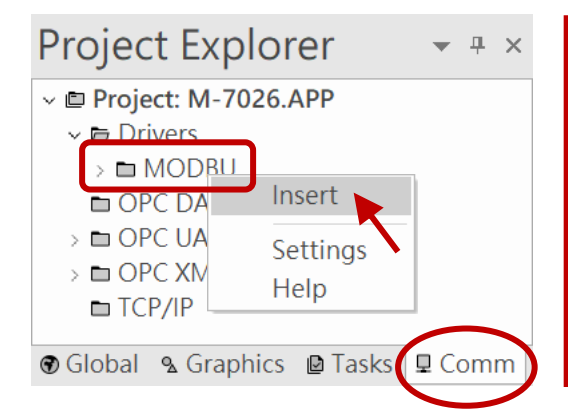

### Note:

After adding the **MODBU** driver, the **MAIN DRIVER SHEET** is automatically created. Users can typically add tags there, but if the system becomes large with too many tags, it could overload communication. **To ensure stable data communication, it's recommended to add tags in a separate sheet**, as will be explained later.

In this example, 6 new Modbus RTU worksheet will be added. Please input the data for the first "M-7026\_AI" worksheet first.

| Field Name   | AI        |                                                 | NO.   | Tag Name      | Address       | Div       | Add |
|--------------|-----------|-------------------------------------------------|-------|---------------|---------------|-----------|-----|
| Description  | M-7026_AI |                                                 | 1     | AIO           | S1            | 1000      | -   |
| Read Trigger | second    |                                                 |       | •             | •             | •         |     |
| Station      | 1         |                                                 | Note: | s" hoforo tha | addross for ( | Signad or |     |
| Header       | 3X:0      | it out for Unsigned. See the explanation below. |       |               |               |           |     |
|              |           |                                                 |       |               |               |           |     |

| MODBU001.DRV ×                                      |                 |               |                  | •             |
|-----------------------------------------------------|-----------------|---------------|------------------|---------------|
| Description:                                        |                 |               | Increase pri     | ority         |
| Read Trigger:                                       | Enable Read whe | en Idle:      | Read Completed:  | Read Status:  |
| second                                              |                 |               |                  |               |
| Write Trigger:                                      | Enable Write on | Tag Change:   | Write Completed: | Write Status: |
|                                                     |                 |               |                  |               |
| Station:                                            | Header:         |               |                  | Min:          |
|                                                     |                 |               |                  | Max:          |
| Tag Name           Q. Filter text         Q. Filter | Address         | Q Filter text | Div              | Add Add       |
| 1 Alo S1                                            |                 |               | 1000.000000      |               |

#### **Read Trigger** Enter a tag name. The module's data will be read once when the value changes. In this example, this field in the AI, AO, DI, and DO worksheet will be set to the system variable "Second" to read data every second. Users can double-click "Datasheet View" under System Tags on the **Global** page to view all system variables. System Tags X **Project Explorer** -**▼** ₽ × Name Array Size Description Scope Туре Project: M-7026.APP ۸ Q Q Filter text Q Filter text Q Filter text Q Filter text Q Filter text Project Tags 1 Ab Date 0 String Local date: mm-dd-vvvv Classes AD Time 2 0 String time: hh:mm:ss Local > 🖿 Shared database 3 📲 Hour 0 Integer hour (0 - 24) Local E System Tags 4 💞 Minute 0 minute ( 0 - 59 ) Local Integer 5 Second Datasheet View 0 Integer second (0 - 59) Local 0 Local 6 Integer day (0 - 31) 🖿 Tag List (46) • 7 • Month 0 Local Integer month(1-12) 8 🐶 Year 0 Integer vear (1994 - ) Local Users can insert a schedule on the "Tasks" tab and set the tag status to change every 0.5 seconds to trigger a read action (Time: 00:00 :00.5, Tag: B 500MS, Expression: NOT B 500MS). SCHED001.SCH × Project Explorer ▼ ₽ × Project: M-7026.APP Description:

### Enable Read when Idle

Insert

Alarms

Reports
Math

🖿 Script

Datapase/EKr

> 🖿 Internet of Thing

🕑 Global 🛛 🔒 Graphics 🕻 🖻 Tasks

SCITE

Trend Logger
 Recipes

Enter a tag name (Boolean) or "1". If the value is greater than **0**, data will be automatically read continuously. In this example, enter "1" in this field for both the **DI\_Counter** and **Clear\_Counter** worksheet.

Time-triggered tag

Trigger

Time

00:00:00.5

00:00:00.2

Date

Tag

B\_500MS

Expression

Set to "1" to disable it.

NOT B 500MS

NOT DO0

Event

1 Clock

2 Clock

Clock

Clock

\* Clock \* Clock

Comm

### Note:

To read **AI**, **DI**, or **Counter** tags, configure the "**Read Trigger**" or "**Enable Read When Idle**" field. For **AO**, **DO**, and **Clear Counter** tags, configure the "**Write on Tag Change**" field as well.
#### **Enable Write on Tag Change**

Enter a tag name or a constant value (greater than 0). When the tag data in the worksheet changes, it will automatically be written to the on-site equipment. In this example, enter " $\mathbf{1}$ " in this field for the AO, DO, and Clear Counter worksheets.

#### Header

Specify the data type and start address to read/write the module data. Users can click "**Help**" to view the driver manual. Commonly used examples are listed in the table.

| Example | Description                             |  |
|---------|-----------------------------------------|--|
| 0X:0    | Coil status                             |  |
| 1X:0    | Input status                            |  |
| STA:0   | Exception Status                        |  |
| 3X:0    | Input register                          |  |
| 4X:0    | Holding register                        |  |
| FP3:0   | Input register (Floating-point value)   |  |
| FP:0    | Holding Register (Floating-point value) |  |
| DW3:0   | Input register (Dword value)            |  |
| DW:0    | Holding Register (Dword value)          |  |
| ST:0    | Holding Register (String value)         |  |

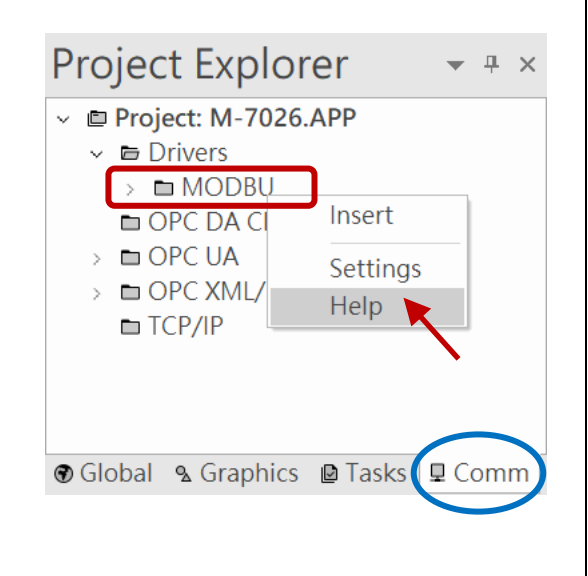

#### Min/Max

This function will be used for the 2's complement conversion, as explained in the next section. After selecting the checkbox, the entered values will apply to all tags in the table, and the column names "Div" and "Add" will change to "Min" and "Max". It is recommended to enter values individually for each tag.

|    | Station:                             | Header:<br>3X:0 |               | Min:<br>Max:                                |             |  |  |
|----|--------------------------------------|-----------------|---------------|---------------------------------------------|-------------|--|--|
|    | Tag Name                             | Address         | Min           | Max                                         |             |  |  |
| 1  | Al0                                  | S1              | -32768.000000 | <ul> <li>Filter text</li> <li>32</li> </ul> | 2767.000000 |  |  |
| Та | Tag Name                             |                 |               |                                             |             |  |  |
| Er | Enter a tag name to read/write data. |                 |               |                                             |             |  |  |

#### Address

Enter the Modbus address of the unit.

| Example               | Description                                                     |
|-----------------------|-----------------------------------------------------------------|
| S1, S <mark>33</mark> | "S" indicates that the data is a signed value                   |
| 1, U33, 33            | "U" (or no symbol) indicates that the data is an unsigned value |

Click the link to view the M-7026's Modbus address (Base1) mapping table.

https://www.icpdas.com/web/product/download/io\_and\_unit/rs-485/document/manual/7000/ M-7000\_address\_mapping\_table.pdf

| Modbus Function | Modbus Register | Notes (M-7026)             |
|-----------------|-----------------|----------------------------|
| 3X              | 30001 ~ 30006   | Read the AI 0 to 5         |
| 4X              | 40033 ~ 40034   | Read/Write the AO 0 to 1   |
| 1X              | 10033 ~ 10035   | Read the DI 0 to 2         |
| OX              | 00001 ~ 00003   | Read/Write the DO 0 to 3   |
| 3X              | 30129 ~ 30131   | Read the DI Counter 0 to 2 |
| OX              | 00513 ~ 00515   | Clear the Counter 0 to 2   |

<u>Note:</u> In the "Header" field, the sum of the start address and the address must be greater than 0. For example,

| Modbus Register               | Header<br>(Data Type: start Address) | Address |
|-------------------------------|--------------------------------------|---------|
| 0 <b>1020</b>                 | 0x: <b>1000</b>                      | 20      |
| 1000 <b>1</b>                 | 1x: <b>1</b>                         | 0       |
| 3 <b>1020</b>                 | 3x: <b>1000</b>                      | 20      |
| 3000 <b>1</b>                 | 3x: <b>1</b>                         | 0       |
| 300 <b>10</b>                 | 3x: <b>0</b>                         | 10      |
| 40001                         | 4x: <b>1</b>                         | 0       |
| 400 <b>10</b> (bit <b>2</b> ) | 4x: <b>0</b>                         | 10.2    |
| 4000 <b>1</b> and 40002       | DW:1                                 | 0       |
| 400 <b>13</b> and 40014       | DW: <b>0</b>                         | 13      |

#### Div

The user can set a divisor to scale the displayed value. Do not use this field if the 'Min' and 'Max' fields are enabled. In this example, the data range of M-7026 is as follows (refer to Appendix B.5): divide the reading value by 1000 to display a range of -5 to +5 V.

| Type Code | Input Range | Data Format | Min.  | Max.  |
|-----------|-------------|-------------|-------|-------|
| 0x05      | +/-5 V      | Engineering | -5000 | +5000 |

Refer to the table below to add other worksheets.

| Field Name                    | AO        | DI        | DO        | Counter           | Clear_Counter        |
|-------------------------------|-----------|-----------|-----------|-------------------|----------------------|
| Description                   | M-7026_AO | M-7026_DI | M-7026_DO | M-7026_DI_Counter | M-7026_Clear_Counter |
| Read Trigger                  | second    | second    | second    | -                 | -                    |
| Enable Read<br>when Idle      | -         | -         | -         | 1                 | 1                    |
| Enable Write<br>on Tag Change | 1         | -         | 1         | -                 | 1                    |
| Station                       | 1         | 1         | 1         | 1                 | 1                    |
| Header                        | 4X:0      | 1X:0      | 0X:0      | 3X:0              | 0X:0                 |
| Tag Name                      | AO0       | DI0       | DO0       | Counter1          | Clear_Counter1       |
| Address                       | S33       | 33        | 1         | 130               | 514                  |
| Div                           | 1000      | -         | -         | -                 | -                    |

## M-7026\_AO:

| Read Trig | ger | Enable Write on<br>Tag Change | Station | Header | Tag Name | Address | Div  |
|-----------|-----|-------------------------------|---------|--------|----------|---------|------|
| secon     | I   | 1                             | 1       | 4X:0   | AO0      | S33     | 1000 |

| MODBU002.DRV              | / ×                      |               |                  | •               |
|---------------------------|--------------------------|---------------|------------------|-----------------|
| Description:<br>M-7026_AO |                          |               | Increase prie    | Drity           |
| Read Trigger:             | Enable Read wh           | en Idle:      | Read Completed:  | Read Status:    |
| second                    |                          |               |                  |                 |
| Write Trigger:            | Enable Write on          | Tag Change:   | Write Completed: | Write Status:   |
|                           |                          |               |                  |                 |
| Station:                  | Header:                  |               |                  | Min             |
| 1                         | 4X:0                     |               |                  | Max:            |
|                           |                          | 1             |                  |                 |
| Rag Name                  | Address<br>Q Filter text | Q Filter text | Div              | Add Rilter text |
| 1 AO0                     | \$33                     |               | 1000.000000      |                 |
|                           |                          |               |                  |                 |

## M-7026\_DI:

| Read Trigger | Station | Header | Tag Name | Address |
|--------------|---------|--------|----------|---------|
| second       | 1       | 1X:0   | D10      | 33      |

| MODBU003.DRV                          | ×                               |               |                  |                      |
|---------------------------------------|---------------------------------|---------------|------------------|----------------------|
| Description:                          |                                 |               | Increase mi      |                      |
| Read Trigger:                         | Enable Read wh                  | en Idle:      | Read Completed:  | Read Status:         |
| Write Trigger:                        | Enable Write on                 | Tag Change:   | Write Completed: | Write Status:        |
| Station:                              | Header:                         |               |                  |                      |
| 1                                     | 1X:0                            |               |                  | Max:                 |
| Tag Name       Q. Filter text       1 | Address<br>Q. Filter text<br>33 | S Eilter text | Div              | Add<br>Q Filter text |

## M-7026\_DO:

| Read Trigger | Enable Write on<br>Tag Change | Station | Header | Tag Name | Address |
|--------------|-------------------------------|---------|--------|----------|---------|
| second       | 1                             | 1       | 0X:0   | DO0      | 1       |

| MODBU004.DRV              | ×                         |               |                  | ~             |
|---------------------------|---------------------------|---------------|------------------|---------------|
| Description:<br>M-7026_DO |                           |               | Increase pri     | ority         |
| Read Trigger:             | Enable Read wh            | en Idle:      | Read Completed:  | Read Status:  |
| second                    |                           |               |                  |               |
| Write Trigger:            | Enable Write or           | a Tag Change: | Write Completed: | Write Status: |
|                           |                           |               |                  |               |
| Station:                  | Header:                   |               |                  | Min:          |
|                           | 0X:0                      |               |                  | Max:          |
| Tag Name                  | Address<br>Q. Filter text | Q Filter text | Div              | Add .         |
|                           | 1                         |               |                  |               |

### M-7026\_DI\_Counter:

| Enable Read<br>when Idle | Station | Header | Tag Name | Address |
|--------------------------|---------|--------|----------|---------|
| 1                        | 1       | 3X:0   | Counter1 | 130     |

| MODBU005.DRV      | / ×             |               |                  | •             |
|-------------------|-----------------|---------------|------------------|---------------|
| Description:      |                 |               |                  |               |
| M-7026_DI_Counter | ]               |               | Increase pri     | ority         |
| Read Trigger:     | Enable Read wh  | en Idle:      | Read Completed:  | Read Status:  |
|                   |                 |               |                  |               |
| Write Trigger:    | Enable Write or | n Tag Change: | Write Completed: | Write Status: |
|                   |                 |               |                  |               |
| Station:          | Header:         |               |                  | Min:          |
|                   | 3X:0            |               |                  | Max:          |
| Tag Name          | Address         |               | Div              | Add           |
| C Filter text     | Q Filter text   | ۹ Filter text |                  | Q Filter text |
| 1 Counter1        | 130             |               |                  |               |

## M-7026\_Clear\_Counter:

|          | Enable Read<br>when Idle | Enable Write on<br>Tag Change | Station       | Header      | Tag Name       | Address   |   |
|----------|--------------------------|-------------------------------|---------------|-------------|----------------|-----------|---|
|          | 1                        | 1                             | 1             | 0X:0        | Clear_Counter1 | 514       |   |
|          | MODBU006.DRV             | ×                             |               |             |                |           | - |
| Ι        | Description:             | _                             |               |             |                |           |   |
|          | M-7026_Clear_Counter     | r                             |               | Inc         | rease priority |           |   |
| R        | Read Trigger:            | Enable Read whe               | n Idle:       | Read Comple | eted: Read     | Status:   |   |
|          |                          | 1                             |               |             |                |           |   |
| V        | Vrite Trigger:           | Enable Write on               | Tag Change:   | Write Compl | eted: Write    | e Status: |   |
|          |                          |                               |               |             |                |           |   |
| S        | tation:                  | Header:                       |               |             |                |           |   |
| 6        | 1                        | 0X:0                          |               |             | M              | in:       |   |
|          |                          |                               |               |             | M              | ax:       |   |
|          | Tag Name                 | Address                       | 2             | Div         | A              | dd        |   |
| 1 C      | Filter text Counter1 5   | Filter text                   | K Filter text |             | C Filter text  |           |   |
| <u> </u> |                          |                               | J             |             |                |           |   |

1-7000/101-7000 comprehensive manual v1.0

After clicking "**Save All**" in the upper-left corner, the "**Save As**" dialog box appears. Simply click **OK** several times to save worksheet 1 to 6.

|                                                                                                    | AVEVA Edge - MODBU001.DRV                                                                                                    | - 🗆 ×                         |
|----------------------------------------------------------------------------------------------------|----------------------------------------------------------------------------------------------------|-------------------------------|
| File <b>Home</b> View Insert                                                                                                    | Project Help                                                                                                    | Style 💙                       |
| Save As                                                                                                    | × 🖞 🔀 👁 🗉 🐼 🖉 🖬 🦕                                                                                                    | e Second Q                    |
| Paste  Kind/Re                                                                                                    | t Runtime Watch LogWin Verify Archive Globa<br>Tasks                                                                                                    |                               |
| Clipboard                                                                                                    | Remote Management 🕞 Tools 🕞                                                                                                    | Tags                          |
| Project Expl                                                                                                    | ancel 6.DRV IIII MODBU001.DRV × IIII MODBU002.DRV IIII MOE                                                                                                    | DBU003.DRV ₹                  |
| <ul> <li>✓ E Project: M-702</li> <li>✓ E Drivers</li> <li>✓ MODBU</li> <li>■ MAIN DRIVER SHFET</li> <li>■ 1: M-7026_AI</li> <li>■ 2: M-7026_AO</li> <li>■ 3: M-7026_DI</li> <li>■ 4: M-7026_DO</li> <li>■ 5: M-7026_DI_Counter</li> </ul> | Description:<br>M-7026_AI Increase priority<br>Read Trigger: Enable Read when Idle: Read Completed:<br>second Increase priority<br>Write Trigger: Enable Write on Tag Change: Write Completed: | Read Status:<br>Write Status: |
| <ul> <li>iiiiiiiiiiiiiiiiiiiiiiiiiiiiiiii</li></ul>                                                                                                    | Station: Header:<br>1 3X:0                                                                                                    | Min:<br>Max:                  |
| Global      Graphics      □ Tasks      Comm                                                                                                    | Tag Name         Address         Div           Q Filter text         Q Filter text         Q Filter text         Q Filter text           1         Al0         S1         1000.000000          | Add er text                   |

Click Run on the Home ribbon.

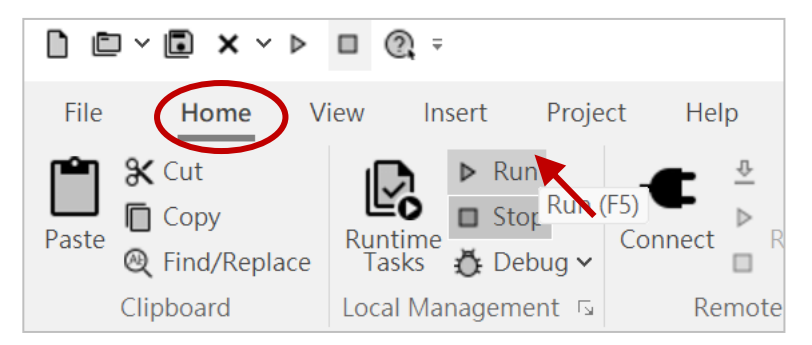

The hardware wiring of the M-7026 module in this example.

- 1. The Vin0+ is connected to the Vout0+
- 2. The VinO- is connected to the VoutO-
- 3. The DI0 is connected to the DO0
- 4. If the DI1 is connected to the COM, the counter value will increase by 1.

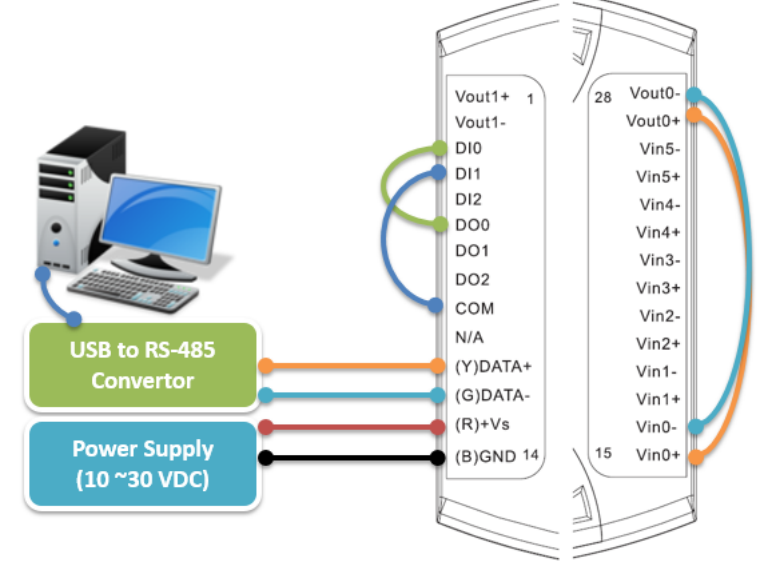

#### Testing steps:

- 1. If the analog format is set to Engineering, set the AO value to 2.35 and press Enter; the AI value will display 2.350.
- 2. Set the DO to "1", and the DI will change to "1".
- 3. If the DI1 pin is connected to the COM pin, the counter value will increase by 1. If the Clear\_Counter is set to "1", the counter value will reset to "0".

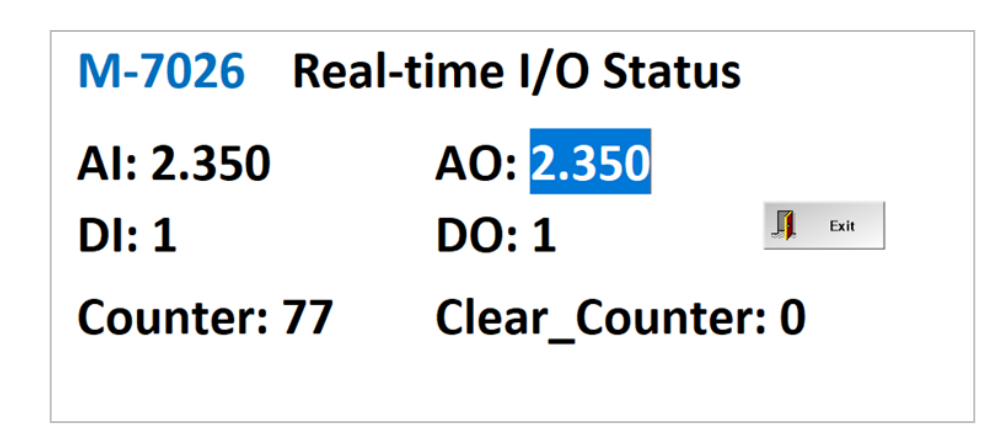

<u>Note:</u> Click the "Exit" button or press Alt + Tab to return to the software interface, then click "Stop" on the Home ribbon.

### > Add a Driver Worksheet for I/O (2's Complement)

If the M-7026 module's analog format is set to **2's Complement** using DCON Utility Pro, the data will be in hexadecimal as shown in the table (see Appendix B.5). Therefore, it is necessary to convert the readings to actual values by means of engineering unit conversion.

| Type Code | Input Range | Data Format        | Min.  | Max.  |
|-----------|-------------|--------------------|-------|-------|
| 0x05      | +/-5 V      | 2's complement HEX | 8000h | 7FFFh |

Double-click **Datasheet View** to display the **Project Tags** page. Right-click on **AIO** and select **Tag Properties** to open the window.

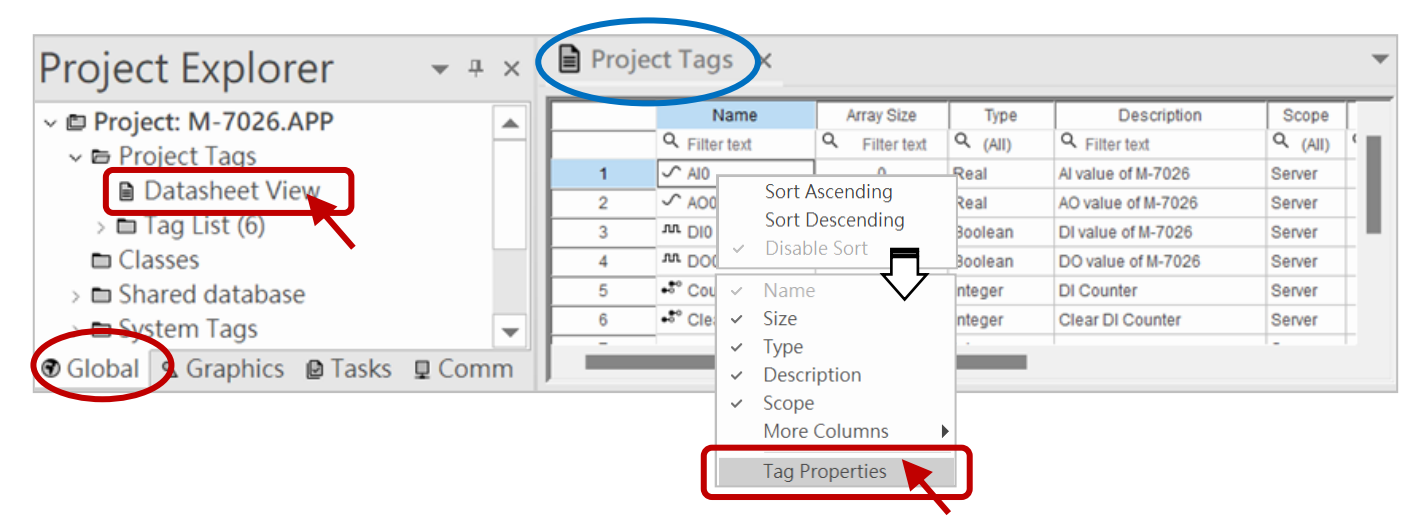

On the **Parameters** tab, enter a minimum value of **-5** and a maximum value of **5** in the **Engineering Units** area. Also, set the AO tag in the same way.

| Tag Properties                                                                                                    | × |
|----------------------------------------------------------------------------------------------------|---|
| Parameters       Alarms - Integer/Real Type       History - Integer/Real Type       System Platform Integration         Retentive Value       Retentive Parameters       Startup Value:       0         Engineering Units       Unit:       Unit:       Image: Construction |   |
| Max: 5<br>Signal Conditioning<br>Dead Band:<br>Smoothing<br>OK Cance                                                                                                    |   |

Refer to the table below to set the AI and AO worksheets. (The DI and DO worksheets are the same as described in the previous section.)

#### M-7026\_AI:

| Read Trigger | Station | Header | Min/Max |
|--------------|---------|--------|---------|
| second       | 1       | 3X:0   | Checked |

#### Note:

If the Min/Max field is filled in, all tags in the MODBU001 worksheet will be converted based on that value. To convert each tag individually, leave the field empty. When the Min/Max option is selected, the field name will automatically change to Min/Max. Set the parameters as shown in the table below.

| Tag Name | Address | Min    | Max   |
|----------|---------|--------|-------|
| AIO      | S1      | -32768 | 32767 |

| Description:   |              |                |                     |               |
|----------------|--------------|----------------|---------------------|---------------|
| M-7026_AI      |              |                | Increase prior      | ity           |
| Read Trigger:  | Enable Read  | l when Idle:   | Read Completed:     | Read Status:  |
| second         |              |                |                     |               |
| Write Trigger: | Enable Write | e on Tag Chang | e: Write Completed: | Write Status: |
| Station:       | Header:      |                |                     | Min           |
|                | 3X:0         |                |                     | Max:          |
| Tag Name       | Address      | (              | Min                 | Max           |

### M-7026\_AO:

Set the parameters as shown in the table below.

| Read Trigger | Enable Write on<br>Tag Change | Station | Header | Min/Max |
|--------------|-------------------------------|---------|--------|---------|
| second       | 1                             | 1       | 4X:0   | Checked |

| Tag Name | Address | Min    | Max   |
|----------|---------|--------|-------|
| AO0      | S33     | -32768 | 32767 |

| M-7026_AO      |                 |             | Increase prior   | ity           |
|----------------|-----------------|-------------|------------------|---------------|
| Read Trigger:  | Enable Read who | en Idle:    | Read Completed:  | Read Status:  |
| Write Trigger: | Enable Write on | Tag Change: | Write Completed: | Write Status: |
| Station:       | Header:         |             |                  | Min:          |

Click "Save All" in the upper-left corner, then click "Run" on the Home ribbon to start the runtime task.

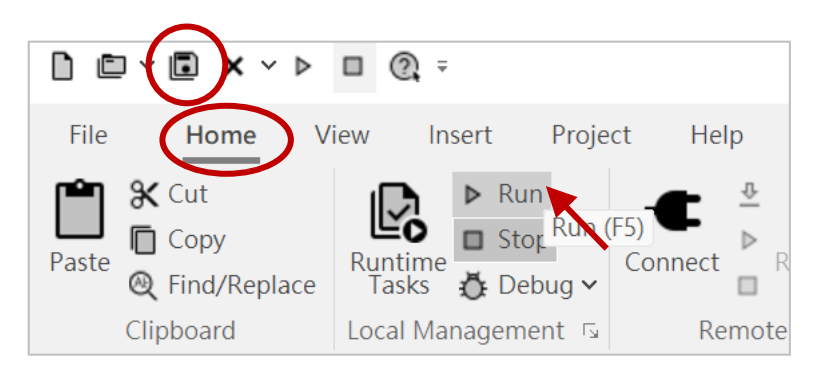

The user can enter an AO value, set the DO to '1' (ON), or set the Clear\_Counter to '1' to view the data change.

| M-7026     | Real-time I/O Status   |      |
|------------|------------------------|------|
| AI: 3.501  | AO: <mark>3.500</mark> |      |
| DI: 1      | DO: 1                  | Exit |
| Counter: 7 | 77 Clear_Counter       | r: 0 |

**Note:** Click the **"Exit**" button or press **Alt + Tab** to return to the software interface, then click **"Stop**" on the **Home** ribbon.

# **Chapter 7** Application Notes

### 7.1 Common Descriptions

### 7.1.1 Module Output Status

Index of the Manual (Ch4)

- 1:  $I-7012(D)_I-7012F(D)_I-7014D_I-7017_I-7017F_en.pdf$
- 3: I-7011(D)\_I-7011P(D)\_I-7018\_I-7018P\_en.pdf
- 7: I-7016(D)\_I-7016P(D)\_en.pdf
- 8: I-7021\_I-7021P(D)\_I-7022\_I-7024\_I-7024R\_M-7022\_M-7024\_M-7024L\_ M-7024R\_M-7024U(D)\_M-7028\_en.pdf

A "**power-on reboot**" or a "**module watchdog reboot**" will reset all outputs to their predefined **Power-on Values**. At this point, the module can receive commands from the host to change the output values. However, if a "**host watchdog timeout**" occurs, a flag will be set, and all outputs will be set to the Safe Values. In this state, the module will ignore output commands, and the LED on the module will blink.

Users can use the command **~AA0** to read the module status, where **04** indicates that the "host watchdog timeout" status has been set. The command **~AA1** can be used to clear the "host watchdog timeout" status, allowing the module to accept output commands again.

### 7.1.2 Reset Status

| Ind | Index of the Manual (Ch4)                                     |  |  |
|-----|---------------------------------------------------------------|--|--|
| 8:  | I-7021_I-7021P(D)_I-7022_I-7024_I-7024R_M-7022_M-7024_M-7024L |  |  |
|     | _M-7024R_M-7024U(D)_M-7028_en.pdf                             |  |  |
| 11: | M-7084_en.pdf                                                 |  |  |
| 12: | I-7088(D)_M-7088(D)_en.pdf                                    |  |  |
| 13: | I-7000_M-7000_DIO_en.pdf (7041 ~ 7069)                        |  |  |

When the module powers on or reboots due to the module watchdog mechanism, the reset status flag will be set. This status will be cleared after responding to the **\$AA5** command (if it is the first time the reset status is detected). This can be used to check whether the module has rebooted. If the \$AA5 command response indicates that the reset status is cleared, it means the module has not rebooted since the last \$AA5 command was sent.

If the \$AA5 command response indicates that the reset status is set, and it is not the first time the \$AA5 command has been sent after power-on, this means the module has rebooted due to the "module watchdog mechanism," and the output values have been reset to the Power-on Values.

### 7.1.3 Dual Watchdog Operation

#### Index of the Manual (Ch4)

- 1: I-7012(D)\_I-7012F(D)\_I-7014D\_I-7017\_I-7017F\_en.pdf
- 2: I-7017\_I-7018\_I-7019\_M-7017\_M-7018\_M-7019\_en.pdf
- 3: I-7011(D)\_I-7011P(D)\_I-7018\_I-7018P\_en.pdf
- 4: I-7005\_M-7005\_en.pdf
- 6: I-7013\_I-7015\_I-7033\_M-7015\_M-7033\_en.pdf
- 7: I-7016(D)\_I-7016P(D)\_en.pdf
- 8: I-7021\_I-7021P(D)\_I-7022\_I-7024\_I-7024R\_M-7022\_M-7024\_M-7024L\_ M-7024R\_M-7024U(D)\_M-7028\_en.pdf
- 11: M-7084\_en.pdf
- 12: I-7088(D)\_M-7088(D)\_en.pdf
- 13: I-7000\_M-7000\_DIO\_en.pdf (7041 ~ 7069)

#### Dual Watchdog = Module Watchdog + Host Watchdog

The module **watchdog** is a hardware reset circuit designed to monitor the module's operating status. In harsh or high-noise environments, the module may be affected by external signals and stop functioning. This circuit ensures that the module continues to operate without interruption.

The **host watchdog** is a software feature used to monitor the host's operating status. Its purpose is to prevent issues caused by network/communication errors or host failures. When a host watchdog timeout occurs, the module switches all outputs to Safe Values to prevent any unexpected conditions in the controlled devices.

The **I-7000/M-7000 series modules** are equipped with a dual watchdog mechanism, enhancing the stability and reliability of the control system.

## 7.1.4 Frame Ground (F.G.)

#### Index of the Manual (Ch4)

- 2: I-7017\_I-7018\_I-7019\_M-7017\_M-7018\_M-7019\_en.pdf
- 4: I-7005\_M-7005\_en.pdf
- 6: I-7013\_I-7015\_I-7033\_M-7015\_M-7033\_en.pdf
- 8: I-7021\_I-7021P(D)\_I-7022\_I-7024\_I-7024R\_M-7022\_M-7024\_M-7024L\_ M-7024R\_M-7024U(D)\_M-7028\_en.pdf
- 11: M-7084\_en.pdf
- 12: I-7088(D)\_M-7088(D)\_en.pdf
- 13: I-7000\_M-7000\_DIO\_en.pdf (7041~7069)

Electronic circuits are highly susceptible to electrostatic discharge (ESD), especially in continental climate regions where the impact is more severe. Some I-7000 modules and all M-7000 modules adopt a frame grounding design. This design provides a bypass path for electrostatic discharge, effectively enhancing ESD protection and improving the reliability of the modules.

Either of the following methods can enhance the protection of the module:

- If the module is installed on a DIN rail, ensure that the DIN rail is grounded, as it will be in contact with the upper frame ground (F.G.). (See the diagram on the right.)
- 2. Connect a wire to the lower frame ground (F.G.) terminal and ground the wire.

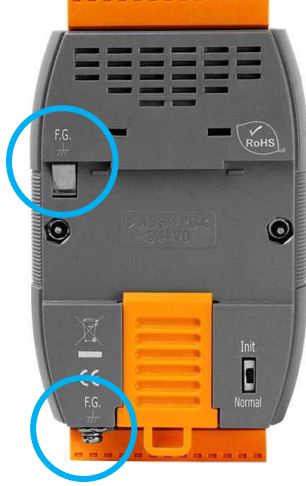

ICP DAS offers DIN rails that can be easily connected to a grounding terminal. Each model is made of stainless steel, which is more durable than aluminum. As shown in the diagram, one end features a screw and includes a ring terminal.

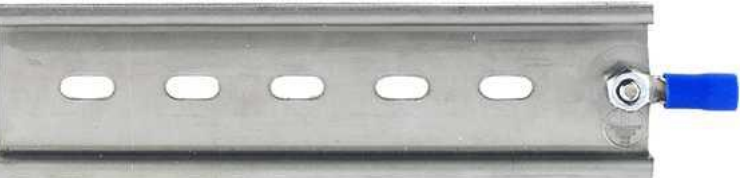

Visit the website for more information about the "DIN rail" product. https://www.icpdas.com/en/product/guide+Accessories+Others+DIN-Rail

| Model   | Description                           |
|---------|---------------------------------------|
| DRS-125 | 125mm Length, Stainless 35mm DIN-Rail |
| DRS-240 | 240mm Length, Stainless 35mm DIN-Rail |
| DRS-360 | 360mm Length, Stainless 35mm DIN-Rail |

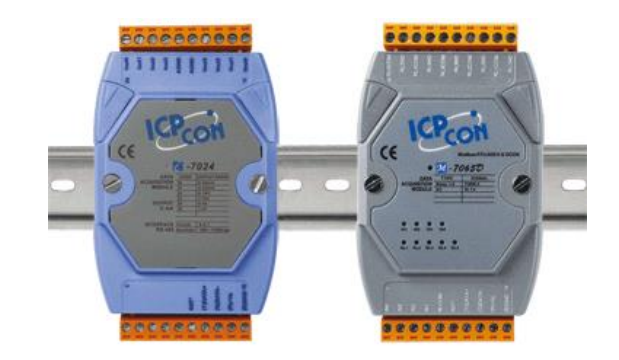

## 7.2 Descriptions of AI and AO

### 7.2.1 Hexadecimal Data Conversion

Index of the Manual (Ch4)

2: I-7017\_I-7018\_I-7019\_M-7017\_M-7018\_M-7019\_en.pdf

There are two types of **hexadecimal conversions**: one for **4** ~ **20mA** and **0** ~ **20mA** data ranges, and another for other data ranges (e.g., **±10V**, **±20mA**).

#### 1) 4 ~ 20mA and 0 ~ 20mA Data Ranges

0000h corresponds to the minimum value, and FFFFh corresponds to the maximum value.

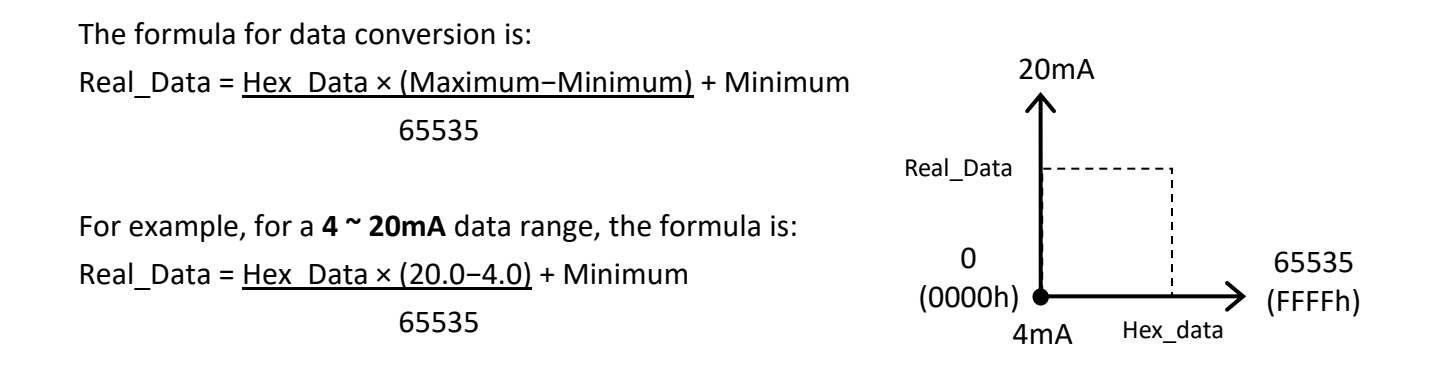

#### 2) Other Data Ranges

**8000h (-32768)** corresponds to **-Max**, **0000h (0)** corresponds to **0**, **7FFFh (32767)** corresponds to **+MAX**, where **Max** is the absolute value of the minimum or maximum range, whichever is greater.

The formula for data conversion is:

If Hex\_Data >= 0 then Real\_Data = Hex\_Data \* MAX / 32767 else Real\_Data = Hex\_Data \* MAX / 32768

For example, for a thermocouple K Type of  $-270 \approx 1372^{\circ}$ C, +1372MAX = 1372, the formula is: If Hex\_Data >= 0 then Real\_Data = Hex\_Data \* 1372.0 / 32767 else Real\_Data = Hex\_Data \* 1372.0 / 32768 Real\_Data = Hex\_Data \* 1372.0 / 32768 Real\_Data = Hex\_Data \* 1372.0 / 32768 -32768 (8000h) -32768 (8000h) -32768 (7FFFh) -1372

### 7.2.2 High/Low Alarm

#### Index of the Manual (Ch4)

- 1: I-7012(D)\_I-7012F(D)\_I-7014D\_I-7017\_I-7017F\_en.pdf
- 3: I-7011(D)\_I-7011P(D)\_I-7018\_I-7018P\_en.pdf
- 7: I-7016(D)\_I-7016P(D)\_en.pdf

Some analog input modules (e.g., I-7012) include an upper/lower limit alarm function. When this function is enabled, DO0 serves as the lower limit alarm, and DO1 as the upper limit alarm. As a result, DO commands to change the DO status will be ignored. The alarm function compares the AI value against the specified upper and lower alarm limits. The two types of alarms are described below.

#### Momentary Alarm :

When the AI value exceeds the alarm limit, the alarm is triggered. If the AI value returns within the specified range, the alarm is automatically deactivated.

If AI value > upper alarm value, DO1 (upper limit alarm) turns ON ; otherwise, DO1 remains OFF. If AI value < lower alarm value, DO0 (lower limit alarm) turns ON; otherwise, DO0 remains OFF.

#### Latch Alarm :

When the AI value exceeds the alarm limit, the alarm is triggered. The alarm remains latched even if the AI value returns to normal. A manual reset or command is required to deactivate the alarm.

If AI value > upper alarm value, (upper limit alarm) turns ON. If AI value < lower alarm value, DO0 (lower limit alarm) turns ON.

### 7.2.3 Thermocouple

Index of the Manual (Ch4)

- 2: I-7017\_I-7018\_I-7019\_M-7017\_M-7018\_M-7019\_en.pdf
- 3: I-7011(D)\_I-7011P(D)\_I-7018\_I-7018P\_en.pdf

When two wires composed of dissimilar homogeneous metals are joined at one end, a thermoelectric electromotive force (emf) appears that depends only on the metals and the junction temperature. This is called the Seebeck effect. A pair of different metals with a fixed junction at one end constitutes a **thermocouple**. For small changes in temperature, the emf is linearly proportional to the temperature. This implies that the temperature reading can be obtained by measuring the emf.

We cannot measure the emf,  $V_1$ , directly because when a voltmeter is connected to the thermocouple, another emf,  $V_2$ , is created at the (cold) junction of the thermocouple and the voltmeter. The cold junction compensation method is used to resolve the problem. Using another sensor, e.g. a thermistor, to measure the cold junction temperature,  $T_2$ , we can calculate the emf,  $V_2$ , which corresponds to  $T_2$ . The thermocouple emf,  $V_1$ , can be obtained by adding  $V_2$  to that measured by the voltmeter and then the temperature.

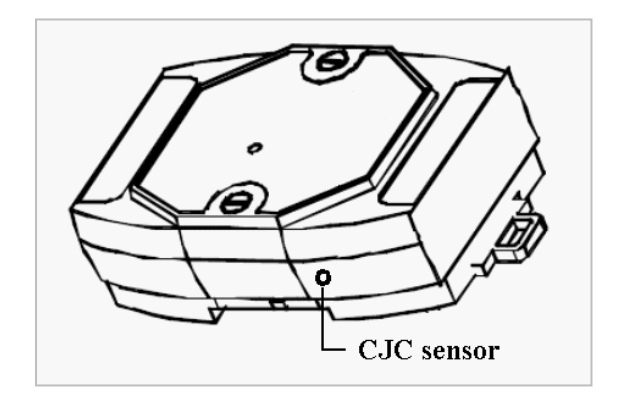

### 7.2.4 Resistance Measurement

#### Index of the Manual (Ch4)

4: I-7005\_M-7005\_en.pdf

6: I-7013\_I-7015\_I-7033\_M-7015\_M-7033\_en.pdf

The I-7005, M-7005, I-7013(D), M-7013(D), I-7015/15P, M-7015/15P, I-7033(D), and M-7033(D) modules support resistance measurement. Before measuring the resistance, check the thermistor wiring in the Data Sheet for these modules. Then, set the Analog Format to " $\Omega$ " on the "Configuration" page of the DCON Utility Pro, or send %AANNTTCCFF command to the module to change the data format. (refer to manuals No. 4 & 6).

#### For I-7005, M-7005:

For firmware version A2.3 (or older), the maximum resistance that can be measured is 180,000  $\Omega$ . For firmware version A3.7 (or later), the maximum resistance that can be measured is 204800  $\Omega$ .

When the Analog Format is set to " $\Omega$ ", the maximum measurable resistance for type codes 71 to 77 is as follows:

| Type Code | Maximum Resistance |
|-----------|--------------------|
| 71        | 3200 Ω             |
| 72        | 6400 Ω             |

| Type Code | Maximum Resistance |
|-----------|--------------------|
| 73        | 12800 Ω            |
| 74        | 25600 Ω            |
| 75        | 51200 Ω            |
| 76        | 102400 Ω           |
| 77        | 204800 Ω           |

For M-7015/15P and M-7033(D) modules with firmware version B2.9 or older, it has to be switched to DCON protocol for resistance measurement.

#### For I-7013(D), M-7013P(D):

| Type Code | Maximum Resistance | Firmware Version                   |
|-----------|--------------------|------------------------------------|
| 82        | 200 Ω              | Only available for B1.5 (or later) |
| 20 ~ 29   | 375 Ω              | -                                  |
| 2A        | 3200 Ω             | Only available for B1.3 (or later) |

#### For I-7033(D), M-7033(D):

| Type Code | Maximum Resistance | Firmware Version                   |
|-----------|--------------------|------------------------------------|
| 82        | 200 Ω              | Only available for B1.5 (or later) |
| 20 ~ 29   | 375 Ω              | -                                  |
| 2A        | 3200 Ω             | -                                  |

#### For I-7015/15P ` M-7015/15P :

| Type Code | Maximum Resistance | Firmware Version                   |
|-----------|--------------------|------------------------------------|
| 2B, 2C    | 160 Ω              |                                    |
| 20 ~ 29   | 320 Ω              | Only available for A2.9 (or older) |
| 2A, 2D    | 3000 Ω             |                                    |

| Type Code | Maximum Resistance | Firmware Version                   |
|-----------|--------------------|------------------------------------|
| 2B, 2C    | 200 Ω              |                                    |
| 20 ~ 29   | 375 Ω              | Only available for B1.9 (or later) |
| 2A, 2D    | 3200 Ω             |                                    |

### 7.2.5 Transmitter

| Index of the Manual (Ch4)                             |
|-------------------------------------------------------|
| 1: I-7012(D)_I-7012F(D)_I-7014D_I-7017_I-7017F_en.pdf |

A **transmitter** is an instrument that converts a sensor signal into a **4** - **20mA** or **0** - **5V** output signal. Transmitters may include driving or compensation circuits for the sensor, with an output that has been linearized and amplified.

- **2-wire transmitter** Typically outputs a 4 20mA current signal. One wire is for power input, and the other is for signal output.
- **3-wire transmitter** Typically outputs a 0 5V voltage signal. One pair of wires is for power input and ground, while the third wire is for signal output.

### 7.2.6 Linear Mapping

Index of the Manual (Ch4)

- 1: I-7012(D)\_I-7012F(D)\_I-7014D\_I-7017\_I-7017F\_en.pdf
- 7: I-7016(D)\_I-7016P(D)\_en.pdf

The linear mapping function converts an input value into a desired output value. It is a mechanism that transforms an analog input value into a physical quantity.

Linear mapping uses the following reference values:

- Source Low Value (SL)  $\rightarrow$  Target Low Value (TL)
- Source High Value (SH) → Target High Value (TH)

For an input value (AI), the output value is calculated as:

if AI < SL, output value = -19999. (under limit) else if AI > SH, output value = +19999. (over limit) else output value = (AI-SL)/(SH-SL) \* (TH-TL) + TL

Suppose a **temperature sensor** is connected to an **I-7014D** module, where the sensor outputs 4mA at 0°C and 20mA at 100°C. To read the temperature directly, we have the source value **4 to 20 mA** and target value **0 to 100°C**. Additionally, assume the **I-7014D module** is configured to address = 01, baud rate = 9600 bps, and checksum disabled.

- Set the I-7014D to read ±20 mA type.
   See Chapter 4: Commands Manual %AANNTTCCFF Command: %01010D0600 Response: !01
- Set the Source Low Value (SL) to "4" and Source High Value (SH) to "20". See Chapter 4: Commands Manual - \$AA6(SL)(SH) Command: \$016+04.000+20.000 Response: !01
- Set the Target Low Value (TL) to "0" and Target High Value (TH) to "100".
   See Chapter 4: Commands Manual \$AA7(TL)(TH) Command: \$017+000.00+100.00 Response: !01
- 4. Enable the linear mapping function.
  See Chapter 4: Commands Manual \$AAAV Command: \$01A1 Response: !01
- Using the #01 command to read the temperature value of I-7014D directly.
   See Chapter 4: Commands Manual #AA

### 7.2.7 Analog Output

Index of the Manual (Ch4)

8: I-7021\_I-7021P(D)\_I-7022\_I-7024\_I-7024R\_M-7022\_M-7024\_M-7024L\_ M-7024R\_M-7024U(D)\_M-7028\_en.pdf

Besides being set by analog output commands, the analog outputs can also be controlled under two additional conditions. When the host watchdog is enabled and a host watchdog timeout **(host WDT)** occurs, the system loads the **safe value** into the analog output ports. The **analog output commands** have no effect on the analog output ports until the **host WDT status** is cleared.

The host WDT status is stored in the EEPROM and remains unchanged even after a power-on reset. Users can clear this status through the Host **WDT** setting page in DCON Utility Pro or the **~AA1** command (see Chapter 4 of the command manual for details).

When the module is powered on, If the host WDT status is cleared, the system loads the **power-on value** into the analog output ports. If It is not cleared, the **safe value** is loaded instead.

Users can configure the **power-on value** and **safe value** through the AO setting page in DCON Utility Pro or the following commands.

| Model                                                                         | Set "Safe Value" Command |
|-------------------------------------------------------------------------------|--------------------------|
| I-7021, I-7021P                                                               | ~AA5                     |
| I-7022, M-7022, I-7024, I-7024R, M-7024,<br>M-7024L, M-7024R, M-7024U, M-7028 | ~AA5N                    |

| Model                                                                         | Set "Power-on Value" Command |  |  |
|-------------------------------------------------------------------------------|------------------------------|--|--|
| I-7021, I-7021P                                                               | \$AA4                        |  |  |
| I-7022, M-7022, I-7024, I-7024R, M-7024,<br>M-7024L, M-7024R, M-7024U, M-7028 | \$AA4N                       |  |  |

When the module receives the analog output command - #AA(data) or #AAN(data),

- If the Host WDT status is not cleared, the module will respond with "!", indicating that the command is ignored due to the WDT status.
- If the Host WDT status is cleared, the module will respond with ">", confirming that the command was successful and the analog output has been processed.
- If the specified output value exceeds the upper limit of the acceptable range, the module will respond with "?", indicating that the value is out of range. In this case, the analog output will be set to the lower limit as a safeguard.

### 7.2.8 Slew Rate Control

Index of the Manual (Ch4)

8: I-7021\_I-7021P(D)\_I-7022\_I-7024\_I-7024R\_M-7022\_M-7024\_M-7024L\_ M-7024R\_M-7024U(D)\_M-7028\_en.pdf

Usually, the output of an analog output module changes instantaneously. That is, when the module receives an output command, its output changes to the specified value immediately. However, it may require that the output change to the specified value gradually in some applications. The slew rate control is to adjust the output change rate.

The I-7021, I-7021P, I-7022, M-7022, I-7024, M-7024, M-7024L, I-7024R, M-7024R, M-7024U, and M-7028 modules support programmable slew rate control. When an analog output command is received, the analog output will change to the new value in the specified slew rate automatically. These modules update the analog output every 10 ms. The analog output is updated smoothly until it reaches the specified output value.

#### 7.2.9 Analog Output Read-back

| Index of the Manual (Ch4)                                         |
|-------------------------------------------------------------------|
| 8: I-7021_I-7021P(D)_I-7022_I-7024_I-7024R_M-7022_M-7024_M-7024L_ |
| M-7024R_M-7024U(D)_M-7028_en.pdf                                  |

The I-7021/21P, I-7022, and M-7022 modules have the analog-to-digital converter that can be used to monitor the analog output signal and provide the analog output read- back. If the difference between the specified analog output value and the analog output read-back value is large, then it could be improper wire connection or load.

In contrast, the I-7024, M-7024, M-7024L, I-7024R, M-7024R, M-7024U, and M-7028 modules do not have the analog-to- digital converter to monitor the analog output signal. However, they can respond the value that is set to the digital-to-analog converter. This value cannot be used to check improper wire connection and load.

## 7.3 Descriptions of DI and DO

### 7.3.1 Digital Input and Event Counter

#### Index of the Manual (Ch4)

- 1: I-7012(D)\_I-7012F(D)\_I-7014D\_I-7017\_I-7017F\_en.pdf
- 3: I-7011(D)\_I-7011P(D)\_I-7018\_I-7018P\_en.pdf
- 7: I-7016(D)\_I-7016P(D)\_en.pdf

The digital input DIO can function as an event counter. The counter increments when the input transitions from a high level to a low level. It is 16 bits wide, making it suitable for low-speed counting, with a frequency of less than 50 Hz.

### 7.3.2 Digital Output

| Index of the Manual (Ch4) |                                                    |  |  |
|---------------------------|----------------------------------------------------|--|--|
| 1:                        | I-7012(D)_I-7012F(D)_I-7014D_I-7017_I-7017F_en.pdf |  |  |
| 3:                        | I-7011(D)_I-7011P(D)_I-7018_I-7018P_en.pdf         |  |  |
| 7:                        | I-7016(D)_I-7016P(D)_en.pdf                        |  |  |

When the module powers on, it first checks the **host watchdog timeout status**. If the status is set, the digital outputs (DO0 and DO1) are set to Safe Value. If the status is clear, the digital outputs are set to the **Power-On Value**. If the host watchdog timeout status is set, the module will ignore the digital output command @AADO(Data).

### 7.3.3 Safe Value and Power-on Value of Digital Output

| Index of the Manual (Ch4)       |              |
|---------------------------------|--------------|
| 13: I-7000_M-7000_DIO_en.pdf (7 | 7041 ~ 7069) |

Besides being set by DO commands, the digital outputs can also be controlled under two additional conditions. When the host watchdog is enabled and a host watchdog timeout **(host WDT)** occurs, the system loads the **safe value** into the DO ports. The **DO commands** have no effect on the DO ports until the **host WDT status** is cleared.

The host WDT status is stored in the EEPROM and remains unchanged even after a power-on reset. Users can clear this status through the Host **WDT** setting page in DCON Utility Pro or the **~AA1** command (see Chapter 4 of the command manual for details). When the module is powered on, if the host WDT status is cleared, the system loads the **power-on value** into the DO ports. If It is not cleared, the **safe value** is loaded instead. Users can configure the power-on value and safe value through the DO setting page in DCON Utility Pro or the **~AA5V** commands.

## 7.3.4 D/O Operation Principle

#### Index of the Manual (Ch4)

9: I-7080(D)\_I-7080B(D)\_en.pdf

1. Description of DO Usage

DO0 or DO1 can function as a digital output (DO) or alarm output as follows:

- In Frequency mode, it functions as a standard digital output.
- In Counter mode, when the alarm is disabled (using the @AADA or @AADAN command), it functions as a standard digital output.
- In Counter mode, when the alarm is enabled (using the @AAEAT or @AAEAN command), it functions as an alarm output.

| Mode                                                           | DO 0                       | DO 1                            |  |
|----------------------------------------------------------------|----------------------------|---------------------------------|--|
| Frequency Mode                                                 | DO 0                       | DO 1                            |  |
| Counter Mode & Alarm Disabled                                  | DO 0 DO 1                  |                                 |  |
| Counter Mode & Alarm Enabled<br>( <b>Alarm Mode 1</b> , ~AAA1) | High-alarm<br>on Counter 0 | High-High alarm<br>on Counter 0 |  |
| Counter Mode & Alarm Enabled                                   | Alarm                      | DO 1 or                         |  |
| ( <b>Alarm Mode 0</b> , ~AAA0 ; Enable ch <b>0</b> @AAEA0)     | on Counter 0               | Alarm on Counter 1              |  |
| Counter Mode & Alarm Enabled                                   | DO 0 or                    | Alarm                           |  |
| ( <b>Alarm Mode 0</b> , ~AAA0;Enable ch <b>1</b> @AAEA1)       | Alarm on Counter 0         | on Counter 1                    |  |

- 2. The DO status of the I-7080 and I-7080D modules is off when powered on for the first time.
- 3. The DO will change to the desired status upon receiving the "@AADO" command. Once set, all the DOs will remain in the same state until the next "@AADO" command is received.
- 4. If the host watchdog is activated, the DOs will not change, and the module status will be set to '04'. In this case, the "@AADO" command sent from the host will be ignored, and the module will return '!' as a warning. The host can use the "~AA1" command to clear the module status to 0, after which the I-7080 and I-7080D modules will be able to accept the '@AADO' command again.
- 5. If the DO is configured as alarm output, the module will control the ON/OFF state automatically. Therefore, the "@AADO" command will be ignored in this condition.

# 7.4 Descriptions of Counter, Frequency, and Encoder

### 7.4.1 Counter/Frequency Input Mode Selection

#### Index of the Manual (Ch4)

9: I-7080(D)\_I-7080B(D)\_en.pdf

The counter/frequency input can be configured as either an isolated or non-isolated signal, and Channels 0 and 1 can be set independently. There are four different input modes available for both the I-7080 and I-7080D modules, as described below.

| Input Mode          | Command | Channel 0    | Channel 1    |  |
|---------------------|---------|--------------|--------------|--|
| Input mode 0        | \$AAB0  | Non-isolated | Non-isolated |  |
| Input mode 1 \$AAB1 |         | Isolated     | Isolated     |  |
| Input mode 2 \$AAB2 |         | Non-isolated | Isolated     |  |
| Input mode 3        | \$AAB3  | Isolated     | Non-isolated |  |

### 7.4.2 Frequency Measurement

| Index of the Manual (Ch4) |
|---------------------------|
| 11: M-7084_en.pdf         |

Frequency is usually measured in one of two ways:

1. by counting the number of signal pulses over a known time interval (gate time).

### 2. by counting the number of pulses in the reference clock over the signal period.

The M-7084 uses the second method for frequency measurement, which counts the number of reference clock pulses during one signal period. The drawback of this method is that its resolution decreases as the frequency increases. To improve resolution, the M-7084 offers a high-frequency measurement mode that counts 11 signal periods instead of just one. The high-frequency measurement mode can be enabled using the **@AAFHVV** command. Refer to the Ch4 commands manual or the Ch3 Settings Page - Counter Value.

The side effects of the high-frequency measurement mode are longer measurement times and the potential for counting overflow when the signal frequency is very low. The M-7084 can switch to automatic frequency measurement mode using the **@AAFAVV** command. (Refer to the Ch4 commands manual). In automatic frequency measurement mode, the channel automatically switches to the high-frequency measurement mode when the signal frequency is high, and to the low-frequency measurement mode when the signal frequency is low.

### 7.4.3 LED Display Format

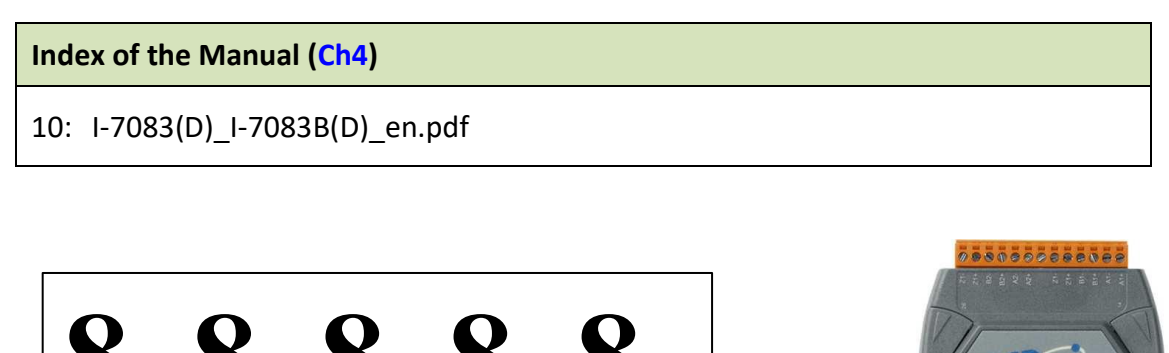

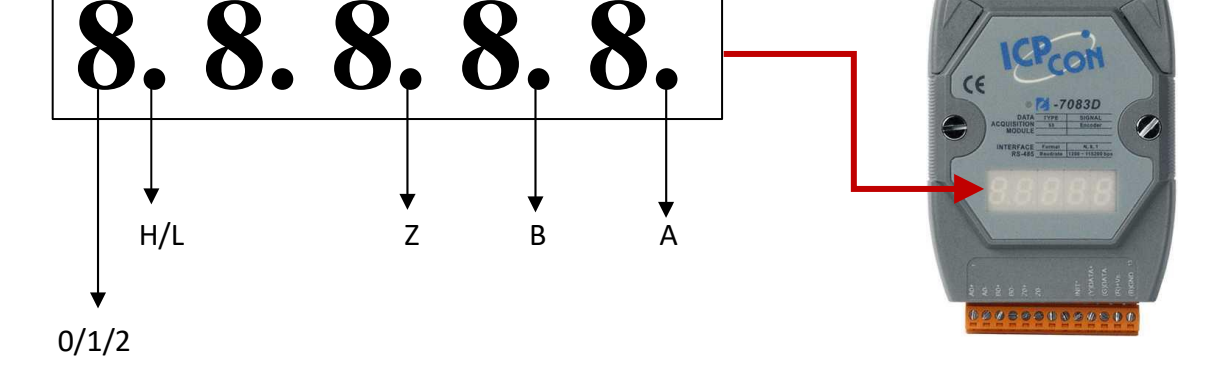

The 5-digit 7-segment display will sequentially show the values of encoder 0/1/2, which are 8-byte hexadecimal values. The value will be displayed in two parts: the first display shows **0**. (decimal point on) **+ Bytes 8 to 5** of the value, and the second display shows **0** (decimal point off) **+ Bytes 4 to 1** of the value. As shown below:

| Encoder <b>0</b> | Step 1 : <b>0.</b> + Byte 8 + Byte 7 + Byte 6 + Byte 5 |
|------------------|--------------------------------------------------------|
|                  | Step 2 : <b>O</b> + Byte 4 + Byte 3 + Byte 2 + Byte 1  |
| Encoder <b>1</b> | Step 3 : <b>1.</b> + Byte 8 + Byte 7 + Byte 6 + Byte 5 |
|                  | Step 4 : <b>1</b> + Byte 4 + Byte 3 + Byte 2 + Byte 1  |
| Encodor <b>2</b> | Step 5 : <b>2.</b> + Byte 8 + Byte 7 + Byte 6 + Byte 5 |
|                  | Step 6 : <b>2</b> + Byte 4 + Byte 3 + Byte 2 + Byte 1  |

The last 3-digit with the decimal point are used to represent the Hi/Lo status of Z, B, and A, respectively. For example: Ch0 = 1234ABCD, B = Hi.

| Channel          |    | Encoder Value |   |   |    |   |  |
|------------------|----|---------------|---|---|----|---|--|
| Channel          |    |               | - | Z | В  | А |  |
| Encoder <b>0</b> | 0. | Bytes 8 to 5  | 1 | 2 | 3. | 4 |  |
|                  | 0  | Bytes 4 to 1  | А | В | C. | D |  |

Index of the Manual (Ch4)

For the following subjects: 10: I-7083(D)\_I-7083B(D)\_en.pdf

### 7.4.4 Encoder & Synchronous Encoder

The encoder will continuously count until it receives the next **#\*\*** command, at which point the synchronized encoder will latch the data. The user must read the encoder and synchronized encoder one by one. Therefore, there will be a time delay between each read operation. When the host computer sends the **#\*\*** command to the RS-485 network, all 7083/7083B devices in the network will latch their synchronized encoders simultaneously. Then, the host computer can read these synchronized encoders one by one. Refer to the Ch4 commands manual or the Ch3 Settings Page - Encoder.

### 7.4.5 Preset Value of Encoder

The **@AAPN(data)** can be used to set the preset value of encoder. The value is saved in the EEPROM. When the power is turned on, the preset value will be loaded from the EEPROM and set as the encoder's starting value.

For the 7083**B** module, the current encoder value will be stored as the preset value in EEPROM when the power is turned OFF. When the next time the power is turned ON, the preset value will be reloaded from EEPROM. That is to say, the encoder value will not be lost (nonvolatile) even if the power is turned OFF. The 7083B can use the **\$AADNM** command to set the L-bit to 0 to disable the function of retaining data during a power failure. Refer to the Ch4 commands manual or the Ch3 Settings Page - Encoder.

For the 7083 module, this function is not supported, so the starting value of the encoder is always the same as the preset value in the EEPROM, and the L-bit has no effect.

### 7.4.6 Encoder Counting Sequence

The encoder is a 32-bit up/down counter with no overflow. If counting down (-), receiving 0x00000000 will change it to 0xffffffff. If counting up (+), receiving 0xffffffff will change it to 0x00000000. There is no overflow condition.

### 7.4.7 XOR Control Bit Setting

The module's internal logic is designed for active-high operation. Therefore, the XOR control bit should be set to "1" in most applications.

#### 5V Differential Encoder

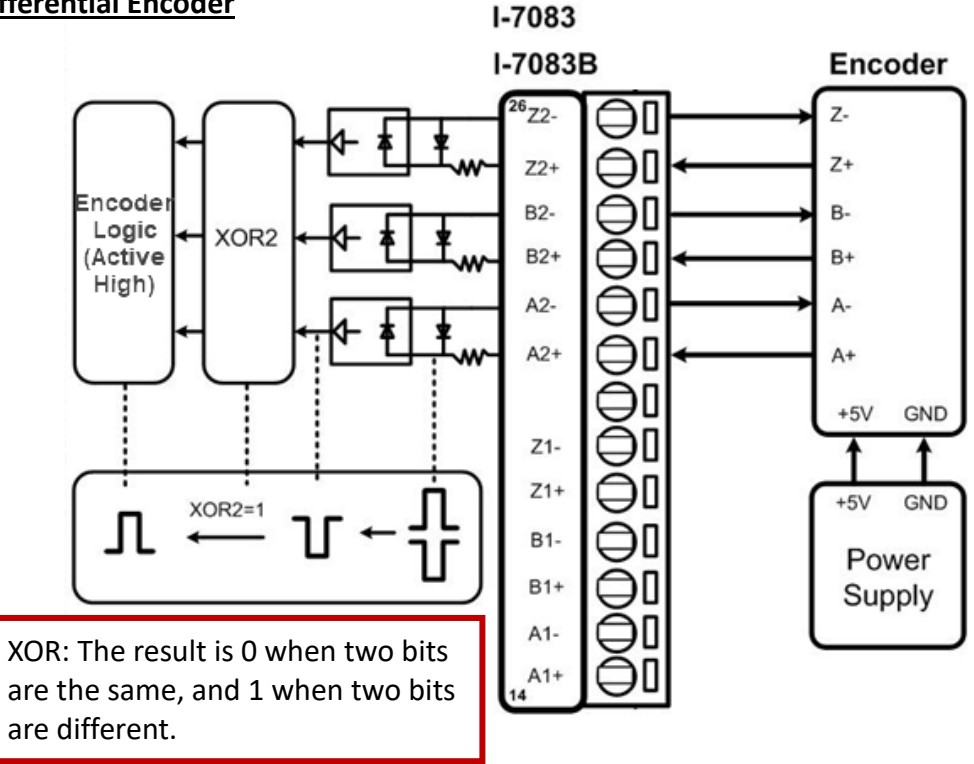

If the input signal is **single-ended and active-high**, the XOR control bit must be set to "**0**" for proper operation.

### 5V Single-ended Encoder

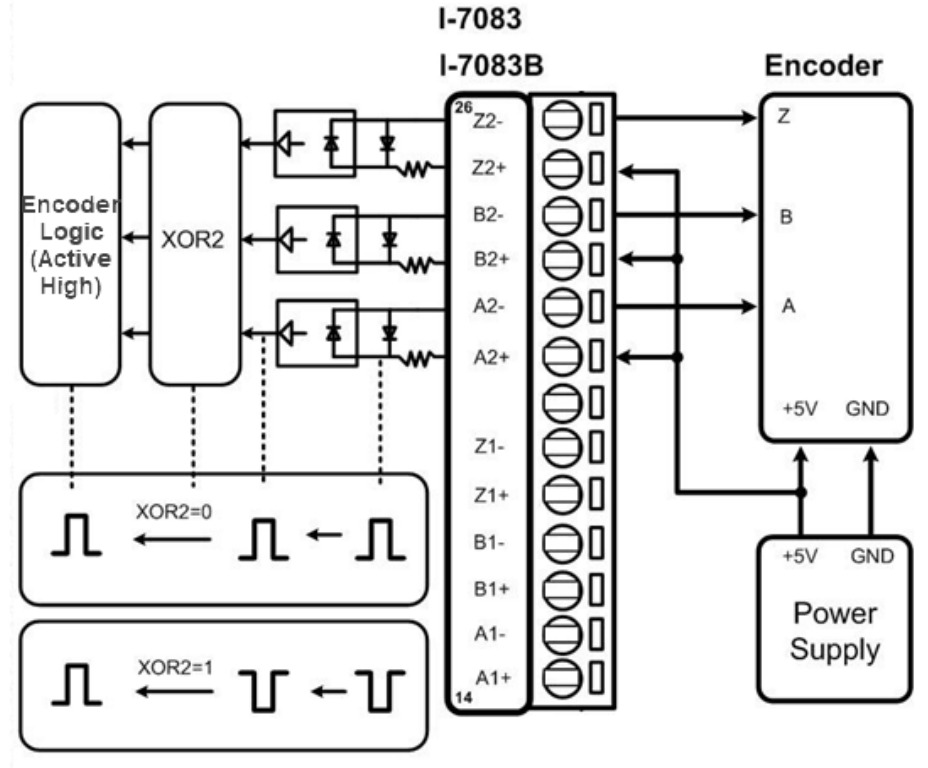

If the XOR bit is set incorrectly, the encoded value may exhibit the following errors.

- The counting direction will be **reversed**.
- The encoder value will have an **error count of 1**.
- The **Z signal** will be **inverted**.

The user can use **\$AASN** command to check the status of A, B, Z. All **A**, **B**, and **Z** signals are expected to be **Low** in the normal state and **High** in the active state. The check sequences are as follows:

| Step | Command | Response |
|------|---------|----------|
| 1    | \$01S0  | !01M0    |
| 2    | \$01S1  | !01M0    |
| 3    | \$01S2  | !01M0    |

M= Mode

#### For example,

| Command | Response |
|---------|----------|
| \$01S0  | !0150    |

01 (hex) indicates the module's Net-ID 50 (hex) can be represented as 0101 0000 (binary)

| L | Х | С | С | 0 | Z | В | Α |
|---|---|---|---|---|---|---|---|
| 0 | 1 | 0 | 1 | 0 | 0 | 0 | 0 |

**L** = 0: Do not update the preset value

1: Update the preset value

(Refer to Section 7.4.5 – Preset Value of Encoder)

**X** = XOR Control bit = 0 or 1

- **CC** = Counting mode
  - 00: Stop counting
  - 01: Up/Down (CW/CCW) Counting Mode
  - 10: Pulse/Direction Counting
  - 11: AB phase (Quadrant) counting mode

#### Z ` B ` A = 0: Low ; 1: High

# Appendix A DCON Utility Pro – FAQ

Users can click the "FAQ" button in DCON Utility Pro to view descriptions of the functions.

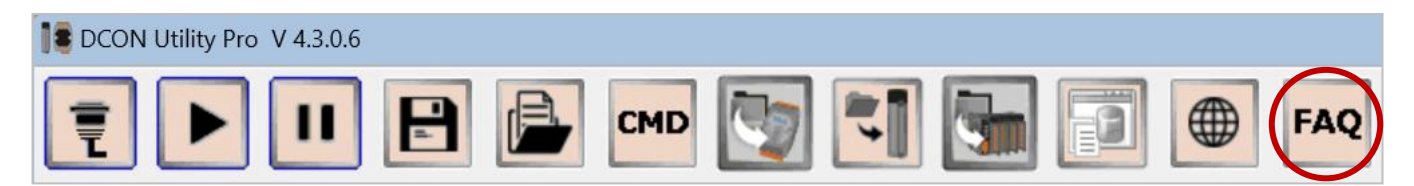

#### Visit the ICP FAS website to view the latest FAQ:

https://www.icpdas.com/en/product/guide+Software+Utility\_Driver+DCON\_Utility\_Pro#1243

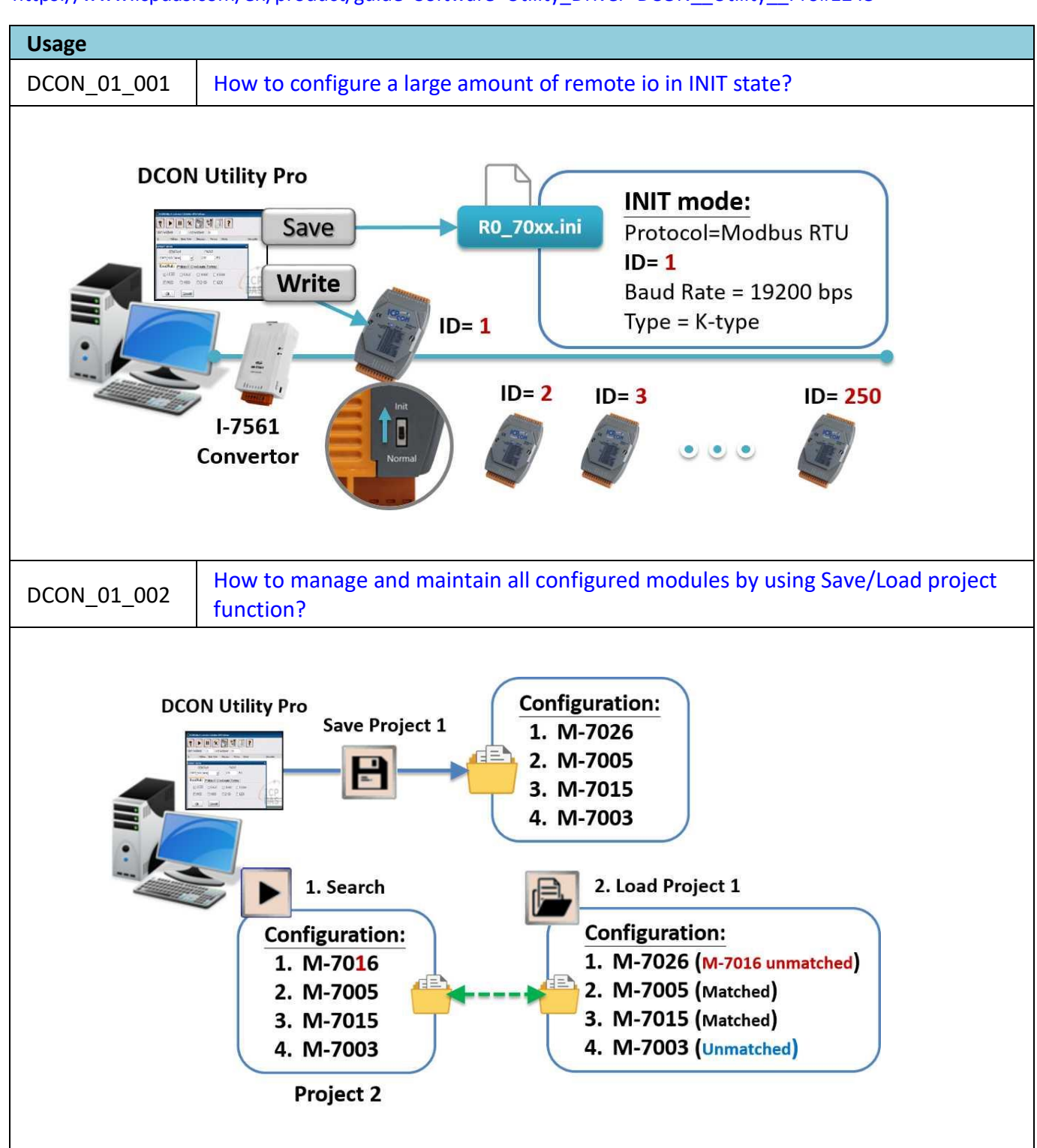

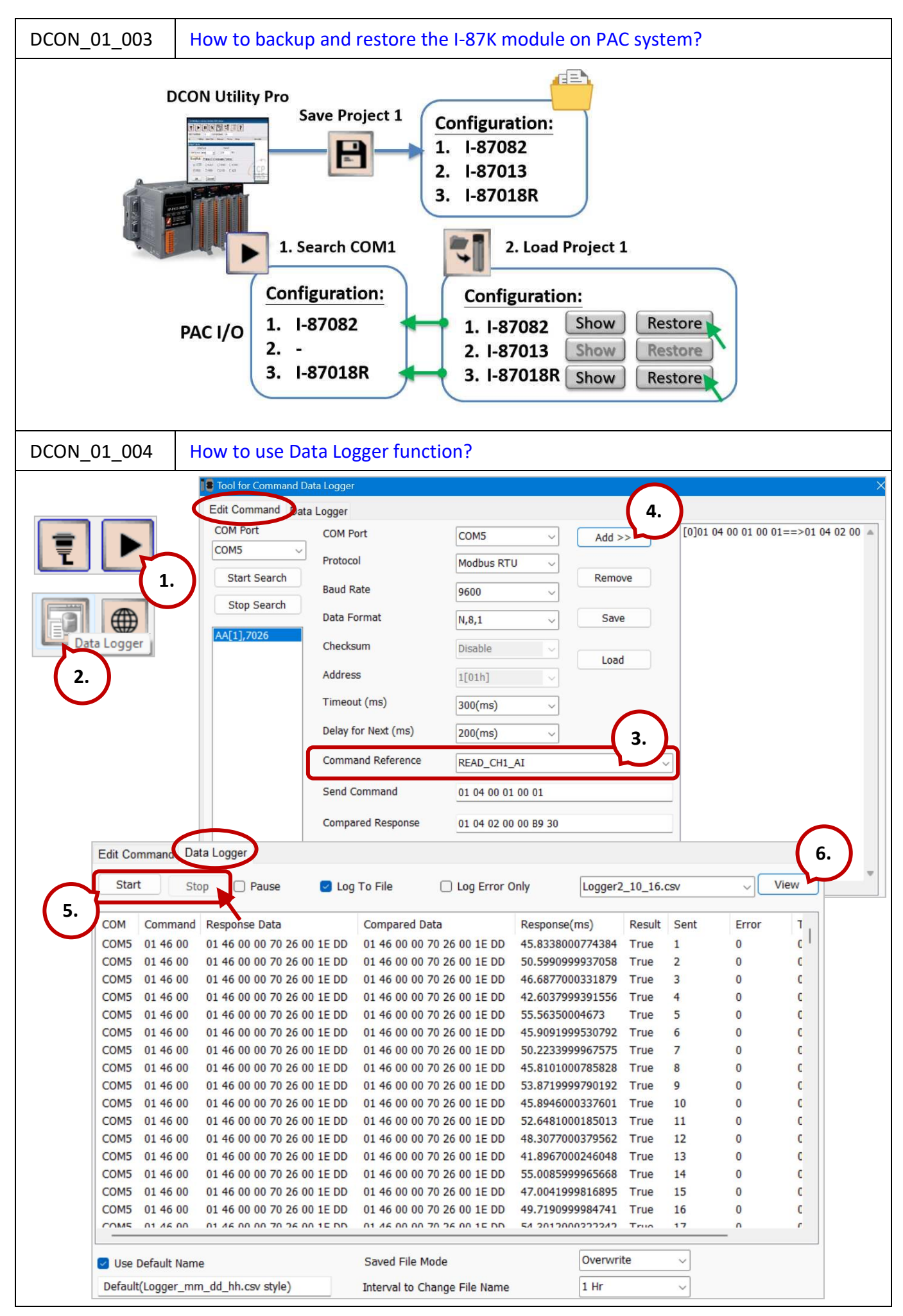

| DCON_01_005     | How to query the commands used by the module through DCON Utility Pro?                   |
|-----------------|------------------------------------------------------------------------------------------|
| DCON_01_006     | How to use multi-language?                                                               |
| DCON_01_007     | How to use DCON_Utility Pro to configure modules on Linux PAC platform?                  |
| DCON Utility    | Pro<br>Ethernet<br>N-7000 I/O                                                            |
| DCON_02_001     | How to establish a reliable and safety system by using Safe Value and Host Watchdog?     |
| DCON_02_002     | How to catch the DI module ON OFF signal of distributed system?                          |
| DCON_02_003     | How to map GPS receiver module data to Google_Map?                                       |
| DCON_02_004     | How to configure the network settings for module with hardware configuration dip switch? |
| DCON_02_005     | How to set the User define type for NTC thermistor thermometer?                          |
| DCON_02_006     | What are the differences between I-87KN, RU-87PN, USB-87PN and ET-87PN settings?         |
| DCON_02_007     | How to upgrade from I-87KN to RU-87PN?                                                   |
| Troubleshooting |                                                                                          |
| DCON_03_001     | How to solve the problem of NET Framework causing the PC fail to run DCON Utility Pro?   |
| DCON_03_002     | How to solve the problem that the RS-485 network cannot find the modules?                |

# Appendix B Type Code for AI Values (Modbus Protocol)

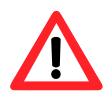

When using the DCON or Modbus protocol, the data range for conversion may vary, even for the same type code. Refer to the table to determine the correct data range based on the selected protocol.

## B.1 M-7013P, M-7013PD

| Type Code | RTD Type                           | Data Format Min.   |        | Max.  |
|-----------|------------------------------------|--------------------|--------|-------|
| 0.00      | Platinum 100                       | Engineering unit   | -10000 | 10000 |
| 0x20      | α = 0.00385<br>-100 ~ 100°C        | 2's complement HEX | 8000   | 7FFF  |
|           | Platinum 100                       | Engineering unit   | 0      | 10000 |
| 0x21      | α = 0.00385<br>0 ~ 100°C           | 2's complement HEX | 0000   | 7FFF  |
|           | Platinum 100                       | Engineering unit   | 0      | 20000 |
| 0x22      | α = 0.00385<br>0 ~ 200°C           | 2's complement HEX | 0000   | 7FFF  |
| 0.22      | Platinum 100                       | Engineering unit   | 0      | 6000  |
| 0x23      | $\alpha = 0.00385$<br>0 ~ 600°C    | 2's complement HEX | 0000   | 7FFF  |
|           | Platinum 100                       | Engineering unit   | -10000 | 10000 |
| 0x24      | α = 0.003916<br>-100 ~ 100°C       | 2's complement HEX | 8000   | 7FFF  |
| 0.05      | Platinum 100                       | Engineering unit   | 0      | 10000 |
| 0x25      | α = 0.003916<br>0 ~ 100°C          | 2's complement HEX | 0000   | 7FFF  |
| 0x26      | Platinum 100                       | Engineering unit   | 0      | 20000 |
|           | α = 0.003916<br>0 ~ 200°C          | 2's complement HEX | 0000   | 7FFF  |
| 0.07      | Platinum 100                       | Engineering unit   | 0      | 6000  |
| 0x27      | $\alpha = 0.003916$<br>0 ~ 600°C   | 2's complement HEX | 0000   | 7FFF  |
| 020       | Nickel 120<br>-80 ~ 100°C          | Engineering unit   | -8000  | 10000 |
| 0x28      |                                    | 2's complement HEX | 999A   | 7FFF  |
| 0.20      | Nickel 120<br>0 ~ 100°C            | Engineering unit   | 0      | 10000 |
| UX29      |                                    | 2's complement HEX | 0000   | 7FFF  |
| 0.24      | Platinum 1000                      | Engineering unit   | -2000  | 6000  |
| Ux2A      | $\alpha = 0.00385$<br>-200 ~ 600°C | 2's complement HEX | D556   | 7FFF  |

| Type Code | RTD Type                           | Data Format        | Min.   | Max.  |
|-----------|------------------------------------|--------------------|--------|-------|
| 025       | Platinum 100                       | Engineering unit   | -20000 | 20000 |
| UX2E      | $\alpha = 0.00385$<br>-200 ~ 200°C | 2's complement HEX | 8000   | 7FFF  |
| 0,25      | Platinum 100                       | Engineering unit   | -20000 | 20000 |
| UX2F      | -200 ~ 200°C                       | 2's complement HEX | 8000   | 7FFF  |
| 0.20      | Platinum 100                       | Engineering unit   | -2000  | 6000  |
| 0x80      | $\alpha = 0.00385$<br>-200 ~ 600°C | 2's complement HEX | D556   | 7FFF  |
|           | Platinum 100                       | Engineering unit   | -2000  | 6000  |
| 0x81 α    | -200 ~ 600°C                       | 2's complement HEX | D556   | 7FFF  |

# Under/Over Range Reading

| Data Format        | Under Range | Over Range |  |
|--------------------|-------------|------------|--|
| Engineering Unit   | -32768      | +32767     |  |
| 2's complement HEX | 8000        | 7FFF       |  |

# B.2 M-7015, M-7015P

The Modbus protocol's Engineering data format is available for the M-7015/15P with firmware version B202 or later, as shown in the table below.

| Type Code | RTD Type                     | Data Format        | Min.   | Max.  |
|-----------|------------------------------|--------------------|--------|-------|
|           | Platinum 100                 | Engineering unit   | -10000 | 10000 |
| 0x20      | α = 0.00385<br>-100 ~ 100°C  | 2's complement HEX | 8000   | 7FFF  |
|           | Platinum 100                 | Engineering unit   | 0      | 10000 |
| 0x21      | α = 0.00385<br>0 ~ 100°C     | 2's complement HEX | 0000   | 7FFF  |
|           | Platinum 100                 | Engineering unit   | 0      | 20000 |
| 0x22      | α = 0.00385<br>0 ~ 200°C     | 2's complement HEX | 0000   | 7FFF  |
|           | Platinum 100                 | Engineering unit   | 0      | 6000  |
| 0x23      | α = 0.00385<br>0 ~ 600°C     | 2's complement HEX | 0000   | 7FFF  |
|           | Platinum 100                 | Engineering unit   | -10000 | 10000 |
| 0x24      | α = 0.003916<br>-100 ~ 100°C | 2's complement HEX | 8000   | 7FFF  |
|           | Platinum 100                 | Engineering unit   | 0      | 10000 |
| 0x25 α    | α = 0.003916<br>0 ~ 100°C    | 2's complement HEX | 0000   | 7FFF  |
|           | Platinum 100                 | Engineering unit   | 0      | 20000 |
| 0x26      | α = 0.003916<br>0 ~ 200°C    | 2's complement HEX | 0000   | 7FFF  |
|           | Platinum 100                 | Engineering unit   | 0      | 6000  |
| 0x27      | α = 0.003916<br>0 ~ 600°C    | 2's complement HEX | 0000   | 7FFF  |
| 0.00      | Nickel 120<br>-80 ~ 100°C    | Engineering unit   | -8000  | 10000 |
| 0x28      |                              | 2's complement HEX | 999A   | 7FFF  |
| 020       | Nickel 120<br>0 ~ 100°C      | Engineering unit   | 0      | 10000 |
| 0x29      |                              | 2's complement HEX | 0000   | 7FFF  |
| 0.24      | Platinum 1000                | Engineering unit   | -2000  | 6000  |
| Ux2A      | a = 0.00385<br>-200 ~ 600°C  | 2's complement HEX | D556   | 7FFF  |

| Type Code | RTD Type                                     | Data Format        | Min.   | Max.  |
|-----------|----------------------------------------------|--------------------|--------|-------|
| 020       | Cu 100                                       | Engineering unit   | -2000  | 15000 |
| UX2B      | α = 0.00421<br>-20 ~ 150°C                   | 2's complement HEX | EEEF   | 7FFF  |
| 020       | Cu 100                                       | Engineering unit   | 0      | 20000 |
| UX2C      | $\alpha = 0.00427$<br>0 ~ 200°C              | 2's complement HEX | 0000   | 7FFF  |
| 0.25      | Cu 1000                                      | Engineering unit   | -2000  | 15000 |
| UX2D      | α = 0.00421<br>-20 ~ 150°C                   | 2's complement HEX | EEEF   | 7FFF  |
| 0.25      | Platinum 100                                 | Engineering unit   | -20000 | 20000 |
| UX2E      | $\alpha = 0.00385$<br>-200 ~ 200°C           | 2's complement HEX | 8000   | 7FFF  |
| 0.05      | Platinum 100<br>α = 0.003916<br>-200 ~ 200°C | Engineering unit   | -20000 | 20000 |
| UX2F      |                                              | 2's complement HEX | 8000   | 7FFF  |
| 0.00      | Platinum 100<br>α = 0.00385<br>-200 ~ 600°C  | Engineering unit   | -2000  | 6000  |
| 0x80      |                                              | 2's complement HEX | D556   | 7FFF  |
|           | Platinum 100<br>α = 0.003916<br>-200 ~ 600°C | Engineering unit   | -2000  | 6000  |
| 0x81      |                                              | 2's complement HEX | D556   | 7FFF  |
| 0.02      | Cu 50                                        | Engineering unit   | -5000  | 15000 |
| 0x82      | -50 ~ 150°C                                  | 2's complement HEX | D556   | 7FFF  |
| 0.02      | Nickel 100<br>-60 ~ 180°C                    | Engineering unit   | -6000  | 18000 |
| 0x83      |                                              | 2's complement HEX | D556   | 7FFF  |
| 004       | Nickel 120<br>-80 ~ 150°C                    | Engineering unit   | -8000  | 15000 |
| 0x84      |                                              | 2's complement HEX | BBBC   | 7FFF  |
| Over      | Cu 100                                       | Engineering unit   | 0      | 15000 |
| 0x85      | α = 0.00428<br>0 ~ 150°C                     | 2's complement HEX | 0000   | 7FFF  |

# Under/Over Range Reading

| Data Format        | Under Range | Over Range |  |
|--------------------|-------------|------------|--|
| Engineering Unit   | -32768      | +32767     |  |
| 2's complement HEX | 8000        | 7FFF       |  |

# B.3 M-7017/18/19 Series

The table below allows users to quickly review the supported type codes for each model.

| Туре          | M-7017, M-7017R<br>M-7017C, M-7017RC<br>M-7017mC-16<br>M-7017RMS | M-7017R-A5 | M-7018 | M-7018R | M-7018Z | M-7019R<br>M-7019Z |
|---------------|------------------------------------------------------------------|------------|--------|---------|---------|--------------------|
| 0x00 +/-15mV  | -                                                                | -          | •      | •       | •       | ٠                  |
| 0x01 +/-50mV  | -                                                                | -          | •      | •       | •       | ٠                  |
| 0x02 +/-100mV | -                                                                | -          | •      | •       | •       | •                  |
| 0x03 +/-500mV | -                                                                | -          | •      | •       | •       | ٠                  |
| 0x04 +/-1V    | -                                                                | -          | •      | •       | •       | ٠                  |
| 0x05 +/-2.5V  | -                                                                | -          | •      | •       | •       | ٠                  |
| 0x06 +/-20mA  | -                                                                | -          | •      | •       | •       | •                  |
| 0x07 4~20mA   | B2.2 (*)                                                         | -          | -      | -       | •       | B2.7(*)            |
| 0x08 +/-10V   | •                                                                | -          | -      | -       | -       | •                  |
| 0x09 +/-5V    | •                                                                | -          | -      | -       | -       | •                  |
| 0x0A +/-1V    | •                                                                | -          | -      | -       | -       | •                  |
| 0x0B +/-500mV | •                                                                | -          | -      | -       | -       | •                  |
| 0x0C +/-150mV | •                                                                | -          | -      | -       | -       | •                  |
| 0x0D +/-20mA  | • (*)                                                            | -          |        | -       | -       | •                  |
| OxOE Type J   | -                                                                | -          | •      | •       | •       | •                  |
| OxOF Type K   | -                                                                | -          | •      | •       | •       | •                  |
| 0x10 Type T   | -                                                                | -          | •      | •       | •       | •                  |
| Ox11 Type E   | -                                                                | -          | •      | •       | •       | •                  |
| Ox12 Type R   | -                                                                | -          | •      | •       | •       | ٠                  |
| 0x13 Type S   | -                                                                | -          | •      | •       | •       | •                  |
| Ox14 Type B   | -                                                                | -          | •      | •       | •       | ٠                  |
| 0x15 Type N   | -                                                                | -          | •      | •       | •       | •                  |
| 0x16 Type C   | -                                                                | -          | •      | •       | •       | •                  |
| 0x17 Type L   | -                                                                | -          | -      | •       | •       | •                  |
| 0x18 Type M   | -                                                                | -          | -      | •       | •       | •                  |
| 0x19 Type L2  | -                                                                | -          | -      | •       | •       | •                  |
| 0x1A 0~20mA   | B2.2 (*)                                                         | -          | -      | -       | •       | B2.7 (*)           |
| 0x1B +/-150V  | -                                                                | •          | -      | -       | -       | -                  |
| 0x1C +/-50V   | -                                                                | •          | -      | -       | -       | -                  |
| Note:         |                                                                  |            |        |         |         |                    |

1. "B2.x" indicates the firmware version required for the supported type.

2. Type codes 07, 0D, and 1A are not available for M-7017RMS.
| Type Code | Input Range                  | Data Format        | Min.   | Max.  |  |
|-----------|------------------------------|--------------------|--------|-------|--|
| 0×00      | $15 \sim \pm 15  mV$         | Engineering unit   | -15000 | 15000 |  |
| 0,00      | -13 +13 1110                 | 2's complement HEX | 8000   | 7FFF  |  |
| 0.01      | $E0 \approx 1E0 \text{ mV}$  | Engineering unit   | -5000  | 5000  |  |
| 0,01      | -50 +50 1110                 | 2's complement HEX | 8000   | 7FFF  |  |
| 0.02      | $100 \approx 100  \text{mV}$ | Engineering unit   | -10000 | 10000 |  |
| 0x02      | -100 +100 110                | 2's complement HEX | 8000   | 7FFF  |  |
| 002       | 500 m + 500 m /              | Engineering unit   | -5000  | 5000  |  |
| UXU3      | -500 <sup>w</sup> +500 mv    | 2's complement HEX | 8000   | 7FFF  |  |
| 0.04      | 1 ~ . 1 \/                   | Engineering unit   | -10000 | 10000 |  |
| UXU4      | -1 +1 V                      | 2's complement HEX | 8000   | 7FFF  |  |
| 005       |                              | Engineering unit   | -25000 | 25000 |  |
| UXU5      | -2.5 <sup>10</sup> +2.5 V    | 2's complement HEX | 8000   | 7FFF  |  |
| 0.00      | 20 01 1 20 11 1              | Engineering unit   | -20000 | 20000 |  |
| UXU6      | -20 <sup>~</sup> +20 mA      | 2's complement HEX | 8000   | 7FFF  |  |
| 0.07      | 1 4 × 1 20 m 4               | Engineering unit   | 4000   | 20000 |  |
| UXU7      | +4 <sup>10</sup> +20 mA      | 2's complement HEX | 0000   | FFFF  |  |
| 009       | 10~:10)/                     | Engineering unit   | -10000 | 10000 |  |
| UXU8      | -10 ** +10 *                 | 2's complement HEX | 8000   | 7FFF  |  |
| 000       |                              | Engineering unit   | -5000  | 5000  |  |
| 0x09      | -5 * +5 V                    | 2's complement HEX | 8000   | 7FFF  |  |
| 00.4      | 1 01 - 1 1                   | Engineering unit   | -10000 | 10000 |  |
| UXUA      | -1 +1 V                      | 2's complement HEX | 8000   | 7FFF  |  |
| 0.05      | 500 at x 500 x 1/            | Engineering unit   | -5000  | 5000  |  |
| UXUB      | -500 <sup>10</sup> +500 mV   | 2's complement HEX | 8000   | 7FFF  |  |
| 0.00      | 150 00 (150                  | Engineering unit   | -15000 | 15000 |  |
| UXUC      | -150~+150 mV                 | 2's complement HEX | 8000   | 7FFF  |  |
| 0.05      | 20 20 20 1                   | Engineering unit   | -20000 | 20000 |  |
| 0x0D      | -20 <sup>12</sup> +20 MA     | 2's complement HEX | 8000   | 7FFF  |  |

| Type Code | Input Range                   | Data Format        | Min.   | Max.  |
|-----------|-------------------------------|--------------------|--------|-------|
| 0.05      | Type J                        | Engineering unit   | -2100  | 7600  |
| OXOE      | l hermocouple<br>-210 ~ 760°C | 2's complement HEX | DCA2   | 7FFF  |
| 0x0F      | Type K<br>Thermocouple        | Engineering unit   | -2700  | 13720 |
|           | -270 ~ 1372°C                 | 2's complement HEX | E6D0   | 7FFF  |
| 0x10      | Type T<br>Thermocouple        | Engineering unit   | -2700  | 4000  |
| 0,10      | -270 ~ 400°C                  | 2's complement HEX | A99A   | 7FFF  |
| 0v11      | Type E                        | Engineering unit   | -2700  | 10000 |
| UXII      | -270 ~ 1000°C                 | 2's complement HEX | DD71   | 7FFF  |
| 0v12      | Type R                        | Engineering unit   | 0      | 17680 |
| UXIZ      | 0~1768°C                      | 2's complement HEX | 0000   | 7FFF  |
| 0,12      | Type S                        | Engineering unit   | 0      | 17680 |
| UX13      | 0~1768°C                      | 2's complement HEX | 0000   | 7FFF  |
| 0/14      | Type B                        | Engineering unit   | 0      | 18200 |
| 0X14      | 0~1820°C                      | 2's complement HEX | 0000   | 7FFF  |
| 0/15      | Type N                        | Engineering unit   | -2700  | 13000 |
| 0X15      | -270 ~ 1300°C                 | 2's complement HEX | E56B   | 7FFF  |
| 0/16      | Type C                        | Engineering unit   | 0      | 23200 |
| 0110      | 0~2320°C                      | 2's complement HEX | 0000   | 7FFF  |
| 0,17      | Type L                        | Engineering unit   | -2000  | 8000  |
| UX17      | -200 ~ 800°C                  | 2's complement HEX | E000   | 7FFF  |
| 0v19      | Type M                        | Engineering unit   | -20000 | 10000 |
| 0110      | -200 ~ 100°C                  | 2's complement HEX | 8000   | 4000  |
| 0/10      | Type L DIN43710               | Engineering unit   | -2000  | 9000  |
| 0x19      | -200 ~ 900°C                  | 2's complement HEX | E38E   | 7FFF  |

| Type Code | Input Range             | Data Format        | Min.   | Max.                  |
|-----------|-------------------------|--------------------|--------|-----------------------|
| 0x1A      | 0~+20 ~ 1               | Engineering unit   | 0      | 20000                 |
|           | 0 +20 MA                | 2's complement HEX | 0000   | FFFF                  |
| 0x1B      | 150~+150.)/             | Engineering unit   | -15000 | FFFF<br>15000<br>7FFF |
|           | -150 +150 V             | 2's complement HEX | 8000   | 7FFF                  |
| 0x1C      | F0~+F0.\/               | Engineering unit   | -5000  | 5000                  |
|           | -50 <sup>-5</sup> +50 V | 2's complement HEX | 8000   | 7FFF                  |

| Data Format        | Under Range | Over Range |
|--------------------|-------------|------------|
| Engineering Unit   | -32768      | +32767     |
| 2's complement HEX | 8000        | 7FFF       |

## B.4 M-7024, M-7024R, M-7024L

| Type Code | Output Range             | Data Format        | Min.   | Max.  |  |
|-----------|--------------------------|--------------------|--------|-------|--|
| 020       | 0~20 mA                  | Engineering        | 0      | 20000 |  |
| 0x30      | 0 20 MA                  | 2's complement HEX | 0000h  | 3FFFh |  |
| 0.21      | $4 \approx 20 \text{ m}$ | Engineering        | 4000   | 20000 |  |
| 0X31      | 4 20 MA                  | 2's complement HEX | 0000h  | 3FFFh |  |
| 0x32      | 0~10.\/                  | Engineering        | 0      | 10000 |  |
|           | 0 10 V                   | 2's complement HEX | 0000h  | 3FFFh |  |
| 0x33      | 10 ~ 10 \/               | Engineering        | -10000 | 10000 |  |
|           | -10 10 V                 | 2's complement HEX | C000h  | 3FFFh |  |
| 0.24      | 0~5.1                    | Engineering        | 0      | 5000  |  |
| UX34      | 0 5 0                    | 2's complement HEX | 0000h  | 3FFFh |  |
| 0x35      | E~EV                     | Engineering        | -5000  | 5000  |  |
|           | -5 5 V                   | 2's complement HEX | C000h  | 3FFFh |  |

# B.5 M-7024U, M-7026, M-7028

| Type Code | Range             | Data Format        | Min.   | Max.   |  |
|-----------|-------------------|--------------------|--------|--------|--|
| 0.00      | 0 ~ 4 ~ + 20 ~ 4  | Engineering        | 0      | +20000 |  |
| 0x00      | 0 MA +20 MA       | 2's complement HEX | 0000h  | FFFFh  |  |
| 0.01      | 14 m A ~ 1 20 m A | Engineering        | +4000  | +20000 |  |
| UXUI      | +4 MA +20 MA      | 2's complement HEX | 0000h  | FFFFh  |  |
| 0x02      | 0\/~+10.\/        | Engineering        | 0      | +10000 |  |
|           | 00 +10 0          | 2's complement HEX | 0000h  | FFFFh  |  |
| 0x03      | . / 10.)/         | Engineering        | -10000 | +10000 |  |
|           | +/-10 V           | 2's complement HEX | 8000h  | 7FFFh  |  |
| 0×04      |                   | Engineering        | 0      | +5000  |  |
| UXU4      | 0 0 + 5 0         | 2's complement HEX | 0000h  | FFFFh  |  |
| 0x05      | . / /             | Engineering        | -5000  | +5000  |  |
|           | +/-2 V            | 2's complement HEX | 8000h  | 7FFFh  |  |

### B.6 M-7084

| Type Code | Counter Type            | Data Format                                                                      | Min.    | Max.    |
|-----------|-------------------------|----------------------------------------------------------------------------------|---------|---------|
| 0x50      | Up Counter              | Hexadecimal                                                                      | 0000000 | FFFFFFF |
| 0x51      | Frequency               | The data format can be set by using a Modbus address - 00269. (0: Hex. 1: Float) |         |         |
| 0x54      | Up/Down Counter         | Hexadecimal 8000000                                                              |         | 7FFFFFF |
| 0x55      | Pulse/Direction Counter | Hexadecimal                                                                      | 8000000 | 7FFFFFF |
| 0x56      | Quadrature Counter      | Hexadecimal                                                                      | 8000000 | 7FFFFFF |

# Appendix C Type Code for AI Values (DCON Protocol)

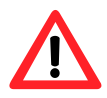

When using the DCON or Modbus protocol, the data range for conversion may vary, even for the same type code. Refer to the table to determine the correct data range based on the selected protocol.

## C.1 7005 (Thermistor)

I-7005, M-7005

| Type Code | Thermistor Range                    | Data Format        | -F.S.     | +F.S.                      |  |
|-----------|-------------------------------------|--------------------|-----------|----------------------------|--|
|           |                                     | Engineering unit   | -030.00   | +240.00                    |  |
| 0.00      | PreCon Type III                     | % of FSR           | -012.50   | +100.00                    |  |
| 0x60      | -30 ~ 240°F                         | 2's complement HEX | F000      | 7FFF                       |  |
|           |                                     | Ohms               | +173600.0 | +000539.4                  |  |
|           |                                     | Engineering unit   | -050.00   | +150.00                    |  |
| 0         | Fenwell U 2K @ 25°C                 | % of FSR           | -033.33   | +100.00                    |  |
| UX61      | -50 ~ 150°C                         | 2's complement HEX | D556      | 7FFF                       |  |
|           |                                     | Ohms               | +134020.0 | +000037.2                  |  |
|           |                                     | Engineering unit   | +000.00   | +150.00                    |  |
| 0×63      | Fenwell U 2K @ 25°C                 | % of FSR           | +000.00   | +100.00                    |  |
| 0x62      | 0 ~ 150°C                           | 2's complement HEX | 0000      | 7FFF                       |  |
|           |                                     | Ohms               | +006530.0 | +000037.2                  |  |
|           |                                     | Engineering unit   | -080.00   | +100.00                    |  |
| 0×62      | YSI L Mix 100 @ 25°C<br>-80 ~ 100°C | % of FSR           | -080.00   | +100.00                    |  |
| 0x05      |                                     | 2's complement HEX | 999A      | 7FFF                       |  |
|           |                                     | Ohms               | +014470.0 | +000014.3                  |  |
|           |                                     | Engineering unit   | -080.00   | +100.00<br>+100.00<br>7FFF |  |
| 0×64      | YSI L Mix 300 @ 25°C                | % of FSR           | -080.00   |                            |  |
| 0x04      | -80 ~ 100°C                         | 2's complement HEX | 999A      |                            |  |
|           |                                     | Ohms               | +067660.0 | +000035.8                  |  |
|           |                                     | Engineering unit   | -070.00   | +100.00                    |  |
| 0.465     | YSI L Mix 1000 @ 25°C               | % of FSR           | -070.00   | +100.00                    |  |
| 0x03      | -70 ~ 100°C                         | 2's complement HEX | A667      | 7FFF                       |  |
|           |                                     | Ohms               | +132600.0 | +000106.4                  |  |
|           |                                     | Engineering unit   | -050.00   | +150.00                    |  |
| 0.466     | YSI B Mix 2252 @ 25°C               | % of FSR           | -033.33   | +100.00                    |  |
| 0,00      | -50 ~ 150°C                         | 2's complement HEX | D556      | 7FFF                       |  |
|           |                                     | Ohms               | +151000.0 | +000041.8                  |  |

| Type Code   | Thermistor Range      | Data Format           | -F.S.     | +F.S.     |  |
|-------------|-----------------------|-----------------------|-----------|-----------|--|
|             |                       | Engineering unit      | -040.00   | +150.00   |  |
| 0           | YSI B Mix 3000 @ 25°C | % of FSR              | -026.67   | +100.00   |  |
| 0x67        | -40 ~ 150°C           | 2's complement HEX    | DDDE      | 7FFF      |  |
|             |                       | Ohms                  | +101000.0 | +000055.6 |  |
|             |                       | Engineering unit      | -040.00   | +150.00   |  |
| 0768        | YSI B Mix 5000 @ 25°C | % of FSR              | -026.67   | +100.00   |  |
| 0x08        | -40 ~ 150°C           | 2's complement HEX    | DDDE      | 7FFF      |  |
|             |                       | Ohms                  | +168300.0 | +000092.7 |  |
|             |                       | Engineering unit      | -030.00   | +150.00   |  |
| 0×60        | YSI B Mix 6000 @ 25°C | % of FSR              | -020.00   | +100.00   |  |
| 0x09        | -30 ~ 150°C           | 2's complement HEX    | E667      | 7FFF      |  |
|             |                       | Ohms                  | +106200.0 | +000111.5 |  |
|             |                       | Engineering unit      | -030.00   | +150.00   |  |
| 0.46.4      | YSI B Mix 10K @ 25°C  | % of FSR              | -020.00   | +100.00   |  |
| UXBA        | -30 ~ 150°C           | 2's complement HEX    | E667      | 7FFF      |  |
|             |                       | Ohms                  | +177000.0 | +000185.9 |  |
|             |                       | Engineering unit      | -030.00   | +150.00   |  |
| Over        | YSI H Mix 10K @ 25°C  | % of FSR -020.00      |           | +100.00   |  |
| UXOB        | -30 ~ 150°C           | 2's complement HEX    | E667      | 7FFF      |  |
|             |                       | Ohms                  | +135200.0 | +000237.0 |  |
|             |                       | Engineering unit -010 |           | +200.00   |  |
| 0.460       | YSI H Mix 30K @ 25°C  | % of FSR              | -005.00   | +100.00   |  |
| UXOC        | -10 ~ 200°C           | 2's complement HEX    | F99A      | 7FFF      |  |
|             |                       | Ohms                  | +158000.0 | +000186.7 |  |
|             |                       | Engineering unit      | -050.00   | +150.00   |  |
| 0,20 ~ 0,27 | User-defined          | % of FSR              | -033.33   | +100.00   |  |
|             | -50 ~ 150°C           | 2's complement HEX    | D556      | 7FFF      |  |
|             |                       | Ohms                  | +000000.0 | +000000.0 |  |

#### Note:

For the user-defined type, a resistance value greater than 180,000  $\Omega$  is considered out of the under-range. For firmware version A3.7 or later, this threshold is 204,800  $\Omega$ .

#### <u>I-7005, M-7005</u>

| Data Format        | Under Range | Over Range |
|--------------------|-------------|------------|
| Engineering Unit   | -9999.9     | +9999.9    |
| % of FSR           | -999.99     | +999.99    |
| 2's Complement HEX | 8000        | 7FFF       |

#### M-7005: Using Modbus RTU Protocol

| Under Range | Over Range |
|-------------|------------|
| 8000h       | 7FFFh      |

# C.2 I-7011

## 7011(D), I-7011P(D)

| Type Code | Input Range            | Data Format        | -F.S.   | Zero    | +F.S.   |
|-----------|------------------------|--------------------|---------|---------|---------|
|           |                        | Engineer Unit      | -15.000 | +00.000 | +15.000 |
| 0x00      | -15 ~ +15              | % of FSR           | -100.00 | +000.00 | +100.00 |
|           | IIIV                   | 2's complement HEX | 8000    | 0000    | 7FFF    |
|           | 50 . 50                | Engineer Unit      | -50.000 | +00.000 | +50.000 |
| 0x01      | -50 ~ +50              | % of FSR           | -100.00 | +000.00 | +100.00 |
|           | IIIV                   | 2's complement HEX | 8000    | 0000    | 7FFF    |
|           |                        | Engineer Unit      | -100.00 | +000.00 | +100.00 |
| 0x02      | $-100 \approx +100$    | % of FSR           | -100.00 | +000.00 | +100.00 |
|           | IIIV                   | 2's complement HEX | 8000    | 0000    | 7FFF    |
|           | 500 at 1 500           | Engineer Unit      | -500.00 | +000.00 | +500.00 |
| 0x03      | -500 <sup>~</sup> +500 | % of FSR           | -100.00 | +000.00 | +100.00 |
|           | IIIV                   | 2's complement HEX | 8000    | 0000    | 7FFF    |
|           | -1 ~ +1 V              | Engineer Unit      | -1.0000 | +0.0000 | +1.0000 |
| 0x04      |                        | % of FSR           | -100.00 | +000.00 | +100.00 |
|           |                        | 2's complement HEX | 8000    | 0000    | 7FFF    |
|           |                        | Engineer Unit      | -2.5000 | +0.0000 | +2.5000 |
| 0x05      | -2.5 ~ +2.5 V          | % of FSR           | -100.00 | +000.00 | +100.00 |
|           |                        | 2's complement HEX | 8000    | 0000    | 7FFF    |
|           | 20 01 1 20             | Engineer Unit      | -20.000 | +00.000 | +20.000 |
| 0x06      | -20 ~ +20<br>mA        | % of FSR           | -100.00 | +000.00 | +100.00 |
|           |                        | 2's complement HEX | 8000    | 0000    | 7FFF    |
|           | Ј Туре                 | Engineer Unit      | -210.00 | +00.000 | +760.00 |
| 0x0E      | -210 ~ 760             | % of FSR           | -027.63 | +000.00 | +100.00 |
|           | degree Celsius         | 2's complement HEX | DCA2    | 0000    | 7FFF    |
|           | К Туре                 | Engineer Unit      | -0270.0 | +00.000 | +1372.0 |
| 0x0F      | -270 ~ 1372            | % of FSR           | -019.68 | +000.00 | +100.00 |
|           | degree Celsius         | 2's complement HEX | E6D0    | 0000    | 7FFF    |
|           | Т Туре                 | Engineer Unit      | -270.00 | +000.00 | +400.00 |
| 0x10      | -270 ~ 400             | % of FSR           | -067.50 | +000.00 | +100.00 |
|           | degree Celsius         | 2's complement HEX | A99A    | 0000    | 7FFF    |

| Type Code          | Input Range                             | Data Format              | -F.S.     | Zero    | +F.S.   |
|--------------------|-----------------------------------------|--------------------------|-----------|---------|---------|
|                    | Е Туре                                  | Engineer Unit            | -0270.0   | +000.00 | +1000.0 |
| 0x11               | -270 ~ 1000                             | % of FSR                 | -027.00   | +000.00 | +100.00 |
|                    | degree Celsius                          | 2's complement HEX       | DD71      | 0000    | 7FFF    |
|                    |                                         | Engineer Unit            | +0000.0   | +0000.0 | +1768.0 |
| 0x12               | R Type 0 ~ 1768                         | % of FSR                 | +0000.0   | +0000.0 | +100.00 |
|                    | degree Cersius                          | 2's complement HEX       | 0000      | 0000    | 7FFF    |
|                    |                                         | Engineer Unit            | +0000.0   | +0.0000 | +1786.0 |
| 0x13               | S Type 0 ~ 1768                         | % of FSR                 | +0000.0   | +000.00 | +100.00 |
|                    | degree Ceisius                          | 2's complement HEX       | 0000      | 0000    | 7FFF    |
|                    | B Type 0 ~ 1820<br>degree Celsius       | Engineer Unit            | +0000.0   | +00.000 | +1820.0 |
| 0x14               |                                         | % of FSR                 | +0000.0   | +000.00 | +100.00 |
|                    |                                         | 2's complement HEX       | 0000      | 0000    | 7FFF    |
|                    | N Type<br>-270 ~ 1300<br>degree Celsius | Engineer Unit            | -0270.0   | +00.000 | +1300.0 |
| 0x15               |                                         | % of FSR                 | -20.77    | +000.00 | +100.00 |
|                    |                                         | 2's complement HEX       | E56B      | 0000    | 7FFF    |
|                    | 0.7.00.0000                             | Engineer Unit            | +00.000   | +00.000 | +2320.0 |
| 0x16               | C Type 0 ~ 2320<br>degree Celsius       | % of FSR                 | +000.00   | +000.00 | +100.00 |
|                    |                                         | 2's complement HEX       | 0000      | 0000    | 7FFF    |
|                    | L Type                                  | Engineer Unit            | -200.00   | +00.000 | +800.00 |
| 0x17 <sup>*1</sup> | -200 ~ 800                              | % of FSR                 | -025.00   | +000.00 | +100.00 |
|                    | degree Celsius                          | 2's complement HEX       | E000      | 0000    | 7FFF    |
|                    | М Туре                                  | Engineer Unit            | -200.00   | +000.00 | +100.00 |
| 0x18 <sup>*1</sup> | -200 ~ 100                              | % of FSR                 | -100.00   | +000.00 | +050.00 |
|                    | degree Celsius                          | 2's complement HEX       | 8000      | 0000    | 4000    |
| *1: Type coc       | les '17, 18' are avail                  | able for the I-7011P and | I-7011PD. |         |         |

# C.3 I-7012/14 Series (AI)

#### I-7012/12D/12F/12FD, I-7014D

| Type Code | Input Range       | Data Format        | -F.S.   | Zero    | +F.S.   |
|-----------|-------------------|--------------------|---------|---------|---------|
|           |                   | Engineer Unit      | -10.000 | +00.000 | +10.000 |
| 0x08      | -10 ~ +10 V       | % of FSR           | -100.00 | +000.00 | +100.00 |
|           |                   | 2's complement HEX | 8000    | 0000    | 7FFF    |
|           |                   | Engineer Unit      | -5.0000 | +0.0000 | +5.0000 |
| 0x09      | -5 ~ +5 V         | % of FSR           | -100.00 | +000.00 | +100.00 |
|           |                   | 2's complement HEX | 8000    | 0000    | 7FFF    |
| 0x0A      | -1 ~ +1 V         | Engineer Unit      | -1.0000 | +0.0000 | +1.0000 |
|           |                   | % of FSR           | -100.00 | +000.00 | +100.00 |
|           |                   | 2's complement HEX | 8000    | 0000    | 7FFF    |
|           | -500 ~ +500<br>mV | Engineer Unit      | -500.00 | +000.00 | +500.00 |
| 0x0B      |                   | % of FSR           | -100.00 | +000.00 | +100.00 |
|           |                   | 2's complement HEX | 8000    | 0000    | 7FFF    |
|           |                   | Engineer Unit      | -150.00 | +000.00 | +150.00 |
| 0x0C      | -150 ~ +150<br>mV | % of FSR           | -100.00 | +000.00 | +100.00 |
|           |                   | 2's complement HEX | 8000    | 0000    | 7FFF    |
|           |                   | Engineer Unit      | -20.000 | +00.000 | +20.000 |
| 0x0D      | -20 ~ +20<br>mA   | % of FSR           | -100.00 | +000.00 | +100.00 |
|           | mA .              | 2's complement HEX | 8000    | 0000    | 7FFF    |

# C.4 7013/15/33 Series (RTD)

#### I-7013/13D, M-7013P/13PD ; I-7015/15P, M-7015/15P ; I-7033/33D, M-7033/33D

| Type Code | RTD Range                                | Data Format        | -F.S.   | +F.S.   |
|-----------|------------------------------------------|--------------------|---------|---------|
|           |                                          | Engineering unit   | -100.00 | +100.00 |
| 020       |                                          | % of FSR           | -100.00 | +100.00 |
| 0x20      | $\alpha = 0.00385$                       | 2's complement HEX | 8000    | 7FFF    |
|           | -100 100 C                               | Ohms               | +060.25 | +138.50 |
|           | Distinum 100                             | Engineering unit   | +000.00 | +100.00 |
| 0.21      | Platinum 100<br>$\alpha = 0.00285$       | % of FSR           | +000.00 | +100.00 |
| UX21      | $\alpha = 0.00385$                       | 2's complement HEX | 0000    | 7FFF    |
|           | 0 100 C                                  | Ohms               | +100.00 | +138.50 |
|           | Distinum 100                             | Engineering unit   | +000.00 | +200.00 |
| 0         | Platinum 100 $\alpha = 0.00285$          | % of FSR           | +000.00 | +100.00 |
| UXZZ      | $\alpha = 0.00385$                       | 2's complement HEX | 0000    | 7FFF    |
|           | 0 200 C                                  | Ohms               | +100.00 | +175.84 |
|           | Platinum 100<br>α = 0.00385<br>0 ~ 600°C | Engineering unit   | +000.00 | +600.00 |
| 0         |                                          | % of FSR           | +000.00 | +100.00 |
| 0X23      |                                          | 2's complement HEX | 0000    | 7FFF    |
|           |                                          | Ohms               | +100.00 | +313.59 |
|           |                                          | Engineering unit   | -100.00 | +100.00 |
| 024       | Platinum 100<br>r = 0.002016             | % of FSR           | -100.00 | +100.00 |
| UX24      | α = 0.003916<br>-100 ~ 100°C             | 2's complement HEX | 8000    | 7FFF    |
|           |                                          | Ohms               | +059.57 | +139.16 |
|           |                                          | Engineering unit   | +000.00 | +100.00 |
| 025       | Platinum 100<br>r = 0.002016             | % of FSR           | +000.00 | +100.00 |
| UX25      | $\alpha = 0.003916$                      | 2's complement HEX | 0000    | 7FFF    |
|           | 0 100 C                                  | Ohms               | +100.00 | +139.16 |
|           |                                          | Engineering unit   | +000.00 | +200.00 |
| 026       | Platinum 100                             | % of FSR           | +000.00 | +100.00 |
| UX26      | $\alpha = 0.003916$                      | 2's complement HEX | 0000    | 7FFF    |
|           | 0 200 C                                  | Ohms               | +100.00 | +177.14 |
|           |                                          | Engineering unit   | +000.00 | +600.00 |
| 0         | Platinum 100 $\alpha = 0.00201$ C        | % of FSR           | +000.00 | +100.00 |
| UX27      | $\alpha = 0.003916$                      | 2's complement HEX | 0000    | 7FFF    |
|           | U ~ 600°C                                | Ohms               | +100.00 | +317.28 |

| Type Code            | RTD Range                            | Data Format                  | -F.S.   | +F.S.   |
|----------------------|--------------------------------------|------------------------------|---------|---------|
|                      |                                      | Engineering unit             | -080.00 | +100.00 |
| 0.28                 | Nickel 120                           | % of FSR                     | -080.00 | +100.00 |
| 0x28                 | -80 ~ 100°C                          | 2's complement HEX           | 999A    | 7FFF    |
|                      |                                      | Ohms                         | +066.60 | +200.64 |
|                      |                                      | Engineering unit             | +000.00 | +100.00 |
| 0~29                 | Nickel 120                           | % of FSR                     | +000.00 | +100.00 |
| 0,29                 | 0 ~ 100°C                            | 2's complement HEX           | 0000    | 7FFF    |
|                      |                                      | Ohms                         | +120.00 | +200.64 |
|                      |                                      | Engineering unit             | -200.00 | +600.00 |
| 0,2,0,*              | Platinum 1000                        | % of FSR                     | -033.33 | +100.00 |
| UXZA                 | -200 ~ 600°C                         | 2's complement HEX           | D556    | 7FFF    |
|                      |                                      | Ohms                         | +0185.2 | +3137.1 |
| Type Codes '2A' is a | vailable for the I-7013/13           | D with firmware B2.2 or late | er.     | _       |
|                      | Cu 100<br>α = 0.00421<br>-20 ~ 150°C | Engineering unit             | -020.00 | +150.00 |
| 0v2P*                |                                      | % of FSR                     | -013.33 | +100.00 |
| UX2B                 |                                      | 2's complement HEX           | EEEF    | 7FFF    |
|                      |                                      | Ohms                         | +091.56 | +163.17 |
|                      | Cu 100<br>α = 0.00427<br>0 ~ 200°C   | Engineering unit             | +000.00 | +200.00 |
| 0,20*                |                                      | % of FSR                     | +000.00 | +100.00 |
| UXZC                 |                                      | 2's complement HEX           | 0000    | 7FFF    |
|                      |                                      | Ohms                         | +090.34 | +167.75 |
|                      |                                      | Engineering unit             | -020.00 | +150.00 |
| 0v2D*                | Cu 1000                              | % of FSR                     | -013.33 | +100.00 |
| UX2D                 | -20 ~ 150°C                          | 2's complement HEX           | EEEF    | 7FFF    |
|                      |                                      | Ohms                         | +0915.6 | +1631.7 |
| Type Codes '2B, 2C,  | 2D' are available for the I          | -7015/15P and M-7015/15P.    |         |         |
|                      |                                      | Engineering unit             | -200.00 | +200.00 |
| 0v2E*                | Platinum 100                         | % of FSR                     | -100.00 | +100.00 |
| UXZE                 | -200 ~ 200°C                         | 2's complement HEX           | 8000    | 7FFF    |
|                      |                                      | Ohms                         | +018.49 | +175.84 |
|                      |                                      | Engineering unit             | -200.00 | +200.00 |
| ∩v2E*                | Platinum 100<br>$\alpha = 0.002016$  | % of FSR                     | -100.00 | +100.00 |
| UXZF                 | -200 ~ 200°C                         | 2's complement HEX           | 8000    | 7FFF    |
|                      |                                      | Ohms                         | +017.14 | +177.14 |

| Type Code                                                                                             | RTD Range                                                  | Data Format                                              | -F.S.                             | +F.S.             |  |
|----------------------------------------------------------------------------------------------------|------------------------------------------------------------|----------------------------------------------------------|-----------------------------------|-------------------|--|
|                                                                                                    |                                                            | Engineering unit                                         | -200.00                           | +600.00           |  |
| 0.480*                                                                                                | Platinum 100                                               | % of FSR                                                 | -033.33                           | +100.00           |  |
| 0x80                                                                                                  | -200 ~ 600°C                                               | 2's complement HEX                                       | D556                              | 7FFF              |  |
|                                                                                                    |                                                            | Ohms                                                     | +018.49                           | +313.59           |  |
|                                                                                                    |                                                            | Engineering unit                                         | -200.00                           | +600.00           |  |
|                                                                                                    | Platinum 100                                               | % of FSR                                                 | -033.33                           | +100.00           |  |
| 0x81*                                                                                                 | a = 0.003916<br>-200 ~ 600°C                               | 2's complement HEX                                       | D556                              | 7FFF              |  |
|                                                                                                    |                                                            | Ohms                                                     | +017.14                           | +317.28           |  |
| Type Codes '2E, 2F,<br>Type Codes '2E, 2F,                                                            | 80, 81' are available for t<br>80, 81' are available for t | he I-7013/13D and I-7033,<br>he I-7015 with firmware B1  | /33D with firmwa<br>.1 or later.  | re B1.3 or later. |  |
|                                                                                                    |                                                            | Engineering unit                                         | -050.00                           | +150.00           |  |
|                                                                                                    | Cu 50                                                      | % of FSR                                                 | -033.33                           | +100.00           |  |
| 0x82*                                                                                                 | -50 ~ 150°C                                                | 2's complement HEX                                       | D556                              | 7FFF              |  |
|                                                                                                    |                                                            | Ohms                                                     | +039.24                           | +082.13           |  |
| Type Code '82' is ava<br>Type Code '82' is ava                                                        | ailable for the I-7013/13<br>ailable for the I-7015 and    | D and I-7033/33D with firm<br>I M-7015 with firmware A2. | ware B1.5 or later<br>3 or later. | :                 |  |
|                                                                                                    | Nickel 100<br>-60 ~ 180°C                                  | Engineering unit                                         | -060.00                           | +180.00           |  |
|                                                                                                    |                                                            | % of FSR                                                 | -033.33                           | +100.00           |  |
| 0x83*                                                                                                 |                                                            | 2's complement HEX                                       | D556                              | 7FFF              |  |
|                                                                                                    |                                                            | Ohms                                                     | +069.50                           | +223.10           |  |
| Type Code '83' is on<br>Type Code '83' is ava                                                         | ly available for the I-7015<br>ailable for the I-7015 and  | 5/15P and M-7015/15P.<br>I M-7015 with firmware A2.      | 9 or later.                       |                   |  |
|                                                                                                    |                                                            | Engineering unit                                         | -080.00                           | +150.00           |  |
| 0.04*                                                                                                 | Nickel 120                                                 | % of FSR                                                 | -053.33                           | +100.00           |  |
| 0x84                                                                                                  | -80 ~ 150°C                                                | 2's complement HEX                                       | BBBC                              | 7FFF              |  |
|                                                                                                    |                                                            | Ohms                                                     | +066.60                           | +248.95           |  |
|                                                                                                    |                                                            | Engineering unit                                         | +000.00                           | +150.00           |  |
|                                                                                                    | Cu 100                                                     | % of FSR                                                 | +000.00                           | +100.00           |  |
| 0x85*                                                                                                 | α = 0.00428<br>0 ~ 150°C                                   | 2's complement HEX                                       | 0000                              | 7FFF              |  |
|                                                                                                    |                                                            | Ohms                                                     | +100.00                           | +164.16           |  |
| Type Codes '84, 85' are only available for the I-7015/15P and M-7015/15P with firmware B2.9 or later. |                                                            |                                                          |                                   |                   |  |

I-7013/13D, M-7013P/13PD, I-7033/33D, M-7033/33D (Firmware version: B1.2 or later)

| Data Format        | Under Range | Over Range |
|--------------------|-------------|------------|
| Engineering Unit   | -0000       | +9999      |
| % of FSR           | -0000       | +9999      |
| 2's Complement HEX | 8000        | 7FFF       |

I-7013, I-7033/33D (Firmware version: B1.3 or later),

I-7015/M-7015 (Firmware version: B2.1 or later),

#### M-7013P/13PD, I-7015P, M-7015P, M-7033/33D

**<u>Note</u>**: The under/over range readings can be set by using the ~AADVV command.

| Data Format        | Under Range | Over Range |
|--------------------|-------------|------------|
| Engineering Unit   | -9999.9     | +9999.9    |
| % of FSR           | -999.99     | +999.99    |
| 2's Complement HEX | 8000        | 7FFF       |

M-7013P/13PD, M-7015/15P, M-7033/33D: Using Modbus RTU Protocol

| Under Range | Over Range |
|-------------|------------|
| 8000        | 7FFF       |

# C.5 7016 Series

I-7016/16D/16P/16PD, M-7016/16D

| Type Code | Input Range       | Data Format        | -F.S.   | Zero    | +F.S.   |
|-----------|-------------------|--------------------|---------|---------|---------|
|           |                   | Engineer Unit      | -15.000 | +00.000 | +15.000 |
| 0x00      | -15 ~ +15<br>mV   | % of FSR           | -100.00 | +000.00 | +100.00 |
|           |                   | 2's complement HEX | 8000    | 0000    | 7FFF    |
|           |                   | Engineer Unit      | -50.000 | +00.000 | +50.000 |
| 0x01      | -50 ~ +50<br>mV   | % of FSR           | -100.00 | +000.00 | +100.00 |
|           |                   | 2's complement HEX | 8000    | 0000    | 7FFF    |
|           |                   | Engineer Unit      | -100.00 | +000.00 | +100.00 |
| 0x02      | -100 ~ +100<br>mV | % of FSR           | -100.00 | +000.00 | +100.00 |
|           |                   | 2's complement HEX | 8000    | 0000    | 7FFF    |
|           | -500 ~ +500<br>mV | Engineer Unit      | -500.00 | +000.00 | +500.00 |
| 0x03      |                   | % of FSR           | -100.00 | +000.00 | +100.00 |
|           |                   | 2's complement HEX | 8000    | 0000    | 7FFF    |
|           | -1 ~ +1 V         | Engineer Unit      | -1.0000 | +0.0000 | +1.0000 |
| 0x04      |                   | % of FSR           | -100.00 | +000.00 | +100.00 |
|           |                   | 2's complement HEX | 8000    | 0000    | 7FFF    |
|           |                   | Engineer Unit      | -2.5000 | +0.0000 | +2.5000 |
| 0x05      | -2.5 ~ +2.5 V     | % of FSR           | -100.00 | +000.00 | +100.00 |
|           |                   | 2's complement HEX | 8000    | 0000    | 7FFF    |
|           |                   | Engineer Unit      | -20.000 | +00.000 | +20.000 |
| 0x06      | -20 ~ +20<br>mA   | % of FSR           | -100.00 | +000.00 | +100.00 |
|           |                   | 2's complement HEX | 8000    | 0000    | 7FFF    |

I-7017/17C/17F/17FC/17R/17R-A5/17RC/17Z, M-7017/17C/17mC-16/17R/17R-A5/17RC/17RMS/17Z I-7018/18P/18R, M-7018/18P/18R, M-7018-16 I-7019R, M-7019R/19Z

The table below allows users to quickly review the supported type codes for each model.

| Туре          | I-7017, M-7017<br>I-7017F<br>I-7017R, M-7017R<br>M-7017RMS | I-7017C, M-7017C<br>I-7017RC, M-7017RC<br>M-7017mC-16 | I-7017R-A5<br>M-7017R-A5 | l-7018<br>M-7018 |
|---------------|------------------------------------------------------------|-------------------------------------------------------|--------------------------|------------------|
| 0x00 +/-15mV  | -                                                          | -                                                     | -                        | •                |
| 0x01 +/-50mV  | -                                                          | -                                                     | -                        | •                |
| 0x02 +/-100mV | -                                                          | -                                                     | -                        | •                |
| 0x03 +/-500mV | -                                                          | -                                                     | -                        | •                |
| 0x04 +/-1V    | -                                                          | -                                                     | -                        | •                |
| 0x05 +/-2.5V  | -                                                          | -                                                     | -                        | •                |
| 0x06 +/-20mA  | -                                                          | -                                                     | -                        | •                |
| 0x07 4~20mA   | B2.2 (*)                                                   | B2.2 (*)                                              | -                        | -                |
| 0x08 +/-10V   | •                                                          | -                                                     | -                        | -                |
| 0x09 +/-5V    | •                                                          | -                                                     | -                        | -                |
| 0x0A +/-1V    | •                                                          | -                                                     | -                        | -                |
| 0x0B +/-500mV | •                                                          | -                                                     | -                        | -                |
| 0x0C +/-150mV | •                                                          | -                                                     | -                        | -                |
| 0x0D +/-20mA  | ● (*)                                                      | •                                                     | -                        | -                |
| 0x0E Type J   | -                                                          | -                                                     | -                        | •                |
| 0x0F Type K   | -                                                          | -                                                     | -                        | •                |
| 0x10 Type T   | -                                                          | -                                                     | -                        | •                |
| 0x11 Type E   | -                                                          | -                                                     | -                        | •                |
| Ox12 Type R   | -                                                          | -                                                     | -                        | •                |
| 0x13 Type S   | -                                                          | -                                                     | -                        | •                |
| Ox14 Type B   | -                                                          | -                                                     | -                        | •                |
| 0x15 Type N   | -                                                          | -                                                     | -                        | •                |
| 0x16 Type C   | -                                                          | -                                                     | -                        | •                |
| 0x17 Type L   | -                                                          | -                                                     | -                        | -                |
| 0x18 Type M   | -                                                          | -                                                     | -                        | -                |
| 0x19 Type L2  | -                                                          | -                                                     | -                        | -                |
| 0x1A 0~20mA   | B2.2 (*)                                                   | B2.2 (*)                                              | -                        | -                |

| 0x1B +/-150V | - | - | • | - |
|--------------|---|---|---|---|
| 0x1C +/-50V  | - | - | • | - |
| Note:        |   |   |   |   |

3. "B2.2" indicates the firmware version required for the supported type.

4. Type codes 07, 0D, and 1A are not available for the M-7017RMS.

| Туре                                                                         | I-7018P | I-7018R<br>M-7018R | I-7018Z<br>M-7018Z | I-7019R<br>M-7019R<br>M-7019Z |  |  |
|------------------------------------------------------------------------------|---------|--------------------|--------------------|-------------------------------|--|--|
| 0x00 +/-15mV                                                                 | •       | •                  | •                  | •                             |  |  |
| 0x01 +/-50mV                                                                 | •       | •                  | •                  | •                             |  |  |
| 0x02 +/-100mV                                                                | •       | •                  | •                  | •                             |  |  |
| 0x03 +/-500mV                                                                | •       | •                  | •                  | •                             |  |  |
| 0x04 +/-1V                                                                   | •       | •                  | •                  | •                             |  |  |
| 0x05 +/-2.5V                                                                 | •       | •                  | •                  | •                             |  |  |
| 0x06 +/-20mA                                                                 | •       | •                  | •                  | •                             |  |  |
| 0x07 4~20mA                                                                  | -       | -                  | •                  | B2.7 (*)                      |  |  |
| 0x08 +/-10V                                                                  | -       | -                  | -                  | •                             |  |  |
| 0x09 +/-5V                                                                   | -       | -                  | -                  | •                             |  |  |
| 0x0A +/-1V                                                                   | -       | -                  | -                  | •                             |  |  |
| 0x0B +/-500mV                                                                | -       | -                  | -                  | •                             |  |  |
| 0x0C +/-150mV                                                                | -       | -                  | -                  | •                             |  |  |
| 0x0D +/-20mA                                                                 | -       | -                  | -                  | •                             |  |  |
| OxOE Type J                                                                  | •       | •                  | •                  | •                             |  |  |
| 0x0F Type K                                                                  | •       | •                  | •                  | •                             |  |  |
| 0x10 Type T                                                                  | •       | •                  | •                  | •                             |  |  |
| Ox11 Type E                                                                  | •       | •                  | •                  | •                             |  |  |
| Ox12 Type R                                                                  | •       | •                  | •                  | •                             |  |  |
| Ox13 Type S                                                                  | •       | •                  | •                  | •                             |  |  |
| Ox14 Type B                                                                  | •       | •                  | •                  | •                             |  |  |
| 0x15 Type N                                                                  | •       | •                  | •                  | •                             |  |  |
| 0x16 Type C                                                                  | •       | •                  | •                  | •                             |  |  |
| 0x17 Type L                                                                  | •       | •                  | •                  | •                             |  |  |
| 0x18 Type M                                                                  | •       | •                  | •                  | •                             |  |  |
| 0x19 Type L2                                                                 | -       | •                  | •                  | •                             |  |  |
| 0x1A 0~20mA                                                                  | -       | -                  | •                  | B2.7 (*)                      |  |  |
| 0x1B +/-150V                                                                 | -       | -                  | -                  | -                             |  |  |
| 0x1C +/-50V                                                                  | -       | -                  | -                  | -                             |  |  |
| Note: "B2.7" indicates the firmware version required for the supported type. |         |                    |                    |                               |  |  |

### C.6.1 7017 Series

| Type Code                                                                 | Input Range                | Data Format               | -F.S.                | +F.S             |
|---------------------------------------------------------------------------|----------------------------|---------------------------|----------------------|------------------|
|                                                                           | . 4                        | Engineering unit          | +04.000              | +20.000          |
| 0x07*                                                                     | +4 * +20                   | % of FSR                  | +000.00              | +100.00          |
|                                                                           |                            | 2's complement HEX        | 0000                 | FFFF             |
| Type Code '07' is or                                                      | nly available for I-7017 a | nd M-7017 with firmware   | B2.2 or later, but n | ot on M-7017RMS. |
|                                                                           |                            | Engineering unit          | -10.000              | +10.000          |
| 0x08                                                                      | -10 ~ +10 V                | % of FSR                  | -100.00              | +100.00          |
|                                                                           |                            | 2's complement HEX        | 8000                 | 7FFF             |
|                                                                           |                            | Engineering unit          | -5.0000              | +5.0000          |
| 0x09                                                                      | -5 ~ +5 V                  | % of FSR                  | -100.00              | +100.00          |
|                                                                           |                            | 2's complement HEX        | 8000                 | 7FFF             |
|                                                                           |                            | Engineering unit          | -1.0000              | +1.0000          |
| 0x0A                                                                      | -1~+1V                     | % of FSR                  | -100.00              | +100.00          |
|                                                                           |                            | 2's complement HEX        | 8000                 | 7FFF             |
|                                                                           | 500                        | Engineering unit          | -500.00              | +500.00          |
| 0x0B                                                                      | -500 ~ +500<br>mV          | % of FSR                  | -100.00              | +100.00          |
|                                                                           |                            | 2's complement HEX        | 8000                 | 7FFF             |
|                                                                           | -150~+150<br>mV            | Engineering unit          | -150.00              | +150.00          |
| 0x0C                                                                      |                            | % of FSR                  | -100.00              | +100.00          |
|                                                                           |                            | 2's complement HEX        | 8000                 | 7FFF             |
|                                                                           | -20~+20<br>mA              | Engineering unit          | -20.000              | +20.000          |
| 0x0D*                                                                     |                            | % of FSR                  | -100.00              | +100.00          |
|                                                                           |                            | 2's complement HEX        | 8000                 | 7FFF             |
| Type Code '0D' is N                                                       | OT available for the M-7   | 017RMS.                   |                      |                  |
|                                                                           |                            | Engineering unit          | +00.000              | +20.000          |
| 0x1A*                                                                     | 0~+20 mA                   | % of FSR                  | +000.00              | +100.00          |
|                                                                           |                            | 2's complement HEX        | 0000                 | FFFF             |
| Type Code '1A' is or                                                      | nly available for I-7017 a | nd M-7017 with firmware I | B2.2 or later, but n | ot on M-7017RMS. |
|                                                                           |                            | Engineering unit          | -150.00              | +150.00          |
| 0x1B*                                                                     | -150~+150 V                | % of FSR                  | -100.00              | +100.00          |
|                                                                           |                            | 2's complement HEX        | 8000                 | 7FFF             |
|                                                                           |                            | Engineering unit          | -50.000              | +50.000          |
| 0x1C*                                                                     | -50 ~ +50 V                | % of FSR                  | -100.00              | +100.00          |
|                                                                           |                            | 2's complement HEX        | 8000                 | 7FFF             |
| Type Codes '1B, 1C' are only available for the I-7017R-A5 and M-7017R-A5. |                            |                           |                      |                  |

### C.6.2 7018 Series

| Type Code             | Input Range                | Data Format        | -F.S.   | +F.S    |
|-----------------------|----------------------------|--------------------|---------|---------|
|                       |                            | Engineering unit   | -15.000 | +15.000 |
| 0x00                  | -15 +15                    | % of FSR           | -100.00 | +100.00 |
|                       |                            | 2's complement HEX | 8000    | 7FFF    |
|                       |                            | Engineering unit   | -50.000 | +50.000 |
| 0x01                  | -50 +50                    | % of FSR           | -100.00 | +100.00 |
|                       | 1110                       | 2's complement HEX | 8000    | 7FFF    |
|                       | 100 ~ +100                 | Engineering unit   | -100.00 | +100.00 |
| 0x02                  | -100 +100                  | % of FSR           | -100.00 | +100.00 |
|                       | 1110                       | 2's complement HEX | 8000    | 7FFF    |
|                       |                            | Engineering unit   | -500.00 | +500.00 |
| 0x03                  | -500 +500<br>m\/           | % of FSR           | -100.00 | +100.00 |
|                       | 1110                       | 2's complement HEX | 8000    | 7FFF    |
|                       |                            | Engineering unit   | -1.0000 | +1.0000 |
| 0x04                  | -1 ~ +1 V                  | % of FSR           | -100.00 | +100.00 |
|                       |                            | 2's complement HEX | 8000    | 7FFF    |
|                       | -2.5 ~ +2.5 V              | Engineering unit   | -2.5000 | +2.5000 |
| 0x05                  |                            | % of FSR           | -100.00 | +100.00 |
|                       |                            | 2's complement HEX | 8000    | 7FFF    |
|                       | 20                         | Engineering unit   | -20.000 | +20.000 |
| 0x06                  | -20 +20                    | % of FSR           | -100.00 | +100.00 |
|                       | IIIA                       | 2's complement HEX | 8000    | 7FFF    |
|                       | . 4 ~ . 20                 | Engineering unit   | +04.000 | +20.000 |
| 0x07*                 | +4 ** +20                  | % of FSR           | +000.00 | +100.00 |
|                       | IIIA                       | 2's complement HEX | 0000    | FFFF    |
| Type Code '07' is onl | y available for the I-7018 | Z and M-7018Z.     |         |         |
|                       | Type J                     | Engineering unit   | -210.00 | +760.00 |
| 0x0E                  | Thermocouple               | % of FSR           | -027.63 | +100.00 |
|                       | -210 ~ 760°C               | 2's complement HEX | DCA2    | 7FFF    |
|                       | Туре К                     | Engineering unit   | -0270.0 | +1372.0 |
| 0x0F                  | Thermocouple               | % of FSR           | -019.68 | +100.00 |
|                       | -270 ~ 1372°C              | 2's complement HEX | E6D0    | 7FFF    |
|                       | Туре Т                     | Engineering unit   | -270.00 | +400.00 |
| 0x10                  | Thermocouple               | % of FSR           | -067.50 | +100.00 |
|                       | -270 ~ 400°C               | 2's complement HEX | A99A    | 7FFF    |

| Type Code                                                     | Input Range                 | Data Format                | -F.S.             | +F.S    |
|---------------------------------------------------------------|-----------------------------|----------------------------|-------------------|---------|
|                                                               | Type E                      | Engineering unit           | -0270.0           | +1000.0 |
| 0x11                                                          | Thermocouple                | % of FSR                   | -027.00           | +100.00 |
|                                                               | -270 ~ 1000°C               | 2's complement HEX         | DD71              | 7FFF    |
|                                                               | Type R                      | Engineering unit           | +0000.0           | +1768.0 |
| 0x12                                                          | Thermocouple                | % of FSR                   | +000.00           | +100.00 |
|                                                               | 0~1768°C                    | 2's complement HEX         | 0000              | 7FFF    |
|                                                               | Type S                      | Engineering unit           | +0000.0           | +1768.0 |
| 0x13                                                          | Thermocouple                | % of FSR                   | +000.00           | +100.00 |
|                                                               | 0~1768°C                    | 2's complement HEX         | 0000              | 7FFF    |
|                                                               | Type B                      | Engineering unit           | +0000.0           | +1820.0 |
| 0x14                                                          | Thermocouple                | % of FSR                   | +000.00           | +100.00 |
|                                                               | 0~1820°C                    | 2's complement HEX         | 0000              | 7FFF    |
|                                                               | Type N                      | Engineering unit           | -0270.0           | +1300.0 |
| 0x15                                                          | Thermocouple                | % of FSR                   | -020.77           | +100.00 |
|                                                               | -270 ~ 1300°C               | 2's complement HEX         | E56B              | 7FFF    |
|                                                               | Type C                      | Engineering unit           | +0000.0           | +2320.0 |
| 0x16                                                          | Thermocouple                | % of FSR                   | +000.00           | +100.00 |
|                                                               | 0~2320°C                    | 2's complement HEX         | 0000              | 7FFF    |
|                                                               | Type L                      | Engineering unit           | -200.00           | +800.00 |
| 0x17*                                                         | Thermocouple                | % of FSR                   | -025.00           | +100.00 |
|                                                               | -200 ~ 800°C                | 2's complement HEX         | E000              | 7FFF    |
|                                                               | Type M                      | Engineering unit           | -200.00           | +100.00 |
| 0x18*                                                         | Thermocouple                | % of FSR                   | -100.00           | +050.00 |
|                                                               | -200 ~ 100°C                | 2's complement HEX         | 8000              | 4000    |
| Type Codes '17, 18' a                                         | are only available for the  | I-7018P, I-7018R, M-7018R, | I-7018Z, and M-70 | 18Z.    |
|                                                               | Type L DIN43710             | Engineering unit           | -200.00           | +900.00 |
| 0x19*                                                         | Thermocouple                | % of FSR                   | -022.22           | +100.00 |
|                                                               | -200 ~ 900°C                | 2's complement HEX         | E38E              | 7FFF    |
| Type Code '19' is on                                          | ly available for the I-7018 | R, M-7018R, I-7018Z, and M | -7018Z.           |         |
|                                                               |                             | Engineering unit           | +00.000           | +20.000 |
| 0x1A*                                                         | 0~+20 mA                    | % of FSR                   | +000.00           | +100.00 |
|                                                               |                             | 2's complement HEX         | 0000              | FFFF    |
| Type Code '1A' is only available for the I-7018Z and M-7018Z. |                             |                            |                   |         |

### C.6.3 7019 Series

| Type Code            | Input Range                | Data Format               | -F.S.              | +F.S      |
|----------------------|----------------------------|---------------------------|--------------------|-----------|
|                      |                            | Engineering unit          | -15.000            | +15.000   |
| 0x00                 | -12 +12                    | % of FSR                  | -100.00            | +100.00   |
|                      | IIIV                       | 2's complement HEX        | 8000               | 7FFF      |
|                      | F0 ~ + F0                  | Engineering unit          | -50.000            | +50.000   |
| 0x01                 | -50 * +50                  | % of FSR                  | -100.00            | +100.00   |
|                      | IIIV                       | 2's complement HEX        | 8000               | 7FFF      |
|                      | 100 ~ 100                  | Engineering unit          | -100.00            | +100.00   |
| 0x02                 | -100 **+100                | % of FSR                  | -100.00            | +100.00   |
|                      | IIIV                       | 2's complement HEX        | 8000               | 7FFF      |
|                      | F00 ~ + F00                | Engineering unit          | -500.00            | +500.00   |
| 0x03                 | -500 * +500                | % of FSR                  | -100.00            | +100.00   |
|                      | mv                         | 2's complement HEX        | 8000               | 7FFF      |
|                      |                            | Engineering unit          | -1.0000            | +1.0000   |
| 0x04                 | -1 ~ +1 V                  | % of FSR                  | -100.00            | +100.00   |
|                      |                            | 2's complement HEX        | 8000               | 7FFF      |
|                      |                            | Engineering unit          | -2.5000            | +2.5000   |
| 0x05                 | -2.5 ~ +2.5 V              | % of FSR                  | -100.00            | +100.00   |
|                      |                            | 2's complement HEX        | 8000               | 7FFF      |
|                      | 20 ~ + 20                  | Engineering unit          | -20.000            | +20.000   |
| 0x06                 | -2010 +20                  | % of FSR                  | -100.00            | +100.00   |
|                      | IIIA                       | 2's complement HEX        | 8000               | 7FFF      |
|                      | . 4 ~ . 20                 | Engineering unit          | +04.000            | +20.000   |
| 0x07*                | +4 +20                     | % of FSR                  | +000.00            | +100.00   |
|                      | IIIA                       | 2's complement HEX        | 0000               | FFFF      |
| Type Code '07' is on | y available for the I-7019 | R, M-7019R, and M-7019Z v | vith firmware B2.7 | or later. |
|                      |                            | Engineering unit          | -10.000            | +10.000   |
| 0x08                 | -10 ~ +10 V                | % of FSR                  | -100.00            | +100.00   |
|                      |                            | 2's complement HEX        | 8000               | 7FFF      |
|                      |                            | Engineering unit          | -5.0000            | +5.0000   |
| 0x09                 | -5 ~ +5 V                  | % of FSR                  | -100.00            | +100.00   |
|                      |                            | 2's complement HEX        | 8000               | 7FFF      |
|                      |                            | Engineering unit          | -1.0000            | +1.0000   |
| 0x0A                 | -1 ~ +1 V                  | % of FSR                  | -100.00            | +100.00   |
|                      |                            | 2's complement HEX        | 8000               | 7FFF      |

| Type Code | Input Range                            | Data Format        | -F.S.   | +F.S    |
|-----------|----------------------------------------|--------------------|---------|---------|
|           |                                        | Engineering unit   | -500.00 | +500.00 |
| 0x0B      | -500~+500                              | % of FSR           | -100.00 | +100.00 |
|           |                                        | 2's complement HEX | 8000    | 7FFF    |
|           | 150 . 150                              | Engineering unit   | -150.00 | +150.00 |
| 0x0C      | -150~+150<br>mV                        | % of FSR           | -100.00 | +100.00 |
|           | iiiv                                   | 2's complement HEX | 8000    | 7FFF    |
|           |                                        | Engineering unit   | -20.000 | +20.000 |
| 0x0D      | -20~+20<br>mΔ                          | % of FSR           | -100.00 | +100.00 |
|           |                                        | 2's complement HEX | 8000    | 7FFF    |
|           | Type J                                 | Engineering unit   | -210.00 | +760.00 |
| 0x0E      | Thermocouple                           | % of FSR           | -027.63 | +100.00 |
|           | -210 ~ 760°C                           | 2's complement HEX | DCA2    | 7FFF    |
|           | Type K                                 | Engineering unit   | -0270.0 | +1372.0 |
| 0x0F      | Thermocouple                           | % of FSR           | -019.68 | +100.00 |
|           | -270~1372°C                            | 2's complement HEX | E6D0    | 7FFF    |
|           | Type T<br>Thermocouple<br>-270 ~ 400°C | Engineering unit   | -270.00 | +400.00 |
| 0x10      |                                        | % of FSR           | -067.50 | +100.00 |
|           |                                        | 2's complement HEX | A99A    | 7FFF    |
|           | Type E<br>Thermocouple                 | Engineering unit   | -0270.0 | +1000.0 |
| 0x11      |                                        | % of FSR           | -027.00 | +100.00 |
|           | -270 ~ 1000°C                          | 2's complement HEX | DD71    | 7FFF    |
|           | Type R                                 | Engineering unit   | +0000.0 | +1768.0 |
| 0x12      | Thermocouple                           | % of FSR           | +000.00 | +100.00 |
|           | 0~1768°C                               | 2's complement HEX | 0000    | 7FFF    |
|           | Type S                                 | Engineering unit   | +0000.0 | +1768.0 |
| 0x13      | Thermocouple                           | % of FSR           | +000.00 | +100.00 |
|           | 0~1768°C                               | 2's complement HEX | 0000    | 7FFF    |
|           | Type B                                 | Engineering unit   | +0000.0 | +1820.0 |
| 0x14      | Thermocouple                           | % of FSR           | +000.00 | +100.00 |
|           | 0~1820°C                               | 2's complement HEX | 0000    | 7FFF    |
|           | Type N                                 | Engineering unit   | -0270.0 | +1300.0 |
| 0x15      | Thermocouple                           | % of FSR           | -020.77 | +100.00 |
|           | -270 ~ 1300°C                          | 2's complement HEX | E56B    | 7FFF    |
|           | Type C                                 | Engineering unit   | +0000.0 | +2320.0 |
| 0x16      | Thermocouple                           | % of FSR           | +000.00 | +100.00 |
|           | 0~2320°C                               | 2's complement HEX | 0000    | 7FFF    |

| Type Code             | Input Range                                                                                         | Data Format                | -F.S.    | +F.S    |  |
|-----------------------|----------------------------------------------------------------------------------------------------|----------------------------|----------|---------|--|
|                       | Type L                                                                                              | Engineering unit           | -200.00  | +800.00 |  |
| 0x17*                 | Thermocouple                                                                                        | % of FSR                   | -025.00  | +100.00 |  |
|                       | -200 ~ 800°C                                                                                        | 2's complement HEX         | E000     | 7FFF    |  |
|                       | Type M                                                                                              | Engineering unit           | -200.00  | +100.00 |  |
| 0x18*                 | Thermocouple                                                                                        | % of FSR                   | -100.00  | +050.00 |  |
|                       | -200 ~ 100°C                                                                                        | 2's complement HEX         | 8000     | 4000    |  |
|                       | Type L DIN43710                                                                                     | Engineering unit           | -200.00  | +900.00 |  |
| 0x19 <sup>*</sup>     | Thermocouple                                                                                        | % of FSR                   | -022.22  | +100.00 |  |
|                       | -200 ~ 900°C                                                                                        | 2's complement HEX         | E38E     | 7FFF    |  |
| Type Codes '17, 18, 2 | 19' are only available for t                                                                        | he I-7019R, M-7019R, and N | И-7019Z. |         |  |
|                       |                                                                                                    | Engineering unit           | +00.000  | +20.000 |  |
| 0x1A*                 | 0~+20 mA                                                                                            | % of FSR                   | +000.00  | +100.00 |  |
|                       |                                                                                                    | 2's complement HEX         | 0000     | FFFF    |  |
| Type Code '1A' is on  | Type Code '1A' is only available for the I-7019R, M-7019R, and M-7019Z with firmware B2.7 or later. |                            |          |         |  |

I-7018 series (Firmware version: B1.4 or older)

| Data Format        | Under Range | Over Range |
|--------------------|-------------|------------|
| Engineering Unit   |             |            |
| % of FSR           | -0000       | +9999      |
| 2's Complement HEX |             |            |

I-7018 series (Firmware version: B1.5 or later), I-7019, M-7018, M-7019 series

| Data Format        | Under Range | Over Range |
|--------------------|-------------|------------|
| Engineering Unit   | -9999.9     | +9999.9    |
| % of FSR           | -999.99     | +999.99    |
| 2's Complement HEX | 8000        | 7FFF       |

#### M-7018, M-7019 series: Using Modbus RTU Protocol

| Under Range | Over Range |
|-------------|------------|
| 8000        | 7FFF       |

#### 4 ~ 20 mA Under Range Reading

| Data Format        | Modbus RTU | DCON    |
|--------------------|------------|---------|
| Engineering Unit   | -32768     | -9999.9 |
| % of FSR           | -          | -999.99 |
| 2's Complement HEX | 0000h      | 0000    |

# C.7 7021/22/24/28 Series

I-7021/21P/22/24/24R, M-7022/24/24R/24L/24U(D)/28(D)

### C.7.1 I-7021 and I-7021P

| Type Code | Output Range | Data Format        | Min.    | Max.    |
|-----------|--------------|--------------------|---------|---------|
|           | 0 ~ +20 mA   | Engineering unit   | 00.000  | 20.000  |
| 0x30      |              | % of FSR           | +000.00 | +100.00 |
|           |              | 2's complement HEX | 000     | FFF     |
| 0x31      | +4 ~ +20 mA  | Engineering unit   | 04.000  | 20.000  |
|           |              | % of FSR           | +000.00 | +100.00 |
|           |              | 2's complement HEX | 000     | FFF     |
|           |              | Engineering unit   | 00.000  | 10.000  |
| 0x32      | 0 ~ 10 V     | % of FSR           | +000.00 | +100.00 |
|           |              | 2's complement HEX | 000     | FFF     |

#### C.7.2 I-7022 and M-7022

| Type Code                                                         | Output Range | Data Format        | Min.    | Max.    |
|-------------------------------------------------------------------|--------------|--------------------|---------|---------|
|                                                                   |              | Engineering unit   | 00.000  | 20.000  |
| 0x00                                                              | 0 ~ 20 mA    | % of FSR           | +000.00 | +100.00 |
|                                                                   |              | 2's complement HEX | 000     | FFF     |
|                                                                   |              | Engineering unit   | 04.000  | 20.000  |
| 0x01                                                              | 4 ~ 20 mA    | % of FSR           | +000.00 | +100.00 |
|                                                                   |              | 2's complement HEX | 000     | FFF     |
|                                                                   |              | Engineering unit   | 00.000  | 10.000  |
| 0x02                                                              | 0 ~ 10 V     | % of FSR           | +000.00 | +100.00 |
|                                                                   |              | 2's complement HEX | 000     | FFF     |
|                                                                   |              | Engineering unit   | 00.000  | 05.000  |
| 0x04*                                                             | 0 ~ 5 V      | % of FSR           | +000.00 | +100.00 |
|                                                                   |              | 2's complement HEX | 000     | FFF     |
| Note: Type Code 4 is supported on firmware version B1.2 or later. |              |                    |         |         |

## C.7.3 7024, 7024R, and M-7024L

| Type Code | Output Range | Data Format      | Min.    | Max.    |
|-----------|--------------|------------------|---------|---------|
| 0x30      | 0 ~ +20 mA   | Engineering unit | +00.000 | +20.000 |
| 0x31      | +4 ~ +20 mA  | Engineering unit | +04.000 | +20.000 |
| 0x32      | 0 ~ +10 V    | Engineering unit | +00.000 | +10.000 |
| 0x33      | -10 ~ +10 V  | Engineering unit | -10.000 | +10.000 |
| 0x34      | 0 ~ +5 V     | Engineering unit | +00.000 | +05.000 |
| 0x35      | -5 V ~ +5 V  | Engineering unit | -05.000 | +05.000 |

### C.7.4 M-7024U and M-7028

| Type Code | Output Range | Data Format        | Min.    | Max.    |
|-----------|--------------|--------------------|---------|---------|
| 0x00      | 0 ~ +20 mA   | Engineering unit   | +00.000 | +20.000 |
|           |              | % of FSR           | +000.00 | +100.00 |
|           |              | 2's complement HEX | 0000    | FFFF    |
| 0x01      | +4 ~ +20 mA  | Engineering unit   | +04.000 | +20.000 |
|           |              | % of FSR           | +000.00 | +100.00 |
|           |              | 2's complement HEX | 0000    | FFFF    |
| 0x02      | 0 ~ +10 V    | Engineering unit   | +00.000 | +10.000 |
|           |              | % of FSR           | +000.00 | +100.00 |
|           |              | 2's complement HEX | 0000    | FFFF    |
| 0x03      | -10 ~ +10V   | Engineering unit   | -10.000 | +10.000 |
|           |              | % of FSR           | -100.00 | +100.00 |
|           |              | 2's complement HEX | 8000    | 7FFF    |
| 0x04      | 0 ~ +5 V     | Engineering unit   | +00.000 | +05.000 |
|           |              | % of FSR           | +000.00 | +100.00 |
|           |              | 2's complement HEX | 0000    | FFFF    |
| 0x05      | -5 ~ +5 V    | Engineering unit   | -05.000 | +05.000 |
|           |              | % of FSR           | -100.00 | +100.00 |
|           |              | 2's complement HEX | 8000    | 7FFF    |